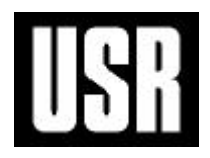

# Software Library

# Super Build/ S 耐震診断

解説書

UNION SYSTEM INC.

#### ご注意

- (1) 本システムの内容の一部または全部を,無断で複写,改造する事は禁止されています。
- (2) 本システムの内容に関しては予告なしに変更することがあります。
- (3) 本システムの内容につきましては,万全を期して作成いたしましたが,万一お気づきの点,ご不審 な点や誤り,記載もれなどありましたら,弊社サポートセンターまたは販売店へご連絡ください。
- (4) 運用に際しては,プログラム等表現されている内容および付属のマニュアルの内容を充分ご理解いただいた上でご利用ください。
- (5) 運用した結果の影響については,(3),(4)の項にかかわらず,生ずる利益または損失について当社 は一切責任を負いかねますのでご了承ください。
- (6) また, (5)項に伴い, お使いのコンピュータ環境およびデータの保証は一切できかねますのでご了承 ください。
- (7) 本システムは日本国内仕様であり、日本国外の規格等には準拠しておりません。 本システムを日本国外で使用された場合、当社は一切責任を負いかねます。 また、当社は日本国外での保守サービスおよび技術サポート等は行なっておりません。
- Microsoft, Windows, Windows NT は米国 Microsoft Corporationの米国およびその他の国における登録商標です。
- ・Windows の正式名称は Microsoft Windows Operating System です。

その他,本書に記載されている会社名,製品名は,各社の登録商標または商標です。

# はじめに

このたびは、Super Build / S耐震診断 (以下, S 耐震診断)をお買い上げいただき、 誠にありがとうございます。

S 耐震診断は、『耐震改修促進法のための既存鉄骨造建築物の耐震診断および耐震改修指針・同解 説(1996)』(日本建築防災協会 1996年9月30日)を参考にして既存鉄骨造建築物の耐震診断の 計算を行うプログラムです。

本書はS耐震診断をお使いになる方のために,「機能概要,操作手順,入力内容,計算 内容,出力内容」について説明したものです。

はじめてご使用になる方は,本プログラムを利用する前に,必ず本書をお読みください。 また,ご使用中に不明な事柄があればお読みください。

S 耐震診断の機能を適切に利用し末永くご使用していただくために ,本書をよくお読み くださいますようお願いします。

#### 【参考文献】

- 1) 「建築基準法・同施行令」,平成12年6月
- 2) 日本建築防災協会「耐震改修促進法のための既存鉄骨造建築物の耐震診断および耐震改修指針・同 解説(1996)」,1996年9月30日,(以下,S耐震診断指針)
- 3) 日本建築センター「冷間成形角形鋼管設計・施工マニュアル(改訂版)」, 平成15年9月5日
- 4) 日本建築センター「2001年版 建築物の構造関係技術基準解説書」,平成13年3月15日, (以下,技術基準解説書)
- 5) 日本建築学会「鋼構造設計規準 SI単位版」,第3版(SI単位版),2002.2.20 (以下,S規準)
- 6) 日本建築学会「鋼構造塑性設計指針」,第1版,1975.11

# 本書の構成

本書の構成は,以下のとおりです。

- 1. 概要 プログラムの用途と特長,適用範囲を説明します。 基本的な取り扱いを確認する際にお読みください
- 2.操作手順
   Super Build/S耐震診断の操作手順を一通り説明します。
   はじめてご利用になる方は,本書に沿って操作確認ができます。
- 3.入力内容 データの入力内容と上限下限値を説明します。
- 計算内容
   計算内容を説明します。
   ご使用の前に必ずお読みください。
- 5.出力内容 解析結果出力の内容(入力データ,計算結果)について説明します。 出力例は、別途用意しています。

# 目 次

| 1. 概要1-1                                                                                                    |
|----------------------------------------------------------------------------------------------------|
| 1.1 プログラムの概要 1-2                                                                                                    |
| 1.1.1 用途 1-2                                                                                                    |
| 1.1.2 概要 1-2                                                                                                    |
| 1.1.3 特長 1-2                                                                                                    |
| 1.2 適用範囲1-3                                                                                                    |
| 1.2.1 構造種別 1-3                                                                                                    |
| 1.2.2 建築物の規模等 1-3                                                                                                    |
| 1.2.3 使用材料 1-3                                                                                                    |
| 1.2.4 使用部材 1-3                                                                                                    |
| 1.3 プログラムのセットアップ 1-4                                                                                                    |
| 1.3.1 プログラムのセットアップ 1-4                                                                                                    |
| 1.3.2 プログラムの削除 1-4                                                                                                    |
| 2 <b>揭作壬順</b> 2-1                                                                                                    |
|                                                                                                    |
|                                                                                                    |
| 2.1.1 S        S        N       N       N       N       2-2         0.1 0       C        C        N       N       N       N       2-2 |
| 2.1.2 5                                                                                                    |
|                                                                                                    |
| 2.2.1 ノビソートの内谷を帷秘9る 2-3                                                                                                    |
| 2.2.2 ブロゾートの表示と非表示 2-3                                                                                                    |
| 2.5 ノディルを開く                                                                                                    |
| 2.3.1 ハスを設定する                                                                                                    |
| 2.6.2 ジリールを開く                                                                                                    |
| 2.4 1 建物情報の入力 2-6                                                                                                    |
| 2.4.2 使用材料の入力                                                                                                    |
| 2.4.3 耐震情報の入力                                                                                                    |
| 2.4.4 部材形状登録の入力 2-11                                                                                                    |
| 2.4.5 フレームごとの入力 2-16                                                                                                    |
| 2.5 計算と出力 2-22                                                                                                    |
| 2.5.1 計算結果の表示 2-22                                                                                                    |
| 2.5.2 結果ウィンドウの操作 2-22                                                                                                    |
| 2.5.3 計算結果を印刷する 2-24                                                                                                    |
| 2.5.4 結果ウィンドウを閉じる 2-25                                                                                                    |
| 2.6 データの保存と終了 2-26                                                                                                    |
| 2.6.1 データを保存する 2-26                                                                                                    |
| 2.6.2 ファイルを閉じる 2-26                                                                                                    |

| 2.7 その他の設定2-27                |
|-------------------------------|
| 2.7.1 ツールバーの設定2-27            |
| 2.7.2 ツールバー , ステータスパーの表示 2-27 |
| 2.7.3 ウィンドウに関する補助機能 2-28      |
| 2.7.4 編集に関する補助機能2-28          |
|                               |
| 3. <b>八</b> 川內谷               |
| 3.1 データの構成3-2                 |
| 3.2 基本データ3-3                  |
| 3.2.1 基本事項 3-3                |
| 3.2.2 単位制御3-4                 |
| 3.2.3 建物情報3-5                 |
| 3.2.4 計算条件 13-6               |
| 3.2.5 計算条件 23-7               |
| 3.2.6 判定値の設定3-9               |
| 3.3 使用材料3-11                  |
| 3.4 耐震情報3-13                  |
| 3.5 部材形状登録3-15                |
| 3.5.1 梁符号(層ごと) 3-15           |
| 3.5.2 柱符号(階ごと) 3-16           |
| 3.5.3 鉄骨鋼材 3-17               |
| 3.6 フレームデータ3-21               |
| 3.6.1 フレーム指定と基本項目 3-21        |
| 3.6.2 部材配置(梁) 3-22            |
| 3.6.3 部材配置(柱) 3-23            |
| 3.6.4 結合状態(梁・柱)3-24           |
| 3.6.5 柱軸力3-25                 |
| 3.6.6 部材耐力の直接入力3-26           |
| 3.6.7 靭性指標の直接入力3-27           |
| 3.6.8 直接入力項目の指定3-28           |

| 4. 計算内容 4-1              |
|--------------------------|
| 4.1 耐震診断の計算内容4-2         |
| 4.1.1 構造体新指標および各層の指標 4-2 |
| 4.1.2 部材の耐力 4-3          |
| 4.1.3 柱梁接合部パネル耐力 4-4     |
| 4.1.4 柱梁接合部の耐力 4-5       |
| 4.1.5 靭性指標 4-9           |
| 4.1.6 部材・接合部の靱性指標 4-11   |
| 4.1.7 耐震性能の判定 4-13       |
| 4.2 材料強度·許容応力度等 4-14     |
| 4.2.1 鉄骨鋼材 4-14          |
| 4.3 鋼材の断面性能4-16          |
| 4.3.1 H形断面 4-16          |
| 4.3.2 日の字形断面 4-17        |
| 4.3.3 角形鋼管 4-18          |
| 4.3.4 鋼管 4-19            |
| 4.4 幅厚比による部材ランク 4-20     |
| 4.4.1 幅厚比による部材ランク 4-20   |
| 4.4.2 幅厚比の検討式 4-23       |

| 5. | 出力内约   | 容                     | 5-1 |
|----|--------|-----------------------|-----|
|    | 5.1 出ナ | り項目                   | 5-2 |
|    | 5.2 適月 | <b>Ⅰ例1-ケース1の出力例</b> € | 5-5 |
|    | 5.2.1  | 表紙                    | 5-5 |
|    | 5.2.2  | 入力データリスト              | 5-6 |
|    | 5.2.3  | 部材耐力の結果 5             | -10 |
|    | 5.2.4  | 靭性指標の結果 5             | -13 |
|    | 5.2.5  | 耐震性能の判定 5             | -15 |
|    | 5.3 適月 | 目例2の出力例5-             | -16 |
|    | 5.2.1  | 表紙 5                  | -16 |
|    | 5.2.2  | 入力データリスト 5            | -17 |
|    | 5.2.3  | 部材耐力の結果 5             | -23 |
|    | 5.2.4  | 靭性指標の結果 5             | -28 |
|    | 5.2.5  | 耐震性能の判定 5             | -31 |
|    | 5.4 靭性 | 生指標の決定要因5-            | -32 |

# 1 概 要

| 1 | 概   | 要・    | •••• | • • • • •    | • • • • • | • • • •   | • • • • | • • • • | ••••      | •••   | •••     | • • • • | •••     | • • •   | • • • • | •••       | • • • • •   | 1 - 1 |
|---|-----|-------|------|--------------|-----------|-----------|---------|---------|-----------|-------|---------|---------|---------|---------|---------|-----------|-------------|-------|
|   | 1.1 | 1 プロ  | グラム  | の概要          | ••••      | • • • • • | ••••    | ••••    |           | •••   | ••••    | ••••    | ••••    | ••••    | ••••    | • • • •   | •••••       | 1-2   |
|   |     | 1.1.1 | 用途・  | ••••         | ••••      | • • • • • | ••••    | ••••    | • • • • • | •••   | ••••    | ••••    | ••••    | ••••    | ••••    | • • • •   | ••••        | 1-2   |
|   |     | 1.1.2 | 概要・  | ••••         | ••••      | • • • • • | ••••    | ••••    | • • • • • | •••   | • • • • | • • • • | • • • • | • • • • | • • • • | • • • •   | ••••        | 1-2   |
|   |     | 1.1.3 | 特長・  | ••••         | ••••      | • • • • • | • • • • | ••••    | • • • • • | •••   | ••••    | ••••    | ••••    | • • • • | ••••    | • • • •   | • • • • • • | 1-2   |
|   | 1.2 | 2 適用  | 範囲・・ | ••••         | ••••      | • • • • • | • • • • | ••••    | • • • • • | •••   | ••••    | ••••    | ••••    | • • • • | ••••    | • • • •   | • • • • • • | 1-3   |
|   |     | 1.2.1 | 構造種  | [別・・・        | ••••      | • • • • • | • • • • | ••••    | • • • • • | •••   | ••••    | ••••    | ••••    | • • • • | ••••    | • • • •   | • • • • • • | 1-3   |
|   |     | 1.2.2 | 建築物  | の規模          | 漢等・・      | • • • • • | • • • • | • • • • | • • • • • | •••   | ••••    | ••••    | ••••    | • • • • | • • • • | • • • •   | • • • • • • | 1-3   |
|   |     | 1.2.3 | 使用权  | 料・・・         | ••••      | • • • • • | • • • • | • • • • | • • • • • | •••   | ••••    | ••••    | ••••    | ••••    | • • • • | • • • • • | • • • • • • | 1-3   |
|   |     | 1.2.4 | 使用剖  | 3材・・・        | ••••      | • • • • • | • • • • | • • • • | • • • • • | •••   | ••••    | ••••    | ••••    | ••••    | • • • • | • • • • • | • • • • • • | 1-3   |
|   | 1.3 | 3 プロ  | グラム  | のセッ          | トアッ       | プ・・       | • • • • | • • • • | • • • • • | •••   | ••••    | ••••    | ••••    | ••••    | • • • • | • • • •   | • • • • • • | 1 - 4 |
|   |     | 1.3.1 | プロク  | <i>、</i> ラムの | )セッ       | トアッ       | ヮプ・     | • • • • | • • • • • | • • • | • • • • | • • • • | • • • • | • • • • | • • • • | • • • • • | • • • • • • | 1 - 4 |
|   |     | 1.3.2 | プロク  | <i>「</i> ラム0 | D削除       | • • • • • | • • • • | • • • • |           | •••   | • • • • | • • • • | • • • • | • • • • | • • • • | • • • •   | • • • • • • | 1 - 4 |

# 1.1 プログラムの概要

### 1.1.1 用途

本プログラムは主として「耐震改修促進法のための既存鉄骨造建築物の耐震診断 および耐震改修指針・同解説(1996)」(以降S診断指針という)を参考にして、耐 震診断を行うためのものです。

#### 1.1.2 概要

柱・梁・パネル等の形状より各部材における耐力等を計算し、各部材および各節 点の靭性指標を定め、各層を代表する靭性指標を定めます。プログラムにより求 められた方向別における各層の靭性指標と入力された保有水平耐力により、構造 耐震指標 Isi および各層の保有水平耐力に係わる指標 qi を求め、耐震性能の判定を 行います。

保有水平耐力の値は、『Super Build / SS2』や『Super Build / US2』等で別途解 析して結果を入力します。また、偏心率と剛性率によってそれぞれ決まる形状特 性係数も入力します。

### 1.1.3 特長

(1) 入力

- ・フレーム単位で入力を行い、フレームごとに階数とスパン数を指定します。
- ・耐震性能の判定に用いる数値および靭性指標の各数値は、設定変更することが可能です。
- ・部材耐力と接合部耐力および靭性指標の数値は、部材単位で直接入力することが可能です。
- ・柱脚耐力の直接入力、柱脚および筋違いの靭性指標を直接入力することが可能です。
- ・入力は表形式を採用。フレームや層間でも容易にコピー貼り付けが可能です。
- また、Microsoft(R) Excel等の表計算プログラムからの貼り付けも容易にできます。
- ・鉄骨鋼材リストはプログラムで用意しているほか、任意に登録・保存・読込が可能です。
- ・Windows標準の操作はもちろん、Enterキーで値を決定すると次の入力項目へ自動的にフォ ーカスが移動します。
- ・画面上の入力項目や入力フィールドにマウスポインタを合わせると、説明や入力範囲が表 示されます。
- ・SI単位入力と重力単位入力の選択が可能です。 入力単位はいつでも変更可能で、関係する入力データも自動的に単位変換されます。
- (2) 出力
  - ・構造計算書は、提出先にも計算内容がわかるように、数値を追える項目にしています。
  - ・解析結果は図形式と表形式の両方を用意し、任意に出力が可能です。
  - ・靭性指標を決めた要因を一覧表として出力します。
  - ・重力単位で入力を行って、SI単位で出力することが可能です。
  - ・結果出力の値を出力可能桁未満において、切り捨て・四捨五入・切り上げの3つから選択 できます。

# 1.2 適用範囲

### 1.2.1 構造種別

主たる構造種別がS造の建築物を扱います。 混合造やCFT造は適用範囲外とします。

### 1.2.2 建築物の規模等

建築物の規模は、以下の条件を満たす必要があります。

| ۱. | フレーム数・・・・・ | X 方向 50 以下、 | Y 方向 50 以下 |        |
|----|------------|-------------|------------|--------|
| 2. | 階数・・・・     | 49 階以下      | (フレームごと)   |        |
| 3. | スパン数・・・・・・ | 49 スパン以下    | (フレームごと)   |        |
| 1. | 建築物の高さ・・・・ | 45m 以下      |            |        |
| 5. | 節点数・・・・・   | (階数+1)      | ×(スパン数+1)  | 11,000 |

### 1.2.3 使用材料

鉄骨鋼材種別は以下のものを扱います。また、材料強度による直接入力も可能です。

| 一般構造用     | SS400, SS490                             |
|-----------|------------------------------------------|
| 溶接構造用     | SM400, SM490, SM520                      |
| 建築構造用圧延鋼材 | SN400A, SN400B, SN400C, SN490B, SN490C   |
| 冷間成形角形鋼管  | BCR295, BCP235, BCP325, STKR400, STKR490 |

### 1.2.4 使用部材

1) 梁

H形鋼およびBH形鋼を扱います。

2) 柱

H形鋼、BH形鋼、日字形断面、角形鋼管および鋼管を扱います。

3) 柱脚

柱脚耐力を直接入力します。部材形状は入力しません。

4) 筋違(ブレース)
 靭性指標を直接入力します。部材形状は入力しません。

# 1.3 プログラムのセットアップ

### 1.3.1 プログラムのセットアップ

プログラムのセットアップおよびアンインストール(削除)は、「セットアッ プガイド」をお読みください。

## 1.3.2 プログラムの削除

Windows のコントールパネル内、「アプリケーションの追加と削除」で削除を 行うと,再インストールや他のマシンへのインストールができなくなります。

# 2 操作手順

| 2 | 操作手順 · · · · · · · · · · · · · · · · · · ·                  |
|---|-------------------------------------------------------------|
|   | 2.1 起動と終了                                                   |
|   | 2.1.1 S耐震診断を起動する ····· 2-2                                  |
|   | 2.1.2 S耐震診断を終了する ····· 2-2                                  |
|   | 2.2 ナビゲート                                                   |
|   | 2.2.1 ナビゲートの内容を確認する ・・・・・・・・・・・・・・・・・・・・・・・・・・・・・・・・・・・ 2-3 |
|   | 2.2.2 ナビゲートの表示と非表示 ・・・・・・・・・・・・・・・・・・・・・・・・・・・・・・・・・・・・     |
|   | 2.3 ファイルを開く ・・・・・ 2-4                                       |
|   | 2.3.1 パスを設定する ・・・・・・ 2-4                                    |
|   | 2.3.2 ファイルを開く ・・・・・ 2-5                                     |
|   | 2.4 データの入力                                                  |
|   | 2.4.1 建物情報の入力・・・・・・・・・・・・・・・・・・・・・・・・・・・・・・・・・・・・           |
|   | 2.4.2 使用材料の入力・・・・・・・・・・・・・・・・・・・・・・・・・・・・・・・・・・・・           |
|   | 2.4.3 耐震情報の入力                                               |
|   | 2.4.4 部材形状登録の入力・・・・・・・・・・・・・・・・・・・・・・・・・・・・・・・2-11          |
|   | 2.4.5 フレームごとの入力                                             |
|   | 2.5 計算と出力                                                   |
|   | 2.5.1 計算結果の表示・・・・・・・・・・・・・・・・・・・・・・・・・・・・・・・・・・・2-22        |
|   | 2.5.2 結果ウィンドウの操作・・・・・・・・・・・・・・・・・・・・・・・・・・・・・・・・・2-22       |
|   | 2.5.3 計算結果を印刷する ・・・・・・・・・・・・・・・・・・・・・・・・・・・・・・・・・・・・        |
|   | 2.5.4 結果ウィンドウを閉じる                                           |
|   | 2.6 データの保存と終了                                               |
|   | 2.6.1 データを保存する                                              |
|   | 2.6.2 ファイルを閉じる                                              |
|   | 2.7 その他の設定                                                  |
|   | 2.7.1 ツールバーの設定                                              |
|   | 2.7.2 ツールバー,ステータスバーの表示2-27                                  |
|   | 2.7.3 ウィンドウに関する補助機能                                         |
|   | 2.7.4 編集に関する補助機能 ・・・・・・・・・・・・・・・・・・・・・・・・・・・・・・・・・2-28      |

# 2.1 起動と終了

プログラムの起動と終了の手順を説明します。

2.1.1 S耐震診断を起動する

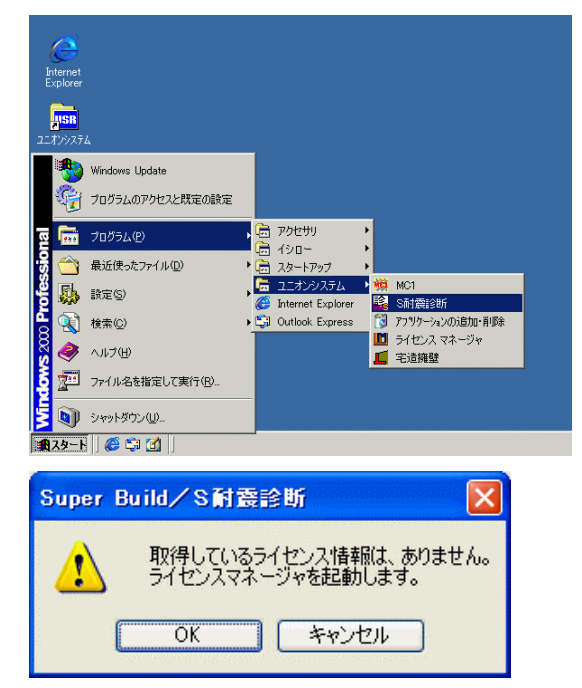

1. 「スタート」メニューから、「S耐震診断」を選択 します。

【例】デフォルトの状態でセットアップした場合 ① [スタート]ボタンをクリックします。

- ②「プログラム」メニューの「ユニオンシステム」 をポイントします。
- S耐震診断」をクリックします。

ライセンスを保持している場合、S 耐震診断がすぐ に起動します。

ライセンスを取得していない場合は、ライセンスマネージャーの起動確認画面が表示されます。
 [OK]ボタンを押して、ライセンスマネージャを立ち上げ、ライセンスを取得してください。
 S耐震診断が起動します。

## 2.1.2 S耐震診断を終了する

1. ツールバーの 「ボタンをクリックするか,「ファイル」メニューの「終了」を選択します。 S耐震診断が終了します。

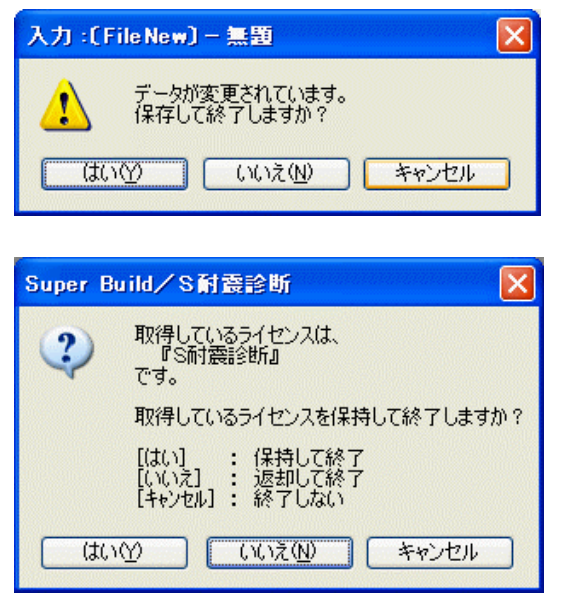

 データが変更されているときは、データの保存の確認 認画面が表示されます。

保存して終了する場合は [はい] ボタンを押します。 保存せずに終了する場合は [いいえ] ボタンを押し ます。

[キャンセル] で終了を中止します。

 取得しているライセンスの保持・返却の確認画面が 表示されます。

[はい] で、保持して終了します。[いいえ]で、ライセンスマネージャが起動します。[キャンセル] で、S耐震診断に戻ります。

# 2.2 ナビゲート

プログラムが起動したら、自動的にナビゲートが表示された状態になっています。

# 2.2.1 ナビゲートの内容を確認する

初めて『S耐震診断』を使用する場合、ナビゲートに従って操作を進めると便利です。

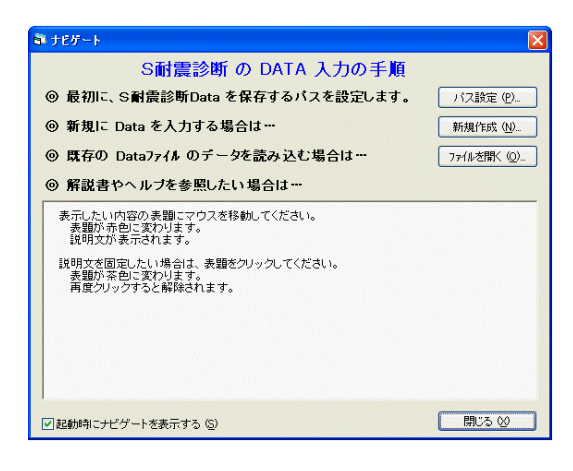

- 表示したい内容の表題にマウスを移動してください。
   表題が赤色に変わり、説明文が表示されます。
- 説明文を固定したい場合は、表題をクリックしてく ださい。
   表題が茶色に変わり、説明文が固定されます。
- 3. 再度クリックすると、固定が解除されます。

# 2.2.2 ナビゲートの表示と非表示

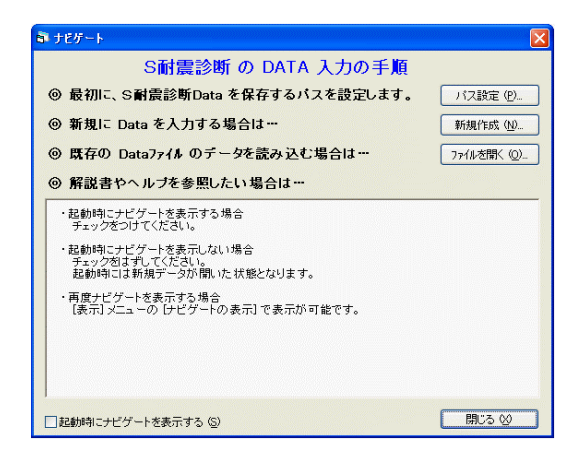

- 1. 起動時にナビゲートを表示する場合
   □起動時にナビゲートを表示する
   にチェックをつけます。
- 2. 起動時にナビゲートを表示しない場合
   □起動時にナビゲートを表示する
   のチェックをはずします。
- 再度ナビゲートを表示する場合
   「表示」メニューの「ナビゲートの表示」を選択し
   ます。

# 2.3 ファイルを開く

## 2.3.1 パスを設定する

S耐震診断で使用するデータの保存先フォルダを設定します。 なお、この設定にかかわらず、データを開くときや保存するときには、適宜パスを変更できます。

#### (1) 設定するフォルダの種類

• S耐震診断のデータ用フォルダ 物件データ(\*.sts)を保存します。

| <ul> <li>▲ パスの設定</li> <li>Super Build / S計会診断のデータ用フォルダ ①</li> <li>C:¥USRWEB¥STSDN¥DATA 参照(<u>A</u>)</li> </ul> | ОК                                     | 1.       | ツールバーの ボタンをクリックするか, 「設定」メニューの「パスの設定」を選択します。<br>[パスの設定]が表示されます。                                                |
|----------------------------------------------------------------------------------------------------|----------------------------------------|----------|----------------------------------------------------------------------------------------------------|
| <mark> へいたい いっかい いっかい いっかい いっかい いっかい いっかい いっかい い</mark>                                                        | ОК           ++>セル           ~ч/17*(Н) | 2.<br>3. | [参照]ボタンを押してフォルダを選択するか,フ<br>ォルダ名を直接入力します。<br>[OK]ボタンを押して,設定を完了します。<br>以降,データの読み込みや保存時に,指定したフォ<br>ルダが最初に表示されます。 |

♀ データ用フォルダをプログラムのインストール先と異なるフォルダにすることにより、メンテナンス 時や再インストール作業などで、データをバックアップすることが容易にできます。 さらに、ドライブをも分けることにより、OSなどにおける不測の事態の時でも、データのみ極力影 響を少なくすることも考えられます。

※ なお、これらはデータを完全に保護するものではなく、大切なデータは、お客様ご自身で別の媒体等 にバックアップしておくことをお勧めします。

### 2.3.2 ファイルを開く

新規でデータを作成するか、保存しているファイルを開きます。

#### (1) データを新規作成する

データを新規作成して,データを入力できる状態にします。

|                                                         | ×                      |  |
|---------------------------------------------------------|------------------------|--|
| S耐震診断のDATA 人力の手順                                        | - 10100                |  |
| 取り加に、S副最高時にはなる体存するハスを設定します。<br>新規に Data を入力する場合は…       | バス銀5年(P).<br>新規作成 0.0. |  |
| 既存の Dataファイル のデータを読み込む場合は…                              | 7ヶ(ルを閉く 心).            |  |
| 解説書やヘルブを参照したい場合は…                                       |                        |  |
| 表示したい内容の表題にマウスを移動してください。<br>表題が奇色に変わります。<br>説明文が表示されます。 |                        |  |
| 説明文を固定したい場合は、表題をクリックしてください。<br>表題が茶色に変わります。             |                        |  |
| 再度クリックすると解除されます。                                        |                        |  |
|                                                         |                        |  |
|                                                         |                        |  |
|                                                         | _                      |  |
| Babhfilcナビグートを表示する (S)                                  | 開いる 60                 |  |

- 1. ツールバーの ボタンをクリックするか,「ファ イル」メニューの「新規作成」を選択します。
  - ※既に別の物件データを開いている場合に「新規作 成」を行うと、自動的に現在開いている物件デー タを閉じる作業を行い、新たな物件データの入力 を開始します。

#### (2) 既存のファイルを開く

保存しているデータを開いて、データの入力・訂正や出力ができる状態にします。

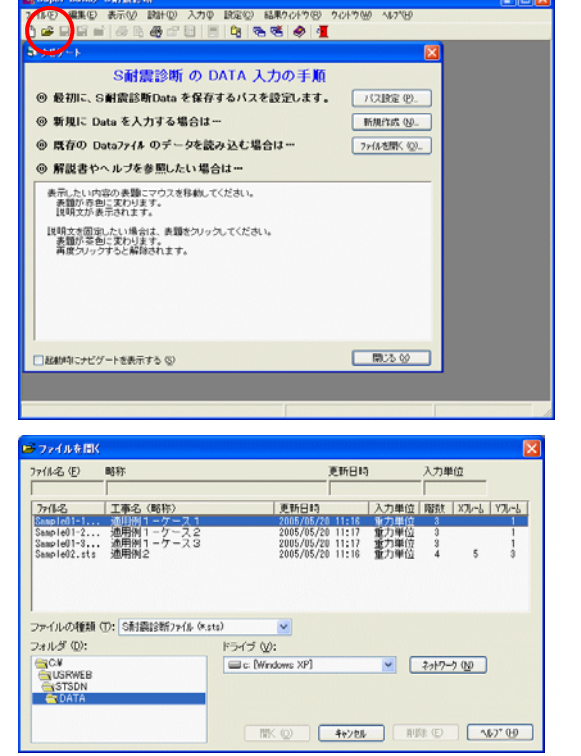

 ツールバーのデボタンをクリックするか、「ファ イル」メニューの「ファイルを開く」を選択します。

〔ファイルを開く〕が表示されます。

- 必要に応じて、データを保存しているドライブ、フ オルダを選択します。
  - ※「設定」メニューの「パスの設定」で、最初に表示されるフォルダを設定することができます。 (P.2-4)
- 3. ファイルを選択します。
- [開く] ボタンを押します。 ファイルが開き,データを入力できる状態になります。

ここでは、新規データの入力を行う手順を、流れに沿って説明します。

## 2.4.1 建物情報の入力

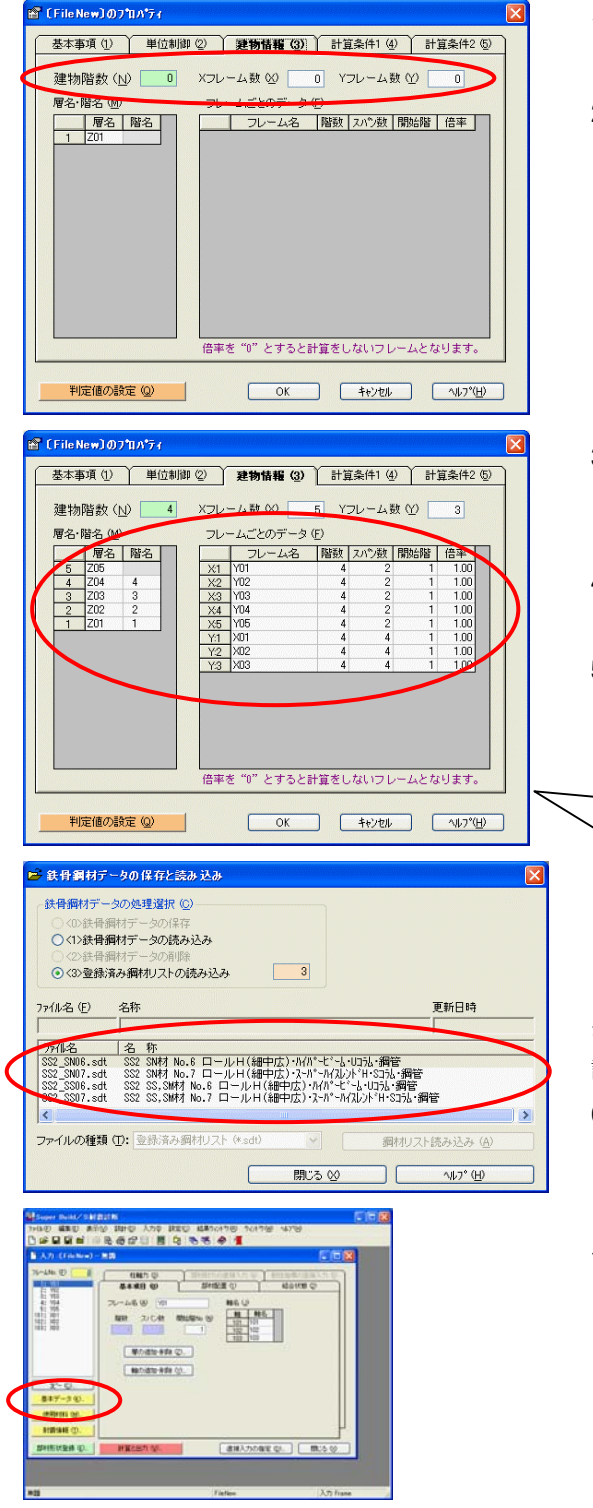

- 1. 新規作成を選択すると、建物情報のデータ入力画面 が開きます。
- 2. 建物階数、Xフレーム数、Yフレーム数の入力 最初にこれらのデータを入力します。

必要に応じて、基本事項、計算条件等のデータを入 力します。 これらのデータは、物件データの「プロパティ」と 呼ばれ、あとで訂正も可能です。

- 階数とフレーム数を入力すると、 "層名・階名" お よび"フレームごとのデータ"に初期値が設定され、 入力可能となります。
- "フレームごとのデータ"における階数、スパン数、
   開始階、倍率のデータを設定します。
- 5. [OK] ボタンを押すと、〔プロパティ〕画面が閉じ、 〔鉄骨鋼材データの保存と読み込み〕画面が開きま す。

次の入力項目に移動するには データ入力後、[Enter] キーを押します。 前の入力項目に戻るには [-] [Enter] キーを押します。

ここでは、登録済みである鉄骨鋼材のデータを読み込 むことが出来ます。あとでも実行可能なので、そこで 説明します。(参照 P2-12)

6. [閉じる] ボタン押すと、メインの [フレームごと の入力] 画面が開きます。

以降の操作は、任意であり、決められた入力順序はあ りません。ここでは、説明のため 再度 [基本データ] ボタンを実行したものとして説明を続けます。

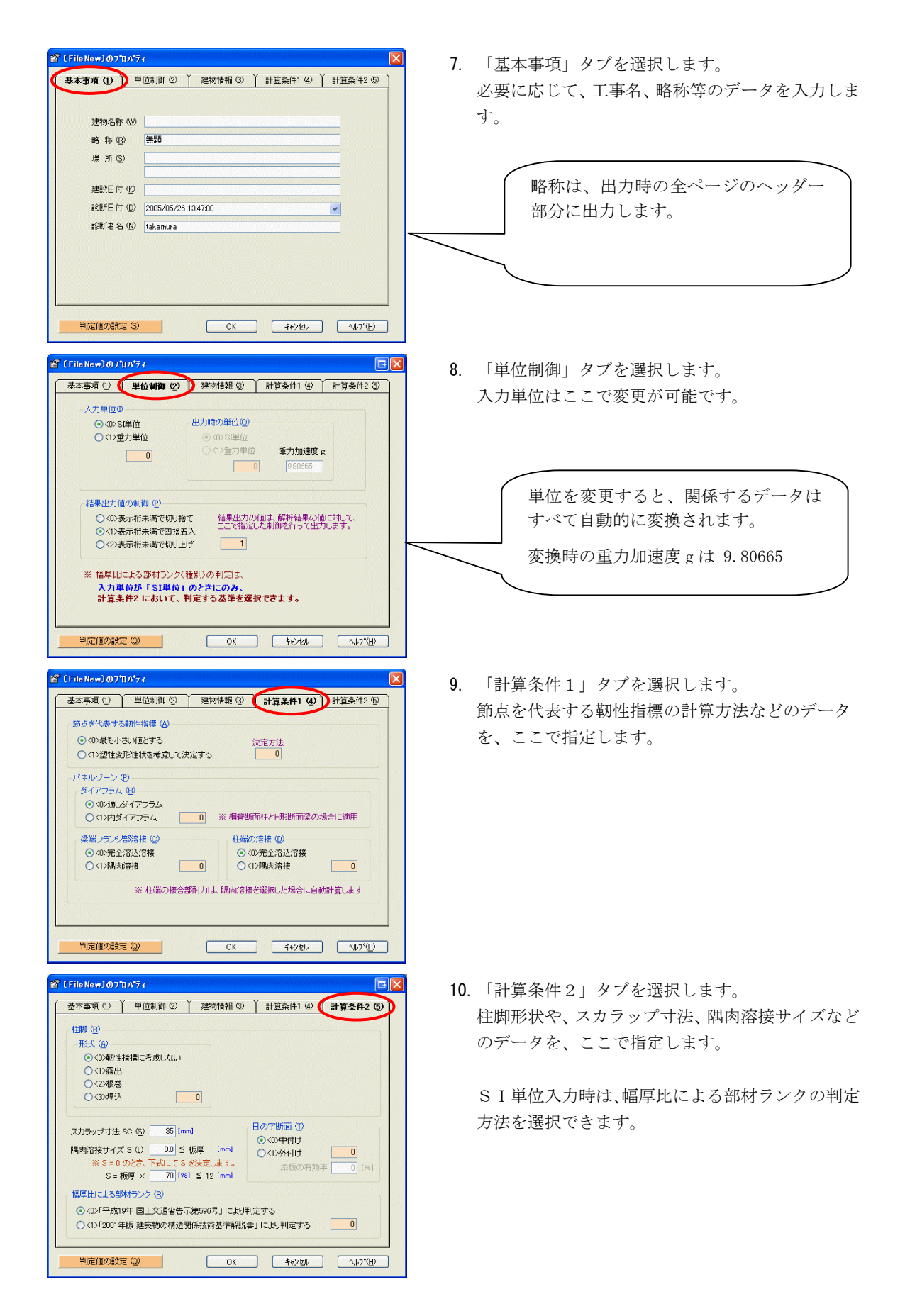

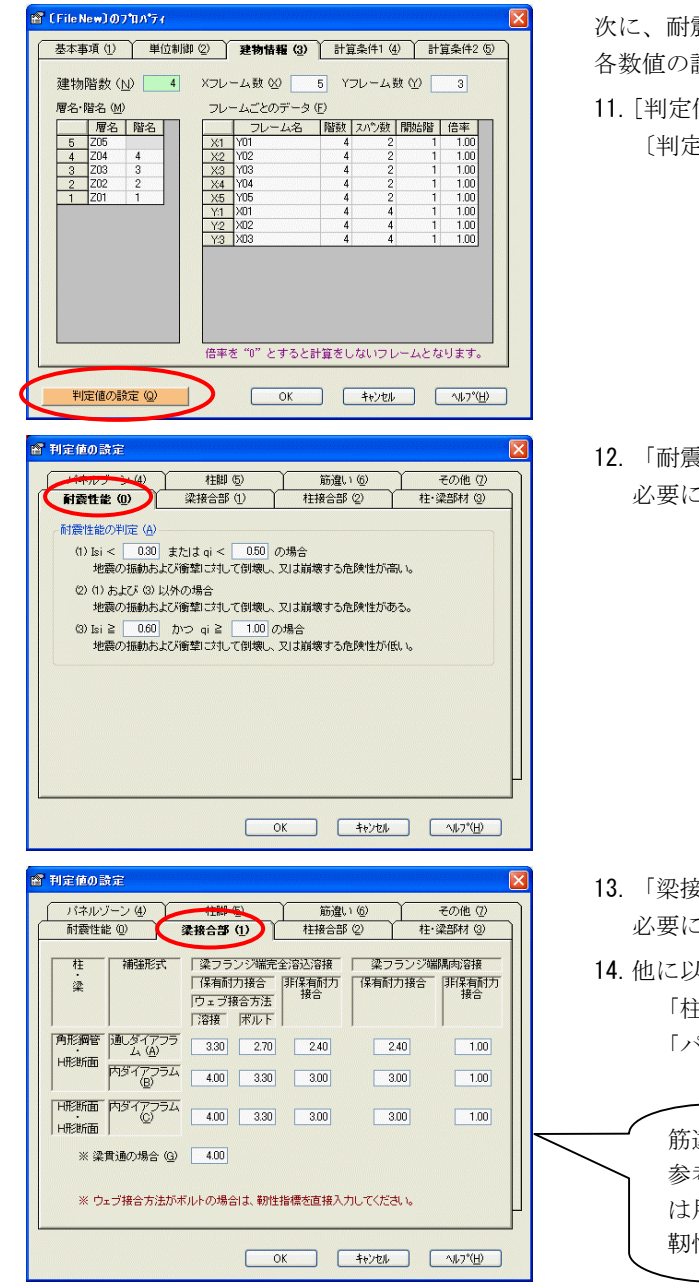

次に、耐震性能を決定するための数値や、靭性指標の 各数値の設定変更をする場合は、

11. [判定値の設定] ボタンをを実行します。 〔判定値の設定〕画面が表示されます。

12. 「耐震性能」タブを選択します。 必要に応じて条件を変更します。

- 13.「梁接合部」タブを選択します。 必要に応じて条件を変更します。
- 他に以下の数値も変更できます。
   「柱接合部」、「柱・梁部材」
   「パネルゾーン」、「柱脚」、「その他」

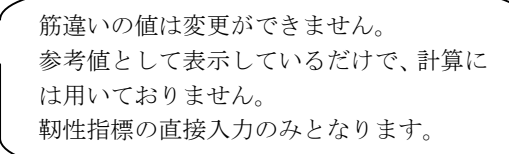

## 2.4.2 使用材料の入力

建物全体の使用材料を"代表"として指定し、層ごとに使用材料を指定します。 また、プログラムで用意している鋼材以外は、「鉄骨の強度入力」にて指定します。

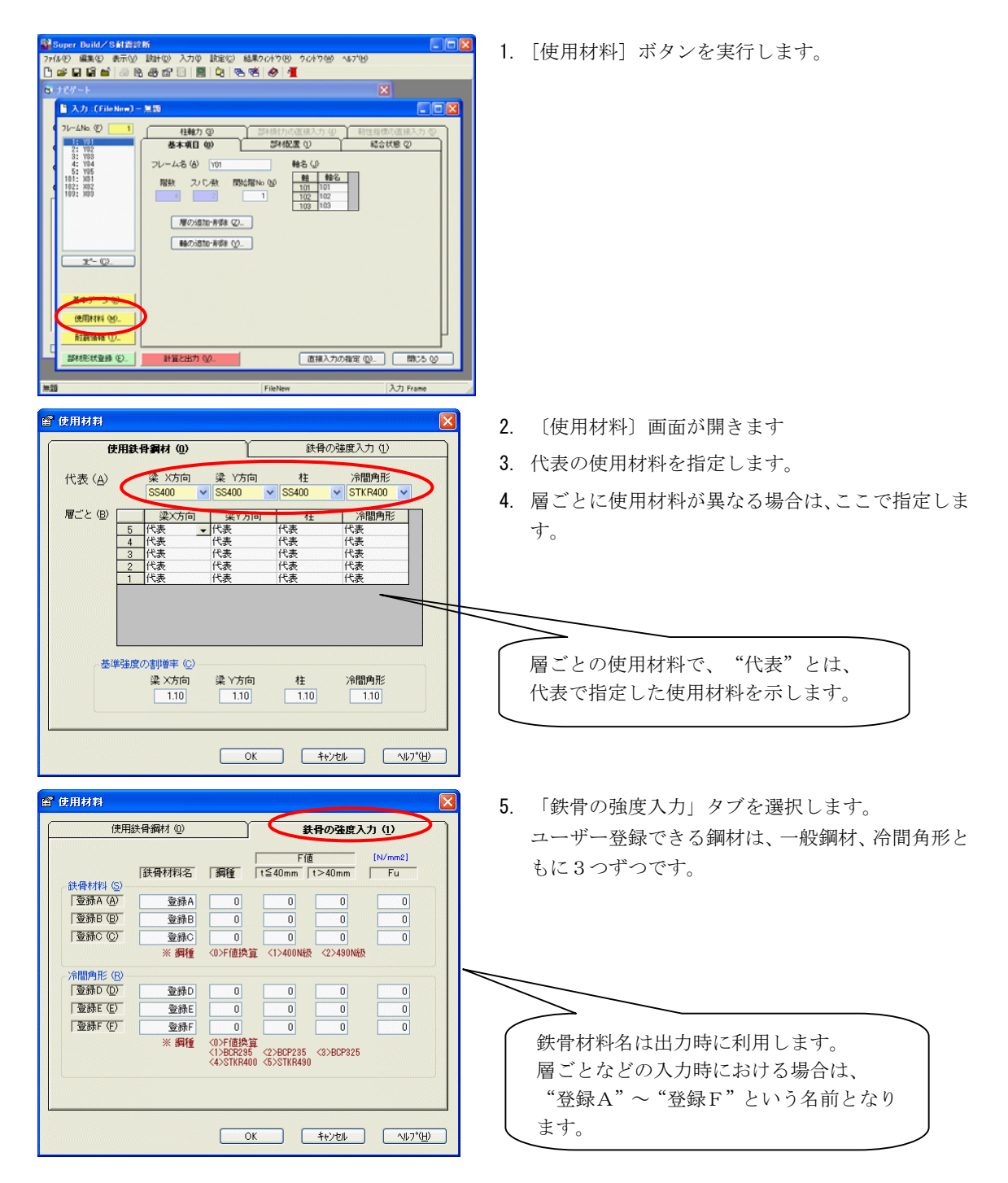

## 2.4.3 耐震情報の入力

構造耐震指標および各層の指標を計算するための耐震情報をここで指定します。

形状特性係数および保有水平耐力の数値は、『Super Build/SS2』または『Super Build/US2』等で別途 解析しておいてください。

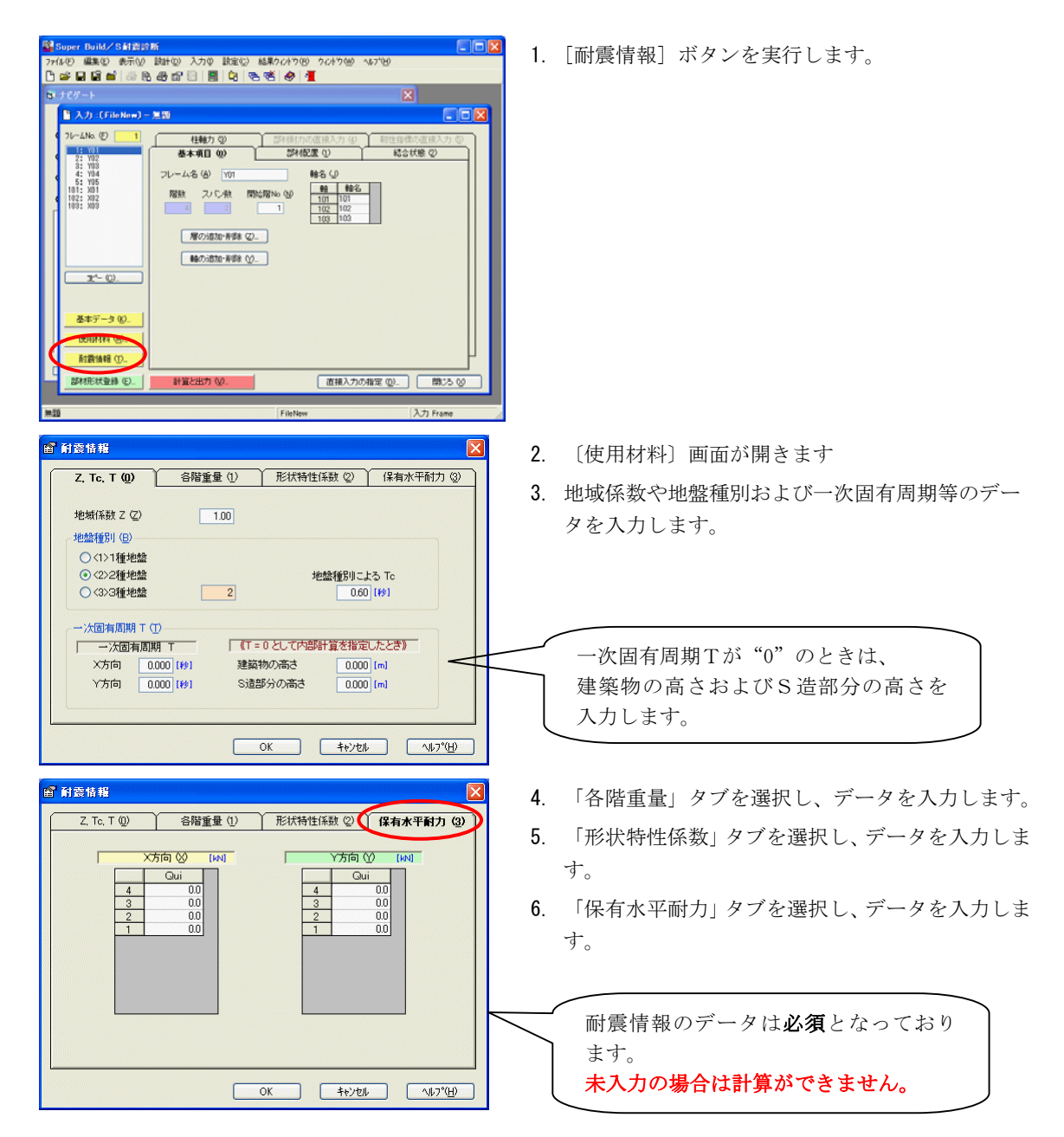

2 操作手順

2.4 データの入力

## 2.4.4 部材形状登録の入力

部材形状登録にて登録したデータNo.を部材配置します。

#### (1) 鉄骨鋼材登録

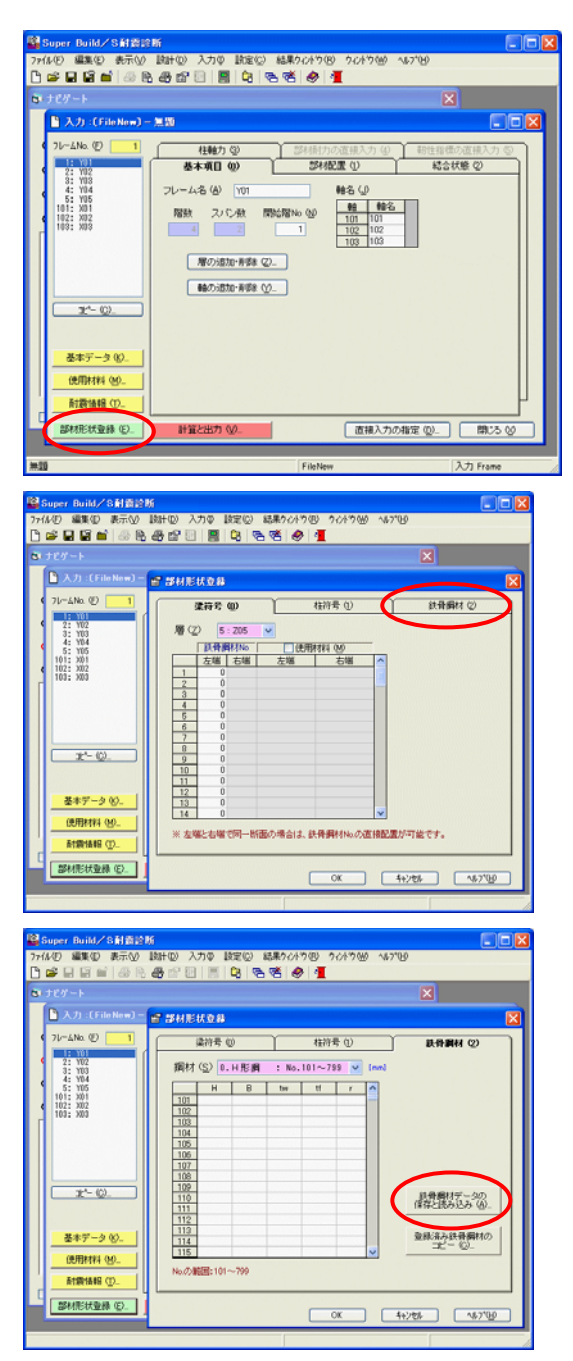

1. [部材形状登録] ボタンを実行します。

- 2. 〔部材形状登録〕画面が開きます。
- 3. 「鉄骨鋼材」タブを選択します。

- 鉄骨鋼材の断面を入力します。
   ここで、『鉄骨鋼材のデータの読み込み』または、
   『登録済み鉄骨鋼材のコピー』を利用することにより、登録作業を短縮することができます。
- [鉄骨鋼材データの保存と読み込み]ボタンを実行 します。
   [鉄骨鋼材データの保存と読み込み]の画面が表示

されます。

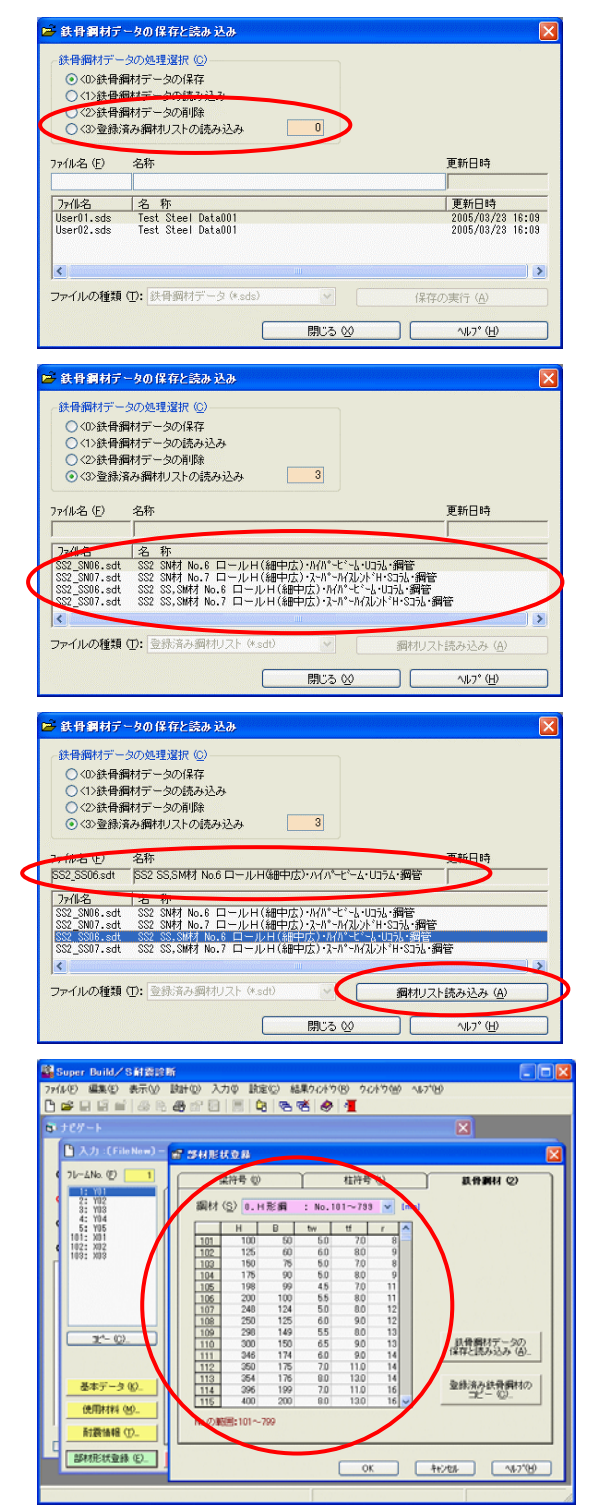

〔鉄骨鋼材データの保存と読み込み〕の画面が表示さ れます。

- 6. 鉄骨鋼材データの処理選択で、 "<3>登録済み鋼材 リストの読み込み"を選択します。
- 7. SS2で登録されている鋼材の一覧が表示されま すので、選択して読み込むことができます。
- 8. ここでは、ファイル名 "SS2\_SS06.sdt"を選択して みます。
- 9. 鉄骨鋼材リストの選択を確認後、[鋼材リストの読 み込み]を実行します。
- 読み込みが完了しました。
   のメッセージが表示されます。
- 11. [閉じる] ボタンを実行し、この画面を閉じます。
- 12. 鉄骨鋼材にデータが読み込まれています。
- 13. 鉄骨鋼材No. を直接配置できますので、梁符号と柱 符号の登録をする必要がない場合は、部材形状登録 は終了です。
- ※梁で左端と右端の鋼材が異なる場合など、符号入力 が必要な場合は、引き続きこの画面で符号入力を行 ってください。

#### (2) 符号登録

部材形状登録にて登録したデータNo.を部材配置します。

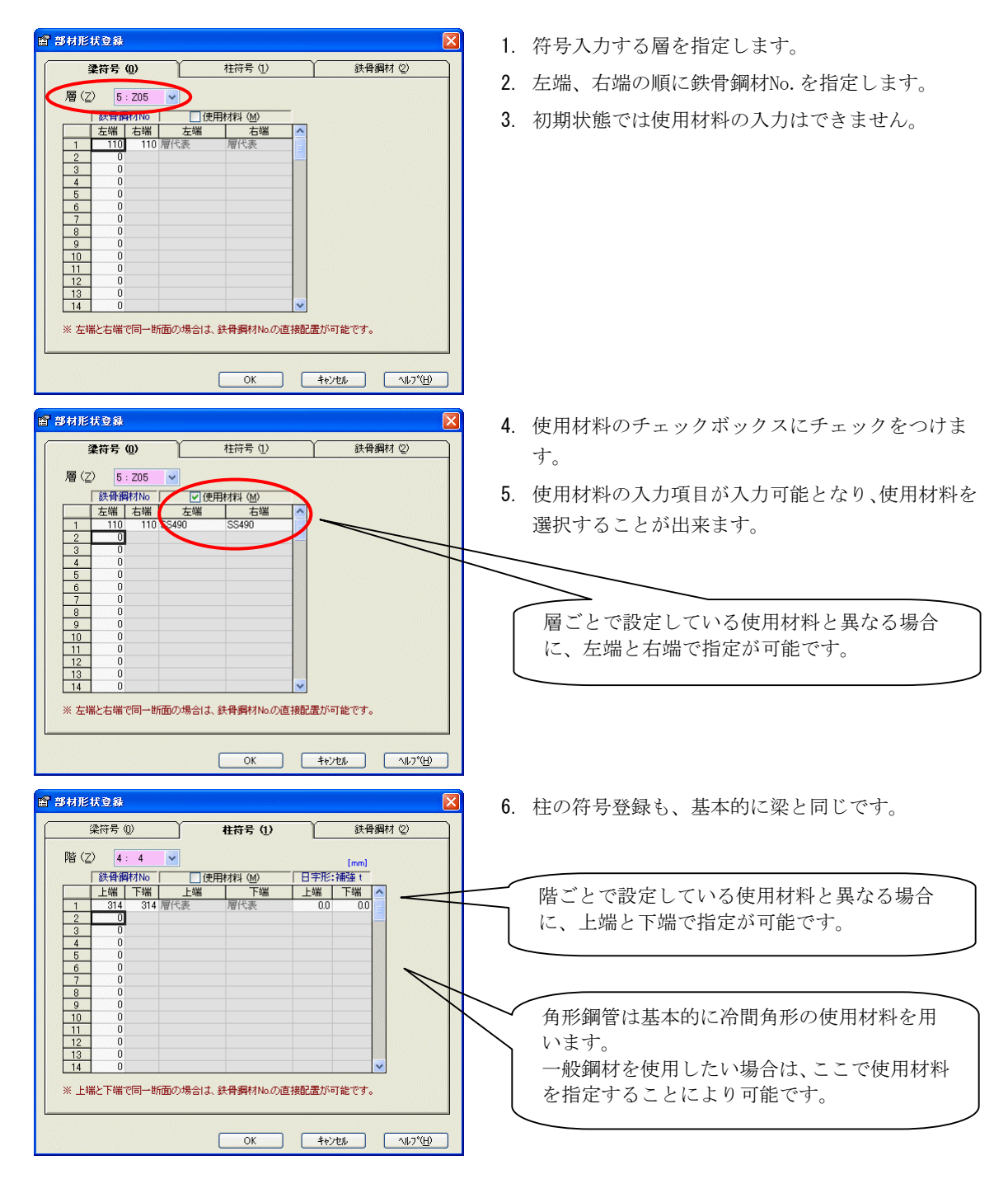

- 2.4 データの入力
  - (3) 表形式のコピーの方法

表形式を利用してデータをコピーする方法を説明します。

① 同一データを下方にコピー

🔓 部材形状登錄 1. No.1 から No.10 までをマウスで選択状態にしま 柱符号 (1) 鉄骨鋼材 (2) 梁符号 (0) す。 層(Z) 5:205 \* 
 鉄骨鋼材No
 ▼使用材料(M)

 左端
 右端
 左端
 右部
 2. 選択した位置で、マウスの右クリックを押して、メ 右端 SS40 110 マウスで選択状態 No.1の左端の位置でマウスの左ボタンを押 切り取り(工) Ctrl+X 10 11°-(C) Ctrl+C 11 12 し、離さないでそのまま No. 10 の使用材料右端 13 14 までマウスカーソルを移動してマウスボタン トカヘビー(N) 以降すべて削除(E) を離します。 ※ 左端と右端で同一断面の場合は、鉄骨鋼材No. すべて選択(<u>A</u>) 選択範囲が反転します。 OK キャンセル ヘルフ\*(<u>H</u>) 🔓 部材形状登錄 3. コピーが終了し、同じデータがコピーされます。 柱符号 (1) 鉄骨鋼材 (2) 梁符号 (0) Ť 層(Z) 5:Z05 ~ (鉄骨鋼材No ✓使用材料(M) 該骨鋼材No 左端 右端 左端 110 110 SS490 110 110 SS490 110 110 SS490 110 110 SS490 110 110 SS490 110 110 SS490 110 110 SS490 右端 SS490 SS490 SS490 3 4 SS490 SS490 110 SS490 110 SS490 110 SS490 110 SS490 110 SS490 110 SS490 110 110 110 110 110 110 SS490 6 SS490 55490 8 SS490 SS490 SS490 10 11 12 13 14 ※ 左端と右端で同一断面の場合は、鉄骨綱材№の直接配置が可能です。 OK ++>tell ^1/17°(<u>H</u>)

② 部分的なコピーと貼り付け

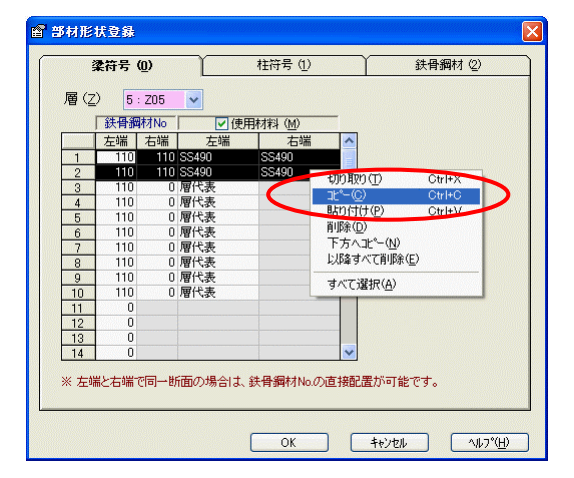

表形式を利用し、部分的にデータをコピーします。

- 4. コピーを行いたい元データをマウスで選択状態に します。
- 5. 選択した位置でマウスの右クリックを押して、メニ ューを表示させ、"コピー"を選択します。

同じデータをコピーします。

- ニューを表示させ、"下方ヘコピー"を選択します。

#### 2 操作手順

#### 2.4 データの入力

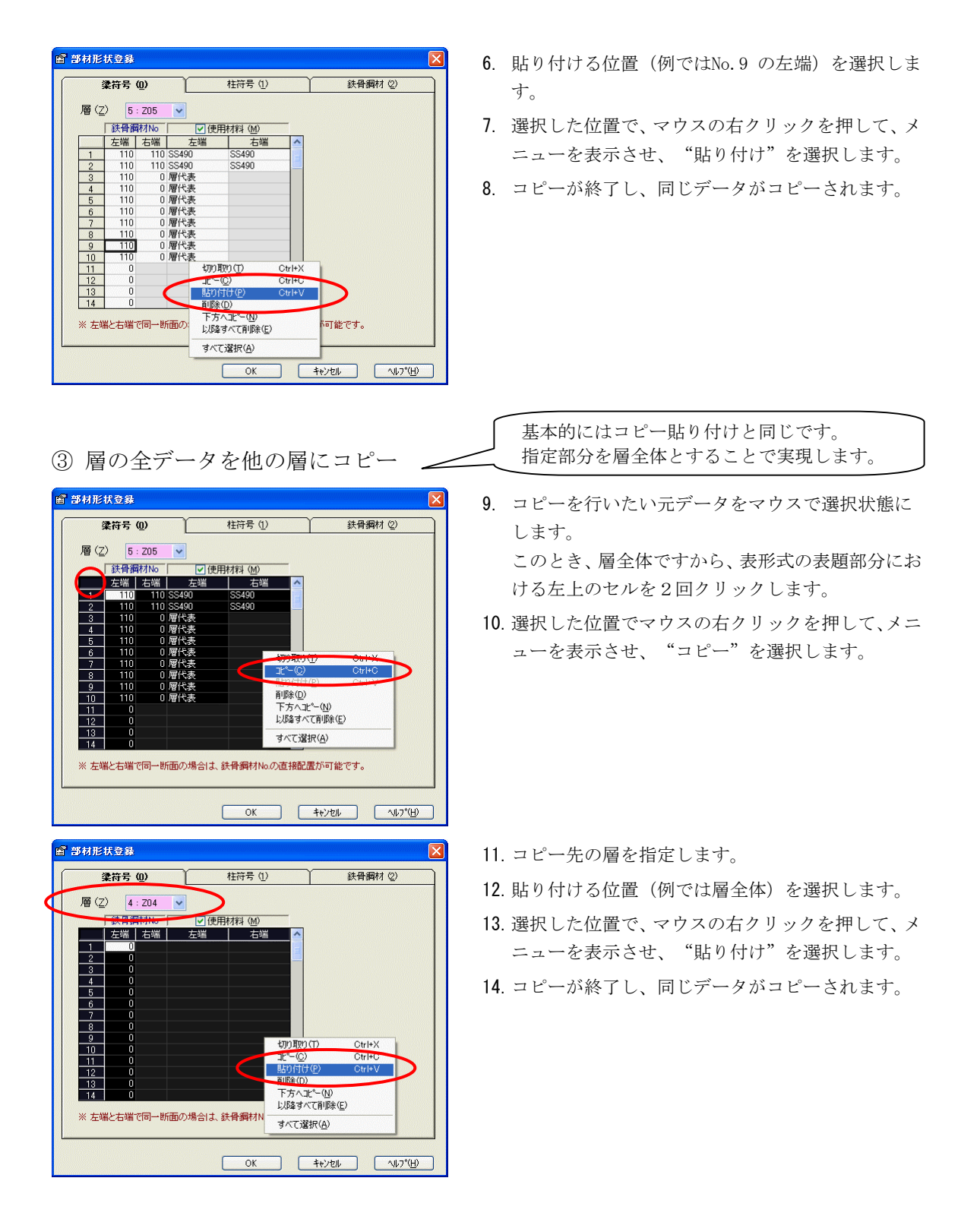

## 2.4.5 フレームごとの入力

(1) フレームごとのデータ入力画面の説明

|                                                                                                    | ①フレーム No.                 |
|----------------------------------------------------------------------------------------------------|---------------------------|
| Super Build S 計画を訪<br>ファ(ル(E) 編集(E) 表示(M) 設計(M) 入力(P) 設定(D) 結果り(パトウ(M) ヘルア(M)<br>D) ポーロ (D) ポーク (D) (D) (D) (D) (D) (D) (D) (D) (D) (D)                                                                                                    |                           |
|                                                                                                    | ②フレーム一覧                   |
| 入力:(Sample02.sts) - 査用納2           フレームNo.(E)         柱軸力(3)         部材耐力の直接入力(4)         部世指標の直接入力(5)           上台         基本項目(90)         部材配置(1)         総合状態(2)           101:1         102:2         101:1         102:2           103:3         4         2         1         102           103:3         6         2         1         102           103:3         6         2         1         102           103:3         6         2         1         102           103:3         6         2         1         102           103:3         6         2         1         102         1                                                                                                    | 入力項目の           選択タブ      |
| 正     ①     1     1     1     1     1     1     1     1     1     1     1     1     1     1     1     1     1     1     1     1     1     1     1     1     1     1     1     1     1     1     1     1     1     1     1     1     1     1     1     1     1     1     1     1     1     1     1     1     1     1     1     1     1     1     1     1     1     1     1     1     1     1     1     1     1     1     1     1     1     1     1     1     1     1     1     1     1     1     1     1     1     1     1     1     1     1     1     1     1     1     1     1     1     1     1     1     1     1     1     1     1     1     1     1     1     1     1     1     1     1     1     1     1     1     1     1     1     1     1     1     1     1     1     1     1     1     1     1     1     1     1     1     1     1< | <ol> <li>計算と出力</li> </ol> |
|                                                                                                    | <i>こ</i> より、              |
| ● ヘルアーダ ● 部材耐力と靭性指標の値を直接入力<br>が可能となります。                                                                                                    | りすること                     |

① フレームNo.

入力を行っているフレームNo.を指定します。

② フレーム一覧

入力可能なフレームの一覧が表示されています。 現在入力対象となっているフレームが選択状態となります。

- ③ フレーム間コピー
   1つのフレームの全データを指定先フレームにコピーする機能です。
   このボタンを実行すると、コピー元、コピー先などを指定する画面が表示されます。
- ④ 入力データ
   部材形状登録をはじめ、使用材料、耐震情報などのデータを入力する画面を開きます。
   部材形状登録画面は、この〔フレームごとのデータ〕と同時に編集表示が可能です。
- ⑤ 計算と出力 計算を行って、結果ウィンドウ(印刷プレビュー)を開きます。

#### (2) 部材配置、結合状態、柱軸力

部材形状登録で登録した梁と柱のデータをフレームごとに配置します。 また、結合状態はピン接合があれば入力します。柱軸力は柱耐力計算に使用します。

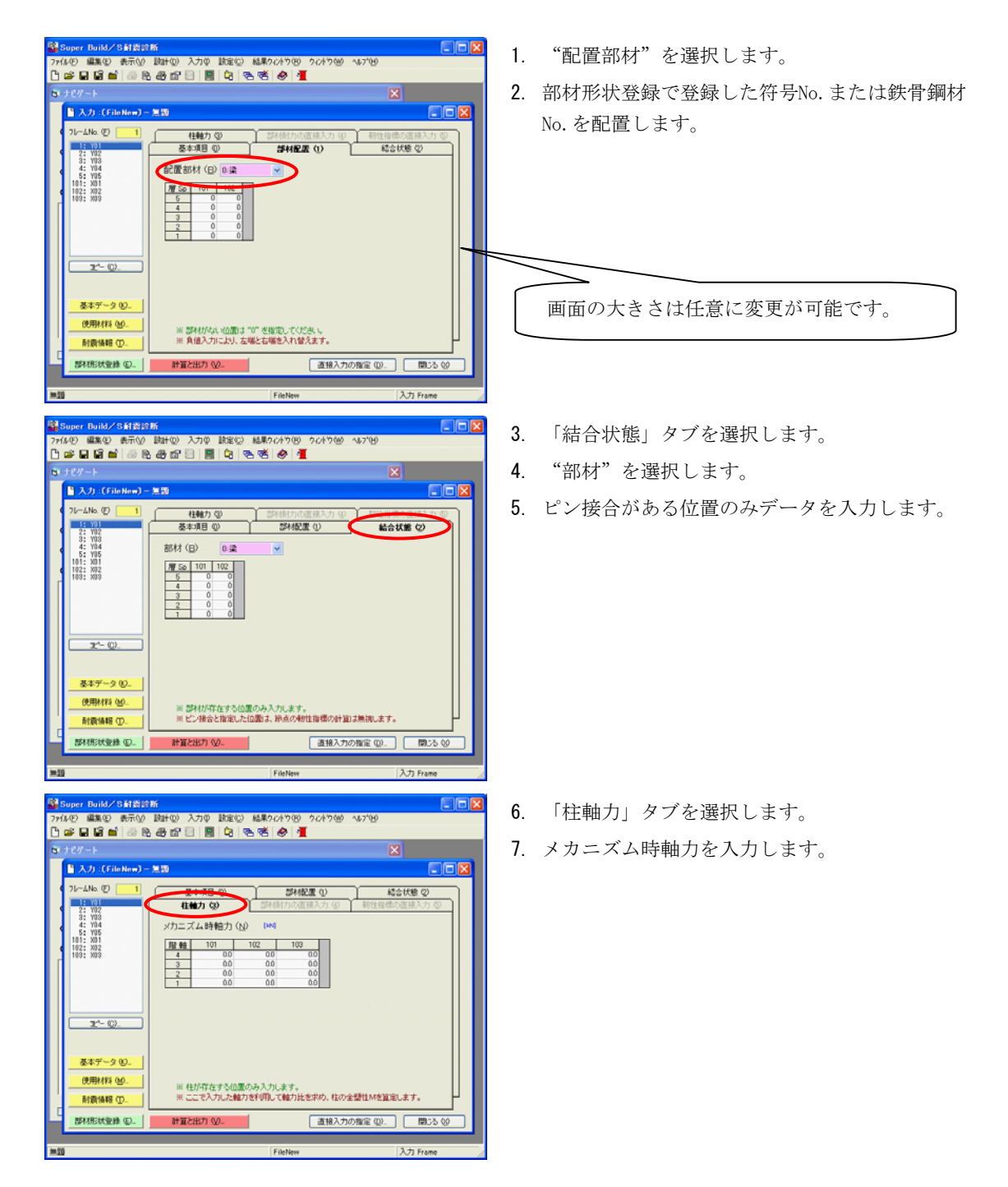

(3) 部材耐力および靭性指標の直接入力

部材耐力および靱性指標を直接入力する方法を説明します。

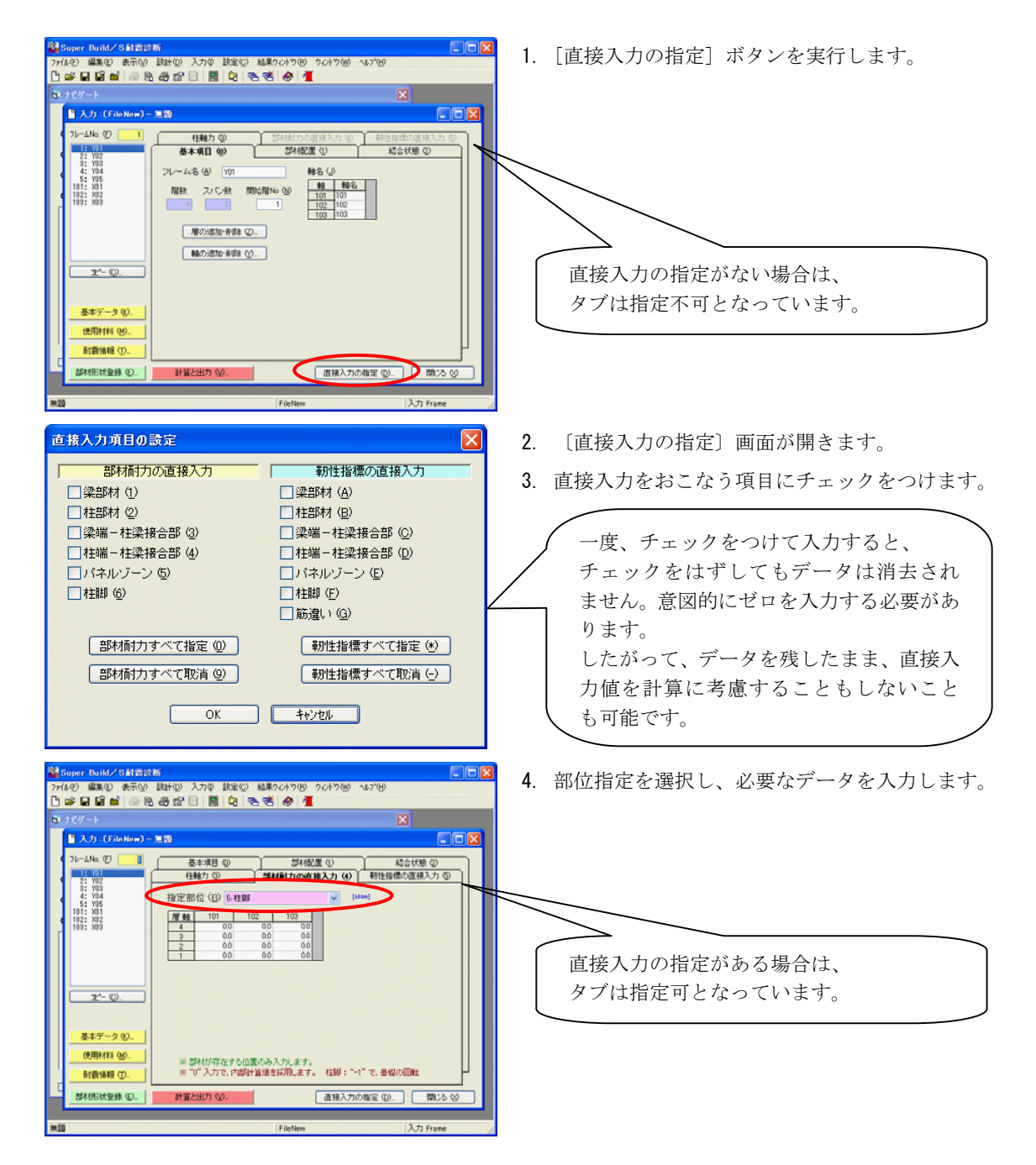

現在登録されているフレームの全データを他のフレームにコピーする方法を説明します。 表形式部分で個別にコピーや貼り付けが可能ですが、ここでは、部材配置〜靱性指標の直接入力値まで一 度にコピーが可能となります。 1. [コピー] ボタンを実行します。 🖹 入力:(FileNew)-魚園 -4No. (D) 柱軸力(空)
基本項目(の) 部材配置 ① 結合状態の Y03 Y04 Y05 X01 X02 X03 フレーム名(日) 101 軸名(J 
 #8
 #8%

 101
 101

 102
 102

 103
 103
 階数 スパン数 開始階No (M) 屠の追加・新師(2). ●曲の追加・東原泉(火)... 12°- (C)\_ 基本データ (6)。 使用材料 唑. 耐震情報 (D. 直接入力の指定 ②. 開じる ◎ 部材形状登録(E)...計算と出力(V).. フレームのコピー 2. 〔フレームのコピー〕画面が表示されます。 「コピー元 (<u>A</u>) コピー先(B) 1: Y01 2: Y02 3: Y03 4: Y04 5: Y05 101: X01 102: X02 103: X03 1: フレームのデータを 3. コピー元は、直前に入力を行っていたフレームが選 1 1: Y01 2: Y02 3: Y03 4: Y04 5: Y05 101: X01 102: X02 103: X03 フレームから 択状態となっています。 フレームヘコピーします 異なる場合は、先にコピー元を指定します。 \_\_Ľ-©) キャンセル ※コピー元のデータを踏動とスパン数を含めてすべてコピーします。 コピー先にデータが存在する場合、すべて上書きされます。 4. コピー先のフレームを指定します。 コピー元 (A) コピー先 (B) フレームのデータを 5. [コピー] ボタンを実行します。 2: Y02 3: Y03 4: Y04 5: Y05 101: X01 102: X02 103: X03 4から フレー ムヘコピーします <u>!</u>注意 コピー元とコピー先の階数やスパン数が異 なる場合は、コピー先の階数やスパン数も キャンセル コピー元と同じになります。 ※コピー元のデータを階数とスパン数を含めてすべてコピーします。 コピー先にデータが存在する場合、すべて上書きされます。 フレームのコピー  $\times$ **6**. 確認メッセージが表示されます。 よければ、[はい] ボタンを実行します。 コピー先のデータはコピー元のデータ上書きされます。 本当によろしいですか? 1 7. コピーが実行され、〔フレームごとの入力〕 画面に はい(ひ) いいえ(い) キャンセル 戻ります。

(4) フレームごとのデータを他のフレームにコピーする

#### (5) 層および軸の追加・削除

フレームごとのデータで、層および軸を追加・削除する場合の方法を説明します。 階数とスパン数はここでは直接数値を変更することは出来ません。他のデータに影響がありますから、必 ず"層の追加・削除"および"軸の追加・削除"にておこなってください。

| 📓 Super Build/S耐震診断                                                            |                           |                                   |
|--------------------------------------------------------------------------------|---------------------------|-----------------------------------|
| 7r(1/E) 編集(E) 表示(L) 設計(D) .                                                    | 入力単 読定(2) 結果ケルトウ(8) ケルトウき | Ø ∿67°®                           |
| 000000000000000000000000000000000000000                                        | 1 🖩 🗘 🗞 🤻 🖉 👖             |                                   |
| <b>B</b> ナピガート                                                                 |                           | X                                 |
| 🖹 入力:(FileNew)-無题                                                              |                           |                                   |
| 21-24ke (₽) 1<br>1<br>1<br>1<br>1<br>1<br>1<br>1<br>1<br>1<br>1<br>1<br>1<br>1 | 日本の                       | ● 新信信信の連接入力 ①<br>総合状態 ②<br>総合状態 ② |
| 基本データ (6)                                                                      |                           |                                   |
| ारमामगरू (W)                                                                   |                           |                                   |
| 新設情報 (D_                                                                       |                           | P                                 |
|                                                                                | 出力 (2) 直接入                | カの指定 (型.)                         |
|                                                                                |                           |                                   |
| 無题                                                                             | FileNew                   | 入力 Frame                          |
|                                                                                |                           |                                   |

- ここでは、層の追加・削除で説明をおこないます。
- 1. [層の追加・削除] ボタンを実行します。

① 層の追加

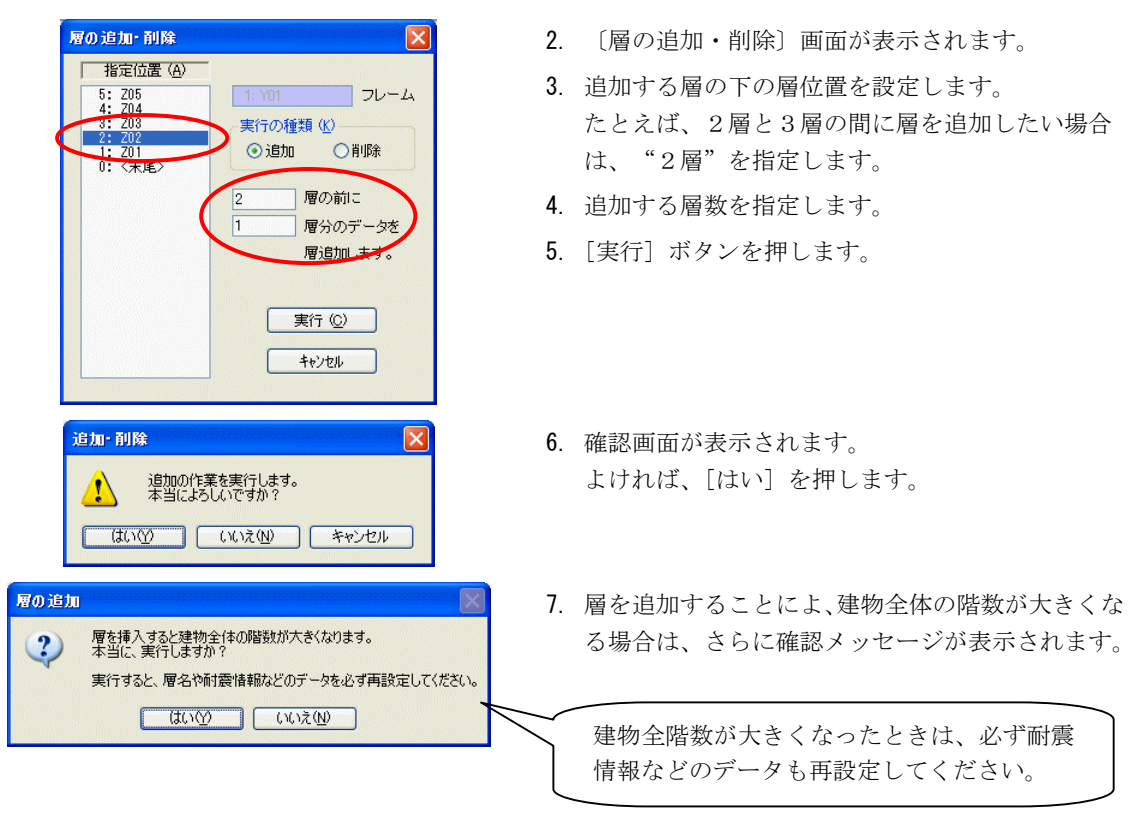

② 層の削除

| 習の追加・ 削除                                                                       |                                                                                                    |
|--------------------------------------------------------------------------------|----------------------------------------------------------------------------------------------------|
| 指定位置(A)<br>指定位置(A)<br>6: 206<br>5: 205<br>4: 204<br>3: 203<br>2: 202<br>1: 201 | 1: Y01<br>フレーム<br>実行の種類 (X)<br>○追加<br>● 削除<br>層から<br>層のデータを<br>層削除します。                                                                                                    |
|                                                                                | 実行 ( <u>C</u> )<br>キャンセル                                                                                                    |
| の 追加・                                                                          | <ul> <li>▼</li> <li>▼</li> <li>1 Y01</li> <li>7 レーム</li> <li>実行の種類 (L)</li> <li>○ 消助除</li> <li>③ 層から</li> <li>③ 層から</li> <li>③ 層のデータを<br/>層削除止ます。</li> <li>実行 (Q)</li> <li>キャンセル</li> </ul> |
| 自力・利除<br>利除の作業<br>本当によう<br>(はいい)                                               | を実行します。<br>んですか?<br>いいえ(V) キャンセル                                                                                                    |

8. 実行の種類で"削除"を選択します。

- 9. 削除する層の位置を指定します。
- 10. [実行] ボタンを押します。

11. 確認画面が表示されます。 よければ、[はい]を押します。

"軸の追加・削除"も"層の追加・削除"と同じ操作方法です。

# 2.5 計算と出力

## 2.5.1 計算結果の表示

計算を行い、計算結果を画面に表示してから出力(印刷)を行います。

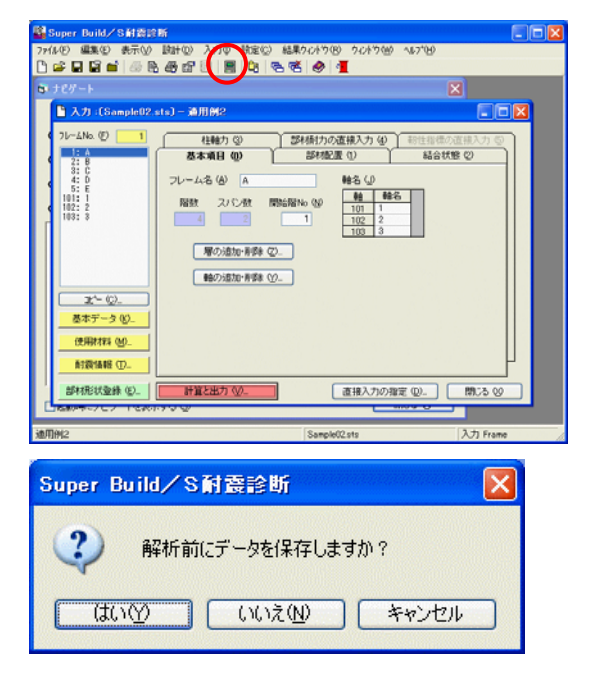

1. ツールバーの ボタンをクリックするか, 「設 計」メニューの「計算と出力」を選択します。

計算が実行され、〔結果ウィンドウ〕が表示されま す。

- 2. データが変更して計算を実行した場合には、解析前 にデータを保存するかどうかを聞いてきます。
  - ※ 計算途中で予期せぬエラーが発生した場合、デ ータが消滅するおそれがありますので、保存を 行ってから次に進むことをお勧めします。

## 2.5.2 結果ウィンドウの操作

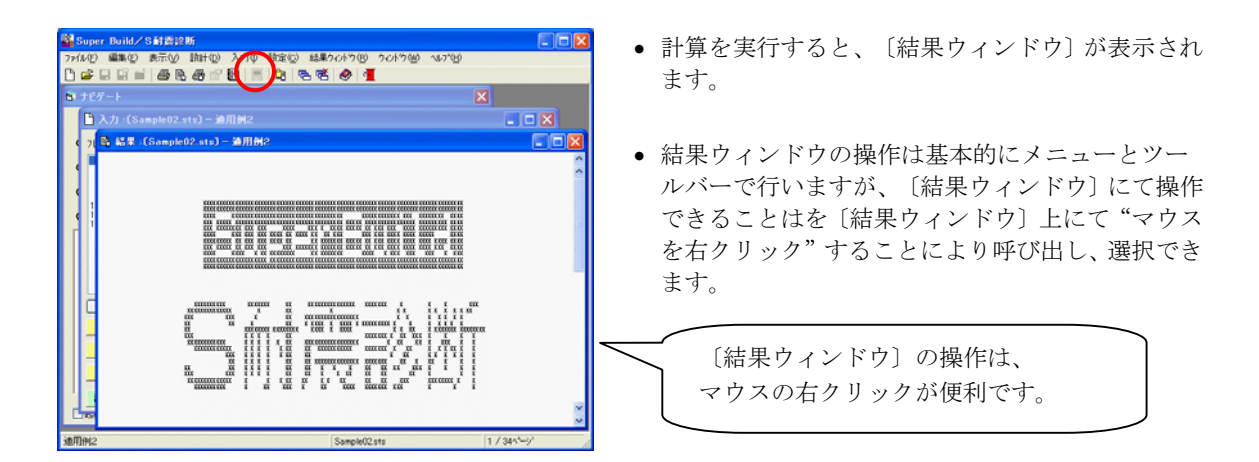

#### (1) 表示を拡大する

結果ウィンドウの表示を拡大したり、拡大した表示を戻したりします。

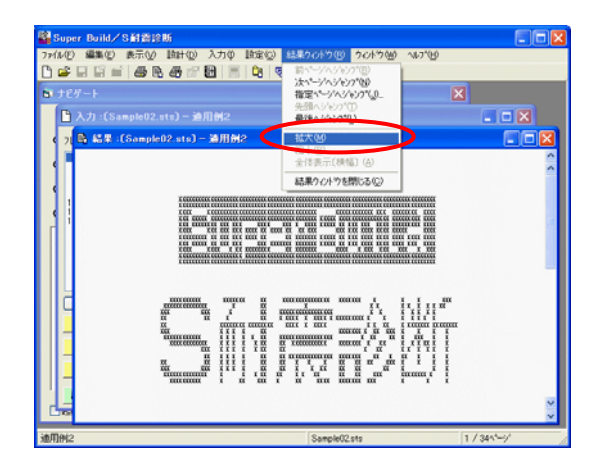

 以下のツールバーのボタンをクリックするか, 結果ウィンドウをマウスで右クリックしてショー トカットメニューから選択します。

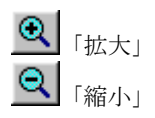

結果ウィンドウをマウスでダブルクリックするたびに図が拡大され、5回目で元の大きさと位置に戻ります。

#### (2) ページを変更する

結果データが複数ページある場合、表示するページを切り替えて内容を確認します。

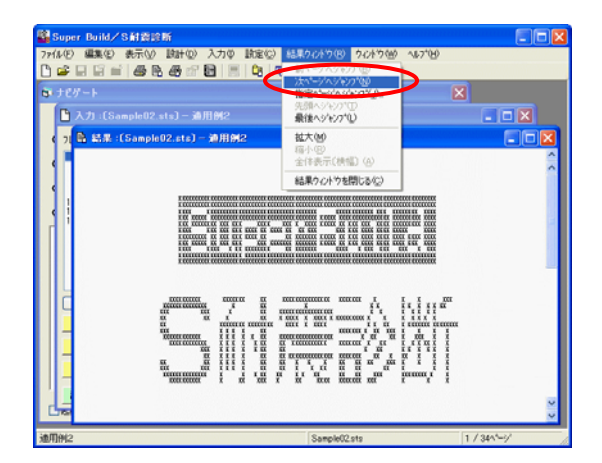

以下のツールバーのボタンをクリックするか、
 結果ウィンドウを右クリックしてショートカット
 メニューから選択します。

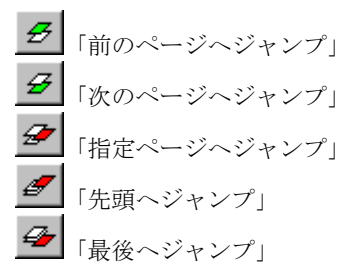

2.5 計算と出力

### 2.5.3 計算結果を印刷する

#### (1) 印刷

余白等の印刷の書式設定が可能です。必要であれば印刷前に行ってください。

| 7929                                |                                                  |
|-------------------------------------|--------------------------------------------------|
| ブリンタ名(N): Canon LBP-1310            | לפוא 🖌 🔽 ארב ארב ארב ארב ארב ארב ארב ארב ארב ארב |
| 状態: 準備完了                            |                                                  |
| 種類: Canon LASER SHOT LBP-1310       |                                                  |
| 7第9年: 192.                          |                                                  |
|                                     |                                                  |
| 印刷範囲                                | ED局自B数                                           |
| <ul> <li>● すべて(<u>A</u>)</li> </ul> | 部数( <u>C</u> ): 1 😂                              |
| ○ページ指定(Q) 1 ページから(E)                | 部単位で印刷(Q)                                        |
| 1 x <sup>2</sup> -21±70(T)          |                                                  |
|                                     |                                                  |
|                                     |                                                  |

#### ツールバーの ボタンをクリックするか、「ファ イル」メニューの「印刷」を選択します。

〔印刷〕が表示されます。

2. [OK] ボタンをクリックします。

#### (2) 印刷の書式設定

印刷の書式設定が可能です。必要であれば行ってください。

| 🗈 印刷の書式設定:(SampleO2.sts) 🛛 🗙               |                             |
|--------------------------------------------|-----------------------------|
| ページ (1) 余白、フォント ② ヘッダー ③ 印刷設定 ④            | 1. ツールバーのニュホタンをクリックするか, 「ファ |
| 先頭ページのネフ期値(B) 0                            | イル」メニューの「印刷の書式設定」を選択します。    |
| 1 行の最大文字数〔半角〕(①) 131                       | 2. 先頭ページの初期値が指定できます。        |
| (7%)次の)設定(2))                              | (0~9999以内)                  |
| ED刷先:Canon LBP-1310<br>田純のサイン・・4 - 210 297 |                             |
| 用紙の向き:縦                                    | ── 表紙も1ページとしてカウントします。       |
|                                            | 表紙を印刷する場合、「先頭ページの初期         |
|                                            | 値」を"0"とすることにより、表紙の次の        |
| 初期値に戻すΦOK キャンセル へルフベ仕)                     | 出力ページが1ページ目となります。           |
|                                            |                             |
| e, 印刷の書式読定:(Sample02.sts) 🗙                | 3 「全白 フォント」タブを選択します         |

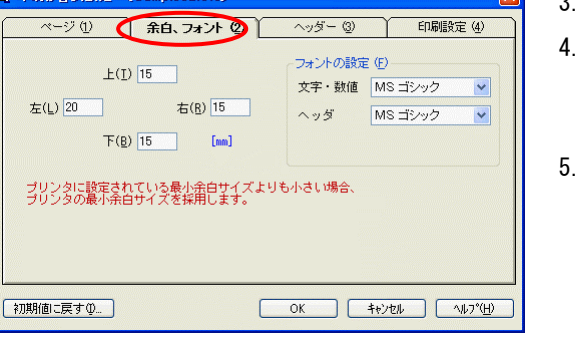

- 4. 上下左右の余白が指定できます。(0~99mm) プリンタ側で余白を設定している場合は,ここでの 設定と比べて,大きいほうの値が採用されます。
- フォントの設定ができます。
   文字・数値用とヘッダ用とに分けて指定します。

#### 2.5 計算と出力

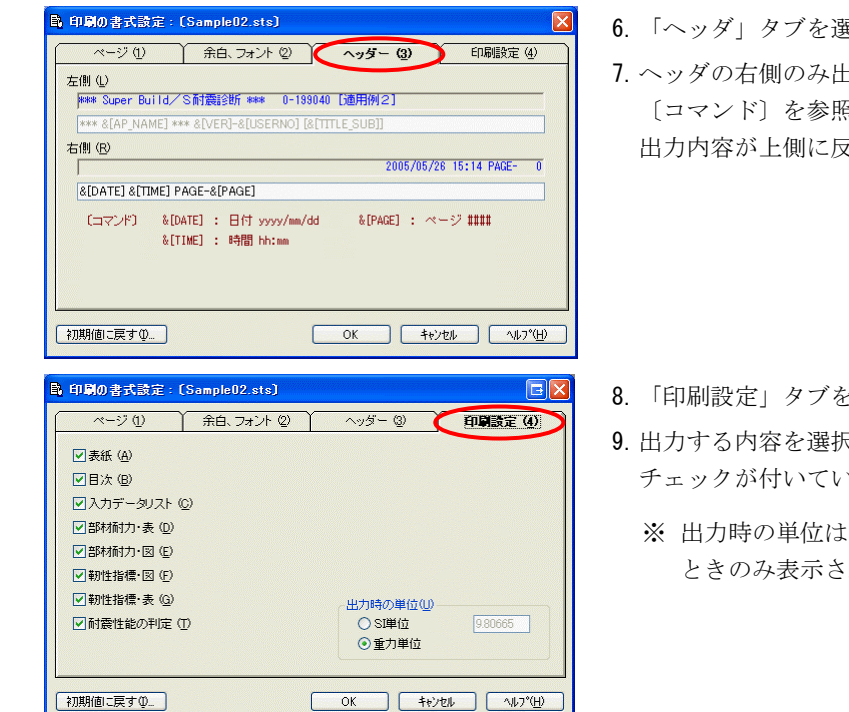

- 6. 「ヘッダ」タブを選択します。
- 7. ヘッダの右側のみ出力内容を変更できます。 〔コマンド〕を参照して指定します。 出力内容が上側に反映されます。

- 8. 「印刷設定」タブを選択します。
- 9. 出力する内容を選択できます。 チェックが付いている項目を出力します。
  - ※ 出力時の単位は、入力単位系が"重力単位"の ときのみ表示され、指定が可能です。

#### 結果ウィンドウを閉じる 2.5.4

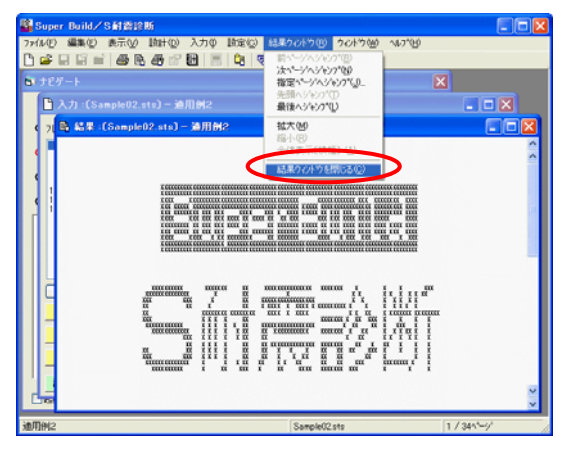

- 「結果ウィンドウ」メニューの「結果ウィンドウを閉じる」 を選択します。 または、タイトルバー右端の [×] ボタンをクリッ クします。
- 結果ウィンドウが閉じます。

# 2.6 データの保存と終了

データの保存と終了の手順を説明します。

## 2.6.1 データを保存する

データをファイルに保存します。

(1) 上書き保存する

処理中のデータを保存し,既存のファイルを更新します。 一度も保存していない物件の場合は,自動的に「名前を付けてファイルの保存」の画面が表示されます。

ツールバーの ボタンをクリックするか、「ファイル」メニューの「ファイルの上書き保存」を選択します。
 現在のデータが保存され、ファイルが更新されます。

#### (2) 名前を付けてファイルの保存をする

処理中のデータにファイル名や場所を指定して保存します。

| 名前を付けてファイ                        | ルの保存                                                                       |                     |   |     |     | 2     |
|----------------------------------|----------------------------------------------------------------------------|---------------------|---|-----|-----|-------|
| 保存する場所の                          | 🗀 Data                                                                     |                     | ~ | 0 🕫 | ۲ 🕫 | 1-    |
| 最近使ったファイル<br>通道使ったファイル<br>デスクトゥブ | B)Sample01-1.sts<br>B)Sample01-2.sts<br>B)Sample01-3.sts<br>B)Sample02.sts |                     |   |     |     |       |
| ۱/۲۲ ۴۹۱۲۶                       |                                                                            |                     |   |     |     |       |
| ۱<br>۲/ ۲/۲۵-۶                   |                                                                            |                     |   |     |     |       |
| र्ग ३७२७-७                       | 771小名似:                                                                    | NewFilests          |   |     | ~   | 保存(5) |
|                                  | ファイルの種類①                                                                   | S香(霞谷新 7ヶ(ル (*.sts) |   |     | ~   | キャンセル |

1. ツールバーの ボタンをクリックするか, 「ファイル」メニューの「名前を付けてファイルの保存」を 選択します。

「名前を付けてファイルの保存」が表示されます。

- 2. ファイルを保存する場所を選択します。
- ※このとき最初に表示されるフォルダのパスを設 定しておくことができます。(P.2-4)
- 3. ファイル名を入力します。(拡張子は入力不要)
- 4. [保存] ボタンを押します。

ファイルが保存されます。

# 2.6.2 ファイルを閉じる

処理中のデータファイルを閉じます。

- ツールバーのゴボタンをクリックするか、「ファイル」メニューの「ファイルを閉じる」を選択します。
- データを変更していて保存していないデータの場合は、データの保存を確認する画面が表示されます。
   保存して閉じる場合は[はい]ボタンを押します。
   保存せずに閉じる場合は[いいえ]ボタンを押します。
## 2.7 その他の設定

### 2.7.1 ツールバーの設定

ツールバーに表示するボタンを設定します。

| 💷 ツールバーの変更 |                                      |                                                                                                    | ×         |
|------------|--------------------------------------|----------------------------------------------------------------------------------------------------|-----------|
| エリッールバーの支更 | 注意加( <u>A</u> )→<br>← 前際( <u>R</u> ) | - ルパーのボタン ①<br>・新規作成 示 7ヶ(kの上書き保存<br>・アイルの上書き保存<br>・ 7ヶ(kの上書き保存<br>・ 7ヶ(kの上書き保存<br>・ 7ヶ(kの上書き保存<br>・ 7ヶ(kの上書)では、の保存<br>・ 7ヶ(kの上書)では、の保存<br>・ 7ヶ(kの)上書き保存<br>・ 7ヶ(kの上書)では、のよう<br>・ 7ヶ(kの上書)では、のよう<br>・ 7ヶ(kの上書)では、のよう<br>・ 7ヶ(kの上書)では、のよう<br>・ 7ヶ(kの上書)では、のよう<br>・ 7ヶ(kの上書)では、のよう<br>・ 7ヶ(kの上書)では、のよう<br>・ 7ヶ(kの上書)では、のよう<br>・ 7ヶ(kの上書)では、のよう<br>・ 7ヶ(kの上書)では、のよう<br>・ 7ヶ(kの上書)<br>・ 7ヶ(kの上書)<br>・ 7ヶ(kの上音)<br>・ 7ヶ(kの上音)<br>・ 7ヶ(kの上音)<br>・ 7ヶ(kの上音)<br>・ 7 |           |
|            | 閉じる                                  | © Utzyk(E) (147°)                                                                                                    | <u>H)</u> |

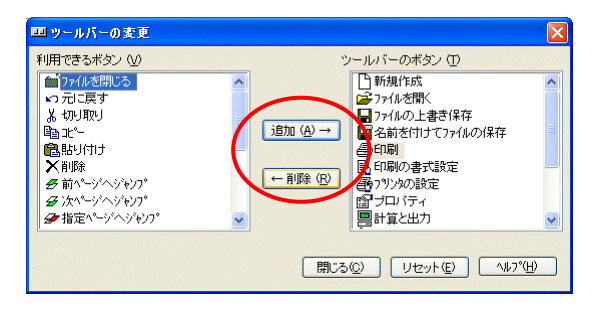

1. 「設定」メニューの「ツールバーの設定」を選択し ます。

「ツールバーの変更」が表示されます。

- 2. ツールバーにボタンを追加する。
- 「利用できるボタン」一覧で追加するボタンを選択し、[追加]ボタンをクリックします。
- 3. ツールバーからボタンを削除する。
- 「ツールバーのボタン」一覧で削除するボタンを選 択し、[削除]ボタンをクリックします。
- **4**. [OK] ボタンを押します。

ツールバーに,指定したボタンが表示されます。

### 2.7.2 ツールバー, ステータスバーの表示

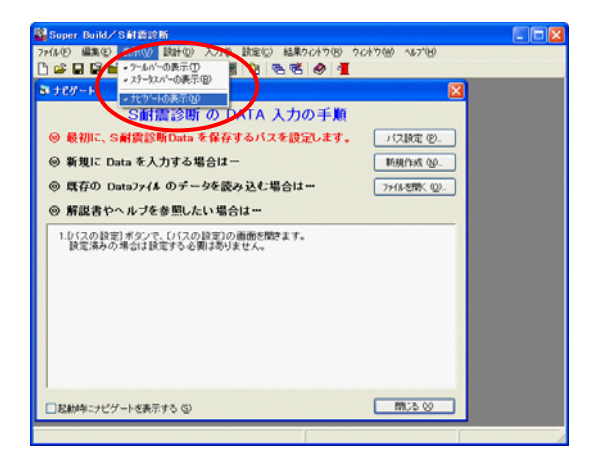

- ツールバーを表示する

   「表示」メニューの「ツールバーの表示」を選択してチェックをつけます。

   選択するたびに、表示・非表示が切り替わります。
- ステータスバーを表示する
   「表示」メニューの「ステータスバーの表示」を選択して
   チェックをつけます。
   選択するたびに、表示・非表示が切り替わります。
- ナビゲートを表示する

   「表示」メニューの「ナビゲートの表示」を選択して
   チェックをつけます。
   選択するたびに、表示・非表示が切り替わります。

2.5 計算と出力

### 2.7.3 ウィンドウに関する補助機能

現在開いているデータ入力のウィンドウや結果ウィンドウの表示を変更します。 ツールバーのボタンまたは「ウィンドウ」メニューから以下のコマンドを選択します。

- □□「横に並べて表示」
   開いているすべてのウィンドウを横に並べて表示します。
- ・ 
   ・

   ・

   ・

   ・

   ・

   ・

   ・

   ・

   ・

   ・

   ・

   ・

   ・

   ・

   ・

   ・

   ・

   ・

   ・

   ・

   ・

   ・

   ・

   ・

   ・

   ・

   ・

   ・

   ・

   ・

   ・

   ・

   ・

   ・

   ・

   ・

   ・

   ・

   ・

   ・

   ・

   ・

   ・

   ・

   ・

   ・

   ・

   ・

   ・

   ・

   ・

   ・

   ・

   ・

   ・

   ・

   ・

   ・

   ・

   ・

   ・

   ・

   ・

   ・

   ・

   ・

   ・

   ・

   ・

   ・

   ・

   ・

   ・

   ・

   ・

   ・

   ・

   ・

   ・

   ・

   ・

   ・

   ・

   ・
   <li
- ・ 「重ねて表示」
   開いているすべてのウィンドウをタイトルバーが見えるように重ねて表示します。
- 「アイコンの整列」
   アイコン表示したウィンドウを並べて表示します。
- 「その他のウィンドウ」
   現在開いているウィンドウのリストから,選択したウィンドウをアクティブにします。

### 2.7.4 編集に関する補助機能

データ入力時の補助機能として使用します。

- ・「元に戻す」
   実行した編集作業を元に戻します。
- ・ 「切り取り」
   選択した文字やセルをクリップボードに切り取ります。
- ・ 「コピー」
   選択した文字やセルをクリップボードにコピーします。
- ・ 「貼り付け」
   クリップボードに「コピー」または「切り取り」したデータを指定した位置に貼り付けます。
- ・ ご

   ・ 「削除」
   選択した文字やセルの行を削除します。
- 「すべて選択」
   フォーカスがある位置の文字列をすべて選択します。

# 3 入力内容

| З | 入力内容 · · · · · · · · · · · · · · · · · · ·          | •• 3-1 |
|---|-----------------------------------------------------|--------|
|   | 3.1 データの構成                                          | · 3-2  |
|   | 3.2 基本データ ·····                                     | • 3-3  |
|   | 3.2.1 基本事項                                          | • 3-3  |
|   | 3.2.2 単位制御                                          | · 3-4  |
|   | 3.2.3 建物情報 ······                                   | • 3-5  |
|   | 3.2.4 計算条件1 ······                                  | · 3-6  |
|   | 3.2.5 計算条件2 ······                                  | · 3-7  |
|   | 3.2.6 判定値の設定・・・・・・・・・・・・・・・・・・・・・・・・・・・・・・・・・・・     | · 3-9  |
|   | 3.3 使用材料                                            | 3-11   |
|   | 3.4 耐震情報 ······                                     | 3-13   |
|   | 3.5 部材形状登録 ······                                   | 3-15   |
|   | 3.5.1 梁符号(層ごと) ・・・・・・・・・・・・・・・・・・・・・・・・・・・・・・・・・・・・ | 3-15   |
|   | 3.5.2 柱符号(階ごと)・・・・・・・・・・・・・・・・・・・・・・・・・・・・・・・・・・・・  | 3-16   |
|   | 3.5.3 鉄骨鋼材                                          | 3-17   |
|   | 3.6 フレームデータ                                         | 3-21   |
|   | 3.6.1 フレーム指定と基本項目                                   | 3-21   |
|   | 3.6.2 部材配置(梁)                                       | 3-22   |
|   | 3.6.3 部材配置(柱)                                       | 3-23   |
|   | 3.6.4 結合状態(梁・柱)                                     | 3-24   |
|   | 3.6.5 柱軸力 ······                                    | 3-25   |
|   | 3.6.6 部材耐力の直接入力・・・・・・・・・・・・・・・・・・・・・・・・・・・・・・・・・・・・ | 3-26   |
|   | 3.6.7 靭性指標の直接入力・・・・・・・・・・・・・・・・・・・・・・・・・・・・・・・・・・・・ | 3-27   |
|   | 3.6.8 直接入力項目の指定・・・・・・・・・・・・・・・・・・・・・・・・・・・・・・・・・・・・ | 3-28   |

## 3.1 データの構成

データの構成内容について説明します。

データは、物件(ファイル)ごとに1つ用意している"基本データ"とフレームごとの"フレ ームデータ"とからなります。

"基本データ(プロパティ)"で指定された入力指定等が基本となり、個々のフレームで入力できる項目が変化する仕組みとなっています。

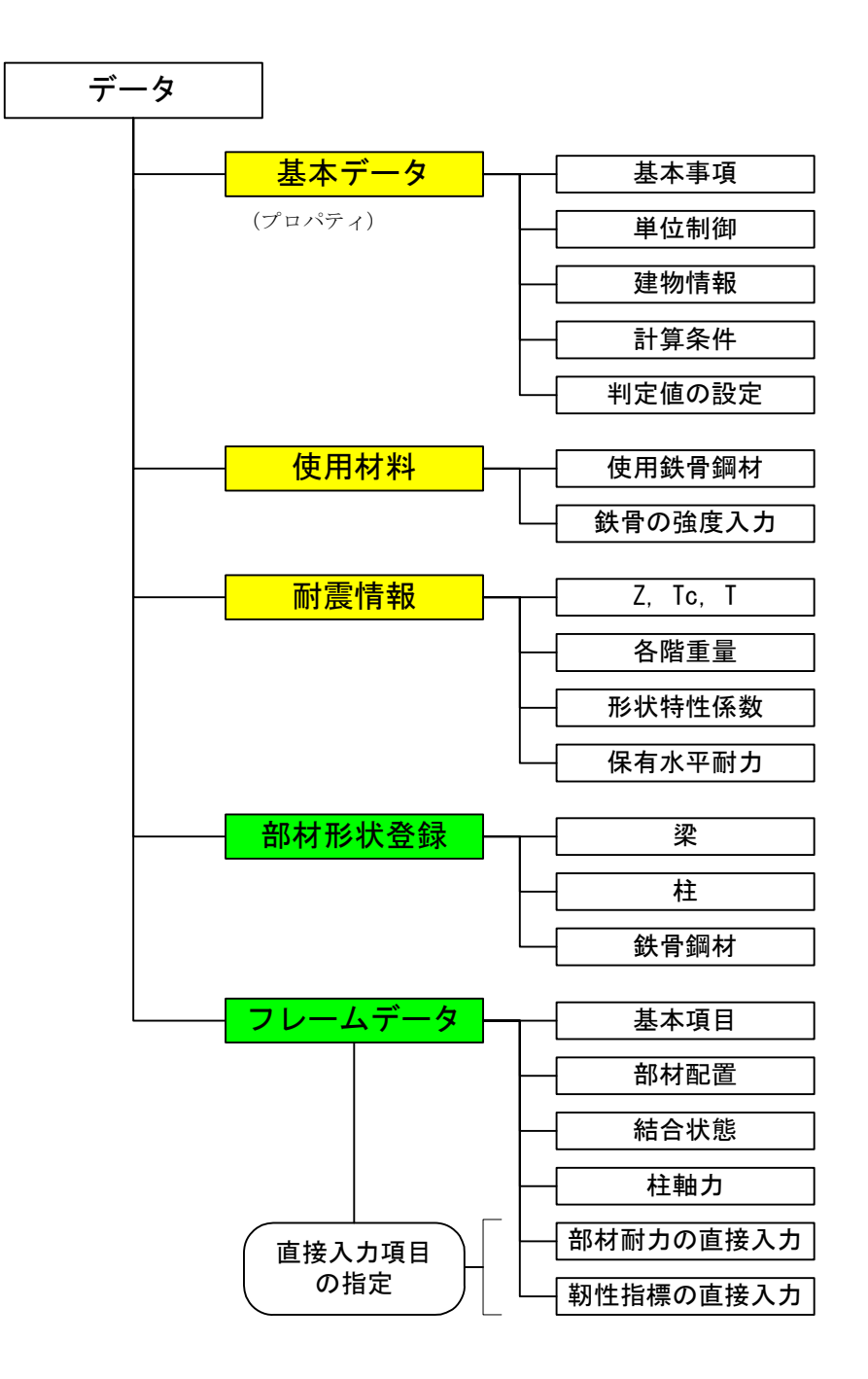

『基本データ』の設定ダイアログを表示するには、〔基本データ〕ボタンを押します。 他に、「ファイル」メニューの「プロパティ」で指定することができます。 また、「設定」メニューから各タブ項目へ直接開くことも可能です。

建物情報に関しては、設計者自身で当該プログラムの初回起動時に設定を行います。

### 3.2.1 基本事項

メニューの [設定]-[基本事項] を選択することにより、直接プロパティの設定ダイアログが 開きます。

基本事項は結果出力に反映されます。

| (SampleO2.sts)())                                | <b>ግ</b> ມን <sup>*</sup> ቻィ                                               |
|--------------------------------------------------|---------------------------------------------------------------------------|
| 基本事項(1) 単                                        | 位制御 ② 建物情報 ③ 計算条件1 ④ 計算条件2 ⑤                                              |
| 建物名称 (W)<br>略 称 ( <u>R</u> )<br>場 所 ( <u>S</u> ) | <ul> <li>[j適用例2] 鉄骨純ラーメン4階建・事務所ビル</li> <li>適用例2</li> <li>東京都区内</li> </ul> |
| 建設日付(近)                                          | 日本建築防災協会発行書籍の適用例                                                          |
| 診断日付 (D)                                         | 2005/05/16                                                                |
| 診断者名 (N)                                         | DEMO                                                                      |
|                                                  |                                                                           |
| 判定値の設定 ( <u>S</u> )                              | OK         キャンセル         ヘルフペ出)                                           |

| 表示   | 説明                      | 下限值 | 上限值 |
|------|-------------------------|-----|-----|
| 建物名称 | 建物名称                    |     |     |
| 略称   | 出力時の全ページのヘッダーに表記されます。   |     |     |
|      | ♀ "="を入力すると、工事名をコピーします。 |     |     |
| 場所   | 既存建物が存在している場所           |     |     |
| 建設日付 | 既存建物の建設日付               |     |     |
| 診断日付 | 直接入力が可能です。              |     |     |
|      | 選択肢より選択もできます。           |     |     |
| 診断者名 | 診断者名                    |     |     |

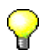

1) ここでの入力項目は、主に表紙に出力される項目です。

2) 略称は、各ページのヘッダーに表記されます。

### 3.2.2 単位制御

| ן (SampleO2.sts)@ס*תא*דא |                                 |
|--------------------------|---------------------------------|
| 基本事項 (1) 単位制御 (2)        | 建物情報 ③ 計算条件1 ④ 計算条件2 ⑤          |
| ◇入力単位Φ                   |                                 |
| ○<0>SI単位                 | ○出力時の単位(2)                      |
| () <1>重力単位               | <ul><li>&lt;0&gt;SI単位</li></ul> |
| 1                        | ○<1>重力単位 重力加速度 g                |
|                          |                                 |
| ┌結果出力値の制御(P)             |                                 |
| ○<0>表示桁未満で切り捨            | て 結果出力の値は、解析結果の値に対して、           |
| ●<1>表示桁未満で四捨王            |                                 |
| ○<2>表示桁未満で切り上            | lf <u>1</u>                     |
| ※ 幅厚比による部材ランク(           | 種別の判定は、                         |
| 入力単位が「SI単位」              | のときにのみ、                         |
| 計算条件2 において、              | 刊定する基準を選択できます。                  |
|                          |                                 |
| 判定値の設定(0)                |                                 |
|                          |                                 |

| 表示     | 説明                      | 単位      | 下限值     | 上限值      |
|--------|-------------------------|---------|---------|----------|
| 入力単位   | 入力時の単位系を選択します           | _       | 0       | 1        |
|        | <0> SI単位                |         |         |          |
|        | <1> 重力単位                |         |         |          |
|        | 《入力単位が重力単位》のとき          |         |         |          |
| 出力時の単位 | 出力時の単位系を選択します           | —       | 0       | 1        |
|        | <0> SI単位                |         |         |          |
|        | <1> 重力単位                |         |         |          |
| 重力加速度  | 《出力単位がSI単位》のとき          | $m/s^2$ | 9.80000 | 10.00000 |
|        | 出力時の単位変換に用いる重力加速度       |         |         |          |
| 結果出力値  | 解析結果値に対して、結果出力値の数値処理方法を | _       | 0       | 2        |
| の制御    | 選択します                   |         |         |          |
|        | <0>表示桁未満で切り捨て           |         |         |          |
|        | <1> 表示桁未満で四捨五入          |         |         |          |
|        | <2> 表示桁未満で切り上げ          |         |         |          |

♀ 1) 結果出力値の制御について

プログラム内部では計算結果と途中結果に関してはすべて実数型として計算を処理しています。 ここでいう結果出力値の制御は、あくまでも出力を行う際に、表示されている桁未満での処理であ って、表示された値で以降の計算に用いるものではありません。

例) 内部の値が 12.3456… の場合

| 結果出力値の制御            | 小数1桁目まで表示する場合 | 小数2桁目まで表示する場合 |
|---------------------|---------------|---------------|
| $\langle 0 \rangle$ | 12.3          | 12.34         |
| $\langle 1 \rangle$ | 12.3          | 12.35         |
| <2>                 | 12.4          | 12.35         |

### 3.2.3 建物情報

| 屠名・階名 (M)<br>□ 屇々 □ 歴々 |          | フレ・ | - ムごとのデータ ( | E)<br>TRSP进行 | フルの運作  | 目目力ム保護 | (    |
|------------------------|----------|-----|-------------|--------------|--------|--------|------|
| F 705                  | -      - | V/1 | 1           | PEXX         | 2/1/92 |        | 1.00 |
| 4 704 4                |          | X-2 | B           | 4            | 2      | 1      | 1.00 |
| 3 Z03 3                |          | X:3 | č           | 4            | 2      | 1      | 1.00 |
| 2 Z02 2                |          | X:4 | D           | 4            | 2      | 1      | 1.00 |
| 1 Z01 1                |          | X:5 | E           | 4            | 2      | 1      | 1.00 |
|                        |          | Y:1 | 1           | 4            | 4      | 1      | 1.00 |
|                        |          | Y:2 | 2           | 4            | 4      | 1      | 1.00 |
|                        |          | Y:3 | 3           | 4            | 4      | 1      | 1.00 |
|                        |          | 倍率  | を "O" とすると計 | -<br>算をし     | ,ないフレ  | ノームとな  | います。 |

| 表示     | 説明       | 単位 | 下限值 | 上限值 |
|--------|----------|----|-----|-----|
| 階数     | 建物階数     | _  | 0   | 49  |
| Xフレーム数 | X方向フレーム数 | _  | 0   | 50  |
| Yフレーム数 | Y方向フレーム数 | _  | 0   | 50  |

フレーム名の初期値は、 Y01, Y02, …, Y50 および X01, X02, …, X50 とします。

| 層・階ごとのデー        | Я<br>Я              |   |     |     |
|-----------------|---------------------|---|-----|-----|
| 層名              | 層名を指定します。出力時に利用します。 | _ | 1文字 | 4文字 |
| 階名              | 階名を指定します。出力時に利用します。 | — | 1文字 | 4文字 |
| <b>階々 屋々の知知</b> |                     |   |     |     |

階名、層名の初期値は、 1,2,3,…,49 および Z01,Z02,Z03,…,Z50 とします。

| フレームごとのデ | ータ                                             |   |      |       |
|----------|------------------------------------------------|---|------|-------|
| フレーム名    | フレーム名を指定します。                                   |   | 1文字  | 16文字  |
| 階数       | 当該フレームの階数                                      | - | 1    | 49    |
| スパン数     | 当該フレームのスパン数                                    |   | 1    | 49    |
| 開始階      | 当該フレームの最下階の階No.                                | _ | 1    | 49    |
| 倍率       | 倍率の数値は計算結果には利用しません。<br>"0"とすると計算をしないフレームとなります。 |   | 0.00 | 99.99 |

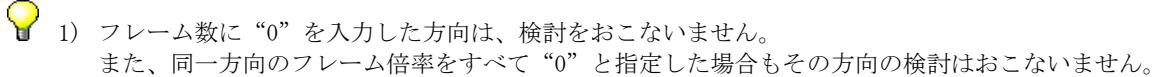

2) フレーム名にて "A, E 通り"や "B, C, D 通り"のような入力を行って、同一フレームをまとめてい る表現が可能なように、文字数を階名や層名の4文字よりも多く設定しています。

3) 開始階は、陸立ちのフレームや、斜面に建つ建物の場合で当該フレームの1階部分が最下階でない フレームの場合に指定します。

### 3.2.4 計算条件1

| ▲本事項 ①   =□□制牌            |          | ≝⊻⊻ ਙ∎⊉≉₽₽+। \4 |         |
|---------------------------|----------|-----------------|---------|
| 一節点を代表する靭性指標 ( <u>A</u> ) |          |                 |         |
| ○<0>最も小さい値とする             |          | 決定方法            |         |
| ● <1>塑性変形性状を考慮            | して決定する   | 1               |         |
| パネルゾーン (P)                |          |                 |         |
| ダイアフラム ( <u>B</u> )       |          |                 |         |
| ○<0>通しダイアフラム              |          |                 |         |
| ●<1>内ダイアフラム               | 1 *      | 鋼管断面柱とH形断面梁の    | の場合に適用  |
| ~ 梁端フランジ部溶接 (C) —         |          | - 柱端の溶接 (D)     |         |
| ⊙<0>完全溶込溶接                |          | ◉<0>完全溶込溶接      |         |
| ○<1>隅肉溶接                  | 0        | ○<1>隅肉溶接        | 0       |
| ※ 柱端の                     | 接合部耐力は、隅 | 肉溶接を選択した場合に自    | 自動計算します |
|                           |          |                 |         |
|                           |          |                 |         |

| 表示              | 説明                                                                                     | 単位 | 下限值 | 上限值 |
|-----------------|----------------------------------------------------------------------------------------|----|-----|-----|
| 節点を代表する<br>靱性指標 | 節点を代表する靭性指標の決定方法<br><0> 最も小さい値とする<br><1> 塑性変形性状を考慮して決定する                               | _  | 0   | 1   |
| パネルゾーン          |                                                                                        |    |     |     |
| ダイアフラム          | 鋼管断面柱とH形断面梁の場合に適用<br><0> 通しダイアフラム<br><1> 内ダイアフラム                                       | _  | 0   | 1   |
| 梁端フランジ部<br>溶接   | <ul> <li>梁端におけるフランジ部の溶接状態</li> <li>&lt;0&gt; 完全溶込溶接</li> <li>&lt;1&gt; 隅肉溶接</li> </ul> |    | 0   | 1   |
| 柱端の溶接           | 柱端におけるフランジ部の溶接状態<br><0> 完全溶込溶接<br><1> 隅肉溶接                                             | _  | 0   | 1   |

 ♀ 1) 柱端接合部の靱性指標は、ダイアフラム形式の入力により以下のように判定しています。 "<0>通しダイアフラム" を選択すると"梁貫通"として靱性指標を定めます。 "<1>内ダイアフラム" を選択すると"柱貫通"として靱性指標を定めます。 異なる場合は、靱性指標の直接入力を行ってください。

2) 柱端の溶接において"隅肉溶接"を選択した場合は、柱端の接合部耐力を自動計算します。

### 3.2.5 計算条件2

| (SampleO2.sts)ወንግለንንብ                                                                           |                                           |
|-------------------------------------------------------------------------------------------------|-------------------------------------------|
| 基本事項 ① 単位制御 ② 】 建物                                                                              | 勿情報 ③ │ 計算条件1 ④ │ 計算条件2 (5) │             |
| #### (B)                                                                                        |                                           |
| 形式 (A)                                                                                          | 露出柱脚の非保有耐力接合(C)                           |
| ○<0>靭性指標に考慮しない                                                                                  | <ul> <li>&lt;0&gt;アンカーホルト軸部路条伏</li> </ul> |
| ●<1>露出                                                                                          | ○<1>その他 0                                 |
| ○<2>根巻                                                                                          |                                           |
| ○<3>埋込 1                                                                                        |                                           |
| スカラップ寸法 SC ⑤ 35 [mm]<br>隅肉溶接サイズ S ① 0.0 ≦ 板厚<br>※ S = 0 のとき、下式にて S を決定し<br>S = 板厚 × 70 [%] ≦ 12 | [mm]<br>えます。<br>2 [mm]                    |
| ┌幅厚比による部材ランク(B)                                                                                 |                                           |
| ⊙<0>「平成19年 国土交通省告示第596-                                                                         | 号」により判定する                                 |
| ○<1>「2001年版 建築物の構造関係技術                                                                          | 海基準解説書」により判定する                            |
|                                                                                                 |                                           |
|                                                                                                 |                                           |
|                                                                                                 |                                           |

| 表示               | 説明                                                                                                    | 単位 | 下限值 | 上限值 |
|------------------|----------------------------------------------------------------------------------------------------|----|-----|-----|
| 柱脚               |                                                                                                    |    |     |     |
| 形式               | <ul> <li>&lt;0&gt; 靭性指標に考慮しない</li> <li>&lt;1&gt; 露出</li> <li>&lt;2&gt; 根巻</li> <li>&lt;3&gt; 埋込</li> </ul> | —  | 0   | 3   |
| 露出柱脚の<br>非保有耐力接合 |                                                                                                    | _  | 0   | 1   |
| 根巻柱脚の<br>非保有耐力接合 | 根巻柱脚の非保有耐力接合の場合<br><0> 曲げ降伏<br><1> せん断破壊                                                                   | _  | 0   | 1   |

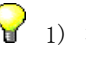

♀ 1) 柱脚形式で「<0>靭性指標に考慮しない」を選択すると、完全固定として靭性指標の計算は一切行わ ずに計算を省略します。

- 2) 柱脚における保有耐力接合および非保有耐力接合の判定は、柱脚耐力を直接入力することにより可 能となり、入力を行わない場合は非保有耐力接合とします。
- 3) 基礎の回転で靱性指標が決定する場合は、柱脚耐力の直接入力で"-1"を指定します。

| スカラップ     |                                 |      |     |      |
|-----------|---------------------------------|------|-----|------|
| スカラップ寸法   | ウェブ部のスカラップ寸法                    | mm   | 0   | 99   |
| 隅肉溶接サイズ   |                                 |      |     |      |
| 隅肉溶接サイズ S | 隅肉溶接サイズを指定します。                  | mm   | 0.0 | 99.9 |
|           | ここで、"0"を指定すると割合を採用します。          |      |     |      |
| 割合        | 板厚t に対する割合を指定します。               | %    | 1   | 100  |
|           | 隅肉溶接サイズ $S = [板厚t] \times [割合]$ |      |     |      |
|           |                                 | 3. 3 |     |      |

隅肉溶接サイズの最大値は 板厚 かつ 12mm としています。

| 日の字断面   |                          |   |   |     |
|---------|--------------------------|---|---|-----|
| 添板の取付位置 | <0> 中付け                  | _ | 0 | 1   |
|         | <1> 外付け                  |   |   |     |
| 添板の有効率  | "<1>外付け"を選択した場合に、日の字断面とし | % | 0 | 100 |
|         | ての断面性能に添板を考慮する有効率を指定しま   |   |   |     |
|         | す。                       |   |   |     |

♀ 4) 日の字断面の添板取付位置は以下によります。

なお"外付け"とした場合は、強度的にすべてを断面性能に考慮するかどうかは設計者ご自身で実際の施工状態等を考慮の上、有効率を設定してください。

有効率を"0"とすると、形状的には元々のH形断面のようになりますが、計算式は日の字断面のものを用い、靭性指標も日の字断面の値を採用します。

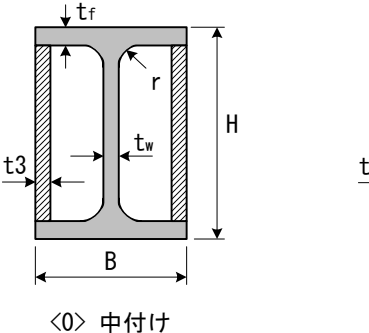

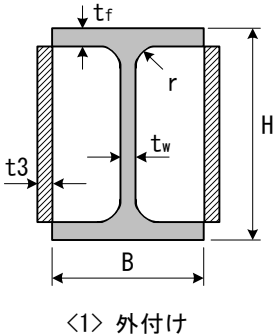

| 部材ランク    |                            |   |   |   |
|----------|----------------------------|---|---|---|
| 幅厚比による部材 | <0> 「平成19年 国土交通省告示596号」により | — | 0 | 1 |
| ランク      | 判定する                       |   |   |   |
|          | <1> 「2001年版 建築物の構造関係技術基準解  |   |   |   |
|          | 説書」 により判定する                |   |   |   |

♀ 5)入力単位が"SI単位"のときにのみ、判定する基準を選択できます。

"重力単位"のときは、「2001年版 建築物の構造関係技術基準解説書」により判定します。

### 3.2.6 判定値の設定

(1) 耐震性能

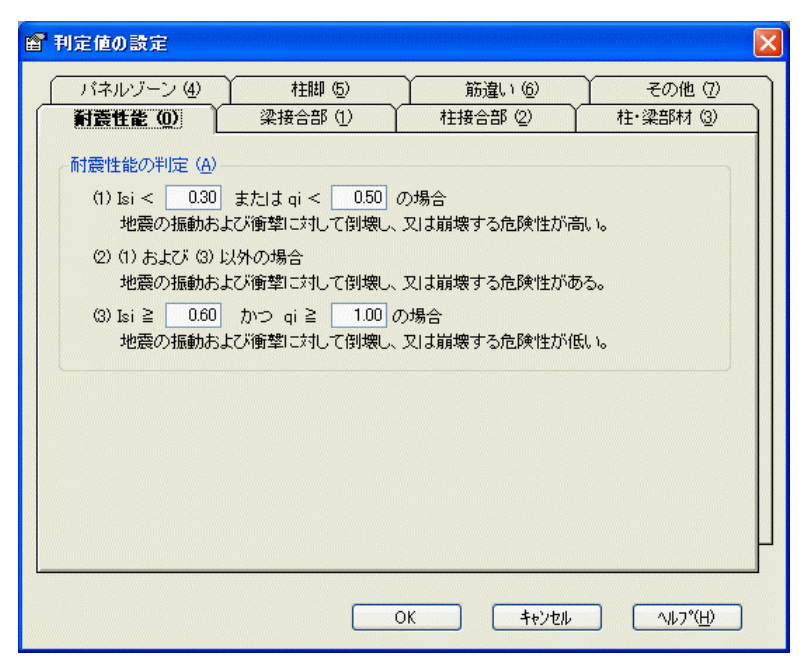

| 表示      | 説明                             | 単位 | 下限值  | 上限值  |
|---------|--------------------------------|----|------|------|
| 耐震性能の判定 |                                |    |      |      |
| (1)     | 『(1) Isi<0.3 または qi<0.5の場合』の数値 |    |      |      |
|         | qi                             | —  | 0.00 | 1.00 |
|         | Isi                            | —  | 0.00 | 1.00 |
| (3)     | 『(3) Isi≧0.6 かつ qi≧1.0の場合』の数値  |    |      |      |
|         | qi                             | _  | 0.00 | 1.00 |
|         | Isi                            | —  | 0.00 | 1.00 |

♀ 1) ここでは、建物の耐震性を判断するための Isi と qi の値の範囲を指定します。

| 柱<br>·<br>梁  | 補強形式                      | 梁フランジ端完<br>  保有耐力接合<br>  ウェブ接合方法         | 全溶込溶接<br>非保有耐力<br>接合 | 梁フランジ端<br> 保有耐力接合<br> | 調肉溶接<br>非保有耐力<br>接合 |
|--------------|---------------------------|------------------------------------------|----------------------|-----------------------|---------------------|
| 角形綱管         | <br> 通しダイアフラ              | 溶接         ボルト           330         270 | 240                  | 240                   | 100                 |
| H形断面         | ローム (四)<br>内ダイアフラム<br>(B) | 4.00 3.30                                | 3.00                 | 3.00                  | 1.00                |
| H形断面<br>H形断面 | 内ダイアフラム<br>©              | 4.00 3.30                                | 3.00                 | 3.00                  | 1.00                |
| ※ 梁          | ,<br>貫通の場合 ( <u>G</u> )   | 4.00                                     |                      |                       |                     |

| 表示      | 説明              | 単位 | 下限值  | 上限值  |
|---------|-----------------|----|------|------|
| 靭性指標の数値 |                 |    |      |      |
| 梁接合部    | 各靱性指標の値を変更できます。 | _  | 1.00 | 4.00 |
| 柱接合部    |                 | —  | 1.00 | 4.00 |
| 柱・梁部材   |                 | —  | 1.00 | 4.00 |
| パネルゾーン  |                 | —  | 1.00 | 4.00 |
| 柱脚      |                 | —  | 1.00 | 4.00 |
| その他     |                 | —  | 1.00 | 4.00 |

♀ 1) 靭性指標の数値の各表は『4.1.6 部材・接合部の靭性指標』を参照してください。

#### (2) 梁接合部、柱接合部、~、その他

## 3.3 使用材料

『使用材料』の設定ダイアログを表示するには、〔使用材料〕ボタンを押します。 また、「設定」メニューから開くことも可能です。

#### (1) 使用鉄骨鋼材

| 🕈 使用材料               |                                                  |                                    |                     |                                                                       |               |
|----------------------|--------------------------------------------------|------------------------------------|---------------------|-----------------------------------------------------------------------|---------------|
| Ø                    | 用鉄骨鋼材(①)                                         |                                    | 鉄骨の弦                | <u> 健</u> 良入力 (1)                                                     |               |
| 代表 ( <u>A</u> )      | 梁 X方向<br><mark>SS400 </mark>                     | 梁 Y方向<br>SS400 🗸                   | 柱<br>SS400 🗸        | 冷間角形<br>登録D ✓                                                         |               |
| <b>層・</b> 階ごと<br>(B) | · 梁X方向<br>5 代表 ↓<br>4 代表<br>3 代表<br>2 代表<br>1 代表 | 梁Y方向<br>代表<br>代表<br>代表<br>代表<br>代表 | 柱<br>代表<br>代表<br>代表 | 冷間角形           代表           代表           代表           代表           代表 |               |
| 基準                   | L<br>建建度の割増率(Q)<br>梁 X方向<br>1.10                 | 梁 Y方向<br>1.10                      | 桂<br>1.10           | 冷間角形<br>1.10                                                          |               |
|                      |                                                  | ОК                                 | <u>+++&gt;t</u>     | ılı (^ılı)                                                            | °( <u>H</u> ) |

| 表示        | 説明                                        | 上限值 |  |  |
|-----------|-------------------------------------------|-----|--|--|
| 鉄骨鋼材 (代表) |                                           |     |  |  |
| 梁 X方向     | 使用鉄骨鋼材をリストから選択します。                        | -   |  |  |
| Y方向       | SS400, SS490, SM400, SM490, SM490Y, SM520 | _   |  |  |
| 柱         | SN400A, SN400B, SN400C, SN490B, SN490C    | -   |  |  |
|           | 登録A,登録B,登録C                               |     |  |  |
| 冷間角形      | STKR400, STKR490, BCR295, BCP235, BCP325  | -   |  |  |
|           | 登録D, 登録E, 登録F                             |     |  |  |

| 鉄骨錚  | 鉄骨鋼材 (層・階ごと) |                                            |   |  |  |
|------|--------------|--------------------------------------------|---|--|--|
| 梁    | X方向          | 使用鉄骨鋼材を"代表"を利用しない場合は、                      | _ |  |  |
|      | Y方向          | 一般鋼材リストから選択します。                            | — |  |  |
| 柱    |              |                                            | — |  |  |
| 冷間角形 |              | 使用鉄骨鋼材を"代表"を利用しない場合は、<br>冷間角形鋼材リストから選択します。 | — |  |  |

| 基準強度の割増率 |        |   |      |      |
|----------|--------|---|------|------|
| 梁X方向     | F値の割増率 | — | 1.00 | 1.10 |
| 梁Y方向     |        | — | 1.00 | 1.10 |
| 柱        |        | — | 1.00 | 1.10 |
| 冷間角形     |        | _ | 1.00 | 1.10 |

(2)鉄骨の強度入力

| 便用鉄骨鋼材(型)         |       |                                   | 鉄骨の強度入力 (1)                 |                   |                |
|-------------------|-------|-----------------------------------|-----------------------------|-------------------|----------------|
| 24 13 ++101 XeX   | 鉄骨材料名 | 調種                                | F<br>t≦40mm                 | 値<br>「t>40mm      | [kg/om2]<br>Fu |
| 医育材料 (5)          | 登録 A  | 0                                 |                             |                   | 0              |
| 登録B (B)           | 登録B   |                                   |                             |                   |                |
|                   | 登録C   |                                   |                             | 0                 |                |
|                   | ※ 鋼種  | <0>F值換算                           | E <1>400N                   | 級 <2>490N新        | <u>љ</u>       |
| 令間角形 ( <u>R</u> ) |       |                                   |                             |                   |                |
| <u> </u>          | STK41 | 4                                 | 3000                        | 3000              | 4000           |
| 登録E ( <u>E</u> )  | 登録E   | 0                                 | 0                           | 0                 | 0              |
| 登録F ( <u>F</u> )  | 登録F   | 0                                 | 0                           | 0                 | 0              |
|                   | ※ 鋼種  | <0>F値換算<br><1>BCR295<br><4>STKR40 | E<br><2>BCP23<br>) <5>STKR4 | 5 <3>BCP325<br>90 | i              |
|                   |       |                                   |                             |                   |                |

SI単位[重力単位] 説明 単位 下限值 表示 上限値 追加鉄骨材料〔最大3個まで登録可能〕 同一名称は登録できません 鉄骨材料名 入力ナシ \_ 8 文字 鋼種 鋼材種別を選択します 0 2 \_ <0> F値換算 <1> 400N級 <2> 490N級 厚さ40mm以下のときと F値  $N/mm^2$ 0 999 厚さ40mmを超えるときの各々で指定します [0] [9999]  $[kg/cm^2]$ Fu 引張強さFu を指定します  $N/mm^2$ 0 999  $[kg/cm^2]$ [0] [9999]

| 追加冷間角形〔最〕 | 大3個まで登録可能〕             |             |      |        |
|-----------|------------------------|-------------|------|--------|
| 鉄骨材料名     | 同一名称は登録できません           | —           | 入力ナシ | 8 文字   |
| 鋼種        | 鋼材種別を選択します             | -           | 0    | 5      |
|           | <0> F値換算               |             |      |        |
|           | <1> BCR295             |             |      |        |
|           | <2> BCP235 <4> STKR400 |             |      |        |
|           | <3> BCP325 <5> STKR490 |             |      |        |
| F值        | 厚さ40mm以下のときと           | $N/mm^2$    | 0    | 999    |
|           | 厚さ40mmを超えるときの各々で指定します  | $[kg/cm^2]$ | [0]  | [9999] |
| Fu        | 引張強さFu を指定します          | $N/mm^2$    | 0    | 999    |
|           |                        | $[kg/cm^2]$ | [0]  | [9999] |

♀ 1) ここで登録した鉄骨材料名は、出力時に利用します。 入力時は"登録A"~"登録F"を利用します。

2) 鋼種は幅厚比の計算に用います。

## 3.4 耐震情報

『耐震情報』の設定ダイアログを表示するには、〔耐震情報〕ボタンを押します。 また、「設定」メニューから開くことも可能です。

(1) Z, Tc, T

| 地域係数 Z (Z)    | 1.00                |
|---------------|---------------------|
| 地盤種別 (B)      |                     |
| ○<1>1種地盤      |                     |
| ⊙<2>2種地盤      | 地盤種別による Tc          |
| ○(3)3裡地盤      |                     |
| 一次固有周期 T (T)  |                     |
| 一次固有周期 T      | 《T=0として内部計算を指定したとき》 |
| ×方向 0.620 [秒] | 建築物の高さ 0.000 [m]    |
| Y方向 0.600 (秒) | S造部分の高さ 0.000 [m]   |

| 表示      | 説明                                                 | 単位 | 下限值   | 上限值     |
|---------|----------------------------------------------------|----|-------|---------|
| 地域係数Z   | 地震力の地域係数Z                                          | _  | 0.70  | 1.50    |
| 地盤種別    | 地盤種別を以下より指定します<br><1> 1種地盤<br><2> 2種地盤<br><3> 3種地盤 | _  | 1     | 3       |
| Тс      | 地盤種別によるTc                                          | 秒  | 0.40  | 1.00    |
| T X方向   | X方向の一次固有周期T                                        | 秒  | 0.000 | 9.999   |
| Y方向     | Y方向の一次固有周期T                                        | 秒  | 0.000 | 9. 999  |
|         | "0"で略算にて内部計算します                                    |    |       |         |
|         | 《T=0 として内部計算を指定したとき》                               |    |       |         |
| 建築物の高さ  | 建築部の高さ                                             | m  | 0.000 | 99. 999 |
| S造部分の高さ | S造である階の高さ                                          | m  | 0.000 | 99. 999 |

♀ 1) 建築物の高さとS造部分の高さは、Tを内部で自動計算する場合に利用します。

(2) 各階重量、形状特性係数、保有水平耐力

| ■ 耐震情報                                                                                                    |                                   |
|----------------------------------------------------------------------------------------------------|-----------------------------------|
| Z, Tc, T (0)     各階重量 (1)       X方向 (2)     (1)       Qui     (1)       4     478.00       3     383.00       2     389.00       1     552.00 | 形状特性係数 ② <b>採有水平耐力 ③</b>          |
|                                                                                                    | ОК <b>+</b> еуtи Ли7°( <u>H</u> ) |

#### SI単位[重力単位]

|                 |                         |     | 5144   | 「重力中匹」    |  |  |  |
|-----------------|-------------------------|-----|--------|-----------|--|--|--|
| 表示              | 説明                      | 単位  | 下限值    | 上限值       |  |  |  |
| 各階重量            |                         |     |        |           |  |  |  |
| wi              | 各階重量                    | kN  | 0.0    | 99999.9   |  |  |  |
|                 |                         | [t] | [0.00] | [9999.99] |  |  |  |
| 形状特性係数〔X方向・Y方向〕 |                         |     |        |           |  |  |  |
| Fei             | i 階の耐力および質量分布の平面上の非対称性が | —   | 1.000  | 9.999     |  |  |  |
|                 | 大きい場合の偏心率によって決まる形状特性係数  |     |        |           |  |  |  |
| Fsi             | i 階の層間変形角から求めた剛性率によって決ま | _   | 1.000  | 9.999     |  |  |  |
|                 | る形状特性係数                 |     |        |           |  |  |  |
| 保有水平耐力〔X方       | 向・Y方向〕                  |     |        |           |  |  |  |
| Qui             | i 階の保有水平耐力              | kN  | 0.0    | 99999.9   |  |  |  |
|                 |                         | [t] | [0.00] | [9999.99] |  |  |  |

♀ 1) これらのデータはあらかじめ計算しておいて、直接入力をおこなってください。

『部材形状登録』のウィンドウを表示するには、〔部材形状登録〕ボタンを押します。 また、「設定」メニューから開くことも可能です。 ここで登録したデータを配置します。

### 3.5.1 梁符号(層ごと)

| 唱口 | ノー 2 日海 | : 205 |     | 末才実头 (M) | -   |  |
|----|---------|-------|-----|----------|-----|--|
|    | 左端      | 右端    | 左端  | 右端       | ~   |  |
| 1  | 125     | 0     | 層代表 |          |     |  |
| 2  | 124     | 0     | 層代表 |          |     |  |
| 3  | 0       |       |     |          |     |  |
| 4  | 0       |       |     |          |     |  |
| 5  | 0       |       |     |          | 1.0 |  |
| 6  | 0       |       |     |          |     |  |
| 7  | 0       |       |     |          |     |  |
| 8  | 0       |       |     |          |     |  |
| 9  | 0       |       |     |          |     |  |
| 10 | 0       |       |     |          | -   |  |
| 11 | 123     | 0     | 層代表 |          |     |  |
| 12 | 0       |       |     |          |     |  |
| 13 | 0       |       |     |          |     |  |
| 14 | 0       |       |     |          | ~   |  |
|    |         |       |     |          |     |  |

| 表示 | 説明   | 単位 | 下限值 | 上限值  |
|----|------|----|-----|------|
| 層  | 層の指定 | _  | 1   | 建物層数 |

〔層ごと〕で指定します

| No.   | 梁符号No.                  | _ | 1   | 99  |
|-------|-------------------------|---|-----|-----|
| 鉄骨No. | 左端・右端で指定                | _ | 101 | 799 |
|       | 鉄骨鋼材の登録No.を指定します。       |   |     |     |
|       | 右端にて"0"入力で左端と同じ鋼材となります。 |   |     |     |
|       | H形鋼のみ取り扱います。            |   |     |     |
| 使用材料  | 左端・右端で指定                | _ |     |     |
|       | 使用材料リストから選択をします。        |   |     |     |
|       | 『層代表』と異なる場合に入力します。      |   |     |     |

1) フランジとウェブは同一の使用材料とします。

2) 左端と右端の入れ替えは、形状No. を配置するときに負値入力することにより可能です。

- 3) 使用材料を指定するには、『□使用材料』にチェックを付けます。
- 4) 層のデータすべてを別の層にコピーする方法は、操作手順を参考にしてください。

### 3.5.2 柱符号(階ごと)

|    | ्रम् प्रदार्थण |     |       | ++451 (5.4)                    |      | [mm] |   |
|----|----------------|-----|-------|--------------------------------|------|------|---|
|    |                |     |       | 127村3 ( <u>M</u> )<br>「 一 丁 mm |      |      |   |
|    | 上师             | 下当而 | 上师    | <u>سر</u>                      | 上师   | 下雪雨  |   |
| 1  | 0              |     |       |                                |      |      |   |
| 2  | U              |     |       |                                |      |      |   |
| 3  | U              |     |       |                                |      |      |   |
| 4  | 0              |     |       |                                |      |      |   |
| 5  | 0              |     |       |                                |      |      |   |
| 6  | 0              |     |       |                                |      |      |   |
| 7  | 120            | 0   | 階代表一般 |                                | 12.0 |      |   |
| 8  | 0              |     |       |                                |      |      |   |
| 9  | 0              |     |       |                                |      |      |   |
| 10 | 810            | 0   | 階代表冷間 |                                |      |      |   |
| 11 | 0              |     |       |                                |      |      |   |
| 12 | 0              |     |       |                                |      |      |   |
| 13 | 0              |     |       |                                |      |      |   |
| 14 | 0              |     |       |                                |      |      | ~ |

| 表示 | 説明   | 単位 | 下限值 | 上限值  |
|----|------|----|-----|------|
| 階  | 階の指定 | _  | 1   | 建物階数 |

〔階ごと〕で指定します

| No.   | 柱符号No.                  | _  | 1   | 99   |
|-------|-------------------------|----|-----|------|
| 鉄骨No. | 上端・下端で指定                | —  | 101 | 999  |
|       | 鉄骨鋼材の登録No.を指定します。       |    |     |      |
|       | 101~799 : H形鋼           |    |     |      |
|       | 801~899 : 角形鋼管          |    |     |      |
|       | 901~999 : 鋼管            |    |     |      |
|       | 下端にて"0"入力で上端と同じ鋼材となります。 |    |     |      |
| 使用材料  | 上端・下端で指定                | _  |     |      |
|       | 使用材料リストから選択をします。        |    |     |      |
|       | 『階代表』と異なる場合に入力します。      |    |     |      |
| 補強t   | 上端・下端で指定                | mm | 0.0 | 99.9 |
|       | 日字形断面の補強プレートで、鉄骨鋼材にてH形  |    |     |      |
|       | 鋼指定時に入力が可能となります。        |    |     |      |

1) フランジとウェブは同一の使用材料とします。

- 2) フレーム方向に対して弱軸方向に配置する場合は、形状No. を配置するときに負値入力することにより可能です。
- 3) 使用材料を指定するには、『□使用材料』にチェックを付けます。
- 4) 階のデータすべてを別の階にコピーする方法は、操作手順を参考にしてください。

### 3.5.3 鉄骨鋼材

プログラムでは、ロールH、角形鋼管、鋼管の登録済み鋼材をあらかじめ用意しています。 登録済み鋼材を以下の鉄骨鋼材の入力データとして読み込むことが可能です。

- (1) H形鋼 No. 101 ~ 799
- (2) 角形鋼管 No. 801 ~ 899
- (3) 鋼管 No. 901 ~ 999

#### (1) H形鋼(ロールH、BH)

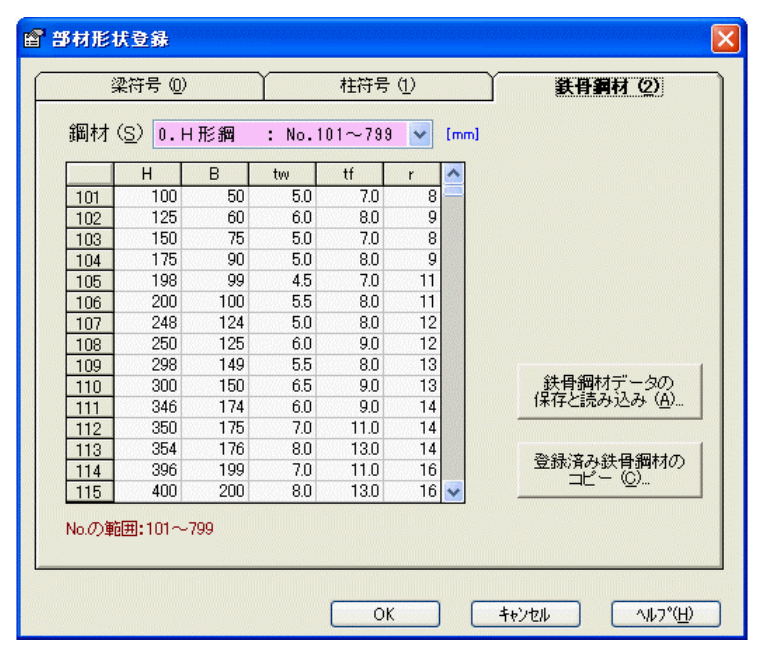

| 表示  | 説明                                                | 単位 | 下限值 | 上限值  |
|-----|---------------------------------------------------|----|-----|------|
| No. | 鉄骨鋼材No.                                           | —  | 101 | 799  |
| Н   | ↓tf                                               | mm | 0   | 9999 |
| В   |                                                   | mm | 0   | 9999 |
| tw  | └───└──└ r │ ▲ 強                                  | mm | 0.0 | 99.9 |
| tf  | H m                                               | mm | 0.0 | 99.9 |
| r   | → ↓ ↓ 方<br>↓ ↓ ↓ ↓ ↓ ↓ ↓ ↑ ↑<br>↓ ↓ ↓ ↓ ↓ ↓ ↓ ↑ ↑ | mm | 0   | 99   |

♀ 1) r=0 とすると BH となります。

(2) 角形鋼管(冷間ロールプレス、B口)

| 嚻材    | ( <u>S</u> ) [1.≇ | 自形綱管 | : No.8 | 01~8 | 99  | ~ | [mm] |                        |
|-------|-------------------|------|--------|------|-----|---|------|------------------------|
|       | н                 | в    | t      | r    | ^   |   |      |                        |
| 801   | 400               | 400  | 9.0    | 27   |     |   |      |                        |
| 802   | 400               | 400  | 12.0   | 36   |     |   |      |                        |
| 803   | 400               | 400  | 16.0   | 48   | 12  |   |      |                        |
| 804   | 400               | 400  | 19.0   | 57   |     |   |      |                        |
| 805   | 400               | 400  | 22.0   | 66   |     |   |      |                        |
| 806   | 450               | 450  | 12.0   | 36   | 000 |   |      |                        |
| 807   | 450               | 450  | 16.0   | 48   |     |   |      |                        |
| 808   | 450               | 450  | 19.0   | 57   |     |   |      |                        |
| 809   | 450               | 450  | 22.0   | 66   |     |   |      |                        |
| 810   |                   |      |        |      |     |   |      | 鉄骨鋼材データの               |
| 811   |                   |      |        |      |     |   |      | 1米1子と読み込み( <u>円</u> ). |
| 812   |                   |      |        |      |     |   |      |                        |
| 813   |                   |      |        |      |     |   |      | 2014日、女 7.44日、4回++7    |
| 814   |                   |      |        |      |     |   |      | 豆豚海の妖育類的の<br>コピー(C)    |
| 815   |                   |      |        |      | ~   |   |      |                        |
| lo.の範 | ⊞:801∼            | 899  |        |      |     |   |      |                        |

| 表示  | 説明                                      | 単位 | 下限值 | 上限值   |
|-----|-----------------------------------------|----|-----|-------|
| No. | 鉄骨鋼材No.                                 |    | 801 | 899   |
| Н   |                                         | mm | 0   | 9999  |
| В   | ( r )) ▲ 碖                              | mm | 0   | 9999  |
| t   |                                         | mm | 0.0 | 99. 9 |
| r   | → ← <sup>t</sup>      <sup>''</sup> ↓ 方 | mm | 0   | 999   |
|     |                                         |    |     |       |
|     |                                         |    |     |       |

- ♀ 1) r=0 とすると 溶接組立の角形鋼管(B□) となります。
  - 2)角形鋼管の使用材料は冷間角形の使用材料を用いますが、一般鋼材の使用材料を用いたい場合は、 柱符号にて個別で登録することにより可能です。

#### (3) 鋼管

| 뛕材  | ( <u>S</u> ) 2.鋼 | 管    | :   | 99 🔽 [mm] |                            |
|-----|------------------|------|-----|-----------|----------------------------|
|     | D                | t    | ^   |           |                            |
| 901 | 216.3            | 4.5  |     |           |                            |
| 902 | 216.3            | 5.8  |     |           |                            |
| 903 | 216.3            | 8.2  |     |           |                            |
| 904 | 267.4            | 6.0  |     |           |                            |
| 905 | 267.4            | 6.6  |     |           |                            |
| 906 | 267.4            | 9.3  |     |           |                            |
| 907 | 318.5            | 6.0  |     |           |                            |
| 908 | 318.5            | 6.9  |     |           |                            |
| 909 | 318.5            | 7.9  |     |           |                            |
| 910 | 318.5            | 10.3 |     |           | 鉄骨綱材データの                   |
| 911 | 355.6            | 6.4  |     |           | 1米1子と読み込み(円)。              |
| 912 | 355.6            | 7.9  |     |           |                            |
| 913 | 355.6            | 9.5  | 100 |           | Z%\$3.\$女 7.\$4.E3.\$回±+/T |
| 914 | 355.6            | 11.1 |     |           | 豆かけの妖官調的の<br>コピー(C)        |
| 015 | 406.4            | 6.4  | ×   |           |                            |

| 表示  | 説明      | 単位 | 下限值 | 上限值    |
|-----|---------|----|-----|--------|
| No. | 鉄骨鋼材No. | —  | 901 | 999    |
| D   |         | mm | 0.0 | 3000.0 |
| t   |         | mm | 0.0 | 99. 9  |

(4) 登録済み鉄骨鋼材のコピー

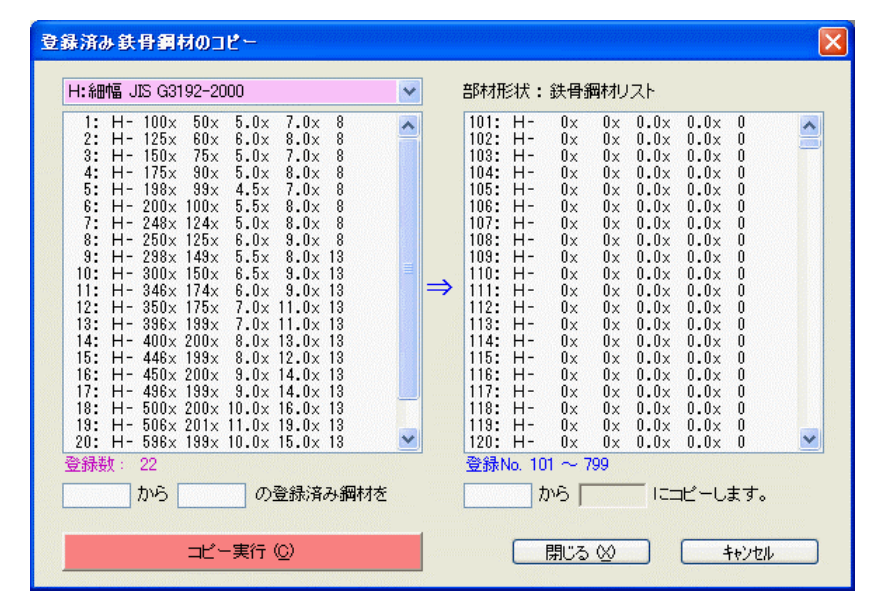

| 表示    | 説明                                                                                                  | 単位 | 下限值 | 上限值       |
|-------|----------------------------------------------------------------------------------------------------|----|-----|-----------|
| 鋼材の種類 | 登録済み鋼材の種類を以下より選択します                                                                                 |    |     |           |
|       | H : 細幅 JIS G3192-2000                                                                               |    |     | 22        |
|       | H : 中幅 JIS G3192-2000                                                                               |    |     | 20        |
|       | H : 広幅 JIS G3192-2000                                                                               |    |     | 21        |
|       | $H: \gamma (\gamma) - t^{*} - \lambda$                                                              |    |     | 186       |
|       | $H: \lambda - n^{2} - n \langle \lambda \nu \rangle $                                               |    |     | 257       |
|       | H : 細幅 JIS G3192-1977                                                                               |    |     | 26        |
|       | H:中幅 JIS G3192-1977                                                                                 |    |     | 29        |
|       | H:広幅 JIS G3192-1977                                                                                 |    |     | 31        |
|       |                                                                                                    |    |     | 177       |
|       |                                                                                                    |    |     | 177       |
|       |                                                                                                    |    |     | 67        |
|       | $\Box: \mathbf{K} \exists \mathcal{I} \mathcal{A} \cdot \mathbf{S} \exists \mathcal{I} \mathcal{A}$ |    |     | 74        |
|       | $\Box : BCR$                                                                                        |    |     | 56<br>111 |
|       | □:DUP<br>□・Kコラム・Sコラム 旧相枚                                                                            |    |     | 74        |
|       |                                                                                                    |    |     | 74        |
|       | ○:標準<br>○:HE 02444_1004                                                                             |    |     | 56        |
|       | $\bigcirc$ : J15 63444-1994                                                                         |    |     | 93        |
| コピー元  | 開始No.と 終了No.                                                                                        | -  | 1   | 最終No.     |
| コピー先  | コピー開始No. H形鋼                                                                                        |    |     |           |
|       | 角形鋼管                                                                                                | -  | 1   | 799       |
|       | 鋼管                                                                                                  | -  | 801 | 899       |
|       |                                                                                                    | -  | 901 | 999       |

♀ 1) ここに登録済みの鋼材を先の(1)~(3)の鉄骨鋼材にコピーして登録することができます。

『フレームデータ』のウィンドウが基本ウィンドウです。 このウインドウにおいて「閉じる」を実行すると物件ファイルを閉じます。

### 3.6.1 フレーム指定と基本項目

| 🔓 入力 :〔Sample02.                                                                                         | sts) - 道用例2                                                                                                    |
|----------------------------------------------------------------------------------------------------|----------------------------------------------------------------------------------------------------|
| 71/-4No. (E)     1       1: A     2: B       3: C     4: D       5: E     101: 1       102: 2     103: 3 | 柱軸力 ②     部林耐力の直接入力 ④     納性指標の直接入力 ⑤       選本項目 ④     部林配置 ①     結合状態 ②       フレーム名 ④     A     軸名 ④       階数 スパン数 開始階No (N)     一     一       4     2     1     102       101     1     102     2       103     3     103     3 |
| <u>_1<sup>2</sup><sup>2</sup>- (C)</u><br>基本データ ( <u>C</u> )<br>使用材料 ( <u>M</u> )<br>耐震情報 (T)            |                                                                                                    |
| 部材形状登録 (E)                                                                                               | 計算と出力 100 直接入力の指定 (10) 閉じる 20                                                                                                    |

| 表示      | 説明                                                      | 単位 | 下限值 | 上限值  |
|---------|---------------------------------------------------------|----|-----|------|
| フレームNo. | フレームNo. を入力します。                                         | —  | 1   | 150  |
| フレーム名   | フレームNo. が初期値として表示されます。                                  | —  | 1文字 | 16文字 |
| 階数      | 当該フレームの階数 (入力不可)                                        | —  | 1   | 49   |
| スパン数    | 当該フレームのスパン数 (入力不可)                                      | —  | 1   | 49   |
| 開始階No   | 当該フレームの最下階の階No.                                         | —  | 1   | 下記参照 |
|         | 陸立ちのフレームや、斜面に建つ建物の場合で<br>の1階が最下階でないフレームの場合に指定し<br>ます。   |    |     |      |
| 軸名(軸ごと) | 結果出力に、軸名が表示されます。                                        | _  | 1文字 | 4文字  |
|         | X方向フレーム:101, 102, 103, …, 150<br>Y方向フレーム:1, 2, 3, …, 50 |    |     |      |

- 1) 基本データの建物情報で入力したデータをここでも修正が可能です。
  - 2) フレームでデータは他のフレームデータをコピーすることが可能です。
  - 3) 階数とスパン数は値を直接変更することは出来ませんが、"追加・削除"にて増減させることができます。"追加・削除"については、操作手順を参照してください。
  - 4) フレーム名は計算結果の各ページの上方に出力されます。
  - 5) 開始階No.の最大値は、"建物階数 フレーム階数 + 1" となります。

### 3.6.2 部材配置(梁)

| 🖹 入力 :〔Sample02.                                                                     | sts] - <b>迪用</b> 例2                                                                                 |                                               |
|--------------------------------------------------------------------------------------|----------------------------------------------------------------------------------------------------|-----------------------------------------------|
| 71/-4No. (E) 1<br>1: A<br>2: B<br>3: C<br>4: D<br>5: E<br>101: 1<br>102: 2<br>103: 3 | 桂軸力 ③<br>基本項目 ⓪<br>配置部材 (B) 0:梁<br><u>層 Sp 101 102</u><br>5 1 2<br>4 1 2<br>3 1 2<br>2 1 2<br>1 0 0 | 部林村力の直接入力 ④ 新性指標の直接入力 ⑤<br>部材配置 ① 結合状態 ②<br>✓ |
| <u>北<sup>0</sup>-(C)</u><br>基本データ (Q)<br>使用材料 (M)<br>耐震情報 (T)                        | ※ 部材がない位置は<br>※ 負値入力により、左右                                                                          | '0" を指定してください。<br>端と右端を入れ替えます。                |
| 部材形状登録 (E)                                                                           | 計算と出力 🕖                                                                                             | 直接入力の指定 (1) 閉じる ⊗                             |

階数とスパン数より、表形式にて各部材の配置を行います。

| 表示   | 説明                      | 単位 | 下限值 | 上限值 |
|------|-------------------------|----|-----|-----|
| 梁No. | 『部材形状登録-梁符号』で登録した梁符号No. | —  | -99 | 799 |
|      | または、鉄骨鋼材No.             |    |     |     |

〔梁No.〕

| 1~99           | 層ごとの梁符号No.      | 通常配置  | 1   | 99  |
|----------------|-----------------|-------|-----|-----|
|                |                 | ミラー配置 | -99 | -1  |
| 100            | ダミー梁(部材は存在しません) |       | 100 | 100 |
| $101 \sim 799$ | H形鋼の鉄骨鋼材No.     |       | 101 | 799 |
|                |                 |       |     |     |

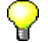

♀ 1) 部材のない位置は"0"を指定してください。

- 2) 左端と右端で鋼材が異なっていたり、鉄骨種別を部材ごとで変えたいときは、梁符号No.1~99にて 登録を行って配置してください。
- 3) 梁符号を負値入力することにより、登録形状の左端と右端を入れ替えた梁として配置できます。

### 3.6.3 部材配置(柱)

| 🖹 入力 :〔Sample02.               | sts)-道用例2                                         |                          |
|--------------------------------|---------------------------------------------------|--------------------------|
| 71/-4No. (E) 1<br>1: A<br>2: B | 柱軸力 ③<br>基本項目 ⑩                                   | 部材耐力の直接入力 ④  新性指標の直接入力 ⑤ |
| 3: C<br>4: D<br>5: E           | 配置部材 ( <u>B</u> ) 1:柱                             |                          |
| 101: 1<br>102: 2<br>103: 3     | 階軸 101 102<br>4 802 802<br>3 802 802<br>2 802 802 | 103<br>802<br>802<br>802 |
|                                | 1 803 803                                         | 803                      |
|                                |                                                   |                          |
| <u>基本データ (K</u> )              |                                                   |                          |
| 使用材料 ( <u>M</u> )              | ※ 部材がない位置は                                        | "0"を指定してください。            |
|                                | ※ 負値入力により、左                                       | こ端と右端を入れ替えます。            |
| 部材形状登録 (E)                     | 計算と出力 ──                                          | 直接入力の指定(型) 閉じる 🛛         |

階数とスパン数より、表形式にて各部材の配置を行います。

| 表示   | 説明                      | 単位 | 下限值  | 上限值 |
|------|-------------------------|----|------|-----|
| 柱No. | 『部材形状登録-柱符号』で登録した柱符号No. | —  | -899 | 999 |
|      | または、鉄骨鋼材No.             |    |      |     |

〔柱No.〕

| 1~99    | 階ごとの柱符号No.      | 強軸配置 | 1    | 99   |
|---------|-----------------|------|------|------|
|         |                 | 弱軸配置 | -99  | -1   |
| 100     | ダミー柱(部材は存在しません) |      | 100  | 100  |
| 101~799 | H形鋼の鉄骨鋼材No.     | 強軸配置 | 101  | 799  |
|         |                 | 弱軸配置 | -799 | -101 |
| 801~899 | 角形鋼管の鉄骨鋼材No.    | 強軸配置 | 801  | 899  |
|         |                 | 弱軸配置 | -899 | -801 |
| 901~999 | 鋼管の鉄骨鋼材No.      |      | 901  | 999  |

- ♀ 1) 部材のない位置は"0"を指定してください。
  - 2) 上端と下端で鋼材が異なっていたり、鉄骨種別を部材ごとで変えたいときは、柱符号No.1~99 にて 登録を行って配置してください。
  - 正値入力でフレーム方向に対して強軸配置となります。
     負値入力でフレーム方向に対して弱軸配置となります。

### 3.6.4 結合状態(梁・柱)

| 🖹 入力:(Sample02.               | sts)-迪用例2                                        |                           | × |
|-------------------------------|--------------------------------------------------|---------------------------|---|
| 71/-4No. (E) 1                |                                                  | 部材耐力の直接入力(4) 新性指標の直接入力(5) |   |
| 2: B                          | 基本項目(①)                                          | 部材配置① 結合状態 ②              |   |
| 3: C<br>4: D<br>5: E          | 部材 ( <u>B</u> ) 0:梁                              | <b>v</b>                  |   |
| 101: 1<br>102: 2<br>103: 3    | 暦 Sp 101 102<br>5 0 0<br>4 0 0<br>3 0 0<br>2 0 0 |                           |   |
|                               |                                                  |                           |   |
| <u></u><br>基本データ ( <u>k</u> ) |                                                  |                           |   |
| 使用材料 (M)                      | ※ 部材が存在する位                                       | 置のみ入力します。                 |   |
|                               | ※ こノ接合と指定した                                      | 二辺面は、即見の期任指標の計算は悪視します。    |   |
| 部材形状登録 (E)                    | 計算と出力 ⊻…                                         | 直接入力の指定(型) 閉じる 🖄          |   |

階数とスパン数より、表形式にて入力を行います。

| 表示       | 説明                  | 単位 | 下限值 | 上限值 |
|----------|---------------------|----|-----|-----|
| 部材       | 0.梁 1.柱             | _  | 0   | 1   |
| 〔梁・結合状態〕 |                     |    |     |     |
| 結合状態     | 梁の左端と右端の結合状態を指定します。 | —  | 0   | 11  |
|          | <00> 両端剛接 ++        |    |     |     |
|          | <01> 右端ピン接 +0       |    |     |     |
|          | <10> 左端ピン接 0+       |    |     |     |
|          | <11> 両端ピン接 00       |    |     |     |
| 〔柱・結合状態〕 |                     |    |     |     |

| 結合状態 | 柱の上端と下す     | 齢の結合状態      | 〟を指定しま      | ミす。         | - | 0 | 11 |
|------|-------------|-------------|-------------|-------------|---|---|----|
|      | <00> 両端剛排   | 妾           |             |             |   |   |    |
|      | <01> 下端ピン   | ン接          |             |             |   |   |    |
|      | <10> 上端ピ、   | ン接          |             |             |   |   |    |
|      | <11> 両端ピン   | ン接          |             |             |   |   |    |
|      | +<br> <br>+ | +<br> <br>0 | 0<br> <br>+ | 0<br> <br>0 |   |   |    |
|      | <00>        | <01>        | <10>        | <11>        |   |   |    |

1) 梁および柱の存在する位置に配置されたデータのみ有効です。

2) ピン接と指定された位置は、耐力および節点の靭性指標の計算には無視します。

### 3.6.5 柱軸力

| 🖹 入力:(Sample02.                                                                                         | sts) - 適用例2                                                                                                    |
|----------------------------------------------------------------------------------------------------|----------------------------------------------------------------------------------------------------|
| 7L-4No. (E)     1       1: A     2: B       3: C     4: D       5: E     101: 1       102: 2     103: 3 | 基本項目(0)         部材配置(1)         結合状態(2)           推動力(3)         部材耐力の直接入力(4)         初性指標の直接入力(5)           メカニズム時軸力(N)         (м)           脳         101         102         103           4         1930         2650         11.10           3         37.80         50.80         21.40           2         56.50         75.10         32.20           1         74.90         9950         43.10 |
| <u></u><br>基本データ (L)<br>使用材料 (M)<br>耐震情報 (T)                                                            | ※ 柱が存在する位置のみ入力します。<br>※ ここで入力した軸力を利用して軸力比を求め、柱の全塑性Mを算定します。                                                                                                    |
| 部材形状登録 (E)                                                                                              | 計算と出力 ₩ 直接入力の指定 Φ 閉じる №                                                                                                    |

階数とスパン数より、表形式にて入力を行います。

SI単位[重力単位]

| 表示 | 説明       | 単位  | 下限值        | 上限值       |
|----|----------|-----|------------|-----------|
| Ν  | メカニズム時軸力 | kN  | -99999.9   | 99999.9   |
|    |          | [t] | [-9999.99] | [9999.99] |

1) 柱の存在する位置に配置されたデータのみ有効です。

2) ここで入力した軸力を利用して軸力比を求め、柱の全塑性曲げモーメントを算出します。

### 3.6.6 部材耐力の直接入力

| 🖹 入力 :〔Sample02.                                               | .sts) - 道用例2                                                                                                    |
|----------------------------------------------------------------|----------------------------------------------------------------------------------------------------|
| 7L-ANo. (E) 1<br>1: A<br>2: B<br>3: C<br>4: D<br>5: E          | 基本項目 (0)     部材配置 (1)     結合状態 (2)                                                                                                    |
| 101: 1<br>102: 2<br>103: 3                                     | 層軸         101         102         103           4         0.00         0.00         0.00           3         0.00         0.00         0.00           2         0.00         0.00         0.00           1         107.00         104.00         0.00 |
| <u></u><br>基本データ ( <u>(</u> )<br>使用材料 ( <u>M</u> )<br>耐震情報 (T) | ※ 部材が存在する位置のみ入力します。<br>※ "0" 入力で、内部計算値を採用します。 柱脚:"-1" で、基礎の回転                                                                                                    |
| 部材形状登録 (E)                                                     | 計算と出力 ₩ 直接入力の指定 Φ 閉じる №                                                                                                    |

階数とスパン数より、表形式にて各部材の配置を行います。

| 表示       | 説明                    | 単位   | 下限值     | 上限值       |
|----------|-----------------------|------|---------|-----------|
| 梁部材      | bMp 梁の全塑性曲げモーメント      | kNm  | 0.0     | 99999.9   |
|          | 〔左端・右端〕               | [tm] | [0.00]  | [9999.99] |
| 柱部材      | cMpc 柱の全塑性曲げモーメント     | kNm  | 0.0     | 99999.9   |
|          | 〔上端・下端〕               | [tm] | [0.00]  | [9999.99] |
| 梁端-柱梁接合部 | bjMu 梁端の梁接合部耐力        | kNm  | 0.0     | 99999.9   |
|          | 〔左端・右端〕               | [tm] | [0.00]  | [9999.99] |
| 柱端-柱梁接合部 | cjMu 柱端の柱接合部耐力        | kNm  | 0.0     | 99999.9   |
|          | 〔上端・下端〕               | [tm] | [0.00]  | [9999.99] |
| パネルゾーン   | pMp パネル耐力             | kNm  | 0.0     | 99999.9   |
|          |                       | [tm] | [0.00]  | [9999.99] |
| 柱脚       | fMp   柱脚耐力            | kNm  | -1.0    | 99999.9   |
|          | ※ -1.0 入力で、基礎の回転とします。 | [tm] | [-1.00] | [9999.99] |

♀ 1) 梁および柱の存在する位置に配置されたデータのみ有効です。

2) "0"入力で内部計算値を採用します。

### 3.6.7 靭性指標の直接入力

| 🖹 入力:(Sample02.                                        | sts) - 道用例2                                                                                |   |
|--------------------------------------------------------|--------------------------------------------------------------------------------------------|---|
| 71/-4No. (E) 1<br>1: A<br>2: B<br>3: C<br>4: D<br>5: E | 基本項目 ⑪     部材配置 ①     結合状態 ②       柱軸力 ③     部材耐力の直接入力 ④ <b>靭性指標の直接入力 ⑤</b> 指定部位 (B) □:梁部材 |   |
| 102: 2<br>103: 3                                       | $ \begin{array}{ c c c c c c c c c c c c c c c c c c c$                                    |   |
| <u>ま。<br/>ま。<br/>基本データ (K)</u><br>(使用ませき) (M)          |                                                                                            |   |
|                                                        | ※ 部材が存在する位置のみ入力します。<br>※ "0" 入力で、内部計算値を採用します。                                              | μ |
|                                                        | 計算と出力 (𝒴     直接入力の指定 (ⅅ)     閉じる (𝔅)                                                       |   |

階数とスパン数より、表形式にて各部材の配置を行います。

| 表示       | 説明            | 単位 | 下限值  | 上限值  |
|----------|---------------|----|------|------|
| 梁部材      | 梁部材の靱性指標      | —  | 0.00 | 4.00 |
|          | 〔左端・右端〕       |    |      |      |
| 柱部材      | 柱部材の靱性指標      | —  | 0.00 | 4.00 |
|          | 〔上端・下端〕       |    |      |      |
| 梁端-柱梁接合部 | 梁端の柱梁接合部の靭性指標 | —  | 0.00 | 4.00 |
|          | 〔左端・右端〕       |    |      |      |
| 柱端-柱梁接合部 | 柱端の柱梁接合部の靭性指標 | _  | 0.00 | 4.00 |
|          | 〔上端・下端〕       |    |      |      |
| パネルゾーン   | パネルゾーンの靭性指標   | —  | 0.00 | 4.00 |
| 柱脚       | 柱脚の靱性指標       | _  | 0.00 | 4.00 |
| 筋違い      | 筋違いの靱性指標      | _  | 0.00 | 4.00 |

♀ 1) 梁および柱の存在する位置に配置されたデータのみ有効です。

- 2) "0"入力で内部計算値を採用します。
- 3) 筋違いは必ず柱と梁に囲まれているものとし、多層に亙る筋違いは扱えません。
   多層に亙る場合は、層で分割して(ダミー梁を利用)それぞれに配置してください。

### 3.6.8 直接入力項目の指定

| 部材耐力の直接入力     | 靭性指標の直接入力          |
|---------------|--------------------|
| □梁部材 ①        | 梁部材 (A)            |
| 柱部材 ②         | □ 柱部材 (B)          |
| □梁端-柱梁接合部 ③   | 🗌 梁端-柱梁接合部 (C)     |
| □柱端-柱梁接合部(4)  | 🗌 柱端 - 柱梁接合部 (D)   |
| □パネルゾーン (5)   | パネルゾーン (E)         |
| ✓ 柱脚 (6)      | □ 柱脚 (E)           |
|               | 🔝 筋違い ( <u>G</u> ) |
| 部材耐力すべて指定 (0) | 靭性指標すべて指定 (*)      |
| 部材耐力すべて取省(9)  |                    |

| 表示        | 説明        | 単位 | 下限值 | 上限值 |  |
|-----------|-----------|----|-----|-----|--|
| 部材耐力の直接入  | 部材耐力の直接入力 |    |     |     |  |
| □ 梁部材     |           |    |     |     |  |
| □ 柱部材     |           |    |     |     |  |
| □ 梁端-柱梁接  | 合部        |    |     |     |  |
| □ 柱端-柱梁接  | 合部        |    |     |     |  |
| 🛛 パネルゾーン  |           |    |     |     |  |
| □ 柱脚      |           |    |     |     |  |
| 靭性指標の直接入業 | 力         |    |     |     |  |
| □ 梁部材     |           |    |     |     |  |
| □ 柱部材     |           |    |     |     |  |
| □ 梁端-柱梁接  | 合部        |    |     |     |  |
| □ 柱端-柱梁接  | 合部        |    |     |     |  |
| 🛛 パネルゾーン  |           |    |     |     |  |
| □ 柱脚      |           |    |     |     |  |
| □ 筋違い     |           |    |     |     |  |

♀ 1) □ のチェックボックスは、当該項目について考慮する場合にチェックをつけます。

2) ここで、入力指定を行った項目について入力が可能となります。

3) 入力済みのデータにて、ここのデータでチェックをはずすと、未入力扱いとして計算を行います。 データを削除することなく、計算を行うことが可能です。

# 4 計算内容

| 4 | 計算内容 · · · · · · · · · · · · · · · · · · ·              |
|---|---------------------------------------------------------|
|   | 4.1 耐震診断の計算内容 4-2                                       |
|   | 4.1.1 構造耐震指標および各層の指標 ・・・・・・・・・・・・・・・・・・・・・・・・・・・・・・ 4-2 |
|   | 4.1.2 部材の耐力・・・・・・・・・・・・・・・・・・・・・・・・・・・・・・・・・・・・         |
|   | 4.1.3 柱梁接合部パネル耐力 ・・・・・・・・・・・・・・・・・・・・・・・・・・・・・・・・・・・・   |
|   | 4.1.4 柱梁接合部の耐力・・・・・・・・・・・・・・・・・・・・・・・・・・・・・・・・・・・・      |
|   | 4.1.5 靭性指標4-9                                           |
|   | 4.1.6 部材・接合部の靭性指標4-11                                   |
|   | 4.1.7 耐震性能の判定・・・・・・・・・・・・・・・・・・・・・・・・・・・・・・・・・・・・       |
|   | 4.2 材料強度・許容応力度等4-14                                     |
|   | 4.2.1 鉄骨鋼材 ・・・・・・・・・・・・・・・・・・・・・・・・・・・・・・・・・・・・         |
|   | 4.3 鋼材の断面性能4-16                                         |
|   | 4.3.1 日形断面4-16                                          |
|   | 4.3.2 日の字形断面 ・・・・・・・・・・・・・・・・・・・・・・・・・・・・・・・・・・・・       |
|   | 4.3.3 角形鋼管4-18                                          |
|   | 4.3.4 鋼管                                                |
|   | 4.4 幅厚比による部材ランク4-20                                     |
|   | 4.4.1 幅厚比による部材ランク4-20                                   |
|   | 4.4.2 幅厚比の検討式 ・・・・・・・・・・・・・・・・・・・・・・・・・・・・・・・・・・・・      |

## 4.1 耐震診断の計算内容

X方向とY方向のそれぞれ方向別に耐震診断を行います。

### 4.1.1 構造耐震指標および各層の指標

構造耐震指標 Isi および各層の保有水平耐力に係わる指標 qi は、次式から求めます。

$$\begin{split} & L_{si} = \frac{E_{0i}}{P_{osi} \cdot Z \cdot R_{t}} \qquad (4-1) \\ & E_{0i} = \frac{Q_{ai} \cdot F_{i}}{W_{i} \cdot A_{i}} \qquad (4-2) \\ & g_{i} = \frac{Q_{ai}}{0.25 \cdot F_{osi} \cdot W_{i} \cdot Z \cdot R_{t} \cdot A_{i}} \qquad (4-3) \\ & \Box = \nabla, \qquad Q_{ui}: \text{ i } B \circ Q_{i} R d \wedge \Psi e B \\ & F_{i} \otimes W + Z \cdot R_{t} \cdot A_{i} \end{cases} \qquad (4-3) \\ & \Box = \nabla, \qquad Q_{ui}: \text{ i } B \circ Q_{i} R d \wedge \Psi e B \\ & A_{i}: B \otimes W + Z \cdot B_{t} \cdot A_{i} \end{cases} \qquad (4-3) \\ & \Box = \nabla, \qquad Q_{ui}: \text{ i } B \circ Q_{i} R d \wedge \Psi e B \\ & A_{i}: B \otimes W + Z \cdot B_{t} \cdot A_{j} \end{cases} \qquad (4-3) \\ & \Box = \nabla, \qquad Q_{ui}: \text{ i } B \circ Q_{i} R d \wedge \Psi e B \\ & A_{i}: B \otimes W + Z \cdot B_{t} \cdot A_{j} \end{cases} \\ & W_{i}: \text{ i } B \otimes V = X + M \\ & A_{i}: B \otimes W + Z \cdot B_{t} + M \\ & A_{i}: B \otimes W + Z \cdot B_{t} + M \\ & A_{i}: B \otimes W + Z \cdot B_{t} + M \\ & A_{i}: B \otimes W + Z \cdot B_{t} + M \\ & A_{i}: B \otimes W + Z + M \\ & A_{i}: B \otimes W + Z +$$

- *α<sub>i</sub>*: 全重量に対する i 層より上の重量の比
- α: 鉄骨造である階の階高*hs*の*h*に対する比
- h: 建築物の高さ
- hs: 鉄骨造である階の階高

### 4.1.2 部材の耐力

#### (1)梁の全塑性曲げモーメント

梁の全塑性曲げモーメント*Mpb*は、次式によって算定します。

$$M_{pb} = F_y \cdot Z_p$$
 (4-4)  
ここで、  $M_{pb}$ : 梁の全塑性曲げモーメント [kNm]

| С, | M pb      | 一案の全型性曲りモーメント | [kNm]                |
|----|-----------|---------------|----------------------|
|    | $F_{Y}$ : | ※ 梁の基準強度      | [N/mm <sup>2</sup> ] |
|    | $Z_p$ :   | : 梁の塑性断面係数    | [mm <sup>3</sup> ]   |

#### (2)柱の全塑性曲げモーメント

柱の全塑性曲げモーメント*Mpc*は、次式によって算定します。

| $M_{pc} = v \cdot .$    | $F_y \cdot Z_p$                                     | (4-5)                |
|-------------------------|-----------------------------------------------------|----------------------|
| ここで、                    | $M_{pc}$ : 柱の全塑性曲げモーメント                             | [kNm]                |
|                         | $F_y$ : 柱の基準強度                                      | [N/mm <sup>2</sup> ] |
|                         | $Z_p$ : 柱の塑性断面係数                                    | [mm <sup>3</sup> ]   |
|                         | ν : 柱の軸力による全塑性曲げモーメントの低下率                           |                      |
|                         | <ol> <li>1) 強軸曲げをうけるH形断面柱・角形鋼管柱</li> </ol>          |                      |
|                         | $n \le 0.15$ のとき $v = 1.0$                          |                      |
|                         | $n > 0.15$ のとき $v = 1.18 \cdot (1 - n)$             |                      |
|                         | 2) 弱軸曲げをうけるH形断面柱                                    |                      |
|                         | <i>n</i> ≤0.4 のとき <i>v</i> =1.0                     |                      |
|                         | $n > 0.4$ のとき $v = 1.19 \cdot \left(1 - n^2\right)$ |                      |
|                         | 3) 円形鋼管柱                                            |                      |
|                         | $n \le 0.2$ のとき $v = 1.0$                           |                      |
|                         | $n > 0.2$ のとき $v = 1.25 \cdot (1 - n)$              |                      |
| $n$ : 軸力比 $n =  N /N_y$ |                                                     |                      |
|                         | N : 柱に作用する軸力                                        | [kN]                 |
|                         | $N_y$ : 柱の全塑性軸力 $N_y = A \cdot F_y$                 | [kN]                 |
|                         | A: 柱の断面積                                            | [mm <sup>2</sup> ]   |

4.1 耐震診断の計算内容

### 4.1.3 柱梁接合部パネル耐力

柱梁接合部パネルの耐力pMpは、次式によって算定します。

$$pM_p = \left(\frac{4}{3}\right) \cdot V_e \cdot \frac{F_y}{\sqrt{3}} \tag{4-6}$$

1)H形断面柱

 $V_e = h_b \cdot h_c \cdot t_w \qquad ( \hat{\mathfrak{g}} \mathfrak{m} \mathfrak{m} \mathbb{E})$  (4-7)

 $V_e = h_b \cdot 2 \cdot B \cdot t_f \qquad ({\rm shm} {\rm em} {\rm em} {\rm em}) \tag{4-8}$ 

2)角形・円形鋼管柱・日の字形断面柱

$$V_e = \frac{V}{2} = \frac{A \cdot h_b}{2} \tag{4-9}$$

### 4.1.4 柱梁接合部の耐力

柱梁接合部の最大曲げ耐力 j Mu が次式を満足する場合を保有耐力接合とする。

$$_{j}M_{u} \ge 1.3 \cdot_{m}M_{p}$$

(4-10)

| ここで、 | $_{j}M_{u}$ : | 柱梁接合部の最大曲げ耐力。  |      |            | [kNm] |
|------|---------------|----------------|------|------------|-------|
|      | $_mM_p$ :     | 梁または柱の全塑性曲げ耐力。 | ただし、 | F値は1.1倍しない | [kNm] |

#### (1) 梁端の接合部耐力

1) H形断面柱の場合

ダイアフラムの板厚が梁フランジの板厚以上でかつ、ダイアフラムの柱フランジへの溶接が 完全溶け込み溶接、または両面隅肉溶接でのど厚が0.7×ダイアフラムの板厚以上の場合であ るものとして以下の式を適用する。

a) 梁フランジが柱フランジへ完全溶込溶接されている場合

$$_{j}M_{u} = _{f}P_{u} \cdot (_{b}H - _{b}t_{f}) + _{w}P_{u} \cdot _{w}\ell/4$$

$$(4-11)$$

$${}_{f}P_{u}={}_{b}B\cdot{}_{b}t_{f}\cdot{}_{F_{u}} \tag{4-12}$$

$${}_{W}P_{u} = \min\left\{2.8 \cdot_{W} a \cdot_{W} \ell \cdot F_{u} / \sqrt{3}, \quad b t_{W} \cdot_{W} \ell \cdot F_{u}\right\}$$

$$(4-13)$$

ここで、 wa: 梁ウェブと柱フランジの隅肉溶接の有効のど厚 [mm]  
wa = 
$$S/\sqrt{2}$$
  
wl: ウェブの有効長さ wl=bH-2·(SC+btf) [mm]  
S: 隅肉溶接サイズ(直接入力または割合の入力) [mm]  
[割合]×btw かつ S≤12

SC: スカラップ寸法
 [mm]

 
$$F_u$$
: 引張強さ
 [N/mm<sup>2</sup>]

b) 梁フランジが柱フランジへ隅肉溶接されている場合 フランジ部も隅肉溶接の耐力を用いて、以下のように算定します。

$${}_{f}P_{u} = \min\left\{1.4 \cdot f \, a \cdot f \, \ell \cdot F_{u} / \sqrt{3} \,, \quad b \, t_{f} \cdot b \, B \cdot F_{u}\right\}$$

$$\tag{4-14}$$

- ここで、 fa: 梁フランジと柱フランジの隅肉溶接の有効のど厚 [mm]  $fa = S/\sqrt{2}$ 
  - $f\ell$ : フランジの有効長さ  $f\ell = 2 \cdot b B 2 \cdot r b t_W$  [mm]
    - S: 隅肉溶接サイズ (直接入力または割合の入力) [mm] [割合]× $_{btf}$  かつ  $S \leq 12$

- 4.1 耐震診断の計算内容
  - 2) 角形・円形鋼管柱の場合

通しダイアフラムおよび内ダイアフラム形式の場合に適用する。

a) 梁フランジが柱フランジまたは通しダイアフラムへ完全溶込溶接されている場合

$${}_{j}M_{u} = {}_{f}P_{u} \cdot ({}_{b}H - {}_{b}t_{f}) + {}_{w}P_{u} \cdot ({}_{w}\ell + 2 \cdot {}_{b}H/3)/4$$
(4-15)

$${}_{f}P_{u}={}_{b}B\cdot{}_{b}t_{f}\cdot F_{u} \tag{4-16}$$

١

$${}_{W}P_{u} = \min\left\{2.8\cdot_{W}a\cdot\left({}_{W}\ell-2\cdot_{b}H/3\right)\cdot F_{u}/\sqrt{3}, \quad {}_{b}t_{W}\cdot\left({}_{W}\ell-2\cdot_{b}H/3\right)\cdot F_{u}\right\}$$
(4-17)

- ここで、 wa: 梁ウェブと柱フランジの隅肉溶接の有効のど厚 [mm]  $_{W}a = S/\sqrt{2}$  $_{W}\ell$ : ウェブの有効長さ  $_{W}\ell=_{b}H-2\cdot(SC+_{b}t_{f})$ [mm] S: 隅肉溶接サイズ(直接入力または割合の入力) [mm] [割合]× $_{b}t_{W}$  かつ S≦12 *SC*: スカラップ寸法 [mm] *Fu*: 引張強さ  $[N/mm^2]$
- b) 梁フランジが柱フランジまたは通しダイアフラムへ隅肉溶接されている場合は、 フランジ部も隅肉溶接の耐力を用いて、以下のように算定します。

$${}_{f}P_{u} = \min\left\{1.4 \cdot f \, a \cdot f \, \ell \cdot F_{u} / \sqrt{3} \,, \quad b \, t f \cdot b \, B \cdot F_{u}\right\}$$

$$(4-18)$$

ここで、 fa: 梁フランジと柱フランジの隅肉溶接の有効のど厚 [mm]  $fa = S/\sqrt{2}$ 

- $f\ell$ : フランジの有効長さ  $f\ell = 2 \cdot b B 2 \cdot r b t_W$ [mm] S: 隅肉溶接サイズ(直接入力または割合の入力) [mm]
  - [割合]× $_{btf}$  かつ S≦12
### (2) 柱端の接合部耐力

柱端の溶接を"隅肉溶接"とした場合に以下により自動計算します。

1) H形断面

$${}_{j}M_{u} = {}_{f}P_{u} \cdot (H - t_{f}) + {}_{w}P_{u} \cdot {}_{w}\ell/4$$
(4-19)

$${}_{f}P_{u} = \min\left\{1.4 \cdot f \, a \cdot f \, \ell \cdot F_{u} / \sqrt{3} \,, \, t_{f} \cdot B \cdot F_{u}\right\}$$

$$(4-20)$$

$${}_{W}P_{u} = \min\left\{2.8 \cdot_{W} a \cdot_{W} \ell \cdot F_{u} / \sqrt{3}, t_{W} \cdot_{W} \ell \cdot F_{u}\right\}$$

$$(4-21)$$

ここで、
$$fa, wa$$
: 隅肉溶接の有効のど厚  $fa = S/\sqrt{2}, wa = S/\sqrt{2}$  [mm]  
 $f\ell$ : フランジの有効長さ  $f\ell = 2 \cdot B - 2 \cdot r - t_w$  [mm]  
 $w\ell$ : ウェブの有効長さ  $w\ell = H - 2 \cdot (SC + t_f)$  [mm]  
 $S$ : 隅肉溶接サイズ(直接入力または割合の入力) [mm]  
[割合]×t かつ S≦12

$$F_u$$
: 引張強さ [N/mm<sup>2</sup>]

〔弱軸方向に配置している場合〕  

$$_{f}P_{u} \succeq_{w}P_{u}$$
を入れ替えます。 $_{f}P_{u}$ 部分は無視します。  
 $_{j}M_{u} = _{w}P_{u} \cdot B/4$  (4-22)

2) 角形鋼管

$${}_{j}M_{u} = {}_{f}P_{u} \cdot ({}_{b}H - {}_{b}t_{f}) + {}_{w}P_{u} \cdot ({}_{w}\ell + 2 \cdot {}_{b}H/3)/4$$
(4-23)

$${}_{f}P_{u} = 1.4 \cdot {}_{f}a \cdot {}_{f}\ell \cdot F_{u}/\sqrt{3} \tag{4-24}$$

$${}_{W}P_{u} = 2.8 \cdot {}_{W}a \cdot {}_{w}\ell \cdot F_{u}/\sqrt{3}$$

$$(4-25)$$

ここで、
$$fa$$
,  $wa$ : 隅肉溶接の有効のど厚  $fa=wa=S/\sqrt{2}$  [mm]  
 $f\ell$ : フランジの有効長さ  $f\ell=2\cdot B-2\cdot r$  [mm]  
 $w\ell$ : ウェブの有効長さ  $w\ell=H-2\cdot r$  [mm]  
 $S$ : 隅肉溶接サイズ(直接入力または割合の入力) [mm]  
[割合]×t かつ S≦12  
 $F_u$ : 引張強さ [N/mm<sup>2</sup>]

〔弱軸方向に配置している場合〕  

$$_{f}P_{u} \succeq_{w}P_{u} \diamond \lambda h$$
替えます。  
 $_{j}M_{u}=_{f}P_{u} \cdot (B+_{f}a) + _{w}P_{u} \cdot (B-2\cdot r)/4$ 
(4-26)

3) 円形鋼管

$$j M_u =_f P_u \cdot (D +_f a) \tag{4-27}$$

$${}_{f}P_{u} = {}_{f}a \cdot (D + {}_{f}a) \cdot F_{u}/\sqrt{3}$$

$$(4-28)$$

ここで、 
$$fa$$
: 隅肉溶接の有効のど厚  $fa = S/\sqrt{2}$  [mm]  
S: 隅肉溶接サイズ(直接入力または割合の入力) [mm]  
[割合]× $t$ かつ  $S \leq 12$ 

4) 日の字断面

$${}_{j}M_{u} = {}_{f}P_{u} \cdot (H + {}_{f}a) + {}_{w}P_{u} \cdot (H - 2 \cdot t_{f})/4$$
(4-29)

$$_{f}P_{u} = 1.4 \cdot _{f} a \cdot _{f} \ell \cdot F_{u} / \sqrt{3}$$

$$(4-30)$$

$${}_{W}P_{u} = 2.8 \cdot_{W} a \cdot_{W} \ell \cdot F_{u} / \sqrt{3}$$

$$(4-31)$$

| ここで、 | $_{f}a$ , $_{\scriptscriptstyle W}a$ : | 隅肉溶接の有効のど厚   | $_{f}a=S/\sqrt{2}$ , $_{w}a=S/\sqrt{2}$ | [mm]       |
|------|----------------------------------------|--------------|-----------------------------------------|------------|
|      | $_{f\ell}$ :                           | フランジの有効長さ    | $_f \ell = 2 \cdot B$                   | [mm]       |
|      | $_{w}\ell$ :                           | ウェブの有効長さ     | $_W\ell = H - 2 \cdot t_f$              | [mm]       |
|      | S :                                    | 隅肉溶接サイズ(直接入ス | 力または割合の入力)                              | [mm]       |
|      |                                        | [割合]× $t$ かつ | $> S \leq 12$                           |            |
|      | $F_u$ :                                | 引張強さ         |                                         | $[N/mm^2]$ |

[弱軸方向に配置している場合]  
$$P \leftarrow P & 5 + 5 + 5 = 5$$

$$_{f}P_{u} \geq _{w}P_{u}$$
 を入れ替えます。  
 $_{j}M_{u}=_{f}P_{u}\cdot(B+_{f}a)+_{w}P_{u}\cdot B/4$ 

$$a)+_{w}P_{u}\cdot B/4$$
 補強プレート中付け (4-32)

$$_{j}M_{u}=_{f}P_{u}\cdot(B+t_{3}+_{f}a)+_{w}P_{u}\cdot B/4$$
 補強プレート外付け (4-33)

# 4.1.5 靭性指標

各節点に集まる部材の塑性変形性状と接合部の耐力を考慮して、各節点ごとにそれを代 表する値を定めます。このとき、部材や接合部の靭性指標は4.1.6によります。

層を代表する靭性指標は、変形性状を考慮して各節点を代表する値を用いて定めます。 このとき、節点を代表する値の最小値を用います。

### (1)架構の各節点を代表する靭性指標

本プログラムでは、架構の各節点を代表する靭性指標を決定する方法に以下の2種類用 意し、選択が可能です。

① 最も小さい値とする

架構の柱梁接合部には、柱部材、梁部材、柱端接合部、梁端接合部、およびパネル ゾーンの5種類の靱性指標が存在します。これらの中で、最も小さい値をその節点 を代表する靱性指標とします。(安全側)

- ② 塑性変形性状を考慮して決定する 図4-1 に示す手順により、塑性変形能力を限界づけている部材や接合部などの靭性指標を、節点を代表する靭性指標とします。
- ※ 柱脚部(柱部材の下端側に梁が取り付いていない節点) 柱脚部には、柱部材と柱脚の靱性指標が存在します。 柱脚と柱部材の靱性指標のうち、小さい方の値を柱脚部の節点を代表する靱性指標 とします。

### (2)架構を代表する靭性指標(Fi 値)

本プログラムでは、各層の上下の代表する靭性指標と筋違いの靭性指標の最小値を、その層の架構を代表する靭性指標(*F*,値)とする安全側の評価方法を採用します。

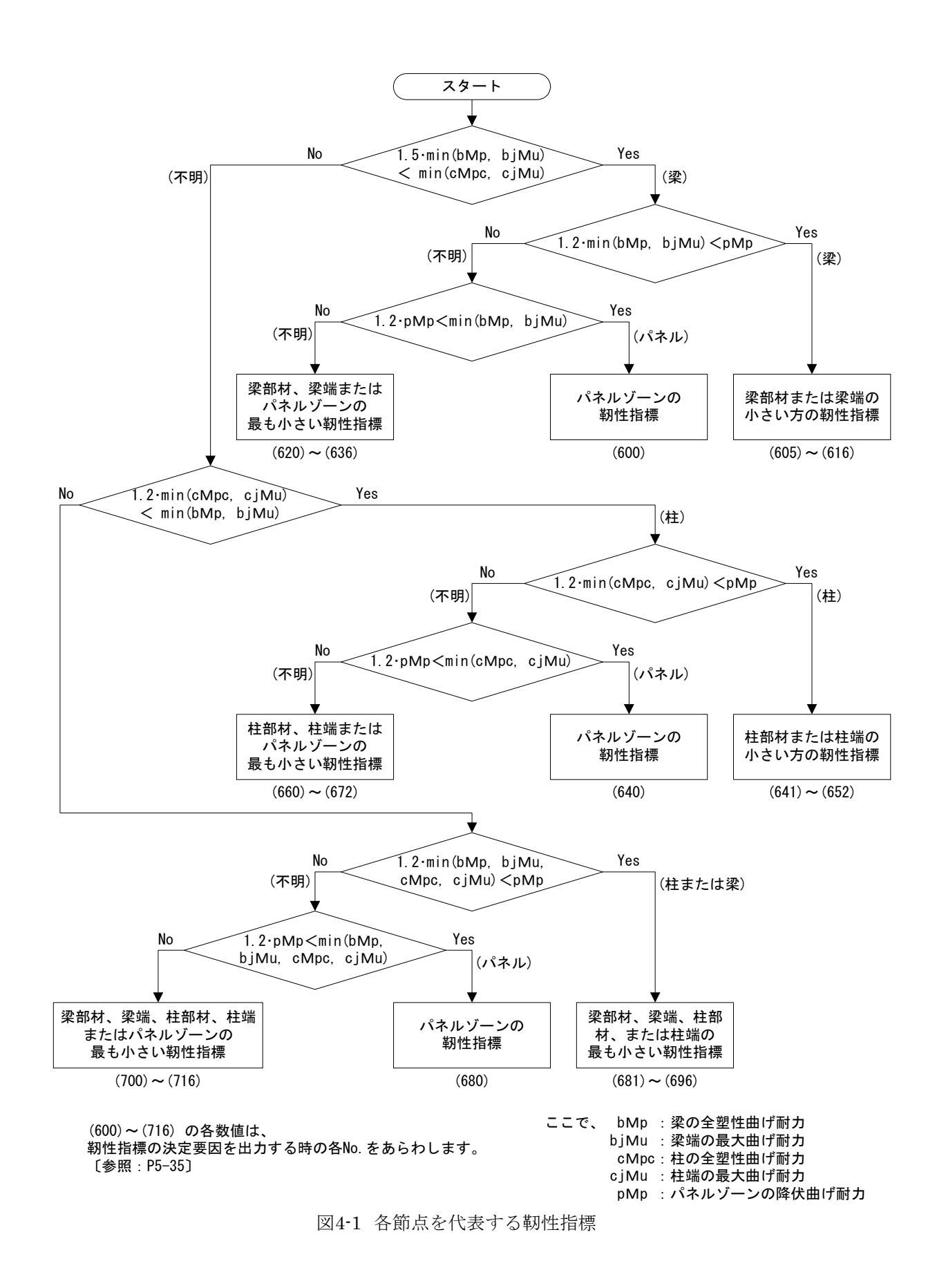

# 4.1.6 部材・接合部の靭性指標

靭性指数は、部材、接合部、柱脚、パネルゾーンの各部ごとに定め、それらの耐力と靭 性能により i 層の靭性指数 Fiを決定します。

各靭性指標の表の値は初期値であり、指定により変更が可能です。

各表の表題部分で塗りつぶしてある項目をプログラム内部で自動判別します。 その他の場合は、靱性指標を直接入力してください。

#### (1) 柱·梁接合部

柱・梁接合部の靭性指標は、接合部の詳細および接合部耐力と母材耐力との比率により 決定します。

### (a) 梁端の靭性指標

| ++-               |              | 梁フラ     | ランジ端完全溶i | 梁フランジ端隅肉溶接 |         |          |
|-------------------|--------------|---------|----------|------------|---------|----------|
| 仕                 | 建改成于         | 保有耐     | 力接合      |            |         |          |
| •<br>河小           | 補強形式         | ウェブ接合方法 |          | 非保有耐刀<br>按 | 保有耐力 拉公 | 非保有耐力 拉合 |
| 采                 |              | 溶接      | ボルト      | 一一一一一一     | 一支口     | 丁女口      |
| 角形鋼管              | 通しダイア<br>フラム | 3.3     | 2.7      | 2.4        | 2.4     | 1.0      |
| H形断面              | 内ダイアフ<br>ラム  | 4.0     | 3.3      | 3.0        | 3.0     | 1.0      |
| H形断面<br>·<br>H形断面 | 内ダイアフ<br>ラム  | 4.0     | 3.3      | 3.0        | 3.0     | 1.0      |

※ ウェブ接合方法がボルトの場合は、靭性指標を直接入力してください。

#### (b) 柱端の靭性指標

表4-2 柱端の靭性指標

| 柱貫通の場合 |     |        |     | 梁貫通の場合 |     |              |     |     |
|--------|-----|--------|-----|--------|-----|--------------|-----|-----|
|        |     |        |     | 完全溶込溶接 |     |              |     | 哩肉  |
| 角形鋼    | 管   |        |     | 角形鋼管   |     | 日形           | 山形  |     |
| 冷間ロール  | 溶接  | 同形     | 11万 | 冷間ロール  | 溶接  | 同形           | 11万 | 伯女  |
| プレス    | 組立  | 亚则 : 官 | 的阻  | プレス    | 組立  | <b>业</b> 刑 目 | 四回  |     |
| 2.4    | 4.0 | 2.4    | 4.0 | 2.0    | 4.0 | 2.0          | 4.0 | 1.0 |

※ 円形鋼管材の材質がSTK400と確認された場合はH形断面にならう

### (2)柱・梁部材

表4-3 柱・梁部材の靭性指標

| 部材<br>ランク | 角形銀          | 岡管柱  |       | H形断面 |     |  |
|-----------|--------------|------|-------|------|-----|--|
|           | 冷間ロール<br>プレス | 溶接組立 | 円形鋼管柱 | 柱    | 梁   |  |
| FA        | 3.3          | 4.0  | 3.3   | 4.0  | 4.0 |  |
| FB        | 2.9          | 3.3  | 2.9   | 3.3  | 3.3 |  |
| FC        | 2.5          | 2.9  | 2.5   | 2.9  | 2.9 |  |
| FD        | 2.0          | 2.5  | 2.0   | 2.5  | 2.5 |  |

※ 円形鋼管材の材質がSTK400と確認された場合はH形断面にならう

### (3)パネルゾーン

表4-4 パネルゾーンの靭性指標

| 部材<br>ランク     | 角形銀<br>冷間ロール<br>プレス | <b>岡管柱</b><br>溶接組立 | 円形鋼管柱 | H形断面柱 |  |
|---------------|---------------------|--------------------|-------|-------|--|
| FA            |                     |                    |       |       |  |
| $\mathbf{FB}$ | 3.3                 | 4.0                | 3.3   | 4.0   |  |
| FC            |                     |                    |       |       |  |
| FD            | 2.0                 | 2.5                | 2.0   | 2.5   |  |

※ 円形鋼管材の材質がSTK400と確認された場合はH形断面にならう

(4) 柱脚

表4-5 柱脚の靭性指標

|    | 保有耐力接合                        |            |     |        |        |     |
|----|-------------------------------|------------|-----|--------|--------|-----|
| 柱脚 | $_f M_p \ge 1.3 \cdot M_{pc}$ | アンカーボ      |     | 根巻きコング | フリート部分 | 基礎の |
| 形式 | 完全固定                          | ルト<br>軸部降伏 | その他 | 曲げ降伏   | せん断破壊  | 回転  |
| 露出 |                               | 3.0        | 1.0 | —      | —      |     |
| 根巻 | 4.0                           | _          | _   | 3.0    | 1.2    | 1.8 |
| 埋込 |                               |            |     | 1.2    |        |     |

※ Mpc: 柱の全塑性曲げ耐力

※ 自動判定時に、非保有耐力接合となった場合には柱脚形式内の最小の値を用います。 自動判定値と異なる場合は、靭性指標を直接入力してください。 (5)筋違い

表4-6 筋違いの靭性指標

|    |                      | 保有耐力接合非保有耐              |                                | 耐力接合        |  |
|----|----------------------|-------------------------|--------------------------------|-------------|--|
| 阿田 | 断围                   | $P_u \ge 1.2 \cdot P_y$ | $1.2 \cdot P_y > P_u \geq P_y$ | $P_y > P_u$ |  |
|    | 円形鋼管<br>角形鋼管         | 2.4                     | 1.8                            |             |  |
|    | H形、山形<br>溝形、平形<br>丸鋼 | 3.3                     | 2.0                            | 1.0         |  |

※ Pu: 法合部の最大耐力、 Py: 筋違材の軸降伏耐力

※ 筋違いの靱性指標は直接入力してください。

(6)その他

日の字断面については、靭性指標を1.0とします。

# 4.1.7 耐震性能の判定

建物の耐震性を*Isi*および*qi*の値により、下記に示すように判定します。

I<sub>si</sub> < 0.3 または q<sub>i</sub> < 0.5 の場合</li>

地震の震動および衝撃に対して倒壊し、又は崩壊する危険性が高い。

(2) (1)および(3)以外の場合

地震の震動および衝撃に対して倒壊し、又は崩壊する危険性がある。

(3) I<sub>si</sub> ≥0.6 かつ q<sub>i</sub> ≥1.0 の場合

地震の震動および衝撃に対して倒壊し、又は崩壊する危険性が低い。

※ Isi およびqi の判定値は指定により変更が可能です。

# 4.2 材料強度・許容応力度等

# 4.2.1 鉄骨鋼材

### (1)基準強度等(SI単位)

SI単位系における鉄骨鋼材の基準強度は表4-7および表4-8によります。

#### 表4-7 鉄骨鋼材等の基準強度

| 鋼材等の種類および品質  |        | <i>F</i> 値 [N | 引張強さ    |                      |  |
|--------------|--------|---------------|---------|----------------------|--|
|              |        | 厚さ40mm以下      | 厚さ40mm超 | [N/mm <sup>2</sup> ] |  |
| , 伽捷`生田口花/羽井 | SS400  | 235           | 215     | 400                  |  |
| 一放伸迫用止延到的    | SS490  | 275           | 255     | 490                  |  |
|              | SM400  | 235           | 215     | 400                  |  |
| 波拉捷 法用口证 網社  | SM490  | 295           | 207     | 400                  |  |
| 俗佞傅垣用庄延剚材    | SM490Y | 329           | 295     | 490                  |  |
|              | SM520  | 355           | 335     | 520                  |  |
|              | SN400A |               |         |                      |  |
|              | SN400B | 235           | 215     | 400                  |  |
| 建築構造用圧延鋼材    | SN400C |               |         |                      |  |
|              | SN490B | 325           | 205     | 400                  |  |
|              | SN490C |               | 295     | 490                  |  |

#### 表4-8 冷間成形角形鋼管の基準強度

| 綱材竿の種類お上                                  | 7、品質    | <i>F</i> 値 [N | 引張強さ    |                      |
|-------------------------------------------|---------|---------------|---------|----------------------|
| 2月11日 11日 11日 11日 11日 11日 11日 11日 11日 11日 | い加良     | 厚さ40mm以下      | 厚さ40mm超 | [N/mm <sup>2</sup> ] |
|                                           | STKR400 | 235           | 215     | 400                  |
| 一放伸迫用圧延夠的                                 | STKR490 | 325           | 295     | 490                  |
|                                           | BCR295  | 295           | -       | 400                  |
| 冷間成形角形鋼管                                  | BCP235  | 235           | -       | 400                  |
|                                           | BCP325  | 325           | -       | 490                  |

### (2)基準強度等(重力単位)

重力単位系における鉄骨鋼材の基準強度は表4-9および表4-10によります。

表4-9 鉄骨鋼材等の基準強度

| 鋼材等の種類および品質     |        | <i>F</i> 値 [k | 引張強さ                 |                       |
|-----------------|--------|---------------|----------------------|-----------------------|
|                 |        | 厚さ40mm以下      | 厚さ40 <sub>mm</sub> 超 | [kg/cm <sup>2</sup> ] |
| , 伽捷)生用 [二](羽井) | SS400  | 2400          | 2200                 | 4100                  |
| 一放伸垣用庄延觐初       | SS490  | 2800          | 2600                 | 5000                  |
|                 | SM400  | 2400          | 2200                 | 4100                  |
| <u> </u>        | SM490  | 2200          | 3000                 | 5000                  |
| 俗按件垣用庄延剩材       | SM490Y | 3300          |                      | 5000                  |
|                 | SM520  | 3600          | 3400                 | 5300                  |
|                 | SN400A |               |                      |                       |
|                 | SN400B | 2400          | 2200                 | 4100                  |
| 建築構造用圧延鋼材       | SN400C |               |                      |                       |
|                 | SN490B | 3300          | 2000                 | 5000                  |
|                 | SN490C |               | 3000                 |                       |

#### 表4-10 冷間成形角形鋼管の基準強度

| 綱材竿の種類な上             | 71、只哲   | <i>F</i> 値 [k | 引張強さ    |                       |
|----------------------|---------|---------------|---------|-----------------------|
| 野的 守 971至規45 よ 0·m 員 |         | 厚さ40mm以下      | 厚さ40mm超 | [kg/cm <sup>2</sup> ] |
|                      | STKR400 | 2400          | 2200    | 4100                  |
| 一放伸逗用庄延剥的            | STKR490 | 3300          | 3000    | 5000                  |
|                      | BCR295  | 3000          | -       | 4100                  |
| 冷間成形角形鋼管             | BCP235  | 2400          | -       | 4100                  |
|                      | BCP325  | 3300          | -       | 5000                  |

### 鋼材の断面性能 . 3

# 4.3.1 H形断面

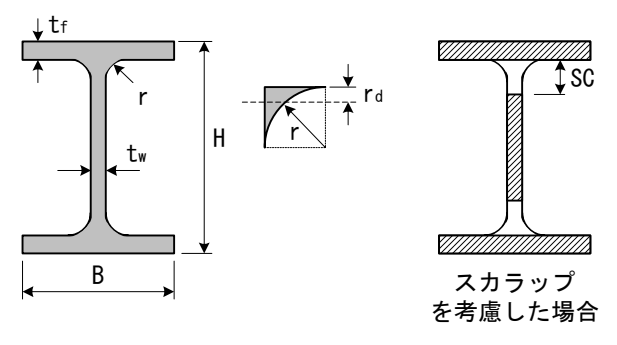

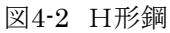

### (1)断面積

$$A = 2 \cdot B \cdot t_f + (H - 2t_f) \cdot t_w + 4 \cdot A_r \tag{4.34}$$

$$A_r = \left(1 - \frac{\pi}{4}\right) \cdot r^2 \tag{4-35}$$

### (2) 強軸方向塑性断面係数

~

$$Z_p = {}_f Z_p + {}_W Z_p + {}_r Z_p \tag{4.36}$$

$${}_{f}Z_{p} = B \cdot t_{f} \cdot (H - t_{f}) \tag{4-37}$$

$${}_{W}Z_{p} = \frac{t_{W} \cdot \left(H - 2t_{f} - 2SC\right)^{2}}{4} \tag{4-38}$$

$${}_{r}Z_{p} = 2A_{r} \cdot \left(H - 2t_{f} - 2r_{d}\right) \tag{4-39}$$

$$r_d = \left\{1 - \frac{2}{3 \cdot (4 - \pi)}\right\} \cdot r \tag{4-40}$$

### (3) 弱軸方向塑性断面係数

 $Z_{py} = f Z_{py} + W Z_{py} + r Z_{py}$ (4-41)

$${}_{f}Z_{py} = \frac{t_{f} \cdot B^{2}}{2} \tag{4-42}$$

$${}_{W}Z_{py} = \frac{\left(H - 2t_f - 2SC\right) \cdot t_W^2}{4} \tag{4.43}$$

$${}_{r}Z_{py} = 2A_{r} \cdot \left(t_{w} + 2r_{d}\right) \tag{4-44}$$

### (4) スカラップによる欠損

スカラップによる欠損を考慮する場合は、ロールH形鋼のr部分は無視します。 SC:スカラップ寸法

4.2 材料強度・許容応力度等

# 4.3.2 日の字形断面

図のように補強プレートを設けて日の字形断面とした場合、 補強プレートの断面性能を母材の断面性能に加算します。

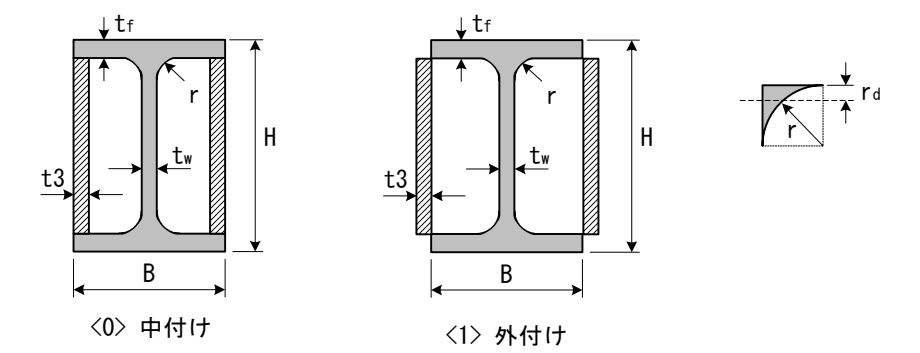

図4-3 日の字形断面(H形鋼に補強プレートを考慮)

"外付け"とした場合は、強度的にすべてを断面性能に考慮するかどうかは不明瞭な点が多く、本プロ グラムでは有効率の設定を可能としました。t3の値に有効率を乗じた値をt3として以下の断面性能を算 出します。

(1) 断面積

$$A = 2 \cdot B \cdot t_f + (H - 2t_f) \cdot t_w + 4 \cdot A_r + 2 \cdot t_3 \cdot (H - 2t_f)$$
(4-45)

(2) 強軸方向塑性断面係数

$$Z_{p} = {}_{f} Z_{p} + {}_{w} Z_{p} + {}_{r} Z_{p} + {}_{p} Z_{p}$$
(4-46)

$${}_{p}Z_{p} = 2 \cdot \frac{t_{3} \cdot (H - 2t_{f})^{2}}{4} \tag{4-47}$$

(3) 弱軸方向塑性断面係数

$$Z_{py} = f Z_{py} + W Z_{py} + r Z_{py} + p Z_{py}$$
(4-48)

中付け:  $_pZ_{py} = (H - 2t_f) \cdot t_3 \cdot (B - t_3)$  (4-49)

外付け: 
$${}_{p}Z_{py} = (H - 2t_f) \cdot t_3 \cdot (B + t_3)$$
 (4-50)

# 4.3.3 角形鋼管

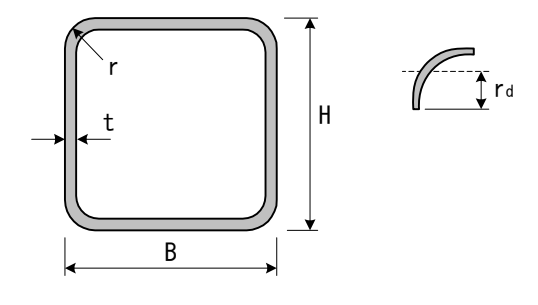

図4-4 角形鋼管

### (1)断面積

$$A = 2 \cdot t \cdot (H + B - 4r) + 4 \cdot A_r \tag{4-51}$$

$$A_r = \frac{\pi}{4} \cdot t \cdot (2r - t) \tag{4.52}$$

ただし、
$$r=0$$
 および  $r \leq t$  の時のAは下式によります。  
A=2·t·(H+B-2t) (4-53)

### (2) 塑性断面係数

$$Z_p = {}_f Z_p + {}_w Z_p + {}_r Z_p \tag{4-54}$$

$${}_{f}Z_{p} = (B-2r) \cdot t \cdot (H-t) \tag{4.55}$$

$${}_{W}Z_{p} = \frac{t \cdot (H - 2r)^{2}}{2} \tag{4.56}$$

$${}_{r}Z_{p} = 2 \cdot A_{r} \cdot \left(H - 2r + 2r_{d}\right) \tag{4-57}$$

$$r_d = \frac{4}{3\pi} \cdot \frac{r^3 - (r-t)^3}{r^2 - (r-t)^2} \tag{4.58}$$

ただし, r=0 および  $r \leq t$  の時の $Z_p$ は下式によります。

$$Z_p = B \cdot t \cdot (H - t) + \frac{t \cdot (H - 2t)^2}{2}$$
(4-59)

4.2 材料強度・許容応力度等

# 4.3.4 鋼管

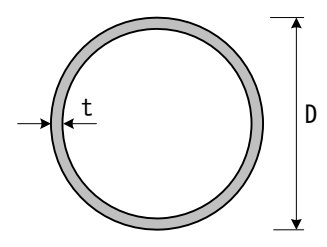

図4-5 鋼管

(1)断面積

$$A = \pi \cdot t \cdot (D - t) \tag{4-60}$$

(2) 塑性断面係数

$$Z_{p} = \frac{4}{3} \left(\frac{D}{2}\right)^{3} - \frac{4}{3} \left(\frac{D}{2} - t\right)^{3}$$
(4-61)

# 4.4 幅厚比による部材ランク

# 4.4.1 幅厚比による部材ランク

幅厚比による部材ランクは、入力単位が"SI単位"のときにのみ、判定する基準を選択 できます。"重力単位"のときは、「2001年版 建築物の構造関係技術基準解説書」によ り判定します。

### (1) 平成 19 年 国土交通省告示 596 号 により判定する場合

| 表 | <b>4-</b> 11 | 幅厚比またに | は径厚比 | によ  | る部材ランク | (種別) | [FA~] | FD] |   |   |
|---|--------------|--------|------|-----|--------|------|-------|-----|---|---|
|   | -tors I. I.  |        |      | /1. |        |      |       |     | - | l |

| 部 材                                          | 断面形状   | 部 位    | FΑ                | FΒ                    | FC                       | F D      |  |
|----------------------------------------------|--------|--------|-------------------|-----------------------|--------------------------|----------|--|
|                                              |        | フランジ   | $9.5\sqrt{235/F}$ | $12\sqrt{235/F}$      | $15.5\sqrt{235/F}$       |          |  |
| 柱                                            | 日形動    | ウェブ    | $43\sqrt{235/F}$  | $45\sqrt{235/F}$      | $48\sqrt{235/F}$         | <i>±</i> |  |
| 仁土                                           | 角形鋼管   | —      | $33\sqrt{235/F}$  | $37\sqrt{235/F}$      | $48\sqrt{235/F}$         | 記        |  |
|                                              | 円形鋼管   | —      | 50(235/F)         | $70\left(235/F ight)$ | $100 \left(235/F\right)$ | 以        |  |
| ŶŢŢ                                          | H形鋼    | フランジ   | $9\sqrt{235/F}$   | $11\sqrt{235/F}$      | $15.5\sqrt{235/F}$       | 75       |  |
| 采                                            |        | ウェブ    | $60\sqrt{235/F}$  | $65\sqrt{235/F}$      | $71\sqrt{235/F}$         |          |  |
| この表において、Fは平成十二年建設省告示2464号第1に規定する基準強度(単位 1平方ミ |        |        |                   |                       |                          |          |  |
| リメー                                          | トルにつきニ | ュートン)を | 表わすものとする          | 0                     |                          |          |  |

| 表4-12 幅厚 | <b>孠比または</b> 径 | 厚比による | 部材ランク                                 | (種別)                                  | (FA~FD                                | ]                                                   |     |
|----------|----------------|-------|---------------------------------------|---------------------------------------|---------------------------------------|-----------------------------------------------------|-----|
| 部 材      | 断面             | 部 位   | 鋼種                                    | FΑ                                    | FΒ                                    | FC                                                  | F D |
|          | TII公留          | フランジ  | 400N級<br>490N級                        | $9.5\\8$                              | 12<br>10                              | $\begin{array}{c} 15.5 \\ 13.2 \end{array}$         |     |
|          | 口川/>亚叫         | ウェブ   | 400N級<br>490N級                        | $\begin{array}{c} 43\\ 37\end{array}$ | $\begin{array}{c} 45\\ 39\end{array}$ | $48\\41$                                            |     |
|          | 角形鋼管           | —     | 400N級<br>490N級                        | $\frac{33}{27}$                       | $\frac{37}{32}$                       | $\begin{array}{ccc} 37 & 48 \\ 32 & 41 \end{array}$ | 左   |
| 柱        | 冷間角形<br>鋼管     | _     | BCR295<br>BCP235<br>BCP325<br>STKR400 | 30<br>33<br>27<br>33                  | 34<br>37<br>32<br>37                  | 43<br>48<br>41<br>48                                | 記以  |
|          | 円形鋼管           | _     | 51KR490<br>400N級<br>490N級             | 50<br>36                              | 70<br>50                              | 100     73                                          | 外   |
| 初        | ロ形組            | フランジ  | 400N級<br>490N級                        | 9<br>7.5                              | 11<br>9.5                             | $15.5 \\ 13.2$                                      |     |
| 朱        | 口川今亚叫          | ウェブ   | 400N級<br>490N級                        | 60<br>51                              | 65<br>55                              | 71<br>61                                            |     |

### (2)2001 年版 建築物の構造関係技術基準解説書 により判定する場合

F値が異なる鋼材の場合、H形鋼、角形鋼管では $\sqrt{\frac{235}{F}}$ を、円形鋼管では $\frac{235}{F}$ を400N級の幅厚 比に乗じた値とします。ただし、Fは当該鋼種の基準強度(単位 1平方ミリメートルにつきニ ュートン)である。

ここで、重力単位入力時は、235を2400にし、単位は1平方センチメートルにつきキログラムとします。

### 4.3 鋼材の断面性能

(3)建築構造用圧延鋼材を使用した H 形断面の場合

建築構造用圧延鋼材(SN鋼材の内、SN400B, SN400C, SN490B, SN490C)を使用したH形 断面の部材種別の検討については、下式を適用します。係数は表4-13 によります。

$$\frac{(b/t_f)^2}{\left(k_f/\sqrt{F/1000}\right)^2} + \frac{(d'/t_w)^2}{\left(k_w/\sqrt{F/1000}\right)^2} \le 1 \quad \forall \sim 0 \quad d'/t_w \le k_c/\sqrt{F/1000} \tag{4-62}$$

ここで、  $d'=d-2t_f$ : ウェブの内法高さ

 $k_{\ell}, k_{w}, k_{e}$ : 鋼種および部材種別に応じて与えられる定数で(表2)による。 F: F値。単位は1平方センチメートルにつきキログラム

| 表4-13  | 建築構造用圧延鋼材を使用し   | た日形断面梁の種別 | $(FA \sim FD)$                   |
|--------|-----------------|-----------|----------------------------------|
| 134 10 | 定条件坦力/上延购/打て区力し |           | $(\Gamma \Lambda \cap \Gamma D)$ |

| 立17 大大  | 细话       | <b>宗</b> 粉                 | k   | $(k_w, k_c \mathcal{D})$ | 値             |
|---------|----------|----------------------------|-----|--------------------------|---------------|
| נאי נום | 业叫 1里    | 足数                         | FA  | $\mathbf{FB}$            | $\mathbf{FC}$ |
|         | CNI400D  | <i>k</i> f                 | 22  | 27                       | 32            |
|         | SN400B   | $k_{\scriptscriptstyle W}$ | 144 | 175                      | 209           |
| TIIC洲   | SN400C   | $k_{c}$                    | 100 | 100                      | 110           |
| Π形栄     | Children | <i>k</i> f                 | 26  | 33                       | 40            |
|         | SN490B   | $k_w$                      | 118 | 147                      | 180           |
|         | SN490C   | $k_c$                      | 100 | 100                      | 110           |
|         | CN400D   | <i>k</i> f                 | 22  | 27                       | 32            |
|         | SN400B   | $k_{\scriptscriptstyle W}$ | 71  | 87                       | 104           |
| IIII    | SN400C   | $k_c$                      | 71  | 71                       | 74            |
| Π形性     | CN400D   | <i>k</i> f                 | 26  | 33                       | 40            |
|         | SIN490B  | $k_w$                      | 63  | 77                       | 94            |
|         | SN490C   | $k_c$                      | 71  | 71                       | 74            |

# 4.4.2 幅厚比の検討式

幅厚比の検討式は構造規定より以下により算出します。

H形鋼 :フランジ… $\frac{B}{2 \cdot t_f}$ 、ウェブ… $\frac{H-2t_f}{t_w}$ 角形鋼管 :H/t鋼管 :D/t

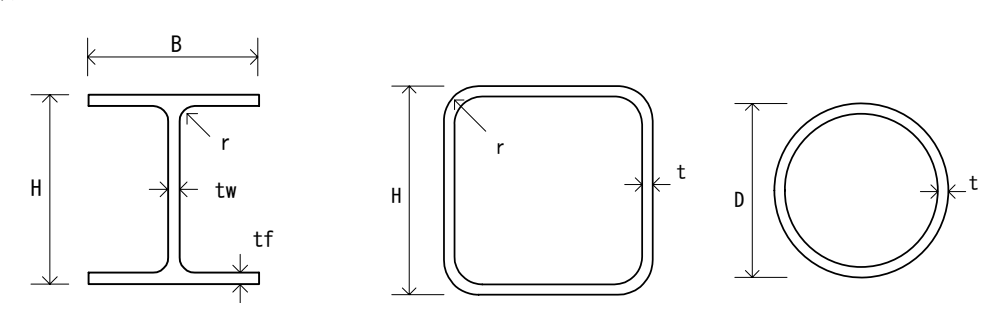

# 5 出力内容

| 5 | 出力内容                                                | 1 |
|---|-----------------------------------------------------|---|
|   | 5.1 出力項目                                            | 2 |
|   | 5.2 適用例1-ケース1の出力例                                   | 5 |
|   | 5.2.1 表紙 ・・・・・・・・・ 5                                | 5 |
|   | 5.2.2 入力データリスト ・・・・・ 5-0                            | 6 |
|   | 5.2.3 部材耐力の結果・・・・・・・・・・・・・・・・・・・・・・・・・・・・・・・・・・・・   | С |
|   | 5.2.4 靭性指標の結果・・・・・・・・・・・・・・・・・・・・・・・・・・・・・・・・・・・・   | 3 |
|   | 5.2.5 耐震性能の判定・・・・・・・・・・・・・・・・・・・・・・・・・・・・・・・・・・・5-1 | 5 |
|   | 5.3 適用例2の出力例 ・・・・・ 5-16                             | 6 |
|   | 5.3.1 表紙                                            | 6 |
|   | 5.3.2 入力データリスト ・・・・・ 5-1-                           | 7 |
|   | 5.3.3 部材耐力の結果・・・・・・・・・・・・・・・・・・・・・・・・・・・・・・・・・・・・   | 3 |
|   | 5.3.4 靭性指標の結果・・・・・・・・・・・・・・・・・・・・・・・・・・・・・・・・・・・・   | 8 |
|   | 5.3.5 耐震性能の判定・・・・・・・・・・・・・・・・・・・・・・・・・・・・・・・・・・・・   | 1 |
|   | 5.4 靭性指標の決定要因                                       | 2 |

# 5.1 出力項目

出力項目は、以下の一覧表のとおりです。

印刷の書式設定により、出力する項目を省略することが可能です。

| B | 印刷の書式設定: (Sample02.sts)                                                                                                    | < |
|---|----------------------------------------------------------------------------------------------------|---|
|   | ベージ①     余白、フォント②     ヘッダー③     印刷設定④       ジ 表紙(A)     ジ 目次(B)     ジ 日次(B)       ジ 入力データリスト(C)     ジ部材耐力・表(D)       ジ 部材耐力・図(E)     ジ 勤性指標・図(F)       ジ 靭性指標・表(Q)       ジ 耐震性能の判定(T) |   |
|   | 初期値に戻すФ OK キャンセル ヘルフ°( <u>H</u> )                                                                                                    | ) |

| 〔出力項目の一 | 覧表〕 |
|---------|-----|
|---------|-----|

| 項目名            | 主な出力項目             |
|----------------|--------------------|
| □ 表紙           |                    |
| 表紙             | 工事名、日付、設計者名、建設地    |
| □ 目次           |                    |
| 目次             | 出力した項目名の目次         |
| □ 入力データリスト     | -                  |
| 1. 入力データ       |                    |
| 1-1 基本事項       | 建物名称、略称、場所、日付、診断者名 |
|                | 解析結果出力値の制御方法       |
| 1-2 建物情報       | ・階数、フレーム数          |
|                | ・フレームごとの階数、スパン数    |
| 1-3 計算条件       | ・節点を代表する靱性指標       |
|                | ・パネルゾーン            |
|                | ・柱脚                |
|                | ・スカラップ             |
|                | ・隅肉溶接サイズ           |
|                | ・日の字断面             |
|                | ・幅厚比による部材ランク       |
| 1-4 直接入力データの指定 | ・部材耐力の直接入力         |
|                | ・靭性指標の直接入力         |

### 5.1 出力項目

| 項目名                                                   | 主な出力項目                                                                                                   |
|-------------------------------------------------------|----------------------------------------------------------------------------------------------------|
| □ 入力データリスト (つづき)                                      |                                                                                                    |
| 1-5 判定値                                               | ・耐震性能の判定                                                                                                 |
|                                                       | ・梁端の靭性指標                                                                                                 |
|                                                       | ・柱端の靭性指標                                                                                                 |
|                                                       | ・柱・梁部材の靱性指標                                                                                              |
|                                                       | ・パネルゾーンの靭性指標                                                                                             |
|                                                       | ・柱脚の靭性指標                                                                                                 |
|                                                       | ・その他                                                                                                    |
| 2. 使用材料                                               |                                                                                                    |
| 2-1 使用鉄骨鋼材と基準強度の割増率                                   | ・代表の使用材料、基準強度の割増率                                                                                        |
|                                                       | <ul> <li>         ・層ごとの使用材料         <ul> <li>             ・ ーーーーーーーーーーーーーーーーーーーーーーーー</li></ul></li></ul> |
| 2-2 材料強度                                              | ↓ ・ 鋼材名、 鋼種、 F値、 Fu                                                                                      |
| 2-3 追加鉄骨鋼材登録                                          | ・ 鋼材名、 鋼種、 F値、 Fu                                                                                        |
| 3. 耐震情報                                               | $\cdot Z$ , Tc, T                                                                                        |
|                                                       | • wi, Fei, Fsi, Qui                                                                                      |
| 4. 部材形状登録                                             |                                                                                                    |
| 4-1 梁符号                                               | ・層、符号No.                                                                                                 |
|                                                       | ・ 左端と右端の鋼材No.、 使用材料                                                                                      |
| 4-2 在符号                                               | ・階、符号No.                                                                                                 |
|                                                       | ・上端と下端の鋼材No.、使用材料                                                                                        |
|                                                       | <ul> <li>・日の子形町面の場合の補強ノレート</li> </ul>                                                                    |
|                                                       | • H, B, tw, tf, r                                                                                        |
|                                                       | • H, B, t, r                                                                                             |
| <u>4-0</u> și (1) (1) (1) (1) (1) (1) (1) (1) (1) (1) | • D, t                                                                                                   |
|                                                       | 》 · · · · · · · · · · · · · · · · · · ·                                                                  |
| 5-1 部材配直・結合状態・性軸力                                     | • 采阳直、壮阳直、                                                                                               |
|                                                       | ・ 采結合状態、性結合状態                                                                                            |
|                                                       | ・ 壮 知 万 (                                                                                                |
| 3-2 副树顺刀の亘按八刀                                         |                                                                                                    |
|                                                       | • 米印初间刀、朱按日印间刀                                                                                           |
|                                                       | • 杜尔林凯州指揮 杜按个邓凯州指揮                                                                                       |
| 55辆工油标》回该八刀                                           | · 沙尔林凯性指标、征援口印税任旧标                                                                                       |
|                                                       | • パネル靭性指標 柱脚靱性指標                                                                                         |
|                                                       | <ul> <li>・ 筋違い 靭性指標</li> </ul>                                                                           |
| □ 部材耐力・表                                              |                                                                                                    |
| 6 部材耐力                                                |                                                                                                    |
| <u>6-1</u> 梁部材耐力                                      | ・フレーム、層、軸-軸                                                                                              |
|                                                       | • 部材、F、A、Zp、Mph                                                                                          |
|                                                       | <ul> <li>・幅厚比、部材ランク</li> </ul>                                                                           |
| 6-2 柱部材耐力                                             | ・フレーム、階、軸                                                                                                |
|                                                       | ・部材、F、A、Zp、Nv、N、v、Mpc                                                                                    |
|                                                       | <ul> <li>・幅厚比、部材ランク</li> </ul>                                                                           |
|                                                       |                                                                                                    |

| 項目名                     | 主な出力項目                                               |
|-------------------------|------------------------------------------------------|
| □ 部材耐力・表 (つづき)          |                                                      |
| 6-3 柱梁接合部耐力             | ・フレーム、層、軸                                            |
|                         | ・柱形状、梁部材、Fu                                          |
|                         | •S, wl, wa, wPu1, wPu2, wPu, fPu                     |
|                         | • jMu、1.3Mp                                          |
| 6-4 パネル耐力               | ・フレーム、層、軸                                            |
|                         | ・<br>柱部材、<br>F                                       |
|                         | ・A、hb、hc、tw、Ve、pMp、部材ランク                             |
| □ 部材耐力・図                |                                                      |
| 6. 部材耐力                 |                                                      |
| 6-5 部材耐力図               | · フレームごと                                             |
|                         | ・ 柱部材、 柱接合部 耐力                                       |
|                         | ・梁部材、梁接合部耐力                                          |
|                         | ・ハネルソーン、 柱脚 耐力                                       |
|                         |                                                      |
|                         |                                                      |
| 7-1 部材・接合部の朝性指標 [図形式]   |                                                      |
|                         | ・ 社部材、 性 接 合 部 の 朝 性 指 標 ・ 源 如 お オ ・ の 転 な の 朝 地 性 語 |
|                         | ・米市村、米街市部の制住相保                                       |
|                         | ・筋占を代表する靭性指揮                                         |
| □                       |                                                      |
| 7. 靭性指標                 |                                                      |
| 7-2 部材・接合部の靭性指標〔表形式〕    | · · フレーム、層、軸                                         |
|                         | ・左側梁、右側梁、上側柱、下側柱およびパネ                                |
|                         | ルゾーンの各靭性指標                                           |
|                         | ・節点を代表する靭性指標と決定位置                                    |
|                         | ・柱脚、筋違いの靱性指標                                         |
| □ 靭性指標・図 □ 靭性指標・表 どちら   | かの指定がある場合                                            |
| 7-3 各階の架構を代表する靭性指標(Fi値) | ・計算方向別に出力                                            |
|                         | ・層ごとの各靭性指標                                           |
|                         | ・階の靱性指標c                                             |
|                         | ・靭性指標を決めた要因の一覧                                       |
| □ 耐震性能の判定               |                                                      |
| 8. 耐震性能の判定              | ·Z、Tc、T、Rt                                           |
|                         | ・建物の耐震性を判定する各数値                                      |
|                         | <ul> <li>・方向</li> </ul>                              |
| 計算方向別に判定結果              | ・階、wi、Wi                                             |
|                         | • a i, a, Ai                                         |
|                         | • Fei, Fsi, Fesi, Qui                                |
|                         | ・Fi、Eoi、lsi、qi、判定                                    |

# 5.2 適用例1-ケース1の出力例

『S診断指針』における "適用例1 (鉄骨順ラーメン3階建・事務所ビル)の ケース1"を例にして、出力内容の説明を行います。

※入力単位は重力単位としております。

※計算例として、別途『出力例』を用意しておりますので、そちらを参照して下さい。 出力例のファイル名は、"Spample01\_1.pdf"です。

# 5.2.1 表紙

| ****             | *****         | XX     | *****               | xx xx xx x       | x x        | xxx      |
|------------------|---------------|--------|---------------------|------------------|------------|----------|
| ****             | X             | XX     | ×                   | x x              | X X X X    | X XX     |
| XXX XXX          | х             | XX X   | ****                | x x              | X X X X    | х        |
| XX XX            | X             | XX X   | ( XXXX X X XXXX X ) | ××××××××× × × ×  | X X X X    | X        |
| XX               | XXXXXXXX XX)  | (XXXXX | XXXX X XXXX         | X X XX           | X XXXXXXX  | XXXXXXXX |
| XXX              | X X X X       | XX     |                     | XXXXXXX X XX XXX | х х        | х х      |
| XXXXXXXXXXXXX    | X X X X X     | XX X   | ****                | X XX XX          | X XXX      | х х      |
| XXXXXXXXXXXXX    | - X X X X X X | (XX X  | (X XXXXXXXXXXXX     | XXXXXXX X XX     | X X X XX   | х х      |
| XXX              | - X X X X X X | (XX X  | X                   | X XX             | X X X X    | х х      |
| XX               | X X X X       | XX X   | × ×××××××××××××××   | XXXXXXX XX X     | XX X       | х х      |
| XX XX            | X X X X       | XX X   | X X X X             | XX XX XX XXX     | х х        | х х      |
| XXX XXX          | X X X X       | XX X   | 0X X X XX           | XX XX XX         | х          | х х      |
| XXXXXXXXXXXXXXXX | x x >         | (XX XX | ( X X XX            | XX XX XXX        | XXXXXXXX X | ( X )    |
| XXXXXXXXXXX      | X XX          | XXX X  | XX XXXX             | XXXXXXX XXX      | х х        | x        |

使用ブログラム : Super Build/S耐震診断 Ver. 1.02

ユニオンシステム株式会社

建物名称 : (適用例 1) 鉄骨鈍ラーメン3階建・事務所ビル (ケース 1) 場 所 : 東京都区内 日本建築防災協会発行書籍の適用例 建設日付 : 診断日付 : 2005/05/16 診断者名 : DEMO

```
出力単位 : 重力単位
```

# 5.2.2 入力データリスト

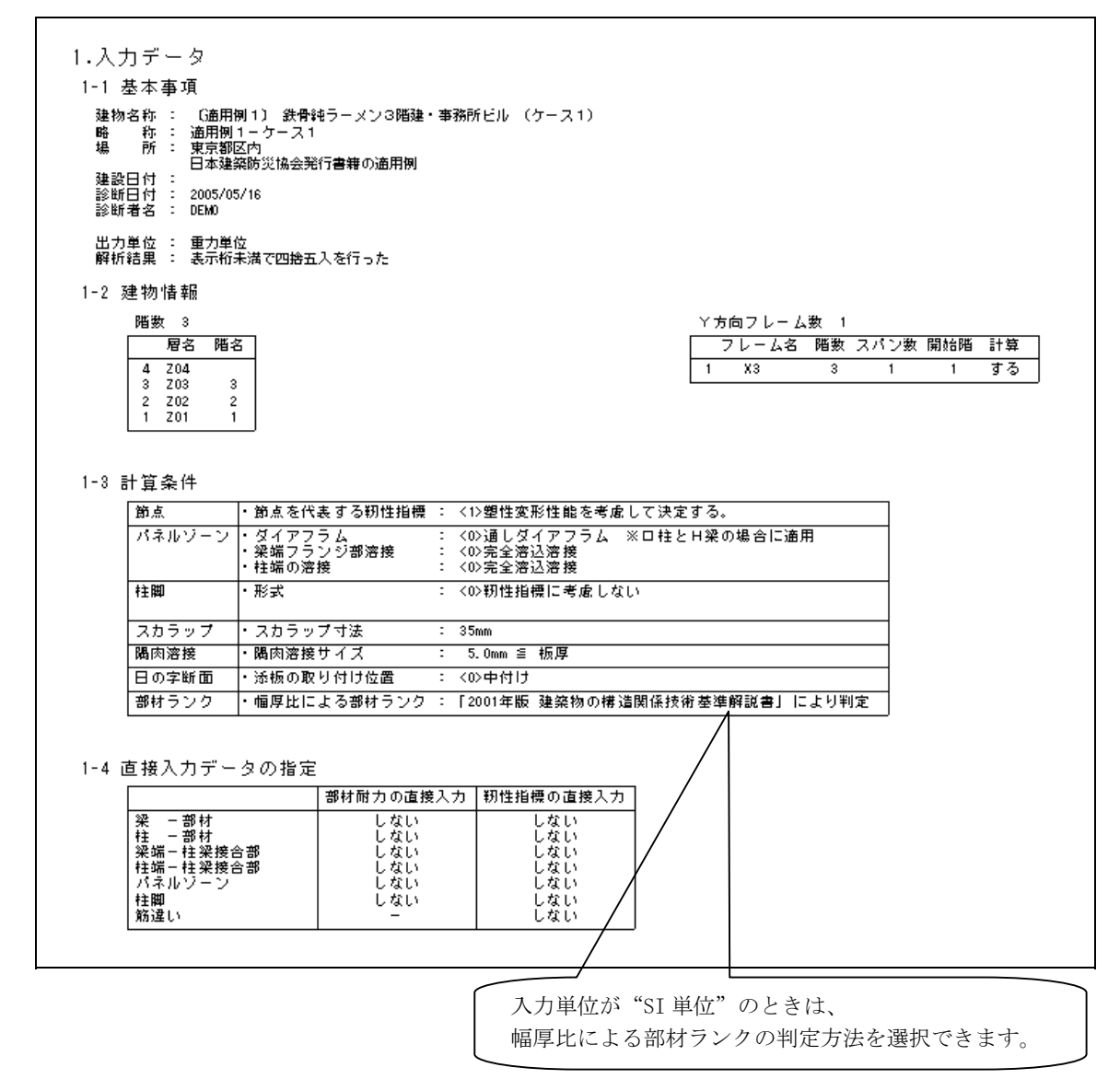

入力単位を"SI単位"とし、幅厚比による部材ランクを「平19年 国土交通省告示第596号」により判定 を選択した場合の 1・2 計算条件

| 節点     | ・節点を代表する靭性指標                    | : | <1>塑性変形性能を考慮して決定する。                                   |
|--------|---------------------------------|---|-------------------------------------------------------|
| パネルゾーン | ・ダイアフラム<br>・梁端フランジ部溶接<br>・柱端の溶接 | : | <00)通しダイアフラム ※ロ柱とH梁の場合に適用<br><00:完全溶込溶接<br><00:完全溶込溶接 |
| 柱脚     | ・形式                             | : | <0>靭性指標に考慮しない                                         |
| スカラップ  | ・スカラップ寸法                        | : | 35mm                                                  |
| 踻肉溶接   | ・陽肉溶接サイズ                        | : | 5.0mm ≦ 板厚                                            |
| 日の字断面  | ・添板の取り付け位置                      | : | <0>中付け                                                |
| 部材ランク  | ・幅厚比による部材ランク                    | : | 「平成19年 国土交通省告示第596号」により判定                             |

#### 1-5 判定値

#### 1) 耐震性能の判定

| 建物  | りの耐震性を   | Elsiおよ | tびqiの値   | により、1 | 下記に示すように判定します。                  |   |
|-----|----------|--------|----------|-------|---------------------------------|---|
| (1) | lsi<0.30 | または    | qi≤0.50  | の場合   | 地震の震動および衝撃に対して倒壊し、又は崩壊する危険性が高い。 | ] |
| (2) | (1)および   | (3)以外  |          |       | 地震の震動および衝撃に対して倒壊し、又は崩壊する危険性がある。 | ] |
| (3) | lsi≧0.60 | かつ     | qi≧ 1.00 | の場合   | 地震の震動および衝撃に対して倒壊し、又は崩壊する危険性が低い。 | 1 |

#### 2) 梁端の靭性指標

|        |                                                                                                    | 梁フラ     | ンジ端完全溶    | 込溶接           | 梁フランジ                                                           | 端隅肉溶接    |  |
|--------|----------------------------------------------------------------------------------------------------|---------|-----------|---------------|-----------------------------------------------------------------|----------|--|
| ±÷. %P | 梁フランジ端完全溶込溶接         梁フランジ端陽偽溶接           (保有耐力接合<br>ウェブ接合方法<br>溶接         非保有<br>耐力接合         保有<br>市力接合           適しダイアフラム         3.30         2.70         2.40         1.00           内ダイアフラム         4.00         3.30         3.00         3.00         1.00 | 非很方     |           |               |                                                                 |          |  |
| 11 7   |                                                                                                    | ウェブ接合方法 |           | 7F1床白<br>耐力按会 | #保有 保有 非保有<br>排決合 附力接合 附力接合<br>2.40 2.40 1.00<br>2.00 2.00 1.00 |          |  |
|        |                                                                                                    | 溶接      | ボルト       |               |                                                                 | 10177132 |  |
| 角形鋼管   | 通しダイアフラム                                                                                                    | 3.30    | 2.70      | 2.40          | 2.40                                                            | 1.00     |  |
| H形斷面   | 内ダイアフラム                                                                                                    | 4.00    | 4.00 3.30 |               | 3.00                                                            | 1.00     |  |
| H形断面   | 内ダイアフラム                                                                                                    | 4.00    | 3.30      | 3.00          | 3.00                                                            | 1.00     |  |

#### 3) 柱端の籾性指標

|          | 注意通の提る | 5    |      |          |        |      |      |            |  |
|----------|--------|------|------|----------|--------|------|------|------------|--|
|          |        | 1    |      |          | 完全溶込溶热 | ŧ    |      | 腿肉漆培       |  |
| 角形鋼管     |        | 田形鋼廠 | 山形繁雨 | 角形鋼管     |        | 田形鋼廠 | 山形繁雨 | MAIN AT 12 |  |
| 冷間ロールプレス | 溶接組立   |      |      | 冷間ロールプレス | 溶接組立   |      |      |            |  |
| 2. 40    | 4, 00  | 2.40 | 4.00 | 2.00     | 4.00   | 4.00 | 4.00 | 1.00       |  |

※ 円形鋼管柱の材質がSTKR400と確認された場合はH形断面にならう

#### 4) 柱・梁部材の籾性指標

| 部材  | 角形鋼管     | ŧ主   |      | 日形    | 断面   |
|-----|----------|------|------|-------|------|
| ランク | 冷間ロールプレス | 溶接組立 |      | 柱     | 梁    |
| FA  | 3.30     | 4.00 | 3.30 | 4.00  | 4.00 |
| FB  | 2.90     | 3.30 | 2.90 | 3, 30 | 3.30 |
| FC  | 2.50     | 2.90 | 2.50 | 2.90  | 2.90 |
| FD  | 2.00     | 2.50 | 2.00 | 2.50  | 2.50 |

※円形鋼管柱の材質がSTKR400と確認された場合はH形断面にならう

#### 5) パネルゾーンの靭性指標

| 部材  | 角形鋼管     | ŧì   |      | 니 파양 kki Rinith |
|-----|----------|------|------|-----------------|
| ランク | 冷間ロールプレス | 溶接組立 |      | ⊓n≫onuent±      |
| FA  | 3.30     | 4.00 | 3.30 | 4.00            |
| FB  | 3.30     | 4.00 | 3.30 | 4.00            |
| FC  | 3.30     | 4.00 | 3.30 | 4.00            |
| FD  | 2.00     | 2.50 | 2.00 | 2.50            |

※ 円形鋼管柱の材質がSTKR400と確認された場合はH形断面にならう

#### 6) 柱脚の籾性指標

| 土누 RbD  | 保有耐力接合        |                  | 非保有而  | 打力接合   |       | <b>##</b> 0 |  |
|---------|---------------|------------------|-------|--------|-------|-------------|--|
| 形式      | fMp ≧ 1.3 Mpc | 1.3·Mpc ምንክ~ቁ*ዜՒ |       | 根巻きコング |       |             |  |
| 112/254 | 完全固定          | 軸部降伏             | 0.016 | 曲げ降伏   | せん断破壊 | -1+T        |  |
| 露出      | 4.00          | 3.00             | 1.00  | -      | -     |             |  |
| 根巻      | 4.00          | -                | -     | 3.00   | 1.20  | 1. 80       |  |
| 埋込      | 4.00          |                  | 1.    | 20     |       |             |  |

※ Mpc: 柱の全塑性曲げ耐力

#### 7) その他

※ 日字形断面については、靭性指標を 1.00 とします。

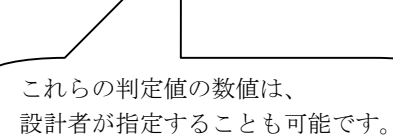

2.使用材料

#### 2-1 使用鉄骨鋼材と基準強度の割増率

| 層                            | 梁×方向                             | 梁丫方向                                      | 柱                                              | 冷間角形                                 |
|------------------------------|----------------------------------|-------------------------------------------|------------------------------------------------|--------------------------------------|
| 代表<br>基準強度の割増率               | SS400<br>1.10                    | SS400<br>1.10                             | SS400<br>1.10                                  | STKR41<br>1.10                       |
| 層ごと 204<br>203<br>202<br>201 | SS400<br>SS400<br>SS400<br>SS400 | SS400<br>SS400<br>SS400<br>SS400<br>SS400 | SS 400<br>SS 400<br>SS 400<br>SS 400<br>SS 400 | STKR41<br>STKR41<br>STKR41<br>STKR41 |

#### 2-2 材料強度

| 鋼材名      | 鋼種         | F(t≦40mm) | F(t>40 mm) | Fυ   |
|----------|------------|-----------|------------|------|
| SS 400   | <1>400N級   | 2400      | 2200       | 4100 |
| SS490    | <0>F値換算    | 2800      | 2600       | 5000 |
| SM40.0   | <1>400N級   | 2400      | 2200       | 4100 |
| SM490    | <2>490N級   | 3300      | 3000       | 5000 |
| SM490Y   | <2>490N級   | 3300      | 3000       | 5000 |
| SM520    | <0>F値換算    | 3600      | 3400       | 5300 |
| SN 40 0A | <0>F値換算    | 2400      | 2200       | 4100 |
| SN 40 0B | <1>400N級   | 2400      | 2200       | 4100 |
| SN 40 0C | <1>400N級   | 2400      | 2200       | 4100 |
| SN 49 0B | <2>490N級   | 3300      | 3000       | 5000 |
| SN 49 0C | <2>490N級   | 3300      | 3000       | 5000 |
|          |            |           |            |      |
|          |            |           |            |      |
|          | L 1 7% / 3 |           |            |      |

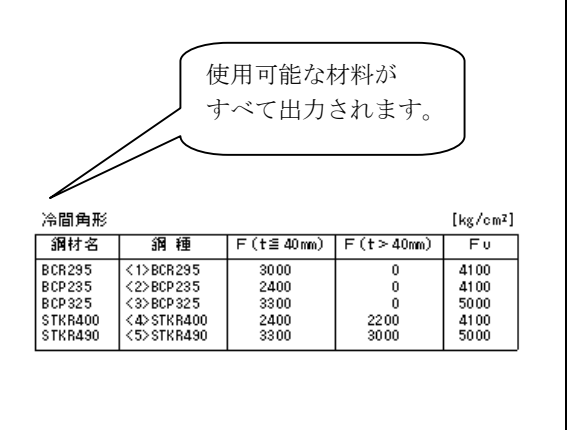

| 冷間角形   |         |           |              | [kg/cm²] |
|--------|---------|-----------|--------------|----------|
| 鋼材名    | 鋼種      | F(t≦40mm) | F(t > 40 mm) | Fυ       |
| STKR41 | <0>F値換算 | 3000      | 30.00        | 4100     |

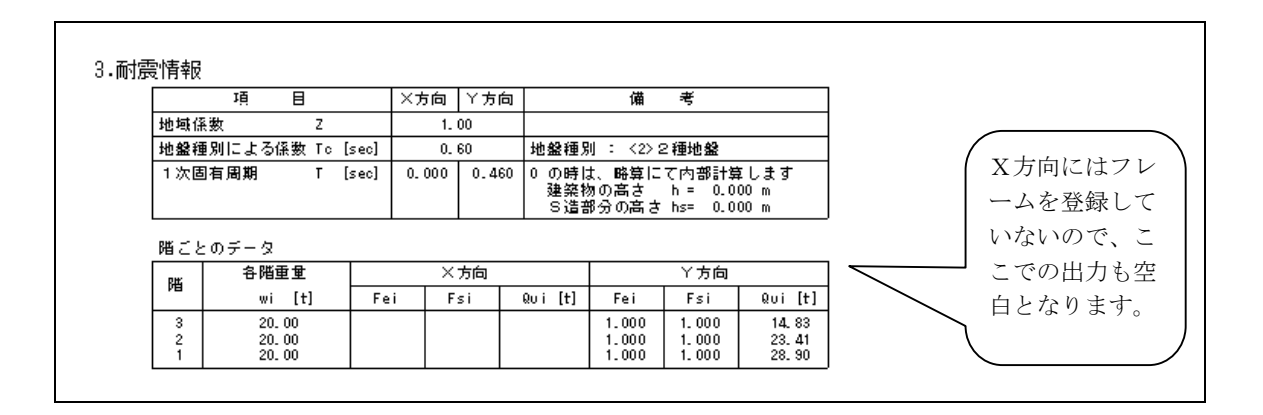

5.2 適用例1-ケース1の出力例

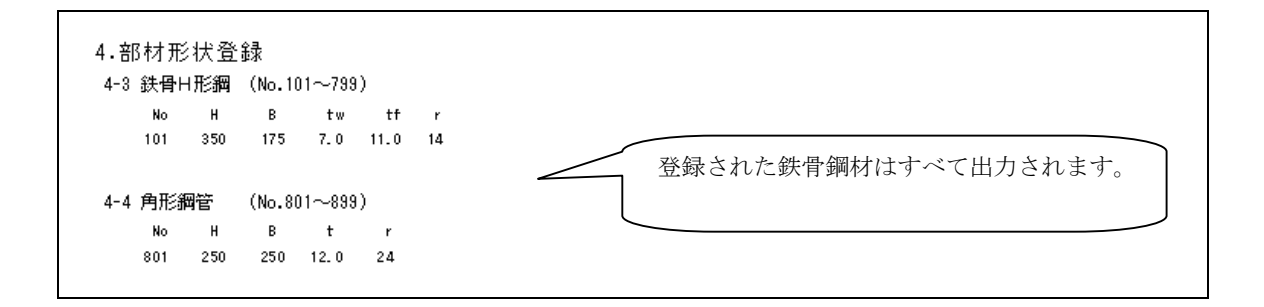

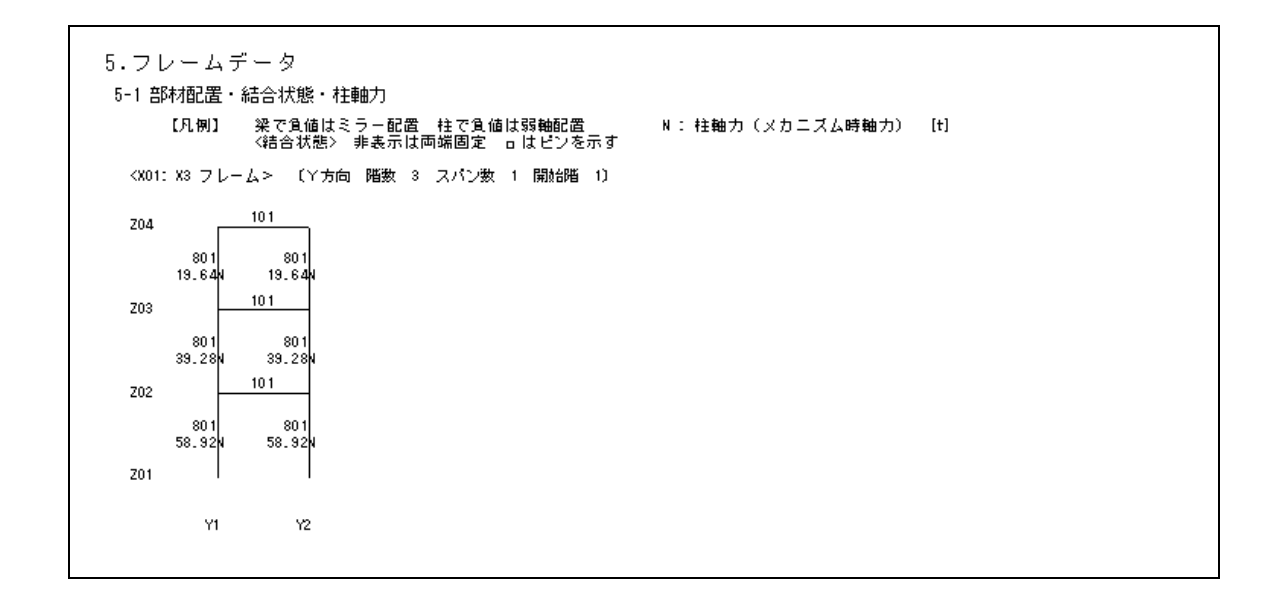

# 5.2.3 部材耐力の結果

〔表形式〕

| - 部材 耐 刀<br>1 梁部材耐力                                                                                                    |                               |                            |                         |                            |                            |                         |        |
|----------------------------------------------------------------------------------------------------|-------------------------------|----------------------------|-------------------------|----------------------------|----------------------------|-------------------------|--------|
| Mpb = F·Zp                                                                                                    |                               |                            |                         |                            |                            |                         |        |
| ここで、 Mpb : 梁の全塑性曲げモーメ<br>Zp : 梁の塑性断面係数                                                                                                    | ント                            | [tm]<br>[cm³]              |                         |                            |                            |                         |        |
| F : 梁部材の基準強度                                                                                                    | [kg/                          | cm²]                       | 基準強度の                   | 割増率                        | ×方向:1.                     | 10 丫方向                  | 司:1.10 |
| ※ Mpb を直接入力している場合                                                                                                    | rは、A∼ZP (                     | の値は空白                      | となります                   | •                          |                            |                         |        |
|                                                                                                    |                               |                            |                         |                            |                            |                         |        |
| <x01:x3 フレーム=""> 〔丫方向 階数 3 スパ</x01:x3>                                                                                                    | い数 1 開                        | 始階 1〕                      |                         |                            |                            |                         |        |
| 層 軸 - 軸 部材                                                                                                    | F                             | A                          | Zp                      | Mpb                        | f/ 幅厚比                     | /w ランク                  |        |
|                                                                                                    |                               |                            |                         |                            |                            |                         |        |
| Z04 Y1 -Y2 H- 350x 175x 7.0x11.0x                                                                                                    | 14 2400                       | 63.14                      | 867.9                   | 22.91                      | 8.0 46                     | .9 FA                   |        |
| Z04         Y1         -Y2         H-         350x         175x         7.0x11.0x           Z03         Y1         -Y2         H-         350x         175x         7.0x11.0x                                                                                             | 14 2400<br>14 2400            | 63. 14<br>63. 14           | 867.9<br>867.9          | 22. 91<br>22. 91           | 8.0 46<br>8.0 46           | .9 FA<br>.9 FA          |        |
| Z04         Y1         -Y2         H-         350x         175x         7.0x11.0x           Z03         Y1         -Y2         H-         350x         175x         7.0x11.0x           Z02         Y1         -Y2         H-         350x         175x         7.0x11.0x | 14 2400<br>14 2400<br>14 2400 | 63. 14<br>63. 14<br>63. 14 | 867.9<br>867.9<br>867.9 | 22. 91<br>22. 91<br>22. 91 | 8.0 46<br>8.0 46<br>8.0 46 | .9 FA<br>.9 FA<br>.9 FA |        |
| Z04         Y1         -Y2         H-         350x         175x         7.0x11.0x           Z03         Y1         -Y2         H-         350x         175x         7.0x11.0x           Z02         Y1         -Y2         H-         350x         175x         7.0x11.0x | 14 2400<br>14 2400<br>14 2400 | 63. 14<br>63. 14<br>63. 14 | 867.9<br>867.9<br>867.9 | 22. 91<br>22. 91<br>22. 91 | 8.0 46<br>8.0 46<br>8.0 46 | .9 FA<br>.9 FA<br>.9 FA |        |

符号入力にて左端と右端とを異なる鋼材とした場合、 左と右とを分けて出力します。

|                      | 23         | こで、 Mpc<br>Zp<br>F<br>N<br>Ny<br>A<br>※ Mpc | : 柱の全塑性曲げ乐数<br>: 柱の塑性断単準<br>: 空間材の基準<br>: 柱の御力による<br>: 柱の作用する触力<br>: 柱の全塑性軸力<br>: 柱の全塑性軸力<br>: 柱の<br>: 柱の<br>: 柱の<br>: 柱の<br>: 柱の<br>: 柱の<br>: 社の<br>: 社の<br>: 2<br>: 2<br>: 2<br>: 2<br>: 2<br>: 2<br>: 2<br>: 2 | ーメント<br>[kg<br>塑性曲げモーメ<br>Ny = A·F<br>場合は、A~v | [tm]<br>[cm³]<br>/cm²]<br>ントの低下<br>[t]<br>[t1]<br>[cm²]<br>の値は空白 | 基準強度σ<br>率で、軸ナ<br>となります | )割増率 -<br>]比n(= N<br>「。 | - 般鋼材:<br>  /Ny)よ | :1.10 氵<br>り求めま | 令間角形:<br>す。 | 1.10      |    |
|----------------------|------------|---------------------------------------------|----------------------------------------------------------------------------------------------------|-----------------------------------------------|------------------------------------------------------------------|-------------------------|-------------------------|-------------------|-----------------|-------------|-----------|----|
| <x01:<br>階</x01:<br> | :X3 フ<br>軸 | レーム ><br>部材                                 | 〔丫方向 階数 3                                                                                                    | スパン数 1 開<br>F                                 | 開始階 1)<br>A                                                      | Zp                      | Ny                      | N                 | v               | Мрс         | f/幅厚比/w   | ラン |
| 3                    | Y1         | □- 250                                      | 0x 250x12.0x 24                                                                                                    | 3000                                          | 110, 53                                                          | 974.9                   | 364.75                  | 19.64             | 1.000           | 32.17       | 20.8 20.8 | FA |
|                      | Y2         | □- 250                                      | 0x 250x12.0x 24                                                                                                    | 3000                                          | 110, 53                                                          | 974.9                   | 364.75                  | 19.64             | 1.000           | 32.17       | 20.8 20.8 | FA |
| 2                    | Y1         | □- 250                                      | 0x 250x12.0x 24                                                                                                    | 3000                                          | 110, 53                                                          | 974.9                   | 364.75                  | 39.28             | 1.000           | 32.17       | 20.8 20.8 | FA |
|                      | Y2         | □- 250                                      | 0x 250x12.0x 24                                                                                                    | 3000                                          | 110, 53                                                          | 974.9                   | 364.75                  | 39.28             | 1.000           | 32.17       | 20.8 20.8 | FA |
| 1                    | Y1         | □- 250                                      | 0x 250x12.0x 24                                                                                                    | 3000                                          | 110, 53                                                          | 974.9                   | 364.75                  | 58.92             | 0.989           | 31.83       | 20.8 20.8 | FA |
|                      | Y2         | □- 250                                      | 0x 250x12.0x 24                                                                                                    | 3000                                          | 110, 53                                                          | 974.9                   | 364.75                  | 58.92             | 0.989           | 31.83       | 20.8 20.8 | FA |
|                      |            | 2                                           |                                                                                                    |                                               |                                                                  |                         |                         |                   |                 |             |           |    |

上と下とを分けて出力します。

| -<br>- 272.#                                                                                                    | 1.3 mMp<br>第の接合部研                                                                                                    | · <b>+</b> 1                                                                                                    |                                                                                                    |                                                                                                  |                                                                                 |                                                                    |                        |                                                                     |                                                                |                                                                  |                                                             |                    |
|----------------------------------------------------------------------------------------------------|----------------------------------------------------------------------------------------------------|----------------------------------------------------------------------------------------------------|----------------------------------------------------------------------------------------------------|--------------------------------------------------------------------------------------------------|---------------------------------------------------------------------------------|--------------------------------------------------------------------|------------------------|---------------------------------------------------------------------|----------------------------------------------------------------|------------------------------------------------------------------|-------------------------------------------------------------|--------------------|
| ۰. ж»<br>1)                                                                                                    | H形断面柱(                                                                                                    | ))<br>D場合                                                                                                    |                                                                                                    |                                                                                                  |                                                                                 |                                                                    |                        |                                                                     |                                                                |                                                                  |                                                             |                    |
|                                                                                                    | jMu = fPu<br>fPu =                                                                                                    | (H - tf) + wPu'w<br>BitfiFu                                                                                                    | /4                                                                                                    |                                                                                                  | ~                                                                               |                                                                    |                        |                                                                     |                                                                |                                                                  |                                                             |                    |
| 2)                                                                                                    | wPU =<br>角形鋼管柱・                                                                                                    | min(wPUI, wPUZ)<br>・円形鋼管柱・日字                                                                                                    | wP01=2.8*wa<br>:形柱の場合                                                                                                    | ·W1·F075                                                                                         | 42                                                                              |                                                                    | WP02=TW                | WI'FU                                                               |                                                                |                                                                  |                                                             |                    |
|                                                                                                    | jMu = fPu<br>fPu =                                                                                                    | (H - tf) + wPu·(v<br>B·tf·Fu                                                                                                    | /1+2·H/3)/4                                                                                                    |                                                                                                  |                                                                                 |                                                                    |                        |                                                                     |                                                                |                                                                  |                                                             |                    |
| z;                                                                                                    | wPu=<br>בדל, jMu                                                                                                    | min(wPu1, wPu2)<br>:柱梁接合部の最                                                                                                    | wPu1=2.8 'wa<br>大曲げ耐力                                                                                                    | '(wl-2'l                                                                                         | H/3)'Fu/                                                                        | √3<br>[tm]                                                         | wP∪2=tw∙               | (wI-2 'H/                                                           | 3)•Fu                                                          |                                                                  |                                                             |                    |
|                                                                                                    | mMp<br>wa                                                                                                    | - : 梁または柱の金<br>- : 梁ウェブと柱フ                                                                                                    | :塑性曲げ耐力。<br>ランジの隅肉液                                                                                                    | 客接の有効                                                                                            | 効のど厚                                                                            | [tm]<br>[mm]                                                       | ただし<br>wa =            | し、F値I<br>S/√2                                                       | ま1.1倍し                                                         | ない                                                               |                                                             |                    |
|                                                                                                    | s<br>wl                                                                                                    | : 隅肉溶接サイス<br>: ウェブの有効長                                                                                                    | ð.                                                                                                    |                                                                                                  |                                                                                 | [mm]<br>[mm]                                                       | S =<br>wl =            | 5.0mm /<br>H - 2 (S                                                 | s ⊂ ((<br>c + tf)                                              | < t                                                              |                                                             |                    |
|                                                                                                    | FU                                                                                                    | - スカラック50歳<br>: 引張り強さ                                                                                                    | : 30mm                                                                                                    |                                                                                                  | [kg                                                                             | /cm²]                                                              |                        |                                                                     |                                                                |                                                                  |                                                             |                    |
|                                                                                                    | ≫ jMu                                                                                                    | を直接人力してい。                                                                                                    | 5場合は、S∼f                                                                                                    | Pu 仍值                                                                                            | は空白と                                                                            | なりま                                                                | ₫.                     |                                                                     |                                                                |                                                                  |                                                             |                    |
| <x01:x3 フ<br="">※※ 梁端</x01:x3>                                                                                                    | レーム><br>※※                                                                                                    | 〔丫方向 階数 3                                                                                                    | スパン数 1                                                                                                    | 開始階                                                                                              | 1)                                                                              |                                                                    |                        |                                                                     |                                                                |                                                                  |                                                             |                    |
| 唇軸                                                                                                    | 柱形状 梁                                                                                                    | 部材                                                                                                    | F                                                                                                    | U S                                                                                              | wl                                                                              | wa                                                                 | w₽u1                   | wPu2                                                                | wPu                                                            | fPu                                                              | jM∪                                                         | 1.3Mp              |
| Z04 Y1<br>Y2                                                                                                    | 口 左 H<br>日 右 H                                                                                                    | - 350x 175x 7.0x<br>- 350x 175x 7.0x                                                                                                    | 1.0x14 410<br>1.0x14 410                                                                                                    | 0 5.0<br>0 5.0                                                                                   | 258.0<br>258.0                                                                  | 3. 54<br>3. 54                                                     | 5. 78<br>5. 78         | 7.08<br>7.08                                                        | 5.78<br>5.78                                                   | 78.93<br>78.93                                                   | 27.47 ≧<br>27.47 ≧                                          | 27.08 保<br>27.08 保 |
| Z03 Y1                                                                                                    |                                                                                                    | - 350x 175x 7.0x                                                                                                    | 1.0×14 410                                                                                                    | 0 5.0                                                                                            | 258.0                                                                           | 3. 54                                                              | 5. 78                  | 7.08                                                                | 5.78                                                           | 78.93                                                            | 27.47 ≧                                                     | 27.08 保            |
| Y2                                                                                                    |                                                                                                    | - 350x 175x 7.0x                                                                                                    | 1.0×14 410                                                                                                    | 0 5.0                                                                                            | 258.0                                                                           | 3.54                                                               | 5.78                   | 7.08                                                                | 5.78                                                           | 78.93                                                            | 27.47 ≧                                                     | 27.08 (¥           |
| 202 11<br>Y2                                                                                                    | 日名日                                                                                                    | - 350x 175x 7.0x                                                                                                    | 1. 0x 14 410                                                                                                    | 0 5.0                                                                                            | 258.0                                                                           | 3, 54                                                              | 5. 78                  | 7.08                                                                | 5.78                                                           | 78.93                                                            | 27.47 ≧                                                     | 27.08 保            |
|                                                                                                    | $- \square$                                                                                                    | <u> </u>                                                                                                    |                                                                                                    |                                                                                                  |                                                                                 |                                                                    |                        | _                                                                   |                                                                |                                                                  |                                                             | $ \sim 1 $         |
|                                                                                                    | 広上にた                                                                                                    |                                                                                                    | > )、 河の =                                                                                                    | ь (+                                                                                             | ・<br>七<br>山<br>(<br>口<br>(<br>)<br>)                                            |                                                                    |                        | ( iN                                                                | 111 <                                                          | 1 3Mn                                                            | のとき                                                         |                    |
|                                                                                                    |                                                                                                    |                                                                                                    |                                                                                                    |                                                                                                  |                                                                                 |                                                                    |                        | ("                                                                  | 非"と                                                            | :出力)                                                             | します。                                                        |                    |
|                                                                                                    |                                                                                                    |                                                                                                    |                                                                                                    |                                                                                                  |                                                                                 |                                                                    |                        |                                                                     |                                                                |                                                                  |                                                             |                    |
| - 4 パンルぶ                                                                                                    | ++1                                                                                                    |                                                                                                    |                                                                                                    |                                                                                                  |                                                                                 |                                                                    |                        |                                                                     |                                                                |                                                                  |                                                             |                    |
| -4 パネル耐<br>phdp = (                                                                                                    | 力<br>·) .ve·                                                                                                    |                                                                                                    |                                                                                                    |                                                                                                  |                                                                                 |                                                                    |                        |                                                                     |                                                                |                                                                  |                                                             |                    |
| -4 パネル耐<br>pMp = (<br>1)                                                                                                    | 力<br>: <u>4</u> _).VeF<br>H形断面柱(                                                                                                    | 〒<br>D場合                                                                                                    |                                                                                                    |                                                                                                  |                                                                                 |                                                                    |                        |                                                                     |                                                                |                                                                  |                                                             |                    |
| -4 パネル耐<br>phap = (<br>1)<br>2)                                                                                                    | け)<br>- <u>4</u> -)・Ve・                                                                                                    | -<br>                                                                                                    | 曲配置の場合は<br>形柱の場合                                                                                                    | hc=b, ⁻                                                                                          | tw=2∙tf                                                                         | としま                                                                | ₫.                     |                                                                     |                                                                |                                                                  |                                                             |                    |
| -4 パネル航<br>phap = (<br>1)<br>2)<br>                                                                                                    | 力<br>- <u>4</u> -)・Ve・ <u>F</u><br>                                                                                                    | -<br>                                                                                                    | 曲配置の場合は<br>形柱の場合                                                                                                    | hc=b, ·                                                                                          | tw=2∙tf                                                                         | としま                                                                | ₫₊                     | [+ re]                                                              |                                                                |                                                                  |                                                             |                    |
| -4 パネル雨<br>PMP = (<br>1)<br>2)<br>こ;                                                                                                    | け)<br>- <u>4</u>                                                                                                    | -<br>                                                                                                    | 軸配置の場合は<br>形柱の場合<br>↓の曲げ降伏耐<br>↓型せいの大きい                                                                                                    | hс=b, -<br>カ<br>方のフ=                                                                             | tv=2∙tf<br>5∼y∻jŧ反D                                                             | としま                                                                | す。                     | [t m]<br>[cm³]<br>[mm]                                              |                                                                |                                                                  |                                                             |                    |
| -4 パネル耐<br>pMp = (<br>1)<br>2)<br>こ;                                                                                                    | け<br>- <u>4</u> )・Ve・ <u>F</u><br>                                                                                                    |                                                                                                    | ●配置の場合は<br>形柱の場合<br>しる地面の場合<br>はそせいううンジ<br>のフランジ板<br>のウェブタ板                                                                                                    | hc=b, ・<br>カ<br>方のフラ                                                                             | tw=2・tf<br>うンジ板D<br>別距離                                                         | としま                                                                | す。<br>罰距 <b>雄</b>      | [t m]<br>[cm³]<br>[mm]<br>[mm]                                      |                                                                |                                                                  |                                                             |                    |
| -4 パネル雨<br>pMp = (<br>1)<br>こと                                                                                                    | け<br>- <u>4</u><br>H形断面柱(<br>Ve = hb・ho<br>角形鋼管柱<br>Ve = W2 =<br>こで、 PMP<br>ho<br>ho<br>tw<br>b<br>tf                                                                                                    |                                                                                                    | ●配置の場合は<br>・<br>の場合<br>はのの場合<br>に称き30<br>になって<br>・<br>のの<br>の<br>の<br>の<br>の<br>し<br>の<br>よ<br>せ<br>の<br>場合<br>に<br>た<br>い<br>の<br>い<br>の<br>う<br>ン<br>ジ<br>い<br>の<br>う<br>、<br>ブ<br>い<br>の<br>う<br>、<br>ジ<br>い<br>の<br>う<br>、<br>ジ<br>い<br>の<br>う<br>、<br>ジ<br>い<br>の<br>う<br>、<br>う<br>、<br>、<br>、<br>、<br>、<br>、<br>、<br>、<br>、<br>、<br>、<br>、<br>、                                                                                                    | hc=b, ・<br>カ<br>方のフラ<br>厚中心間                                                                     | tw=2・tf<br>ランジ板四<br>罰距離                                                         | としま<br>夏中心福                                                        | ថ.<br>នារច.            | [t m]<br>[cm³]<br>[mm]<br>[mm]<br>[mm]<br>[mm]                      |                                                                |                                                                  |                                                             |                    |
| -4 パネル耐<br>pMp = (<br>1)<br>2)<br>こ。                                                                                                    | け<br>- <u>4</u> )・Ve・F<br>                                                                                                    |                                                                                                    | <ul> <li>細形</li> <li>の場</li> <li>一部形</li> <li>の一場</li> <li>一部</li> <li>のの場</li> <li>一部</li> <li>一ののの</li> <li>一のの</li> <li>フランジジ</li> <li>ジジ</li> <li>「の</li> <li>(の)</li> <li>(の)</li></ul>                                                                                               | ho=b, ・<br>カ<br>万<br>厚中心間                                                                        | ty=2・tf<br>うンジ板D<br>罰距離                                                         | としま                                                                | す。<br>『距離              | [t m]<br>[cm³]<br>[mm]<br>[mm]<br>[mm]<br>[cm2]<br>[kg/cm2]         |                                                                |                                                                  |                                                             |                    |
| -4 パネルで<br>PMP = (<br>1)<br>2)<br>こ。                                                                                                    | け)<br>+ 4<br>+ 3<br>+ 3<br>+ 3<br>+ 3<br>+ 3<br>+ 3<br>+ 3<br>+ 3                                                                                                    |                                                                                                    | <ul> <li>細配置の場合は</li> <li>形柱の場合</li> <li>レルの曲げ降効は合わいののの一方</li> <li>イマンジョンジョン</li> <li>のフランジョン</li> <li>のフランジョン</li> <li>の支援</li> <li>のフランジョン</li> <li>ののフランジョン</li> <li>ののフランジョン</li> <li>ののフランジョン</li> <li>ののフランジョン</li> <li>のの支援</li> <li>る場合は、8~~</li> </ul>                                                                                                    | hc=b, ・<br>カ<br>方厚中心間<br>e の値に                                                                   | tw=2・tf<br>ランジ板D<br>新距離<br>ま空白とオ                                                | としま<br>東中心間<br>なります                                                | す。<br>調距離<br>す。<br>「   | [tm]<br>[cm³]<br>[mm]<br>[mm]<br>[mm]<br>[cm2]<br>[cm2]<br>[kg/cm2] |                                                                |                                                                  |                                                             |                    |
| -4 パネル酢<br>PMP = (<br>1)<br>2)<br>こ。<br><x0<u>1: X3 フ</x0<u>                                                                            | け<br>・4<br>・3<br>・Ve・F<br>・4<br>・4<br>・<br>・<br>・<br>・<br>・<br>・<br>・<br>・<br>・<br>・<br>・<br>・<br>・                                                                                                    | DU場合<br>*tw ※弱け<br>・TPT形綱管柱・日字<br>キhb/2<br>:柱装槽面へのから<br>にパネルしてH形綱<br>・パネルし日形綱<br>・パネルし日形綱<br>・パネルし日形綱<br>・パネルし日形綱<br>・パネルし日形綱<br>にパネルし日形綱<br>にパネルし日の<br>に<br>、パネルしてい<br>(Y方向 階数 3                                                                                                    | <ul> <li>細形</li> <li>の場合</li> <li>の場合</li> <li>のの場合</li> <li>のの場合</li> <li>のののののののののののフランジダー</li> <li>ののフランジダー</li> <li>ののフランジター</li> <li>の方</li> <li>のの方の</li> <li>のののののののののののののののののののののののののののののののののののの</li></ul>                                                                                                    | hc=b, ・<br>カ<br>方のフラ<br>厚中心間<br>。<br>開始階                                                         | tw=2・tf<br>ランジ板の<br>新距離<br>t空白とt<br>1)                                          | としま<br>薬中心履<br>ぼりまる                                                | す。<br>罰距離<br>して、       | [tm]<br>[cm³]<br>[mm]<br>[mm]<br>[cm²]<br>[cm²]                     |                                                                |                                                                  |                                                             |                    |
| -4 パネル(m<br>pMp = (<br>1)<br>2)<br>こ。<br>(X01: X3 フ<br>層 軸                                                                              | け<br>(4) いや、F<br>3) いや、F<br>43 H形町面柱(<br>Ve matrix<br>Ve matrix<br>Ve matrix<br>Ve matrix<br>Ne matrix<br>Ne matrix |                                                                                                    | <ul> <li>細配置の場合</li> <li>の場合</li> <li>のしていたいの場合</li> <li>のの場合</li> <li>のの場合</li> <li>ののの場合</li> <li>のののフフラー</li> <li>の方法度</li> <li>ののフラー</li> <li>の支援度</li> <li>るスパン数</li> <li>ア</li> </ul>                                                                                                    | hc=b, ・<br>カ<br>方のつつ間<br>の値に<br>開始階 」                                                            | ty=2・tf<br>ランジ板D<br>別距離<br>1)<br>A                                              | としま<br>軍中心晶<br>(1)まで<br>hb                                         | す。<br>開設E機<br>す。<br>ho | [t m]<br>[cm³]<br>[mm]<br>[mm]<br>[mm]<br>[cm²]<br>kg/cm²]          | Ve                                                             | PM                                                               | > =>>0                                                      |                    |
| -4 パネルで<br>phip = (<br>1)<br>2)<br>こ。<br>(X01: X3 フ<br><b>層 軸</b><br>Z04 Y1<br>Y2                                                       | け<br>- <u>4</u><br>H形町面柱C<br>Ve = hb ho<br>角形鋼管柱 -<br>Cで、 PMP<br>Ve = W2<br>ho<br>tw<br>b<br>tf<br>A<br>F<br>※ PMP<br>レーム><br>柱部材<br>ロ- 250<br>ロ- 250                                                                                                    | -<br>-<br>-<br>-<br>・<br>・<br>・<br>・<br>・<br>・<br>・<br>・<br>・<br>・<br>・<br>・<br>・                                                                                                    | <ul> <li>細配置の場合は</li> <li>形柱の場合</li> <li>レネ発音の場合</li> <li>レネゼロの場合</li> <li>のの一方が見からし、</li> <li>のクランジジョ</li> <li>のクフランジジョ</li> <li>のクフランジジョ</li> <li>のクランジジョ</li> <li>ののフランジジョ</li> <li>ののフランジジョ</li> <li>ののフランジジョ</li> <li>ののフランジジョ</li> <li>のスパン数1</li> <li>F</li> <li>300</li> <li>300</li> </ul>                                                                                                    | hc=b, ・<br>カ<br>方のフラ<br>厚中心間<br>開始階<br>0 110.<br>0 110.                                          | tw=2・tf<br>ランジ板D<br>新距離<br>1)<br>A<br>- 53<br>- 53                              | としま<br>軍中心間<br>(りまう<br>339<br>339                                  | す。<br>罰距離<br>す。<br>hc  | [tm]<br>[cm3]<br>[mm]<br>[mm]<br>[mm]<br>[cm2]<br>[kg/cm2]<br>tw    | Ve<br>1873.5<br>1873.5                                         | PMa<br>1 47.5<br>1 47.5                                          | > ランク<br>59 FA<br>59 FA                                     |                    |
| -4 パネル(m)<br>pMp = (<br>1)<br>2)<br>こ。<br>(X01: X3 フ<br>層 軸<br>Z04 Y1<br>Y2<br>Z03 Y1<br>Y2                                             | け<br>・4<br>・3<br>・Ve - F<br>・4<br>・3<br>・Ve - F<br>・4<br>・1<br>・1<br>・1<br>・1<br>・1<br>・1<br>・1<br>・1<br>・1<br>・1                                                                                                    | つ場合<br>**tw ※弱け<br>の場合<br>**tw ※弱け<br>日形銅管柱・日字<br>A*hb/2<br>:柱装接雷へのパ<br>* 左右の梁のうち<br>* パネル(日形銅<br>* パネル(日形鋼)<br>* パネル(日形鋼)<br>* パネル(日)<br>* パネル(日)<br>* パ<br>* パネル(日)<br>* パ<br>* パ<br>* パ<br>* パ<br>* パ<br>* パ<br>* パ<br>* パ | <ul> <li>細配置の場合</li> <li>の場合</li> <li>の場合</li> <li>のの場合</li> <li>(本社での方法シジー</li> <li>ののフラインジック</li> <li>ののフラインジック</li> <li>のの支援</li> <li>ののフラインジック</li> <li>のの支援</li> <li>のの支援</li> <li>スパン数 1</li> <li>F</li> <li>3000</li> <li>3000</li> <li>3000</li> <li>3000</li> </ul>                                                                                                    | hc=b, ・<br>カ<br>方のフラ<br>厚中心間<br>0 110.<br>0 110.<br>0 110.<br>0 110.<br>0 110.                   | tw=2・tf<br>5ンジ板<br>1<br>1)<br>4<br>- 53<br>- 53<br>- 53                         | としま<br>単中心間<br>333<br>333<br>333<br>333                            | す。<br>罰距離<br>す。<br>hc  | [t m]<br>[cm³]<br>[mm]<br>[mm]<br>[mm]<br>[cm²]<br>kg/cm²]<br>tw    | Ve<br>1873.5<br>1873.5<br>1873.5                               | PMa<br>1 47.5<br>1 47.5<br>1 47.5<br>1 47.5                      | > ランク<br>59 FA<br>59 FA<br>59 FA<br>59 FA                   |                    |
| -4 パネル(m)<br>php = (<br>1)<br>2)<br>こ<br>(X01: X3 フ<br>層 軸<br>Z04 Y1<br>Y2<br>Z03 Y1<br>Y2<br>Z02 Y1                                    | け<br>・<br>4<br>3<br>H形版面柱<br>Ve = hb fbt<br>少e = W2 =<br>こで、 phe<br>hb<br>hc<br>ke<br>V2<br>=<br>ン2<br>い<br>2<br>0<br>0<br>-<br>2<br>50<br>0<br>-<br>2<br>50<br>-<br>2<br>50<br>-<br>2<br>50<br>-<br>-<br>2<br>50<br>-<br>-<br>2<br>50<br>-<br>-<br>2<br>50<br>-<br>-<br>2<br>50<br>-<br>-<br>2<br>50<br>-<br>-<br>2<br>50<br>-<br>-<br>2<br>50<br>-<br>-<br>2<br>50<br>-<br>-<br>2<br>50<br>-<br>-<br>2<br>50<br>-<br>-<br>-<br>2<br>50<br>-<br>-<br>-<br>2<br>50<br>-<br>-<br>-<br>2<br>50<br>-<br>-<br>-<br>-<br>-<br>-<br>-<br>-<br>-<br>-<br>-<br>-<br>-                                                                                                    | Du場合<br>:ttw ※弱行<br>・円形調管柱・日字<br>・ A・hb/2<br>: 柱架接合部バネ:<br>: 検討権ののが<br>: ズネル(日形調<br>: パネル(日形調<br>: パネル(日形調<br>: パネル(日形調<br>: パネル(日形調<br>: パネル(日形調<br>: パネル(日形調<br>: パネル(日形調<br>: パネル(日形調<br>: パネル(日形調<br>: パネルの夢座<br>(Y方向 階数 3<br>ix 250x12.0x 24<br>ix 250x12.0x 24<br>ix 250x12.0x 24<br>ix 250x12.0x 24<br>ix 250x12.0x 24<br>ix 250x12.0x 24<br>ix 250x12.0x 24                                                                                                    | <ul> <li>細配置の場合は</li> <li>形柱の場合</li> <li>形柱の場合</li> <li>しえそせの場合は、</li> <li>のの日気大ジタレーの</li> <li>ののフラシジタレーの</li> <li>ののフラシジタレーの</li> <li>ののフラシジタレーの</li> <li>ののフラシジタレーの</li> <li>ののフラシジタレーの</li> <li>のののの</li> <li>のののの</li> <li>スパン数1</li> <li>ア</li> <li>第00</li> <li>300</li> <li>300</li> <li>300</li> <li>300</li> <li>300</li> <li>300</li> <li>300</li> <li>300</li> </ul>                                                                                                    | hc=b, ・<br>カ<br>方のフラ<br>厚中心間<br>開始階<br>0 110.0<br>0 110.0<br>0 110.0<br>0 110.0                  | ty=2・tf<br>5ンジ板(<br>)<br>3距離<br>1)<br>A<br>- 53<br>- 53<br>- 53<br>- 53<br>- 53 | としま<br>単中心晶<br>339<br>339<br>339<br>339<br>339<br>339<br>339<br>33 | す。<br>調距離<br>す。<br>hc  | [tm]<br>[cm][mm]<br>[mm]<br>[mm]<br>[cm2]<br>kg/cm2]<br>tw          | Ve<br>1873.5<br>1873.5<br>1873.5<br>1873.5<br>1873.5           | Phte<br>1 47.5<br>1 47.5<br>1 47.5<br>1 47.5<br>1 47.5<br>1 47.5 | > ランク<br>59 FA<br>59 FA<br>59 FA<br>59 FA<br>59 FA          |                    |
| -4 パネル()<br>phip = (<br>1)<br>2)<br>2)<br>2(<br>201: X3 7<br><b>層 軸</b><br>204 Y1<br>Y2<br>203 Y1<br>Y2<br>203 Y1<br>Y2<br>202 Y1<br>Y2 | け<br>・<br>4<br>・<br>1<br>・<br>1<br>・<br>1<br>・<br>1<br>・<br>1<br>・<br>1<br>・<br>1<br>・<br>1<br>・<br>1<br>・<br>1<br>1<br>1<br>1<br>1<br>1<br>1<br>1<br>1<br>1<br>1<br>1<br>1                                                                                                    | -<br>-<br>-<br>-<br>-<br>-<br>-<br>-<br>-<br>-                                                                                                    | <ul> <li>細配置の場合は</li> <li>小和田舎の場合</li> <li>小和日子の場合</li> <li>小和日子のの場合</li> <li>小和日子のの場合</li></ul> | hc=b,<br>カ<br>方のフラ<br>厚中心間<br>0 110.<br>0 110.<br>0 110.<br>0 110.<br>0 110.<br>0 110.<br>0 110. | tw=2・tf<br>テンジ板の<br>加距離<br>1)<br>A<br>53<br>53<br>53<br>53<br>53                | としま<br>ま中心晶<br>339<br>339<br>339<br>339<br>339<br>339<br>339<br>33 | す。<br>罰距離<br>す。<br>    | [tm]<br>[cm³]<br>[mm]<br>[mm]<br>[cm²]<br>[cm²]<br>[kg/om²]<br>tw   | Ve<br>1873.5<br>1873.5<br>1873.5<br>1873.5<br>1873.5<br>1873.5 | Phtp<br>1 47.5<br>1 47.5<br>1 47.5<br>1 47.5<br>1 47.5<br>1 47.5 | > ランク<br>59 FA<br>59 FA<br>59 FA<br>59 FA<br>59 FA<br>59 FA |                    |

〔図形式〕

| 22.91L<br>27.47i | (Y方向 階数<br>47.59P<br>22.91R<br>27.47j<br>32.17T | 3 スパン数 1 開動                                                                                                    | 邰喈 1)                                                                                                    |                                                                                                    |                                                                                                    |                                                                                                    |
|------------------|-------------------------------------------------|----------------------------------------------------------------------------------------------------|----------------------------------------------------------------------------------------------------|----------------------------------------------------------------------------------------------------|----------------------------------------------------------------------------------------------------|----------------------------------------------------------------------------------------------------|
| 22.91L<br>27.47i | 47.59P<br>22.91R<br>27.47j<br>32.17T            |                                                                                                    |                                                                                                    |                                                                                                    |                                                                                                    |                                                                                                    |
| 22.91L<br>27.47i | 22.91R<br>27.47j<br>32.17T                      |                                                                                                    |                                                                                                    |                                                                                                    |                                                                                                    |                                                                                                    |
|                  | 32.17T                                          |                                                                                                    |                                                                                                    |                                                                                                    |                                                                                                    |                                                                                                    |
|                  | 00.470                                          |                                                                                                    |                                                                                                    |                                                                                                    |                                                                                                    |                                                                                                    |
|                  | 32.178<br>47.59P                                |                                                                                                    |                                                                                                    |                                                                                                    |                                                                                                    |                                                                                                    |
| 22.91L<br>27.47i | 22.91R<br>27.47j                                |                                                                                                    |                                                                                                    |                                                                                                    |                                                                                                    |                                                                                                    |
|                  | 32.17T                                          |                                                                                                    |                                                                                                    |                                                                                                    |                                                                                                    |                                                                                                    |
|                  | 32.17B<br>47.59P                                |                                                                                                    |                                                                                                    |                                                                                                    |                                                                                                    |                                                                                                    |
| 22.91L<br>27.47i | 22.91R<br>27.47j                                |                                                                                                    |                                                                                                    |                                                                                                    |                                                                                                    |                                                                                                    |
|                  | 31.83T                                          |                                                                                                    |                                                                                                    |                                                                                                    |                                                                                                    |                                                                                                    |
|                  | 31.83B                                          |                                                                                                    |                                                                                                    |                                                                                                    |                                                                                                    |                                                                                                    |
|                  |                                                 |                                                                                                    |                                                                                                    |                                                                                                    |                                                                                                    |                                                                                                    |
|                  | 22.91L<br>27.47i<br>22.91L<br>27.47i            | 22.91L 22.91R<br>27.47i 27.47j<br>32.17T<br>32.17B<br>47.59P<br>22.91L 22.91R<br>27.47i 27.47j<br>31.83T<br>31.83B | 22.91L 22.91H<br>27.47i 27.47j<br>32.17T<br>32.17B<br>47.59P<br>22.91L 22.91R<br>27.47i 27.47j<br>31.83T<br>31.83B | 22.91L 22.91H<br>27.47i 27.47j<br>32.17T<br>32.17B<br>47.59P<br>22.91L 22.91R<br>27.47i 27.47j<br>31.83T<br>31.83B | 22.91L 22.91R<br>27.47i 27.47j<br>32.17B<br>47.53P<br>22.91L 22.91R<br>27.47i 27.47j<br>31.83T<br>31.83B | 22.91L 22.91H<br>27.47i 27.47j<br>32.17T<br>32.17B<br>47.59P<br>22.91L 22.91R<br>27.47i 27.47j<br>31.83B |

# 5.2.4 靭性指標の結果

〔図形式〕

| 7.靭忄<br>7-1 部                                                                                           | 生指標<br>財・接合部の                   | 靭性指標 (図形式)                                               |                                                               |                                       |                                                          |
|----------------------------------------------------------------------------------------------------|---------------------------------|----------------------------------------------------------|---------------------------------------------------------------|---------------------------------------|----------------------------------------------------------|
|                                                                                                    | 【凡例】  柱音<br>梁音<br>[ 〔           | 8材 T:上端 B:下端<br>8材 L:左端 R:右端<br> :各節点を代表する¥<br>決定した部位は記録 | 柱端-柱梁接合部 +:上<br>梁端-柱梁接合部 i:左<br>別性指標です。決定方法!;<br>号で表します。(●=部材 | 端 b:下端<br>端 j:右端<br>よ、塑性変形t<br>̄■=接合部 | P:パネルゾーン<br>F:柱脚 V:筋違い<br>£状を考慮して決定する。<br>■=パネルゾーン ▲=柱脚) |
| <x01:< th=""><th>: X3 フレーム&gt;</th><th>〔丫方向  階数  3</th><th>スパン数 1 開始階 1〕</th><th></th><th></th></x01:<> | : X3 フレーム>                      | 〔丫方向  階数  3                                              | スパン数 1 開始階 1〕                                                 |                                       |                                                          |
| Z04                                                                                                    | 3.30P [2.00]                    | 3.30P [2.00]                                             |                                                               |                                       |                                                          |
|                                                                                                    | 3.30T 2.00t                     | 3.30]<br>3.30T 2.00t                                     |                                                               |                                       |                                                          |
| Z03                                                                                                    | 3.30B 2.00b<br>3.30P [3.30]     | 3.308 2.00b<br>3.309 [3.30]                              |                                                               |                                       | 節点を代表する靭性指標の 決定支持を表記しています                                |
|                                                                                                    | 4.00L<br>3.30i<br>2.20T 2.00+   | 4.00R<br>3.30j<br>2.20T 2.00+                            |                                                               |                                       | (人足))仏を設定していよう。                                          |
|                                                                                                    | 3. 30B 2. 00b<br>3. 30P [3. 30] | 3.30B 2.00b<br>3.30P [3.30]                              |                                                               |                                       |                                                          |
| 202                                                                                                    | 4.00L<br>3.30i                  | 4.00R<br>3.30j                                           |                                                               |                                       |                                                          |
|                                                                                                    | 3.30T 2.00t                     | 3.30T 2.00t                                              |                                                               |                                       |                                                          |
| Z01                                                                                                    | 3.308<br>(3.30)                 | 3.308<br>(3.30)                                          |                                                               |                                       |                                                          |
|                                                                                                    | YI                              | Y2                                                       |                                                               |                                       |                                                          |

### 〔表形式〕

| 節点<br>層 | 位置。      | 左側梁<br>部材 | (右端)<br>接合部 | 右側梁<br>部材 | (左端)<br>接合部 | 上側柱<br>部材      | (下端)<br>接合部  | 下側柱<br>部材    | (上端)<br>接合部  | パネル<br>ゾーン     | 節<br>靭性指根    | 点代表<br>剿 決定位置  | 上側柱<br>柱脚 | 右下側<br>筋違い |
|---------|----------|-----------|-------------|-----------|-------------|----------------|--------------|--------------|--------------|----------------|--------------|----------------|-----------|------------|
| Z04     | Y1<br>Y2 | 4. 00     | 3. 30       | 4.00      | 3.30        |                |              | 3.30<br>3.30 | 2.00<br>2.00 | 3. 30<br>3. 30 | 2.00<br>2.00 | 下側柱-接<br>下側柱-接 |           |            |
| Z 03    | Y1<br>Y2 | 4. 00     | 3. 30       | 4.00      | 3.30        | 3. 30<br>3. 30 | 2.00<br>2.00 | 3.30<br>3.30 | 2.00<br>2.00 | 3. 30<br>3. 30 | 3.30<br>3.30 | 右側梁−接<br>左側梁−接 |           |            |
| Z 02    | Y1<br>Y2 | 4.00      | 3. 30       | 4.00      | 3.30        | 3. 30<br>3. 30 | 2.00<br>2.00 | 3.30<br>3.30 | 2.00<br>2.00 | 3. 30<br>3. 30 | 3.30<br>3.30 | 右側梁−接<br>左側梁−接 |           |            |
| Z01     | Y1<br>Y2 |           |             |           |             | 3. 30<br>3. 30 |              |              |              |                | 3.30<br>3.30 | 上側柱-部<br>上側柱-部 |           |            |
|         |          |           |             |           |             |                |              |              |              |                |              | Λ              |           |            |
|         |          |           |             |           |             |                |              |              |              |                |              |                |           |            |

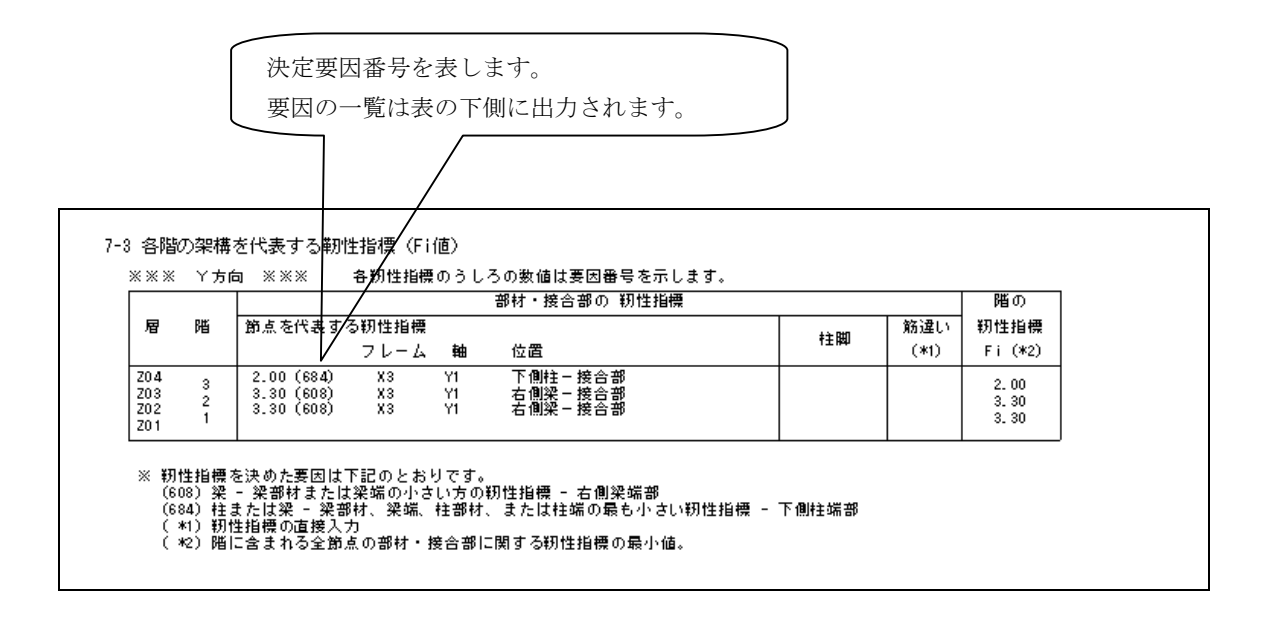

# 5.2.5 耐震性能の判定

| 8.靭性指標の判定 |
|-----------|
|-----------|

| 垣                                                  | B                             | ×方向                              | Y方向                                 | 備                                       | 考                                   |                         |                      |                         |                         |                         |                   |
|----------------------------------------------------|-------------------------------|----------------------------------|-------------------------------------|-----------------------------------------|-------------------------------------|-------------------------|----------------------|-------------------------|-------------------------|-------------------------|-------------------|
| 地域係数<br>地盤種別による係                                   | Z<br>数 Tc [sec]               | 1.0                              | 00<br>30                            | (2種地盤)                                  |                                     |                         |                      |                         |                         |                         |                   |
| 1 次固有周期                                            | T [sec]                       | 0.000                            | 0.460                               |                                         |                                     |                         |                      |                         |                         |                         |                   |
| 震動特性係数                                             | Rt                            | 0.000                            | 1.000                               |                                         |                                     |                         |                      |                         |                         |                         |                   |
| 建物の耐震性をIs<br>(1) Isi < 0.30<br>地震の震動               | siおよびqiの<br>または qi<<br>iおよび衝撃 | 値により、<br>0.50 の場;<br>こ対して倒り      | 下記に示す<br>合<br>歳し、又は間                | ように判定し<br>は壊する危険性                       | ます。<br>が高い。                         |                         |                      |                         |                         |                         |                   |
| (2) (1)および(3)以外<br>地震の震動および衝撃に対して倒壊し、又は崩壊する危険性がある。 |                               |                                  |                                     |                                         |                                     |                         |                      |                         |                         |                         |                   |
| (3) Isi≧0.60<br>地震の震動                              | かつ qi≧<br> および衝撃              | 1.00 の場;<br>こ対して倒り               | 合<br>懐し、又は削                         | 壊する危険性                                  | が低い。                                |                         |                      |                         |                         |                         |                   |
| lsi = <u>E</u> oi<br>Fesi•2                        | i<br>2•Rt Ed                  | oi = <u>Qui∙</u><br>Wi∙          | <u>Fi</u> qi<br>Ai                  | =                                       | Q∪i<br>si•Wi•Z•                     | Rt•Ai                   |                      |                         |                         |                         |                   |
| $Ai = 1 + \left(\frac{1}{\sqrt{\alpha}}\right)$    |                               | 2T<br>1 + 3T =                   | 1 + a• b                            |                                         |                                     |                         |                      |                         |                         |                         |                   |
| 《※※ 丫方向 氵                                          | ***                           | b = 0.                           | . 387                               |                                         |                                     |                         |                      |                         |                         |                         |                   |
| 階 wi[t]                                            | Wi [t]                        | ai :                             | a Ai                                | Fei Fs                                  | si Fesi                             | Qui [t]                 | Fi                   | Eoi                     | lsi                     | qi                      | 判定                |
| 3 20.00<br>2 20.00<br>1 20.00                      | 20.00<br>40.00<br>60.00       | 0.333 1.<br>0.667 0.<br>1.000 0. | .399 1.54<br>.558 1.21<br>.000 1.00 | 1 1.000 1.0<br>5 1.000 1.0<br>1.000 1.0 | 000 1.000<br>000 1.000<br>000 1.000 | 14.83<br>23.41<br>28.90 | 2.00<br>3.30<br>3.30 | 0.963<br>1.589<br>1.590 | 0.963<br>1.589<br>1.590 | 1.925<br>1.926<br>1.927 | (3)<br>(3)<br>(3) |
| 1                                                  |                               |                                  |                                     | 1                                       |                                     |                         |                      |                         |                         |                         | N                 |

# 建物の耐震性を判定 した結果です。

『S診断指針』における"適用例2(鉄骨順ラーメン4階建・事務所ビル)" を例にして、出力内容の説明を行います。

※入力単位は重力単位としております。

※計算例として、別途『出力例』を用意しておりますので、そちらを参照して下さい。 出力例のファイル名は、"Spample02.pdf"です。

# 5.3.1 表紙

| ****               |     | xxxx | xxx  | xx       | x    | *****   |                 |        | ******   | x x      | x    | ×      |                 | XXX     |
|--------------------|-----|------|------|----------|------|---------|-----------------|--------|----------|----------|------|--------|-----------------|---------|
| XX XX XX XXX XX XX | XX  |      |      | XX       |      |         | X               |        |          | XX       | X    | X X    | $X \rightarrow$ | XX :    |
| XXX                | XXX | X    |      | XX       | XX   | XXXXX   | (XXX)           | XXXXXX |          | хх       | X    | ХХ     | $X \rightarrow$ |         |
| XX                 | XX  | ×    |      | XX       | X    | XXXX    | $X \rightarrow$ | XXXX X | XXXXXXXX | XXX X    | X    | ХХ     | x >             | (       |
| XX                 |     | XXXX | XXX. | XXXXXXXX |      | XXXX    | $X \rightarrow$ | XXXX   |          | X X XX   | X    | XXXXX  | XX >            | XXXXXXX |
| XXX                |     | ххх  | : Х  | XX       |      |         |                 |        | XXXXXXX  | x x x xx | (X X | ×      | - 2             | ( X )   |
| ******             |     | ххх  | С Х. | X XX     | XX   | xxxxx   | (XXX)           | XXXXXX |          | x xx >   | (X X | XXX    | - 2             | ( X )   |
| XXXXXXXXXXX        | XX  | ххэ  | : Х  | X XX     | - XX | - XX XX | (XXX)           | XXXX   | XXXXXXX  | X X XX   | X    | ХХ     | XX >            | ( X )   |
|                    | XXX | ххэ  | : Х  | X XX     | XX   |         |                 |        |          | X XX     | X    | ХХ     | - X - X         | X X     |
|                    | XX  | ххх  | ( X. | XX       | XX   | XXXXX   | (XXX)           | XXXXXX | XXXXXXX  | x xx >   | ( X  | х х    | - >             | ( X )   |
| XX                 | XX  | ххх  | ( X. | XX       | XX   | X       | X               | X      | XX X     | x xx xx  | X X  | X      | - 2             | ( X )   |
| XXX                | XXX | ххх  | ( X. | XX       | XX   | X       | X               | XX     | XX X3    | X XX     | ×    |        | - >             | : X     |
| XXXXXXXXXXXXXX     | XX  | X    | X    | X XX     | XX   | - X X   | $( \rightarrow$ | X .    | XX X     | XXX X    | X    | XXXXXX | ХΧ              | Х       |
| XXXXXXXXXXX        |     | x    | XX   | XXX      | X    | XX      |                 | XXXX   | XXXXXXX  | X XXX    | X    |        | X               | х       |

使用プログラム : Super Build/S耐震診断 Ver.1.02

ユニオンシステム株式会社

建物名称 : (適用例2) 鉄骨純ラーメン4階建・事務所ビル 場 所 : 東京都区内 日本建築防災協会発行書籍の適用例 建設日付 : 診断日付 : 2005/05/16 診断者名 : DEMO

出力単位 : 重力単位

# 5.3.2 入力データリスト

| 1.入力  | カデータ                 |                          |                                                                                                    |        |                      |                                       |        |           |        |        |     |          |   |
|-------|----------------------|--------------------------|----------------------------------------------------------------------------------------------------|--------|----------------------|---------------------------------------|--------|-----------|--------|--------|-----|----------|---|
| 1-1 🛃 | 基本事項                 |                          |                                                                                                    |        |                      |                                       |        |           |        |        |     |          |   |
| 建物    | 名称 : 〔66用            | 例2〕 鉄骨                   | 純ラーメン4階建                                                                                                    | ・事務所   | fEll                 |                                       |        |           |        |        |     |          |   |
| 略     | 称 : 適用例              | 2<br>区内                  |                                                                                                    |        |                      |                                       |        |           |        |        |     |          |   |
| ***   |                      | 区内<br>築防災協会到             | 絶行書籍の適用例                                                                                                    |        |                      |                                       |        |           |        |        |     |          |   |
| 建設診断  | 日付 :<br>日付 : 2005/09 | 5/16                     |                                                                                                    |        |                      |                                       |        |           |        |        |     |          |   |
| 診断    | 者名 : DEMO            |                          |                                                                                                    |        |                      |                                       |        |           |        |        |     |          |   |
| 出力    | 単位 : 重力単位            | 位                        |                                                                                                    |        |                      |                                       |        |           |        |        |     |          |   |
| 解析    | 結果 : 表示桁:            | 未満で四捨る                   | 五入を行った                                                                                                    |        |                      |                                       |        |           |        |        |     |          |   |
| 1-2 3 | 建物情報                 |                          |                                                                                                    |        |                      |                                       |        |           |        |        |     |          |   |
|       | 瑞数 4                 |                          | ×方向フレーム類                                                                                                    | 女 5    |                      |                                       | Y方     | 「向フレー」    | ム数 3   |        |     |          |   |
|       | 屠名 階級                | 87 [                     | フレーム名                                                                                                    | 間数 フ   | スパン数 開始階             | 計算                                    |        | フレーム名     |        | スパン数   | 開始階 | 計算       | 1 |
|       | 5 Z05                | -1                       | 1 A                                                                                                    | 4      | 2 1                  | する                                    | 1      | 1         | 4      | 4      | 1   | する       | 1 |
|       | 4 Z04 4              | 4                        | 2 B<br>3 C                                                                                                    | 4<br>4 | 2 1                  | する                                    | 2      | 2         | 4<br>4 | 4<br>4 | 1   | する<br>する |   |
|       | 2 Z02 2              |                          | 4 D                                                                                                    | 4      | 2 1                  | 1 Š                                   | Ľ      | *         | -      | -      |     |          | J |
|       | 1 201 1              | <u> </u>                 | σE                                                                                                    | 4      | z 1                  | 90                                    |        |           |        |        |     |          |   |
|       |                      |                          |                                                                                                    |        |                      |                                       |        |           |        |        |     |          |   |
| 1-3 🖥 | 计算条件                 |                          |                                                                                                    |        |                      |                                       |        |           |        |        |     |          |   |
| -     | 節点                   | • 筋点を住                   | 代表する靭性指標                                                                                                    | : <0   | >最も小さい値と             | する。                                   |        |           |        |        |     |          |   |
|       | パネルワーン               | <ul> <li>ダイアフ</li> </ul> | (2015-0-0-0-0-0-0-0-0-0-0-0-0-0-0-0-0-0-0-                                                                                                    | : <1   | >内ダイアフラム             | - ジョック・<br>- ※口柱と                     | 日梁(    | の場合に達     | iĦ     | _      |     |          |   |
|       |                      | ・梁端フラ                    | ランジ部溶接<br>22接                                                                                                    | : <0   | >完全溶込溶接<br>>腸肉溶接     |                                       |        |           |        |        |     |          |   |
|       | 柱脚                   | ・<br>形式<br>非保有           | 耐力接合のとま                                                                                                    | : <1   | →<br>>露出<br>>アンカーボルト | ·•••································· |        |           |        |        |     |          |   |
|       | スカラップ                | ・ スカラッ                   | - パークジョン<br>- ファイ法                                                                                                    | : 35   | mm                   | +0 0//+ / \                           |        |           |        | _      |     |          |   |
|       | 踢肉溶接                 | - 隅肉溶接                   | きゅう しん しょうしょう しょうしょう しょうしん しゅうしん しゅうしゅうしん しゅうしん しゅうしゅう しゅうしん しゅうしゅう しゅうしん しゅうしん しゅうしん しゅうしん しゅうしん しゅうしん しゅうしん しゅうしん しゅうしん しゅうしん しゅう しゅう しゅう しゅう しゅう しゅう しゅう しゅう しゅう しゅう | : 70   | % S=板厚               | × 割合 ≦ 1                              | 2mm    |           |        | -      |     |          |   |
|       | 日の字断面                | ・添板の取                    |                                                                                                    | : <0   |                      |                                       |        |           |        |        |     |          |   |
|       | 部材ランク                | ・幅厚比に                    | こよる部材ランク                                                                                                    | : [2   | 001年版 建築物            | の構造関係技術                               | 疗基準    | 解説書」      | により判定  | 定      |     |          |   |
|       |                      |                          |                                                                                                    |        |                      |                                       | _/     |           |        |        |     |          |   |
|       |                      | L = 41                   | _                                                                                                    |        |                      |                                       | /      |           |        |        |     |          |   |
| 1-4 Ē | 直接人力デー<br>           | タの指定                     | É                                                                                                    |        |                      | /                                     | /      |           |        |        |     |          |   |
|       |                      |                          | 部材耐力の直接                                                                                                    | 度入力    | 靭性指標の直接              | 込カ /                                  |        |           |        |        |     |          |   |
|       | 梁 一部材<br>柱 一部材       |                          | しない<br>しかい                                                                                                    |        | しない<br>しかい           |                                       |        |           |        |        |     |          |   |
|       | 梁端-柱梁接               | 合部                       | - มีนี้ม                                                                                                    |        | - มีนี้เก            |                                       |        |           |        |        |     |          |   |
|       | 柱端=柱楽接き<br>  パネルワーン  | 5°.                      | しない                                                                                                    |        | しない<br>  しない         | X                                     |        |           |        |        |     |          |   |
|       | 柱脚                   |                          | ਰਿੱ                                                                                                    |        | しない                  | /                                     |        |           |        |        |     |          |   |
|       |                      |                          |                                                                                                    |        | เฉเ                  | $\vdash$                              |        |           |        |        |     |          |   |
|       |                      |                          |                                                                                                    |        | /                    | /                                     |        |           |        |        |     |          |   |
|       |                      |                          |                                                                                                    |        |                      | ња; «от н                             | 4 14,  | , <u></u> | 5.17   |        |     |          |   |
|       |                      |                          |                                                                                                    |        | 八刀単1                 | 立つ 21 自                               | 鸟())/. | のとき       | きね、    |        |     |          |   |
|       |                      |                          |                                                                                                    |        | 幅厚比(                 | こよる部材                                 | ラン     | /クの判      | 」定方法   | とを選択   | !でき | ます。      |   |

入力単位を"SI単位"とし、幅厚比による部材ランクを「平19年 国土交通省告示第596号」により判定 を選択した場合の 1-2 計算条件

| 節点     | ・節点を代表する靭性指標                    | : | <0>最も小さい値とする。                                   |
|--------|---------------------------------|---|-------------------------------------------------|
| パネルゾーン | ・ダイアフラム<br>・梁端フランジ部溶接<br>・柱端の溶接 | : | <1)内ダイアフラム ※ロ柱とH梁の場合に適用<br><0)完全溶込溶接<br><1)陽肉溶接 |
| 柱脚     | ・形式<br>非保有耐力接合のとき               | : | <1>露出<br><0>アンカーボルト軸部降伏                         |
| スカラップ  | ・スカラップ寸法                        | : | 35mm                                            |
| 踻肉溶接   | ・隅肉溶接サイズの割合                     | : | 70% S = 板厚 × 割合 ≦ 12mm                          |
| 日の字断面  | ・添板の取り付け位置                      | : | <0>中付け                                          |
| 部材ランク  | ・幅厚比による部材ランク                    | : | 「平成19年 国土交通省告示第596号」により判定                       |

#### 1-5 判定値

#### 1) 耐震性能の判定

| 建物の耐震性をIsiおよびgiの値により、下記に示すように判定します。 |                                 |   |  |  |  |  |  |  |  |  |
|-------------------------------------|---------------------------------|---|--|--|--|--|--|--|--|--|
| (1) Isi<0.30 または qi<0.50 の場合        | 地震の震動および衝撃に対して倒壊し、又は崩壊する危険性が高い。 | ٦ |  |  |  |  |  |  |  |  |
| (2) (1)および(3)以外                     | 地震の震動および衝撃に対して倒壊し、又は崩壊する危険性がある。 |   |  |  |  |  |  |  |  |  |
| (3) Isi≧0.60 かつ qi≧1.00 の場合         | 地震の震動および衝撃に対して倒壊し、又は崩壊する危険性が低い。 | ٦ |  |  |  |  |  |  |  |  |

#### 2) 梁端の籾性指標

|        |           | 梁フラ          | ンジ端完全溶                    | 込溶接                | 梁フランジ端隅肉溶接 |      |  |
|--------|-----------|--------------|---------------------------|--------------------|------------|------|--|
| ±+. %P | ********  | 保有耐          | <sup>,</sup> 有耐力接合 非保有 保2 |                    | 四方         | 非但方  |  |
| 11 7   | 7#J977555 | しました ウェブ接合方法 |                           | 카리자(데)<br>제  파 坡 소 | 际有动技会      | ᅗᅝᄻ  |  |
|        |           | 溶接           | ボルト                       |                    |            |      |  |
| 角形鋼管   | 通しダイアフラム  | 3.30         | 2.70                      | 2.40               | 2.40       | 1.00 |  |
| H形斷面   | 内ダイアフラム   | 4.00         | 3.30                      | 3.00               | 3.00       | 1.00 |  |
| H形斷面   | 内ダイアフラム   | 4.00         | 3.30                      | 3.00               | 3.00       | 1.00 |  |

#### 3) 柱端の籾性指標

| <b>註實</b> 通の提  | <u>~</u> |              |          |        |      |              |            |  |
|----------------|----------|--------------|----------|--------|------|--------------|------------|--|
| 11.0.1807**    |          |              |          | 完全溶込溶热 | ŧ    |              | 腿肉漆蟒       |  |
| 角形鋼管           | 田形過度     | 니形影品         | 角形鋼管     |        | 田形過度 | 니퐈熊          | MAIN NO 32 |  |
| 冷間ロールプレス  溶接組立 |          | 11/15/40/144 | 冷間ロールプレス | 溶接組立   |      | 11/15/40/144 |            |  |
| 2.40 4.00      | 2.40     | 4.00         | 2.00     | 4.00   | 4.00 | 4.00         | 1.00       |  |

※ 円形鋼管柱の材質がSTKR400と確認された場合はH形断面にならう

#### 4) 柱・梁部材の靭性指標

| <b>部</b> 材<br>ランク | 角形鋼管柱    |      | 田形網絡社 | H形断面  |      |
|-------------------|----------|------|-------|-------|------|
|                   | 冷間ロールプレス | 溶接組立 |       | 柱     | 梁    |
| FA                | 3.30     | 4.00 | 3.30  | 4.00  | 4.00 |
| FB                | 2.90     | 3.30 | 2.90  | 3, 30 | 3.30 |
| FC                | 2.50     | 2.90 | 2.50  | 2.90  | 2.90 |
| FD                | 2.00     | 2.50 | 2.00  | 2.50  | 2.50 |

※ 円形鋼管柱の材質がSTKR400と確認された場合はH形断面にならう

#### 5) パネルワーンの籾性指標

| 部材  | 角形鋼管柱    |      | 田正公園協計      | 니파양태교가 |  |
|-----|----------|------|-------------|--------|--|
| ランク | 冷間ロールブレス | 溶接組立 | 1.1/2348111 |        |  |
| FA  | 3.30     | 4.00 | 3.30        | 4.00   |  |
| FB  | 3.30     | 4.00 | 3.30        | 4.00   |  |
| FC  | 3.30     | 4.00 | 3.30        | 4.00   |  |
| FD  | 2.00     | 2.50 | 2.00        | 2. 50  |  |
| FD  | 2.00     | 2.50 | 2.00        | 2,50   |  |

※ 円形鋼管柱の材質がSTKR400と確認された場合はH形断面にならう

#### 6) 柱脚の籾性指標

| 柱脚<br>形式 | 保有耐力接合        | 非保有耐力接合          |       |             |       | <b>#</b> ##0 |
|----------|---------------|------------------|-------|-------------|-------|--------------|
|          | fMp ≧ 1.3 Mpc | <u>ምን</u> ክ∽ቆ°ルト | ∓.∞#ı | 根巻きコンクリート部分 |       |              |
|          | 完全固定          | 軸部降伏             | CONE  | 曲げ降伏        | せん断破壊 | © ≇r         |
| 露出       | 4.00          | 3.00             | 1.00  | -           | -     |              |
| 根巻       | 4.00          | -                | -     | 3.00        | 1.20  | 1.80         |
| 埋込       | 4.00          | 1, 20            |       |             |       |              |

※ Mpc: 柱の全塑性曲げ耐力

#### 7) その他

※ 日字形断面については、靭性指標を 1.00 とします。

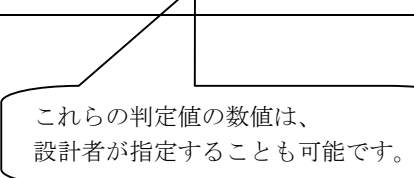
|                                                                             | 層                                                                                                    | 梁×方向                                                                                                    | 梁丫方向                                                                      | 柱                                                                                  | 冷間角形                                                                         |                                                  |                                                                              |                                      |                        |                                      |
|-----------------------------------------------------------------------------|----------------------------------------------------------------------------------------------------|----------------------------------------------------------------------------------------------------|---------------------------------------------------------------------------|------------------------------------------------------------------------------------|------------------------------------------------------------------------------|--------------------------------------------------|------------------------------------------------------------------------------|--------------------------------------|------------------------|--------------------------------------|
| 代表<br>基準強度(                                                                 | の割増率                                                                                                    | SS400<br>1.10                                                                                                    | SS400<br>1.10                                                             | SS400<br>1.10                                                                      | STK41<br>1.10                                                                |                                                  |                                                                              |                                      |                        | _                                    |
| 層ごと                                                                         | 205<br>204<br>203<br>202<br>201                                                                                                    | SS400<br>SS400<br>SS400<br>SS400<br>SS400<br>SS400                                                                                                    | SS400<br>SS400<br>SS400<br>SS400<br>SS400<br>SS400                        | SS 400<br>SS 400<br>SS 400<br>SS 400<br>SS 400<br>SS 400                           | STK41<br>STK41<br>STK41<br>STK41<br>STK41<br>STK41                           |                                                  | (<br>使<br>す                                                                  | €用可能なね<br>──べて出力は                    | 材料が<br>されます。           |                                      |
| 2 材料瑞度                                                                      |                                                                                                    |                                                                                                    |                                                                           |                                                                                    |                                                                              |                                                  |                                                                              |                                      |                        |                                      |
| 2 1011-10222<br>鉄骨鋼材                                                        |                                                                                                    |                                                                                                    |                                                                           |                                                                                    | [kg/cm²]                                                                     | 冷間角形                                             |                                                                              |                                      |                        | [kg/cm                               |
| 鋼材名                                                                         | 鋼種                                                                                                    | F (t                                                                                                    | ≦ 40mm)                                                                   | F(t>40mm)                                                                          | Fυ                                                                           | 鋼材名                                              | 鋼 種                                                                          | F(t≦40mm)                            | F(t>40mm)              | Fυ                                   |
| SS 400<br>SS 490<br>SM400<br>SM490<br>SM490Y<br>SM520<br>SN 400A<br>SN 400B | <pre>&lt;1&gt;400N%</pre> <pre>&lt;0&gt;F 值書</pre> <pre>&lt;1&gt;400N%</pre> <pre>&lt;2&gt;490N%</pre> <pre>&lt;2&gt;490N%</pre> <pre>&lt;0&gt;F 值書</pre> <pre>&lt;0&gt;F 值書</pre> <pre>&lt;1&gt;400N%</pre> <pre>&lt;1&gt;400N%</pre> <pre>&lt;2&gt;490N%</pre> <pre>&lt;2&gt;490N%</pre> <pre><pre>&lt;2&gt;490N%</pre><pre><pre><pre><pre><pre><pre><pre>&lt;</pre></pre></pre></pre></pre></pre></pre></pre> | 及<br>算<br>2<br>2<br>2<br>2<br>2<br>2<br>2<br>2<br>2<br>2<br>3<br>3<br>3<br>5<br>算<br>2<br>2<br>3<br>3<br>5<br>算<br>2<br>2<br>3<br>3<br>5<br>算<br>2<br>2<br>3<br>3<br>3<br>5<br>5<br>2<br>2<br>2<br>2<br>2<br>2<br>2<br>2<br>2<br>2<br>2<br>2<br>2 | 400<br>800<br>400<br>300<br>300<br>400<br>400<br>400<br>400<br>300<br>300 | 2200<br>2600<br>2200<br>3000<br>3400<br>2200<br>2200<br>2200<br>2200<br>3000<br>30 | 4100<br>5000<br>4100<br>5000<br>5300<br>4100<br>4100<br>4100<br>5000<br>5000 | BCR295<br>BCP235<br>BCP325<br>STKR400<br>STKR490 | <1>BCR295<br><2>BCP235<br><3>BCP235<br><3>BCP325<br><4>STKR400<br><5>STKR490 | 3000<br>2400<br>3300<br>2400<br>3300 | 0<br>0<br>2200<br>3000 | 4100<br>4100<br>5000<br>4100<br>5000 |
| SN 400C<br>SN 490B<br>SN 490C                                               | 12740014                                                                                                    |                                                                                                    |                                                                           |                                                                                    |                                                                              |                                                  |                                                                              |                                      |                        |                                      |

|      | 項目         | ×7      | 「向」 丫方  | 向       | 備        | 考      |         |
|------|------------|---------|---------|---------|----------|--------|---------|
| 地域係  | 数 Z        |         | 1.00    |         |          |        |         |
| 地盤租  | İ別による係数 To | sec]    | 0.60    | 地盤種別    | ∬ : <2>2 | 2 種地盤  |         |
| 1 次固 | ]有周期 T     | sec] O. | 620 0.6 | 00      |          |        |         |
| 階ごと  | :のデータ      | -       |         |         |          |        |         |
| RHA  | 各階重重       |         | ×方向     |         |          | Y方向    |         |
| ""   | wi [t]     | Fei     | Fsi     | Qui [t] | Fei      | Fsi    | Qui [t] |
|      |            |         |         |         |          | 1 0 00 | 589.00  |

|       |          | ић        |                    |        |             | /     | / 右端    | / |
|-------|----------|-----------|--------------------|--------|-------------|-------|---------|---|
| (Z 05 | 層>       | ×方向       | ∣梁 SS40            | 0      | Y方向梁        | SS400 |         |   |
| 1     | 125: H-  | 606x      | 201×12.            | 0x20.0 | x22         |       | 0:左端に同じ |   |
| .2    | 124: H-  | - 600×    | 200×11.            | 0x17.0 | 0x22        |       | 0:左端に同じ |   |
|       | 123. H-  | - 236X    | 199×10.            | UX15.0 | 1X ZZ       |       | 0.左端に向し |   |
| (Z04  | 層>       | ×方向       | ∣梁 SS40            | 0      | Y方向梁        | SS400 |         |   |
| 1     | 125: H-  | 606×      | 201×12.            | 0x20.0 | x22         |       | 0:左端に同じ |   |
| 2     | 124: H-  | 600×      | 200×11.            | 0x17.0 | x22         |       | 0:左端に同じ |   |
| 11    | 123: H-  | · 596×    | 199×10.            | 0x15.0 | )x22        |       | 0:左端に同じ |   |
| (Z 03 | 層>       | ×方向       | 梁 SS40             | 0      | Y方向梁        | SS400 |         |   |
| 1     | 125: H-  | 606x      | 201×12.            | 0x20.0 | x22         |       | 0:左端に同じ |   |
| 2     | 124: H-  | · 600×    | 200×11.            | 0x17.0 | x22         |       | 0:左端に同じ |   |
| 11    | 124: H-  | · 600×    | 200×11.            | 0x17.0 | x22         |       | 0:左端に同じ |   |
| Z02   | 層>       | ×<br>大方 向 |                    | 0      | ···<br>丫方向梁 | SS400 | ····    |   |
| 1     | 125° H - | × 303     | 201×12             | 0×20_0 | 1×22        |       | 0.左端に同じ |   |
| 2     | 124: H-  | · 600x    | 200×11.            | 0x17.0 | x22         |       | 0:左端に同じ |   |
| 11    | 124. H-  | - 600x    | 200×11.<br>200×11. | 0x17.0 | x22<br>)x22 |       | 0.左端に同じ |   |

柱符号は、入力していません。

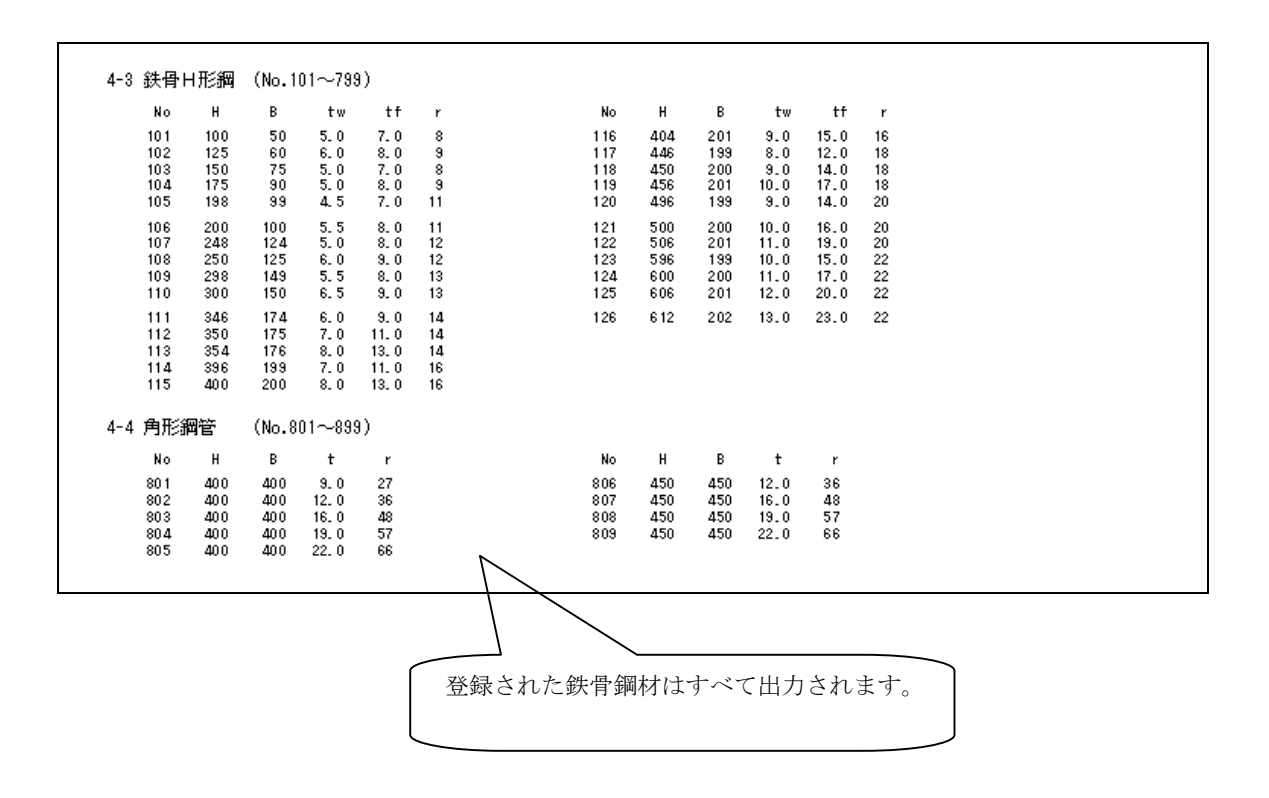

#### 5 出力内容

#### 5.3 適用例2の出力例

X方向フレーム

| 5.フレ                                                                                                    | ームデ          | ータ              |                |              |                 |          |                  |     |
|----------------------------------------------------------------------------------------------------|--------------|-----------------|----------------|--------------|-----------------|----------|------------------|-----|
| 5-1 部材                                                                                                    | 記置・約         | 吉合状態・村          | E軸力            |              |                 |          |                  |     |
| IJ                                                                                                    | 凡例】          | 梁で負値は<br><結合状態> | ミラー配置<br>非表示は  | 柱で負値<br>両端固定 | iは弱軸配置<br>っはピンス | 雪<br>を示す | Ν: 柱軸力(メカニズム時軸力) | [t] |
| <y01: a<="" td=""><td>フレーム</td><td>&gt; 〔×方向</td><td><b>階数</b> 4</td><td>スパン数</td><td>2 開始階</td><td>1)</td><td></td><td></td></y01:> | フレーム         | > 〔×方向          | <b>階数</b> 4    | スパン数         | 2 開始階           | 1)       |                  |     |
| Z05                                                                                                    |              | 1               | 2              |              |                 |          |                  |     |
|                                                                                                    | 802          | 802             | 802            |              |                 |          |                  |     |
| 704                                                                                                    | 3.304        | 1               | 2              |              |                 |          |                  |     |
| 204                                                                                                    | 80.2         | 80.2            | 80.2           |              |                 |          |                  |     |
| 3                                                                                                    | 7.80N        | 50.80N          | 21.40N         |              |                 |          |                  |     |
| Z03                                                                                                    |              | 1               | 2              |              |                 |          |                  |     |
| 5                                                                                                    | 802<br>6.30N | 802<br>75.10N   | 802<br>32.20N  |              |                 |          |                  |     |
| Z02                                                                                                    |              | 1               | 2              |              |                 |          |                  |     |
| 7                                                                                                    | 803          | 803             | 803            |              |                 |          |                  |     |
| 701                                                                                                    | 4.00         | 33.304          | 40.101         |              |                 |          |                  |     |
| 201                                                                                                    |              |                 |                |              |                 |          |                  |     |
|                                                                                                    | 1            | 2               | 3              |              |                 |          |                  |     |
|                                                                                                    |              |                 |                |              |                 |          |                  |     |
| <yu2: b<="" td=""><td>- 7 V - G</td><td>&gt; (×方向</td><td>階数 4</td><td>スハン数</td><td>2 屏顶台档</td><td>IJ.</td><td></td><td></td></yu2:> | - 7 V - G    | > (×方向          | 階数 4           | スハン数         | 2 屏顶台档          | IJ.      |                  |     |
| Z05                                                                                                    |              | 1               | 2              |              |                 |          |                  |     |
| 2                                                                                                    | 802<br>4.10N | 802<br>33.40N   | 802<br>12.00N  |              |                 |          |                  |     |
| Z04                                                                                                    |              | 1               | 2              |              |                 |          |                  |     |
|                                                                                                    | 802          | 802             | 802            |              |                 |          |                  |     |
| 4                                                                                                    | 15.7UN       | 62.10N<br>1     | 24.50N<br>2    |              |                 |          |                  |     |
| 203                                                                                                    | 20.2         | 90.2            | 80.2           |              |                 |          |                  |     |
| 6                                                                                                    | 7.30N        | 90.80N          | 38.00N         |              |                 |          |                  |     |
| Z02                                                                                                    |              | 1               | 2              |              |                 |          |                  |     |
| 8                                                                                                    | 803<br>9.004 | 803<br>121.00N  | 803<br>49.60 N |              |                 |          |                  |     |
| Z01                                                                                                    |              |                 |                |              |                 |          |                  |     |
|                                                                                                    |              |                 |                |              |                 |          |                  |     |
|                                                                                                    | 1            | 2               | 3              |              |                 |          |                  |     |

Y方向フレーム

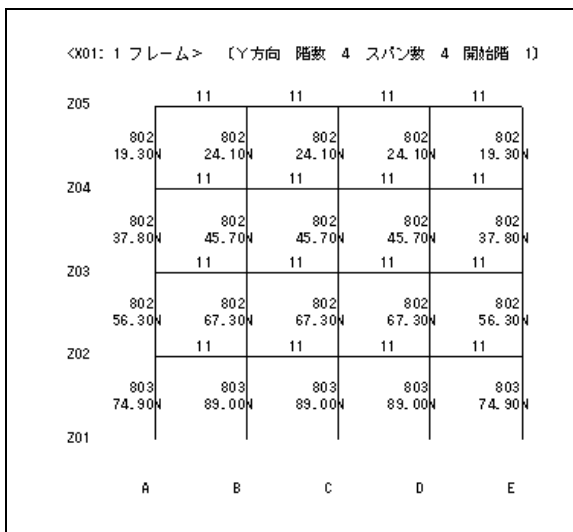

X方向フレーム

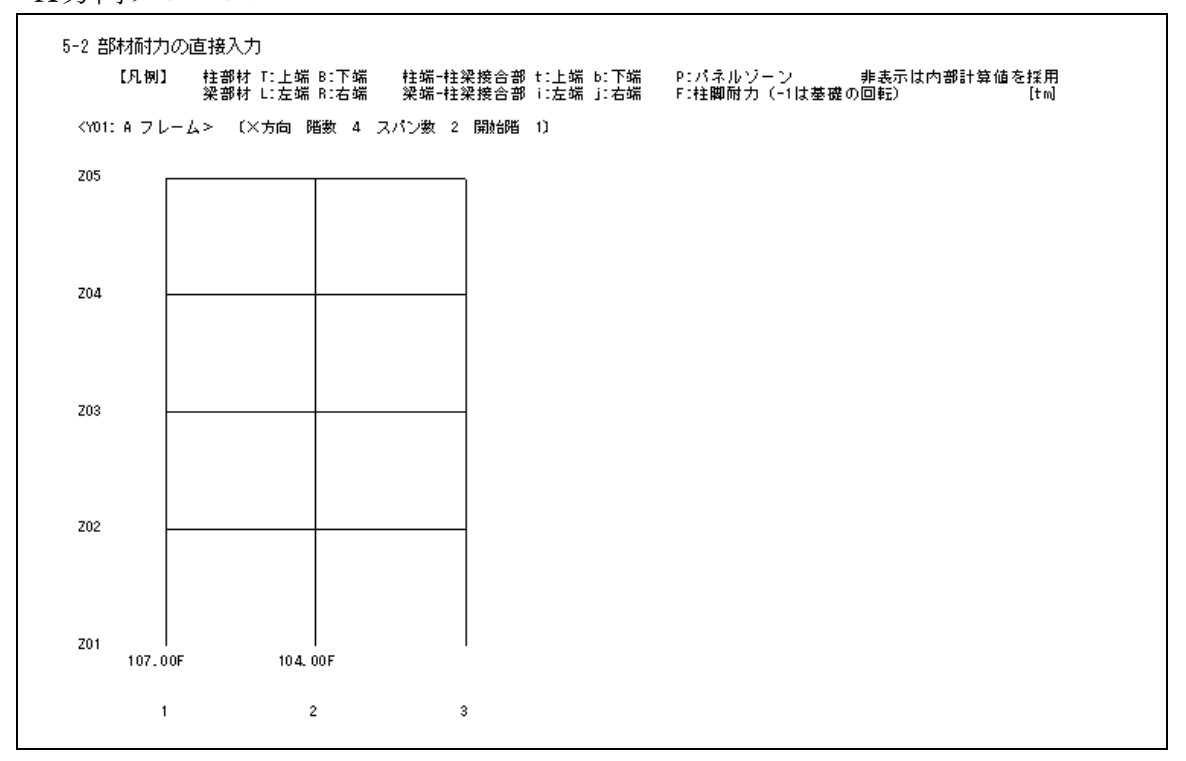

Y方向フレーム

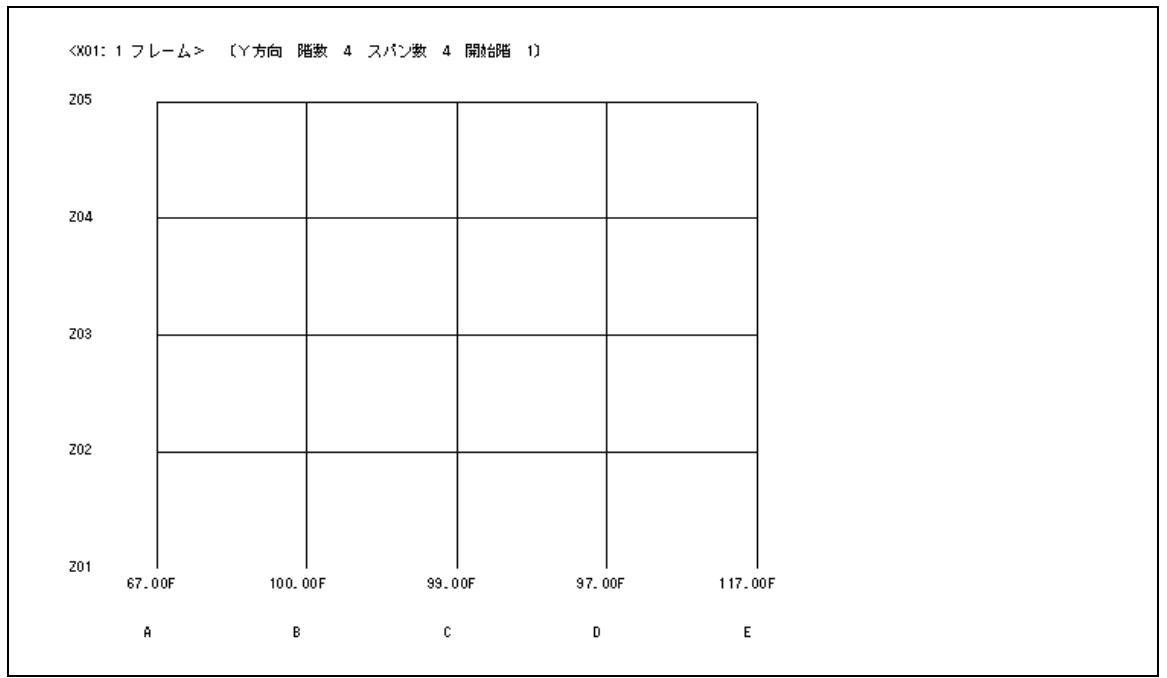

## 5.3.3 部材耐力の結果

〔表形式〕

|                                                                                                    | L      | 1013/1       |                         |                               |                             |                          |                    |                                |                                  |                  |                  |            |              |          |         |
|----------------------------------------------------------------------------------------------------|--------|--------------|-------------------------|-------------------------------|-----------------------------|--------------------------|--------------------|--------------------------------|----------------------------------|------------------|------------------|------------|--------------|----------|---------|
| n                                                                                                    | ¢b =   | F'ZP         |                         |                               |                             |                          |                    |                                |                                  |                  |                  |            |              |          |         |
|                                                                                                    | i      | E こで、        | Mpb<br>Zp<br>F<br>※ Mpb | : 梁の)<br>: 梁の)<br>: 梁部<br>を直接 | 全塑性(<br>塑性断)<br>材の基語<br>入力し | 曲げモ<br>面係数<br>貫強度<br>ている | ーメント<br>場合は、       | [kg<br>A~Zp                    | [tm]<br>[cm³]<br>:/cm²]<br>の値は空自 | 基準強度の<br>目となります  | )割増率<br>·<br>·   | ×方向:       | : 1. 10      | 丫方白      | 1: 1.10 |
| <y01:< th=""><th>A (</th><th>フレー<i>1</i></th><th>ر<br/>۲ ا</th><th>(×方向</th><th>階数</th><th>4</th><th>スパン数</th><th>2 開</th><th>始階 1)</th><th></th><th></th><th></th><th></th><th></th><th></th></y01:<> | A (    | フレー <i>1</i> | ر<br>۲ ا                | (×方向                          | 階数                          | 4                        | スパン数               | 2 開                            | 始階 1)                            |                  |                  |            |              |          |         |
| 層                                                                                                    | 軸      | - 軸          | 语                       | 財                             |                             |                          |                    | F                              | A                                | Zp               | Mpb              | f/幅则       | ₹比/w         | ランク      |         |
| Z 05                                                                                                    | 1<br>2 | - 2<br>- 3   | F<br>F                  | 1- 606x                       | 201×12<br>200×1             | 2.0x20<br>1.0x17         | ). 0x22<br>'. 0x22 | 2 <b>4</b> 00<br>2 <b>4</b> 00 | 152, 47<br>134, 41               | 3432.3<br>2978.7 | 90.61<br>78.64   | 5.0<br>5.9 | 47.2<br>51.5 | FA<br>FA |         |
| Z04                                                                                                    | 1<br>2 | - 2<br>- 3   | F<br>F                  | 1- 606x<br>1- 600x            | 201×12<br>200×1             | 2.0x20<br>1.0x17         | ). 0x22<br>'. 0x22 | 2400<br>2400                   | 152. 47<br>134. 41               | 3432.3<br>2978.7 | 90.61<br>78.64   | 5.0<br>5.9 | 47.2<br>51.5 | FA<br>FA |         |
| Z 03                                                                                                    | 1<br>2 | - 2<br>- 3   | F<br>F                  | 1- 606x<br>1- 600x            | 201×12<br>200×1             | 2.0x20<br>1.0x17         | ). 0x22<br>'. 0x22 | 2400<br>2400                   | 152. 47<br>134. 41               | 3432.3<br>2978.7 | 90.61<br>78.64   | 5.0<br>5.9 | 47.2<br>51.5 | FA<br>FA |         |
| Z 02                                                                                                    | 1<br>2 | - 2<br>- 3   | F<br>F                  | H- 606x<br>H- 600x            | 201×12<br>200×1             | 2.0x20<br>1.0x17         | ). 0x22<br>7. 0x22 | 2400<br>2400                   | 152, 47<br>134, 41               | 3432.3<br>2978.7 | 90. 61<br>78. 64 | 5.0<br>5.9 | 47.2<br>51.5 | FA<br>FA |         |
| <y02:< td=""><td>вŢ</td><td>フレー<i>1</i></td><td>.&gt; I</td><td>(×方向</td><td>階数</td><td>4</td><td>スパン数</td><td>2 開</td><td>始階 1)</td><td></td><td></td><td></td><td></td><td></td><td></td></y02:<>    | вŢ     | フレー <i>1</i> | .> I                    | (×方向                          | 階数                          | 4                        | スパン数               | 2 開                            | 始階 1)                            |                  |                  |            |              |          |         |
| 層                                                                                                    | 軸      | -軸           | 苔                       | 財材                            |                             |                          |                    | F                              | A                                | Zp               | Mpb              | f/幅则       | ₹比/w         | ランク      |         |
| Z 05                                                                                                    | 1<br>2 | -2<br>-3     | F<br>F                  | 1- 606x<br>1- 600x            | 201x12<br>200x1             | 2.0x20<br>1.0x17         | ). 0x22<br>7. 0x22 | 2400<br>2400                   | 152, 47<br>134, 41               | 3432.3<br>2978.7 | 90.61<br>78.64   | 5.0<br>5.9 | 47.2<br>51.5 | FA<br>FA |         |
| Z04                                                                                                    | 1<br>2 | -2<br>-3     | F                       | 1- 606x<br>1- 600x            | 201x12<br>200x1             | 2.0x20<br>1.0x17         | ). 0x22<br>7. 0x22 | 2400<br>2400                   | 152, 47<br>134, 41               | 3432.3<br>2978.7 | 90. 61<br>78. 64 | 5.0<br>5.9 | 47.2<br>51.5 | FA<br>FA |         |
| Z 03                                                                                                    | 1<br>2 | -2<br>-3     | F<br>F                  | 1- 606x<br>1- 600x            | 201x12<br>200x1             | 2.0x20<br>1.0x17         | ). 0x22<br>7. 0x22 | 2400<br>2400                   | 152, 47<br>134, 41               | 3432.3<br>2978.7 | 90.61<br>78.64   | 5.0<br>5.9 | 47.2<br>51.5 | FA<br>FA |         |
| Z 02                                                                                                    | 1<br>2 | -2<br>-3     | L<br>L                  | l- 606x<br>l- 600x            | 201x12<br>200x1             | 2.0x20<br>1.0x17         | ). 0x22<br>7. 0x22 | 2400<br>2400                   | 152. 47<br>134. 41               | 3432.3<br>2978.7 | 90.61<br>78.64   | 5.0<br>5.9 | 47.2<br>51.5 | FA<br>FA |         |

| 層    | 軸   | - 軸      | 部材       |              |                |                |                    | F            |            | A            | Zp               | Mpb          | f/幅.           | 厚比/₩ | ランク      |  |
|------|-----|----------|----------|--------------|----------------|----------------|--------------------|--------------|------------|--------------|------------------|--------------|----------------|------|----------|--|
| Z05  | A   | -в       | н-       | 596x         | 199×1          | 0.0×1          | 5. 0x22            | 2400         | 120        | . 45         | 2650.7           | 69.9         | 8 6.6          | 56.6 | FA       |  |
|      | В   | -C       | н-       | 596x         | 199×1          | 0.0x1          | 5. 0x22            | 2400         | 120        | . 45         | 2650.7           | 69.9         | 8 6.6          | 56.6 | FA       |  |
|      | C . | -D       | н-       | 596x         | 199×1          | 0.0×1          | 5. 0x22            | 2400         | 120        | . 45         | 2650.7           | 69.9         | 8 6.6          | 56.6 | FA       |  |
|      | D   | -Е       | н-       | 596x         | 199×1          | 0.0x1          | 5. 0x22            | 2400         | 120        | . 45         | 2650.7           | 69.9         | 8 6.6          | 56.6 | FA       |  |
| Z04  | A   | -В       | н-       | 596x         | 199×1          | 0.0x1          | 5. 0x22            | 2400         | 120        | . 45         | 2650.7           | 69.9         | 8 6.6          | 56.6 | FA       |  |
|      | В   | -C       | н-       | 596x         | 199×1          | 0.0×1          | 5. 0x22            | 2400         | 120        | . 45         | 2650.7           | 69.9         | 8 6.6          | 56.6 | FA       |  |
|      | С   | -D       | н-       | 596×         | 199×1          | 0.0×1          | 5. 0x22            | 2400         | 120        | . 45         | 2650.7           | 69.9         | 8 6.6          | 56.6 | FA       |  |
|      | D   | -Е       | н-       | 596×         | 199×1          | 0.0×1          | 5. 0x22            | 2400         | 120        | . 45         | 2650.7           | 69.9         | 8 6.6          | 56.6 | FA       |  |
| Z 03 | A   | -в       | н-       | 600x         | 200×1          | 1.0×1          | 7. 0×22            | 2400         | 134        | . 41         | 2978.7           | 78.6         | 4 5.9          | 51.5 | FA       |  |
|      | в   | -C       | н-       | 600x         | 200×1          | 1.0×1          | 7. 0x22            | 2400         | 134        | 41           | 2978.7           | 78.6         | 4 5.9          | 51.5 | FA       |  |
|      | С   | -D       | н-       | 600x         | 200×1          | 1.0×1          | 7. 0x22            | 2400         | 134        | . 41         | 2978.7           | 78.6         | 4 5.9          | 51.5 | FA       |  |
|      | D   | -E       | н-       | 600x         | 200×1          | 1.0×1          | 7. 0x22            | 2400         | 134        | . 41         | 2978.7           | 78.6         | 4 5.9          | 51.5 | FA       |  |
| Z02  | A   | -в       | н-       | 600x         | 200×1          | 1.0×1          | 7. 0×22            | 2400         | 134        | 41           | 2978.7           | 78.6         | 4 5.9          | 51.5 | FA       |  |
|      | в   | -C       | н-       | 600x         | 200×1          | 1.0x1          | 7. 0x22            | 2400         | 134        | 41           | 2978.7           | 78.6         | 4 5.9          | 51.5 | FA       |  |
|      | С   | -D       | н-       | 600x         | 200x1          | 1.0x1          | 7. 0x22            | 2400         | 134        | . 41         | 2978.7           | 78.6         | 4 5.9          | 51.5 | FA       |  |
|      | D   | -E       | н-       | 600x         | 200x1          | 1.0×1          | 7. 0x22            | 2400         | 134        | . 41         | 2978.7           | 78.6         | 4 5.9          | 51.5 | FA       |  |
|      |     | -D<br>-E | H-<br>H- | 600x<br>600x | 200×1<br>200×1 | 1.0×1<br>1.0×1 | 7. 0x22<br>7. 0x22 | 2400<br>2400 | 134<br>134 | . 41<br>. 41 | 2978.7<br>2978.7 | 78.6<br>78.6 | 4 5.9<br>4 5.9 | 51.5 | FA<br>FA |  |

符号入力にて左端と右端とを異なる鋼材とした場合、 左と右とを分けて出力します。

| h         | v = 04           | (FiZp)<br>で、MPC: 柱の全塑性曲げモーメン<br>ZP: 柱の塑性断面係数<br>F: 架部材の基準強度<br>v: 柱の軸力による全塑性曲<br>N: 柱に作用する軸力<br>Ny: 柱の金塑性軸力<br>A: 柱の断面積<br>※ MPC を直接入力している場合に<br>C-/>、(※ 左向 階数 A つい) | ノト<br>[kg,<br>b げ モー メ<br>y = A·F<br>t、A~ v 「<br>教 2 問( | [tm]<br>[cm³]<br>'cm²]<br>ントの低下<br>[t]<br>[t]<br>[cm²]<br>の値は空白 | 基準強度の<br>率で、 軸力<br>となります | )割増率<br>〕比n(=   <br>-<br>、 | - 般鋼材:<br>N /Ny)よ | :1.10 )<br>り求めま | 令間角形:<br>:す。     | 1.10                         |
|-----------|------------------|----------------------------------------------------------------------------------------------------|---------------------------------------------------------|-----------------------------------------------------------------|--------------------------|----------------------------|-------------------|-----------------|------------------|------------------------------|
| ·01.<br>階 | 軸                | 37 (八川尚) 道義 4 (八川)<br>部材                                                                                                    | 50% 2 1413<br>F                                         | A A                                                             | Zp                       | Ny                         | N                 | v               | Мрс              | f/幅厚比/w ラン・                  |
|           |                  | <b>— — — — — — — — — —</b>                                                                                                    |                                                         | 40.0.00                                                         |                          | 50.000                     | 40.00             | 1 000           |                  | ~ ~ ~ ~ ~ ~                  |
| 4         | 2                | LI- 400X 400X12.0X 36                                                                                                    | 2000                                                    | 180.06                                                          | 2587.4                   | 594,20<br>594,20           | 19,30             | 1.000           | 85.38<br>05.30   | 55.3 33.3 FB                 |
|           | 3                | □ - 400× 400×12.0× 36                                                                                                    | 3000                                                    | 180.06                                                          | 2587.4                   | 594, 20                    | 11.10             | 1.000           | 85.38            | 33.3 33.3 FB                 |
|           |                  |                                                                                                    |                                                         |                                                                 |                          |                            |                   |                 |                  |                              |
| 3         | 1                | □ - 400x 400x12.0x 36                                                                                                    | 300.0                                                   | 180.06                                                          | 2587.4                   | 594, 20<br>504, 20         | 37.80             | 1.000           | 85.38            | 33.3 33.3 FB                 |
|           | 2                | □ - 400× 400×12.0× 36<br>□ - 400× 400×12 0× 36                                                                                                    | 3000                                                    | 180.06<br>180.06                                                | 2587.4<br>2587 A         | 594,20<br>597,20           | 21 /0             | 1.000           | 85.38<br>85.39   | 33.3 33.3 FB                 |
|           | · ·              |                                                                                                    | 5000                                                    | .00.00                                                          | 2001.4                   | 3346 20                    | 21.40             | 1. 000          | 05.50            | 00.0 00.0 FB                 |
| 2         | 1                | □ - 400× 400×12.0× 36                                                                                                    | 300.0                                                   | 180.06                                                          | 2587.4                   | 594, 20                    | 56.30             | 1.000           | 85.38            | 33.3 33.3 FB                 |
|           | 2                | □ - 400× 400×12.0× 36                                                                                                    | 3000                                                    | 180.06                                                          | 2587.4                   | 594.20                     | 75.10             | 1.000           | 85.38            | 33.3 33.3 FB                 |
|           | 3                | □ - 400× 400×12.0× 36                                                                                                    | 300.0                                                   | 180.06                                                          | 2587.4                   | 594, 20                    | 32.20             | 1.000           | 85.38            | 33.3 33.3 FB                 |
| 1         | 1                | □- 400× 400×16.0× 48                                                                                                    | 300.0                                                   | 234.77                                                          | 3322.1                   | 774, 75                    | 74.90             | 1.000           | 109.63           | 25.0 25.0 FA                 |
|           | 2                | □ - 400× 400×16.0× 48                                                                                                    | 3000                                                    | 234.77                                                          | 3322.1                   | 774.75                     | 99.50             | 1.000           | 109.63           | 25.0 25.0 FA                 |
|           | 3                | L - 400X 400X 16.0X 48                                                                                                    | 3000                                                    | 234.77                                                          | 3322.1                   | 114.15                     | 43. 10            | 1.000           | 109.63           | 20.0 20.0 FH                 |
| Y02:      | вフレ              | ーム> 〔×方向 階数 4 スパン                                                                                                    | 數 2 開                                                   | 始階 1)                                                           |                          |                            |                   |                 |                  |                              |
| 陹         | 軸                | 部材                                                                                                    | F                                                       | A                                                               | Zp                       | Ny                         | N                 | v               | Мрс              | f/幅厚比/w ラン・                  |
| 4         | 1                | □- 400× 400×12.0× 36                                                                                                    | 300.0                                                   | 180.06                                                          | 2587.4                   | 594, 20                    | 24.10             | 1.000           | 85.38            | 33.3 33.3 FB                 |
|           | 2                | □ - 400× 400×12.0× 36                                                                                                    | 300.0                                                   | 180.06                                                          | 2587.4                   | 594.20                     | 33.40             | 1.000           | 85.38            | 33.3 33.3 FB                 |
|           | 3                | ⊔- 400x 400x12.0x 36                                                                                                    | 300.0                                                   | 180.06                                                          | 2587.4                   | 594, 20                    | 12.00             | 1.000           | 85.38            | 33.3 33.3 FB                 |
| 3         | 1                | □ - 400× 400×12.0× 36                                                                                                    | 300.0                                                   | 180.06                                                          | 2587.4                   | 594, 20                    | 45, 70            | 1.000           | 85.38            | 33.3 33.3 FB                 |
|           | 2                | □ - 400× 400×12.0× 36                                                                                                    | 3000                                                    | 180.06                                                          | 2587.4                   | 594, 20                    | 62.10             | 1.000           | 85.38            | 33.3 33.3 FB                 |
|           | 3                | □- 400× 400×12.0× 36                                                                                                    | 3000                                                    | 180.06                                                          | 2587.4                   | 594, 20                    | 24.50             | 1.000           | 85.38            | 33.3 33.3 FB                 |
|           | 1                | □ - 400× 400×12.0× 36                                                                                                    | 300.0                                                   | 180.06                                                          | 2587.4                   | 594, 20                    | 67.30             | 1.000           | 85.38            | 33.3 33.3 FB                 |
| 2         |                  | □ - 400× 400×12 0× 36                                                                                                    | 3000                                                    | 180.06                                                          | 2587.4                   | 594, 20                    | 90.80             | 1.000           | 85.36            | 33.3 33.3 FB                 |
| 2         | 2                |                                                                                                    | 200.0                                                   | 180.06                                                          | 2587.4                   | 594, 20                    | 38.00             | 1.000           | 85.38            | 33.3 33.3 FB                 |
| 2         | 2<br>3           | □ - 400× 400×12.0× 36                                                                                                    | 3000                                                    |                                                                 |                          |                            |                   |                 |                  |                              |
| 2         | 2 3              | - 400x 400x 12.0x 36                                                                                                    | 3000                                                    | 234.77                                                          | 3322, 1                  | 774, 75                    | 89,00             | 1,000           | 109,63           | 25.0 25.0 FA                 |
| 2         | 2<br>3<br>1<br>2 | - 400x 400x12.0x 36<br>- 400x 400x16.0x 48<br>- 400x 400x16.0x 48                                                                                                    | 3000<br>3000<br>3000                                    | 234. 77<br>234. 77                                              | 3322. 1<br>3322. 1       | 77 4. 75<br>77 4. 75       | 89.00<br>121.00   | 1.000<br>0.996  | 109.63<br>109.16 | 25.0 25.0 FA<br>25.0 25.0 FA |

|   |   | D 400 400    |           | 200.0 | 100.00 | 0507 4 | E0.4 .00 | 10.00  | 1 000 | 05 00  |      | <u></u> |       |
|---|---|--------------|-----------|-------|--------|--------|----------|--------|-------|--------|------|---------|-------|
| 4 | н | □ - 400× 400 | X12.UX 36 | 3000  | 180.06 | 2387.4 | 594.20   | 13.30  | 1.000 | 83.38  | 33.3 | 33.3    |       |
|   | в | □ - 400× 400 | X12.0X 36 | 3000  | 180.06 | 2587.4 | 594.20   | 24, 10 | 1.000 | 85.38  | 33.3 | 33.3    | 10    |
|   | 5 | □ - 400× 400 | X12.UX 36 | 3000  | 180.06 | 2587.4 | 594.20   | 24.10  | 1.000 | 85.38  | 33.3 | 33.3    | 10    |
|   | 5 | □ - 400× 400 | X12.0X 36 | 3000  | 180.06 | 2587.4 | 594.20   | 24.10  | 1.000 | 85.38  | 33.3 | 33.3    | 10    |
|   | E | LI- 400X 400 | X12.0X 36 | 3000  | 180.06 | 2587.4 | 594, 20  | 19, 30 | 1.000 | 85.38  | 33.3 | 33.3    | - + 6 |
| 3 | A | □- 400× 400  | x12.0x 36 | 3000  | 180.06 | 2587.4 | 594.20   | 37.80  | 1.000 | 85.38  | 33.3 | 33.3    | FB    |
|   | В | □- 400× 400  | x12.0x 36 | 3000  | 180.06 | 2587.4 | 594.20   | 45.70  | 1.000 | 85.38  | 33.3 | 33.3    | FE    |
|   | С | □- 400× 400  | x12.0x 36 | 300.0 | 180.06 | 2587.4 | 594, 20  | 45.70  | 1.000 | 85.38  | 33.3 | 33.3    | FE    |
|   | D | □- 400× 400  | x12.0x 36 | 3000  | 180.06 | 2587.4 | 594, 20  | 45, 70 | 1.000 | 85.38  | 33.3 | 33.3    | FB    |
|   | E | □- 400× 400  | x12.0x 36 | 3000  | 180.06 | 2587.4 | 594, 20  | 37.80  | 1.000 | 85.38  | 33.3 | 33.3    | FE    |
| 2 | A | □- 400× 400  | x12.0x 36 | 3000  | 180.06 | 2587.4 | 594, 20  | 56.30  | 1.000 | 85.38  | 33.3 | 33.3    | FE    |
|   | В | □- 400× 400  | x12.0x 36 | 300.0 | 180.06 | 2587.4 | 594.20   | 67.30  | 1.000 | 85.38  | 33.3 | 33.3    | FE    |
|   | С | □- 400× 400  | x12.0x 36 | 300.0 | 180.06 | 2587.4 | 594.20   | 67.30  | 1.000 | 85.38  | 33.3 | 33.3    | FE    |
|   | D | □- 400× 400  | x12.0x 36 | 300.0 | 180.06 | 2587.4 | 594.20   | 67.30  | 1.000 | 85.38  | 33.3 | 33.3    | FE    |
|   | E | □- 400× 400  | x12.0x 36 | 3000  | 180.06 | 2587.4 | 594, 20  | 56.30  | 1.000 | 85.38  | 33.3 | 33.3    | FE    |
| 1 | A | □- 400× 400  | ×16.0×48  | 300.0 | 234.77 | 3322.1 | 774.75   | 74, 90 | 1,000 | 109.63 | 25.0 | 25.0    | FØ    |
|   | В | □ - 400× 400 | ×16.0× 48 | 300.0 | 234.77 | 3322.1 | 774.75   | 89.00  | 1.000 | 109.63 | 25.0 | 25.0    | EF    |
|   | С | □- 400× 400  | ×16.0× 48 | 300.0 | 234.77 | 3322.1 | 774.75   | 89.00  | 1.000 | 109.63 | 25.0 | 25.0    | FA    |
|   | D | □- 400× 400  | ×16.0× 48 | 300.0 | 234.77 | 3322.1 | 774.75   | 89.00  | 1.000 | 109.63 | 25.0 | 25.0    | FA    |
|   | Е | □- 400× 400  | x16.0x 48 | 3000  | 234.77 | 3322.1 | 774.75   | 74, 90 | 1.000 | 109.63 | 25.0 | 25.0    | FŔ    |
|   |   |              |           |       |        |        |          |        |       |        |      |         |       |
|   |   |              |           |       |        |        |          |        |       |        |      |         |       |

上と下とを分けて出力します。

| jMu                                              | ן ≧                                    | 1.3 ° mi                                            | МР                                               |                                                                                                    |                                                                                                    |                                                                                                    |                                                                                                    |                                                                                                    |                                                                                                    |                                                                                                    |                                                                            |                                                                                                    |                                                                                                |                                                                                                    |                                                                                                    |                                                                                                    |                                                                                                    |
|--------------------------------------------------|----------------------------------------|-----------------------------------------------------|--------------------------------------------------|----------------------------------------------------------------------------------------------------|----------------------------------------------------------------------------------------------------|----------------------------------------------------------------------------------------------------|----------------------------------------------------------------------------------------------------|----------------------------------------------------------------------------------------------------|----------------------------------------------------------------------------------------------------|----------------------------------------------------------------------------------------------------|----------------------------------------------------------------------------|----------------------------------------------------------------------------------------------------|------------------------------------------------------------------------------------------------|----------------------------------------------------------------------------------------------------|----------------------------------------------------------------------------------------------------|----------------------------------------------------------------------------------------------------|----------------------------------------------------------------------------------------------------|
| а.                                               | 梁                                      | 端の接っ                                                | 合部而                                              | カ                                                                                                    |                                                                                                    |                                                                                                    |                                                                                                    |                                                                                                    |                                                                                                    |                                                                                                    |                                                                            |                                                                                                    |                                                                                                |                                                                                                    |                                                                                                    |                                                                                                    |                                                                                                    |
|                                                  | 1)                                     | H形断<br>jMu∶<br>1                                    | footi<br>= fPu<br>FPu =<br>»Pu =                 | の場合<br>・(H - i<br>B・tf・l<br>min(wi                                                                                                    | f) +<br>U<br>U1. w                                                                                                    | wPu∙wl/<br>Pu2)                                                                                                    | 4<br>wPu1=2                                                                                                    | 8 · wa · w                                                                                                    | L:Eu/a                                                                                                    | A                                                                                                    |                                                                            | wΡι12=+w                                                                                                    | u wl Fu                                                                                        |                                                                                                    |                                                                                                    |                                                                                                    |                                                                                                    |
|                                                  | 2)                                     | 角形銷<br>jMu:                                         | ₩管柱<br>= fPu<br>fPu =                            | ・円形:<br>(H - 1<br>B tf 1                                                                                                    | <b>阿管柱</b><br>f) +<br>v                                                                                                    | ・日字用<br>wPu・(wI                                                                                                    | ≶柱の場<br>+2・H/3).                                                                                                    | 合<br>/4                                                                                                    |                                                                                                    |                                                                                                    |                                                                            |                                                                                                    |                                                                                                |                                                                                                    |                                                                                                    |                                                                                                    |                                                                                                    |
|                                                  |                                        |                                                     | <i>Ν</i> Ρυ =                                    | min(w                                                                                                    | 'u1, w                                                                                                    | Pu2)                                                                                                    | w₽u1=2.                                                                                                    | .8 •wa •(•                                                                                                    | wl -2 •F                                                                                                    | 4/3)∙Fu                                                                                                    | / /3                                                                       | wPu2=tw                                                                                                    | •• (w1-2 •H                                                                                    | /3)•Fu                                                                                                    |                                                                                                    |                                                                                                    |                                                                                                    |
|                                                  | Z                                      | こで、                                                 | jMu<br>mMp<br>wa<br>S<br>wl                      | :<br>:<br>:<br>:<br>:<br>:<br>:<br>:<br>:<br>:<br>:<br>:<br>:                                                                                                    | 殺た<br>また<br>フ<br>溶<br>ガ<br>フ<br>浩<br>の<br>い                                                                                                    | 部の最大<br>静の全勢<br>サイス<br>した<br>かけ                                                                                                  | て曲け耐<br>型性曲げi<br>シンジのi                                                                                                    | 力<br>耐力。<br>陽肉溶接                                                                                                    | きの有き                                                                                                    | 効のと                                                                                                    | [tm]<br>[tm]<br>[mm]<br>[mm]<br>[mm]                                       | /=/=<br>wa =<br>0.70<br>wl =                                                                                                    | し、F値<br>S/v/2<br>・tw かつ<br>H-2・(:                                                              | は1.1倍!<br>S≦12<br>SC + tf)                                                                                               | しない<br>mm                                                                                                    |                                                                                                    |                                                                                                    |
|                                                  |                                        |                                                     | SC                                               | : 즑                                                                                                    | リフツ                                                                                                    | フ寸法・                                                                                                    | 35mm                                                                                                    |                                                                                                    |                                                                                                    | Ē.                                                                                                    | w/am71                                                                     |                                                                                                    |                                                                                                |                                                                                                    |                                                                                                    |                                                                                                    |                                                                                                    |
|                                                  |                                        |                                                     |                                                  |                                                                                                    |                                                                                                    |                                                                                                    |                                                                                                    |                                                                                                    |                                                                                                    | [n                                                                                                    | e.cus1                                                                     |                                                                                                    |                                                                                                |                                                                                                    |                                                                                                    |                                                                                                    |                                                                                                    |
|                                                  |                                        | *                                                   | ¦jMu                                             | を直接                                                                                                    | (う) <b>(</b><br>(入力し                                                                                                    | し<br>している                                                                                                    | 場合は、                                                                                                    | S∼fPu                                                                                                    | の値                                                                                                    | は空白く                                                                                                    | となりま                                                                       | :す。                                                                                                    |                                                                                                |                                                                                                    |                                                                                                    |                                                                                                    |                                                                                                    |
| (Y01: A<br>* * 3                                 | キフ<br>梁端                               | *<br>レーム<br>※※                                      | ro<br>∶jMu<br>>                                  | ・」(、<br>を直接<br>(×方向                                                                                                    | 入力し<br>入力し<br>1 階援                                                                                                    | している<br>た 4 じ                                                                                                    | 場合は、<br>マパン数                                                                                                    | S~fPu<br>2 開約                                                                                                    | の値 <br>始階                                                                                                    | は空白 (<br>1)                                                                                                    | となりま                                                                       | इ.                                                                                                    |                                                                                                |                                                                                                    |                                                                                                    |                                                                                                    |                                                                                                    |
| (Y01:A<br>※※ 3<br>層                              | キフ 深端                                  | ※<br>レーム<br>※※<br>柱形状                               | ;jMu<br>><br>* ¥                                 | - JN.<br>を直接<br>(×方向<br>8部材                                                                                                    | 入力し<br>入力し<br>1 階数                                                                                                    | 、ている<br>ま 4 ;                                                                                                    | 場合は、<br>マパン数                                                                                                    | S~fPu<br>2 開約<br>Fu                                                                                                    | の値<br>始階<br>S                                                                                                    | は空白く<br>1)<br>wl                                                                                                    | となりま<br>wa                                                                 | t∃T.<br>wPu1                                                                                                    | wPu2                                                                                           | wPu                                                                                                    | fPu                                                                                                    | jMu                                                                                                    | 1.3Mp                                                                                                    |
| (Y01: A<br>※ ※ 多<br>層<br>Z05                     | A フ<br>梁軸<br>1<br>2<br>3               | 》<br>レーム<br>※※<br>柱形む                               | , j Mu<br>☆ j Mu<br>>                            | - )1.<br>を直接<br>(×方向<br>部材<br>1- 606;<br>1- 606;<br>1- 600;<br>1- 600;                                                                                                    | につりま<br>二入力し<br>1 階数<br>201×<br>201×<br>201×<br>201×<br>200×<br>200×<br>200×                                                                                                    | ている<br>オーム<br>12.0×20<br>12.0×20<br>11.0×17<br>11.0×17                                                                           | 場合は、<br>スパン数<br>. 0×22<br>. 0×22<br>. 0×22<br>. 0×22<br>. 0×22                                                                                                    | S~fPu<br>2 開<br>fu<br>4100<br>4100<br>4100<br>4100                                                                           | の値<br>始階<br>8.4<br>8.4<br>7.7<br>7.7                                                                                                    | は空白;<br>1)<br>wl<br>496.0<br>496.0<br>496.0<br>496.0                                                                                           | となりま<br>wa<br>5.94<br>5.44<br>5.44                                         | खे.<br>wPu1<br>36.22<br>36.22<br>34.64<br>34.64                                                                                                  | wPu2<br>45.26<br>45.26<br>43.30<br>43.30                                                       | wPu<br>36.22<br>36.22<br>34.64<br>34.64                                                                                  | fPu<br>164, 82<br>164, 82<br>139, 40<br>139, 40                                                                                         | jMu<br>104.73 -<br>104.73 -<br>89.03 -<br>89.03 -                                                                                                    | 1.3Mp<br>< 107.09<br>< 107.09<br>< 92.94<br>< 92.94                                                                                                    |
| (Y01: A<br>※ ※ 3<br><i>層</i><br>Z05<br>Z04       | A フ<br>雑<br>1<br>2<br>3<br>1<br>2<br>3 | ×<br>レーム<br>※※<br>柱形状                               | 、 j Mu 3   トトトト   トトト                            | - 50.<br>を直接<br>(×方向<br>(= 606;<br>1- 606;<br>1- 606;<br>1- 606;<br>1- 606;<br>1- 606;<br>1- 606;                                                                                                    | についま<br>三人力し<br>この<br>こ<br>こ<br>こ<br>201×<br>こ<br>201×<br>201×<br>201×<br>201×<br>201×<br>201×<br>201×<br>201×                                                                                                    | 、ている<br>オ 4 5<br>12.0x20<br>12.0x20<br>11.0x17<br>11.0x17<br>12.0x20<br>12.0x20<br>11.0x17<br>11.0x17                            | 場合は、<br>マバン数<br>0x22<br>0x22<br>0x22<br>0x22<br>0x22<br>0x22<br>0x22                                                                                                    | S~fPu<br>2 開<br>fu<br>4100<br>4100<br>4100<br>4100<br>4100<br>4100<br>4100                                                   | の値<br>始階<br>8.4<br>8.4<br>7.7<br>7.7<br>8.4<br>8.4<br>8.4<br>7.7<br>7.7                                                                                                    | は空白。<br>1)<br>wl<br>496.0<br>496.0<br>496.0<br>496.0<br>496.0<br>496.0<br>496.0<br>496.0                                                       | となりま<br>wa<br>5.94<br>5.94<br>5.94<br>5.94<br>5.94<br>5.94<br>5.94<br>5.94 | wPu1<br>36.22<br>36.22<br>34.64<br>34.64<br>36.22<br>36.22<br>36.22<br>34.64<br>34.64                                                            | wPu2<br>45.26<br>45.26<br>43.30<br>43.30<br>45.26<br>45.26<br>43.30                            | wPu<br>36.22<br>36.22<br>34.64<br>34.64<br>36.22<br>36.22<br>34.64<br>34.64                                              | fPu<br>164. 82<br>184. 82<br>139. 40<br>139. 40<br>164. 82<br>184. 82<br>139. 40<br>139. 40                                             | jMu<br>104, 73 -<br>104, 73 -<br>89, 03 -<br>89, 03 -<br>104, 73 -<br>89, 03 -                                                                                                    | 1.3Mp<br>< 107.09<br>< 107.09<br>< 92.94<br>< 92.94<br>< 107.09<br>< 107.09<br>< 107.09<br>< 92.94                                                                                                    |
| (Y01: A<br>※※ 3<br><b>層</b><br>Z05<br>Z04<br>Z03 | マ端軸<br>1223<br>1223<br>1223            | ×<br>レーム<br>※※<br>ロロロロロロロロロロロロロロロロロロロロロロロロロロロロロロロロロ | 「 j Mu 3 トトトト トトトト ト- ト- ト- ト- ト- ト- ト- ト- ト- ト- | <ul> <li>、方向</li> <li>を直接</li> <li>(×方向</li> <li>(= 606;</li> <li>(= 606;</li> <li>(= 606</li></ul> | 、<br>二<br>二<br>二<br>二<br>二<br>二<br>二<br>二<br>二<br>二<br>二<br>二<br>二                                                                                                    | 12.0x20<br>12.0x20<br>12.0x20<br>11.0x17<br>11.0x17<br>12.0x20<br>11.0x17<br>11.0x17<br>11.0x17<br>12.0x20                       | 場合は、<br>マバン数<br>0x22<br>0x22<br>0x22<br>0x22<br>0x22<br>0x22<br>0x22<br>0x2                                                                                                    | S~fPu<br>2 開約<br>Fu<br>4100<br>4100<br>4100<br>4100<br>4100<br>4100<br>4100<br>410                                           | の値<br>始階<br>8.4<br>8.4<br>7.7<br>7.7<br>8.4<br>7.7<br>8.4<br>8.4<br>7.7<br>8.4<br>8.4<br>7.7<br>8.4<br>8.4<br>7.7<br>8.4<br>8.4<br>8.4<br>7.7<br>8.4<br>8.4<br>8.4<br>8.4<br>8.4<br>8.4<br>8.4<br>8.4 | は空白。<br>1)<br>wl<br>496.0<br>496.0<br>496.0<br>496.0<br>496.0<br>496.0<br>496.0<br>496.0<br>496.0                                              | となりま<br>wa<br>5.94<br>5.94<br>5.94<br>5.94<br>5.94<br>5.94<br>5.94<br>5.94 | wPu1<br>36, 22<br>34, 64<br>34, 64<br>34, 64<br>34, 64<br>34, 64<br>34, 64<br>36, 22<br>34, 64<br>36, 22<br>36, 22                               | wPu2<br>45.26<br>43.30<br>43.30<br>45.26<br>45.26<br>43.30<br>43.30<br>43.30<br>45.26          | wPu<br>36.22<br>34.64<br>34.64<br>36.22<br>36.22<br>34.64<br>36.22<br>34.64<br>34.64<br>36.22                            | fPu<br>164, 82<br>164, 82<br>139, 40<br>139, 40<br>164, 82<br>139, 40<br>139, 40<br>139, 40<br>164, 82                                  | jMu<br>104, 73 -<br>104, 73 -<br>89, 03 -<br>89, 03 -<br>104, 73 -<br>89, 03 -<br>89, 03 -<br>104, 73 -<br>104, 73 -<br>104, 73 -                                                                                                    | 1.3Mp<br>< 107.09<br>< 107.09<br>< 92.94<br>< 107.09<br>< 92.94<br>< 107.09<br>< 107.09<br>< 92.94<br>< 92.94<br>< 92.94<br>< 92.94                                                                                                    |
| (Y01: A<br>※※ 多<br>層<br>Z05<br>Z04<br>Z03        | 子梁軸<br>1223<br>1223<br>1223            | ×<br>レーム<br>*****<br>                               | · j mu 3 L+++ L++ L++                            | - 51<br>を直接<br>(×方向<br>(+ 606;<br>1- 600;<br>1- 600;<br>1- 600;<br>1- 600;<br>1- 600;<br>1- 600;<br>1- 600;<br>1- 600;<br>1- 600;<br>1- 600;                                                                                                    | 、<br>入力し<br>、<br>201×<br>201×<br>201×<br>201×<br>200×<br>201×<br>201× | 12.0x20<br>12.0x20<br>12.0x20<br>11.0x17<br>11.0x17<br>12.0x20<br>11.0x17<br>12.0x20<br>12.0x20<br>11.0x17<br>11.0x17<br>11.0x17 | 場合は、<br>スパン数<br>0x22<br>0x22<br>0<br>0x22<br>0x22<br>0x2<br>0x | S~f Pu<br>2 開け<br>Fu<br>4100<br>4100<br>4100<br>4100<br>4100<br>4100<br>4100<br>4100<br>4100<br>4100<br>4100<br>4100<br>4100 | の値<br>始階<br>8.4<br>8.4<br>7.7<br>7.7<br>8.4<br>7.7<br>7.7<br>8.4<br>8.4<br>7.7<br>7.7<br>8.4<br>8.4<br>7.7<br>7.7<br>7.7                                                                              | は空白。<br>1)<br>wl<br>496.0<br>496.0<br>496.0<br>496.0<br>496.0<br>496.0<br>496.0<br>496.0<br>496.0<br>496.0<br>496.0<br>496.0<br>496.0<br>496.0 | となりま<br>wa<br>5.94<br>5.94<br>5.94<br>5.94<br>5.94<br>5.94<br>5.94<br>5.94 | wPu1<br>36, 22<br>34, 64<br>34, 64<br>36, 22<br>34, 64<br>34, 64<br>34, 64<br>36, 22<br>36, 22<br>36, 22<br>36, 22<br>36, 24<br>34, 64<br>34, 64 | wPu2<br>45.26<br>43.30<br>43.30<br>45.26<br>45.26<br>43.30<br>43.30<br>43.30<br>43.30<br>43.30 | wPu<br>36.22<br>34.64<br>34.64<br>36.22<br>34.64<br>36.22<br>34.64<br>36.22<br>36.22<br>36.22<br>36.22<br>36.22<br>34.64 | fPu<br>164, 82<br>184, 82<br>139, 40<br>139, 40<br>164, 82<br>164, 82<br>164, 82<br>164, 82<br>164, 82<br>164, 82<br>164, 82<br>139, 40 | jMu<br>104, 73 -<br>89, 03 -<br>89, 03 -<br>104, 73 -<br>89, 03 -<br>104, 73 -<br>89, 03 -<br>104, 73 -<br>89, 03 -<br>104, 73 -<br>89, 03 -<br>104, 73 -<br>89, 03 -<br>104, 73 -<br>104, 73 -<br>89, 03 -<br>104, 73 -<br>104, 70 -<br>104, 70 -<br>104, 70 -<br>104 | 1.3Mp<br>< 107.09<br>< 92.94<br>< 92.94<br>< 107.09<br>< 107.09<br>< 107.09<br>< 107.09<br>< 107.09<br>< 92.94<br>< 92.94<br>< 107.09<br>< 107.09<br>< 107.09<br>< 107.09<br>< 107.09<br>< 107.09<br>< 107.09<br>< 107.09<br>< 107.09<br>< 107.09<br>< 107.09<br>< 107.09<br>< 2.94<br>< 32.94<br>< 32.9 |

| 層   | 軸                               | 柱形状        | 梁部材                                                                                  |                                                                                              |                                                                                                    | Fυ                                                           | s                                                           | wl                                                                            | wa                                                                            | wPu1                                                                                   | wPu2                                                                 | wPu                                                                           | fPu                                                                                             | jMu                                                                                             | 1.3Mp                                                                                                    |
|-----|---------------------------------|------------|--------------------------------------------------------------------------------------|----------------------------------------------------------------------------------------------|----------------------------------------------------------------------------------------------------|--------------------------------------------------------------|-------------------------------------------------------------|-------------------------------------------------------------------------------|-------------------------------------------------------------------------------|----------------------------------------------------------------------------------------|----------------------------------------------------------------------|-------------------------------------------------------------------------------|-------------------------------------------------------------------------------------------------|-------------------------------------------------------------------------------------------------|----------------------------------------------------------------------------------------------------|
| Z05 | A<br>B<br>C<br>C<br>D<br>D<br>E | 左右左右左右左右   | H- 596x<br>H- 596x<br>H- 596x<br>H- 596x<br>H- 596x<br>H- 596x<br>H- 596x<br>H- 596x | 199×10.0<br>199×10.0<br>199×10.0<br>199×10.0<br>199×10.0<br>199×10.0<br>199×10.0<br>199×10.0 | x15.0x22<br>x15.0x22<br>x15.0x22<br>x15.0x22<br>x15.0x22<br>x15.0x22<br>x15.0x22<br>x15.0x22<br>x15.0x22<br>x15.0x22 | 4100<br>4100<br>4100<br>4100<br>4100<br>4100<br>4100<br>4100 | 7.0<br>7.0<br>7.0<br>7.0<br>7.0<br>7.0<br>7.0<br>7.0<br>7.0 | 496.0<br>496.0<br>496.0<br>496.0<br>496.0<br>496.0<br>496.0<br>496.0<br>496.0 | 4, 95<br>4, 95<br>4, 95<br>4, 95<br>4, 95<br>4, 95<br>4, 95<br>4, 95<br>4, 95 | 32. 37<br>32. 37<br>32. 37<br>32. 37<br>32. 37<br>32. 37<br>32. 37<br>32. 37<br>32. 37 | 40.45<br>40.45<br>40.45<br>40.45<br>40.45<br>40.45<br>40.45<br>40.45 | 32.37<br>32.37<br>32.37<br>32.37<br>32.37<br>32.37<br>32.37<br>32.37<br>32.37 | 122. 39<br>122. 39<br>122. 39<br>122. 39<br>122. 39<br>122. 39<br>122. 39<br>122. 39<br>122. 39 | 78.33 <<br>78.33 <<br>78.33 <<br>78.33 <<br>78.33 <<br>78.33 <<br>78.33 <<br>78.33 <<br>78.33 < | 82.70 非<br>82.70 非<br>82.70 非<br>82.70 非<br>82.70 非<br>82.70 非<br>82.70 非<br>82.70 非<br>82.70 非                                                                                                    |
| 204 | A<br>B<br>C<br>C<br>D<br>D<br>E | 左右左右左右左右   | H- 596x<br>H- 596x<br>H- 596x<br>H- 596x<br>H- 596x<br>H- 596x<br>H- 596x<br>H- 596x | 199×10.0<br>199×10.0<br>199×10.0<br>199×10.0<br>199×10.0<br>199×10.0<br>199×10.0<br>199×10.0 | x15.0x22<br>x15.0x22<br>x15.0x22<br>x15.0x22<br>x15.0x22<br>x15.0x22<br>x15.0x22<br>x15.0x22<br>x15.0x22<br>x15.0x22 | 4100<br>4100<br>4100<br>4100<br>4100<br>4100<br>4100<br>4100 | 7.0<br>7.0<br>7.0<br>7.0<br>7.0<br>7.0<br>7.0<br>7.0        | 496.0<br>496.0<br>496.0<br>496.0<br>496.0<br>496.0<br>496.0<br>496.0          | 4, 95<br>4, 95<br>4, 95<br>4, 95<br>4, 95<br>4, 95<br>4, 95<br>4, 95          | 32. 37<br>32. 37<br>32. 37<br>32. 37<br>32. 37<br>32. 37<br>32. 37<br>32. 37<br>32. 37 | 40.45<br>40.45<br>40.45<br>40.45<br>40.45<br>40.45<br>40.45<br>40.45 | 32.37<br>32.37<br>32.37<br>32.37<br>32.37<br>32.37<br>32.37<br>32.37<br>32.37 | 122. 39<br>122. 39<br>122. 39<br>122. 39<br>122. 39<br>122. 39<br>122. 39<br>122. 39<br>122. 39 | 78.33 <<br>78.33 <<br>78.33 <<br>78.33 <<br>78.33 <<br>78.33 <<br>78.33 <<br>78.33 <<br>78.33 < | 82.70 非<br>82.70 非<br>82.70 非<br>82.70 非<br>82.70 非<br>82.70 非<br>82.70 非<br>82.70 非<br>82.70 非                                                                                                    |
| 203 | A<br>B<br>C<br>C<br>D<br>D<br>E |            | H- 600x<br>H- 600x<br>H- 600x<br>H- 600x<br>H- 600x<br>H- 600x<br>H- 600x<br>H- 600x | 200×11.0<br>200×11.0<br>200×11.0<br>200×11.0<br>200×11.0<br>200×11.0<br>200×11.0<br>200×11.0 | x17.0x22<br>x17.0x22<br>x17.0x22<br>x17.0x22<br>x17.0x22<br>x17.0x22<br>x17.0x22<br>x17.0x22<br>x17.0x22<br>x17.0x22 | 4100<br>4100<br>4100<br>4100<br>4100<br>4100<br>4100<br>4100 | 7.7<br>7.7<br>7.7<br>7.7<br>7.7<br>7.7<br>7.7<br>7.7        | 496.0<br>496.0<br>496.0<br>496.0<br>496.0<br>496.0<br>496.0<br>496.0          | 5. 44<br>5. 44<br>5. 44<br>5. 44<br>5. 44<br>5. 44<br>5. 44<br>5. 44          | 34, 64<br>34, 64<br>34, 64<br>34, 64<br>34, 64<br>34, 64<br>34, 64<br>34, 64           | 43.30<br>43.30<br>43.30<br>43.30<br>43.30<br>43.30<br>43.30<br>43.30 | 34.64<br>34.64<br>34.64<br>34.64<br>34.64<br>34.64<br>34.64<br>34.64          | 139. 40<br>139. 40<br>139. 40<br>139. 40<br>139. 40<br>139. 40<br>139. 40<br>139. 40            | 89.03 <<br>89.03 <<br>89.03 <<br>89.03 <<br>89.03 <<br>89.03 <<br>89.03 <<br>89.03 <            | 92.94<br>92.94<br>92.94<br>92.94<br>92.94<br>92.94<br>92.94<br>92.94<br>92.94<br>92.94<br>92.94<br>92.94<br>92.94<br>92.94<br>92.94<br>93.94<br>93.94<br>93.94<br>93.94<br>93.94<br>93.94<br>93.94<br>93.94<br>93.94<br>93.94<br>93.94<br>93.94<br>93.94<br>93.94<br>93.94<br>93.94<br>93.94<br>93.94<br>93.94<br>93.94<br>94.94<br>94.94<br>95.94<br>95.95<br>95.95<br>95 |
| Z02 | A<br>B<br>C<br>C<br>D<br>D<br>E | 左右左右左右左右左右 | H- 600x<br>H- 600x<br>H- 600x<br>H- 600x<br>H- 600x<br>H- 600x<br>H- 600x<br>H- 600x | 200x11.0<br>200x11.0<br>200x11.0<br>200x11.0<br>200x11.0<br>200x11.0<br>200x11.0<br>200x11.0 | x17.0x22<br>x17.0x22<br>x17.0x22<br>x17.0x22<br>x17.0x22<br>x17.0x22<br>x17.0x22<br>x17.0x22<br>x17.0x22<br>x17.0x22 | 4100<br>4100<br>4100<br>4100<br>4100<br>4100<br>4100<br>4100 | 7.7<br>7.7<br>7.7<br>7.7<br>7.7<br>7.7<br>7.7<br>7.7        | 496.0<br>496.0<br>496.0<br>496.0<br>496.0<br>496.0<br>496.0<br>496.0          | 5. 44<br>5. 44<br>5. 44<br>5. 44<br>5. 44<br>5. 44<br>5. 44<br>5. 44          | 34, 64<br>34, 64<br>34, 64<br>34, 64<br>34, 64<br>34, 64<br>34, 64<br>34, 64           | 43.30<br>43.30<br>43.30<br>43.30<br>43.30<br>43.30<br>43.30<br>43.30 | 34.64<br>34.64<br>34.64<br>34.64<br>34.64<br>34.64<br>34.64<br>34.64          | 139. 40<br>139. 40<br>139. 40<br>139. 40<br>139. 40<br>139. 40<br>139. 40                       | 89.03 <<br>89.03 <<br>89.03 <<br>89.03 <<br>89.03 <<br>89.03 <<br>89.03<br>89.03                | 92.94 非<br>92.94 非<br>92.94 非<br>92.94 非<br>92 4 非<br>92 4 非<br>4 非<br>4 非                                                                                                    |
|     | _                               |            |                                                                                      | $\geq$                                                                                       |                                                                                                    |                                                              |                                                             |                                                                               |                                                                               | _                                                                                      |                                                                      | 北兄老                                                                           | ~ 1.0m                                                                                          | p<br>空<br>本<br>の<br>ぞ                                                                           |                                                                                                    |

| P                               | n⊳ = (-                                                                    | 4_) · Ve · _ <u>_</u>                                                                                                    |                                                                                                    |                                                                                                |                                                                                                    |                                                                                  |           |                                                                    |                                                                                                    |                                                                                                    |                                                                             |
|---------------------------------|----------------------------------------------------------------------------|----------------------------------------------------------------------------------------------------|----------------------------------------------------------------------------------------------------|------------------------------------------------------------------------------------------------|----------------------------------------------------------------------------------------------------|----------------------------------------------------------------------------------|-----------|--------------------------------------------------------------------|----------------------------------------------------------------------------------------------------|----------------------------------------------------------------------------------------------------|-----------------------------------------------------------------------------|
|                                 | 1) I                                                                       | -<br>H形断面柱の<br>Ve = hb hc・                                                                                                    | 場合<br>tw                                                                                                    | 軸配置の場合は h                                                                                      | c=b, tw=2…                                                                                                    | tf としま                                                                           | ्व.       |                                                                    |                                                                                                    |                                                                                                    |                                                                             |
|                                 | 2) 🗯                                                                       | 角形鋼管柱・<br>Ve = V/2 =                                                                                                    | 円形鋼管柱・日享<br>A·hb/2                                                                                                    | 和柱の場合                                                                                          |                                                                                                    |                                                                                  |           |                                                                    |                                                                                                    |                                                                                                    |                                                                             |
|                                 | 22                                                                         | で、 pMp :<br>Ve :<br>hb :<br>hc :<br>tw :<br>b :<br>tf :                                                                                                    | 柱梁接合部バネ<br>検討構面へのバ<br>た右の梁のうち:<br>パネル(日形鋼<br>パネル(日形鋼<br>パネル(日形鋼<br>パネル(日形鋼                                                                                                    | ルの曲げ降伏耐力<br>ネルのの有効体積<br>シークランジ<br>ンのフランジ厚<br>ンのフランジ厚<br>のフランジ厚<br>テ ↔                          | のフラン <sup>ジ:</sup><br>中心間距離                                                                                                    | 版厚中心                                                                             | 間距離       | [tm]<br>[cm <sup>3</sup> ]<br>[mm]<br>[mm]<br>[mm]<br>[mm]<br>[mm] |                                                                                                    |                                                                                                    |                                                                             |
|                                 |                                                                            | н<br>F :<br>※рМр 78                                                                                                    | パネル新聞の新<br>パネル材の基準<br>E直接入力してい                                                                                                    | 山積<br>強度<br>る場合は、A~Ve                                                                          | の値は空白                                                                                                    | となりま                                                                             | す。        | [cm*]<br>[kg/cm <sup>2</sup> ]                                     |                                                                                                    |                                                                                                    |                                                                             |
| Y01:                            | Aフレ<br>軸                                                                   | ド :<br>F :<br>※ pMp る<br>ーム> (><br>柱部材                                                                                                    | パネル研留の研<br>パネル材の基準<br>を直接入力してい<br>(方向 階数 4                                                                                                    | 画積<br>強度<br>る場合は、A~Ve<br>スパン数 2 開<br>F                                                         | の値は空白<br>始階 1)<br>A                                                                                                    | となりま<br>hb                                                                       | ₫.<br>hc  | [cm²]<br>[kg/cm²]                                                  | Ve                                                                                                    | рМр                                                                                                    | ランク                                                                         |
| Y01:<br>層                       | A フレ<br>軸                                                                  | ド :<br>F :<br>※ pMp る<br>ーム> (><br>柱部材                                                                                                    | パネル新面の研<br>パネル材の基準<br>E直接入力してい<br>(方向 階数 4                                                                                                    | 週積<br>強度<br>る場合は、A∼Ve<br>スパン数 2 開<br>F<br>2000                                                 | の値は空白<br>始階 1)<br>A                                                                                                    | となりま<br>hb<br>=====                                                              | す。<br>hc  | [cm²]<br>[kg/cm²]<br>tw                                            | Ve                                                                                                    | рМр                                                                                                    | <u>ランク</u>                                                                  |
| Y01:<br>層<br>Z05                | A フレ<br>軸<br>1                                                             | F :<br>F :<br>※ pMp る<br>ーム> (><br>柱部材<br>ロ- 400x                                                                                                    | パネル研面の研<br>パネル材の基準<br>E直接入力してい<br>(方向 階数 4<br><br>400x12.0x 36                                                                                                    | 出版<br>強度<br>る場合は、A~Ve<br>スパン数 2 開<br><u>F</u><br>30000<br>3000                                 | の値は空白<br>始階 1)<br>A<br>180.06                                                                                                    | となりま<br>hb<br>586                                                                | ई.<br>hc  | [cm <sup>-</sup> ]<br>[kg/cm <sup>2</sup> ]<br>tw                  | Ve<br>5275.74                                                                                                    | PMP<br>134, 02<br>134, 02                                                                                                    | ランク<br>FB                                                                   |
| Y01:<br>層<br>Z05                | A フレ<br>軸<br>1<br>2<br>3                                                   | H :<br>F :<br>※ pMp を<br>ーム> (><br>柱部材<br>ロ- 400x<br>ロ- 400x                                                                                                  | ハネル研留の研<br>パネル材の基準<br>に直接入力してい<br>(方向 階数 4<br>400x12.0x 36<br>400x12.0x 36<br>400x12.0x 36                                                                                                    | 出機<br>強度<br>る場合は、A~Ve<br>スパン数 2 開<br>F<br>3000<br>3000<br>3000                                 | の値は空白<br>始階 1)<br>A<br>180.06<br>180.06<br>180.06                                                                                                 | となりま<br>hb<br>586<br>586<br>583                                                  | बु.<br>hc | [cm <sup>2</sup> ]<br>[kg/cm <sup>2</sup> ]<br>tw                  | Ve<br>5275. 74<br>5275. 74<br>5248. 73                                                                                                    | рМр<br>134. 02<br>134. 02<br>133. 34                                                                                                    | ランク<br>FB<br>FB<br>FB                                                       |
| Y01:<br>層<br>Z05<br>Z04         | A フレ<br>軸<br>1<br>2<br>3                                                   | H :<br>F :<br>※ phip を<br>ーム> (><br>柱部材<br>ロ- 400x<br>ロ- 400x<br>ロ- 400x                                                                                      | バネル材の基準<br>:<br>:<br>:<br>:<br>:<br>:<br>:<br>:<br>:<br>:                                                                                                    | 出機<br>強度<br>る場合は、A~Ve<br>スパン数 2 開<br>F<br>3000<br>3000<br>3000<br>3000                         | の値は空白<br>始階 1)<br>A<br>180.06<br>180.06<br>180.06                                                                                                 | となりま<br>hb<br>586<br>583<br>586                                                  | बु.<br>hc | [kg/cm <sup>2</sup> ]<br>[kg/cm <sup>2</sup> ]                     | Ve<br>5275.74<br>5275.74<br>5248.73<br>5275.74                                                                                                    | рМр<br>134.02<br>134.02<br>133.34<br>134.02                                                                                             | ランク<br>FB<br>FB<br>FB                                                       |
| Y01:<br>層<br>Z05<br>Z04         | A フレ<br>軸<br>1<br>2<br>3<br>1<br>2                                         | H :<br>※ phip を<br>ーム> (><br>柱部材<br>ロ-400x<br>ロ-400x<br>ロ-400x<br>ロ-400x                                                                                      | バネル材面の動<br>バネル材の基準<br>に直接入力してい<br>(方向 階数 4<br>400x12.0x 36<br>400x12.0x 36<br>400x12.0x 36<br>400x12.0x 36<br>400x12.0x 36                                                                                                    | 出機<br>装蔵<br>る場合は、A~Ve<br>スパン数 2 開<br><u>8</u><br>3000<br>3000<br>3000<br>3000<br>3000          | の値は空白<br>始階 1)<br>A<br>180.06<br>180.06<br>180.06<br>180.06                                                                                       | となりま<br>hb<br>586<br>586<br>588<br>586                                           | す.<br>hc  | [kg/cm <sup>2</sup> ]<br>tw                                        | Ve<br>5275.74<br>5275.74<br>5248.73<br>5275.74<br>5275.74                                                                                                    | рМр<br>134, 02<br>134, 02<br>133, 34<br>134, 02<br>134, 02                                                                              | ランク<br>FB<br>FB<br>FB<br>FB                                                 |
| Y01:<br>層<br>Z05<br>Z04         | A フレ<br>軸<br>1<br>2<br>3<br>1<br>2<br>3                                    | H :<br>※ phip を<br>ーム> (><br>柱部材<br>ロ-400x<br>ロ-400x<br>ロ-400x<br>ロ-400x<br>ロ-400x                                                                            | バネル材面の動<br>バネル材の基準<br>に直接入力してい<br>(方向 階数 4<br>400x12.0x 36<br>400x12.0x 36<br>400x12.0x 36<br>400x12.0x 36<br>400x12.0x 36<br>400x12.0x 36                                                                                                    | 出機<br>装蔵<br>る場合は、A~Ve<br>スパン数 2 開<br>F<br>3000<br>3000<br>3000<br>3000<br>3000<br>3000<br>3000 | の値は空白<br>始階 1)<br>A<br>180.06<br>180.06<br>180.06<br>180.06<br>180.06<br>180.06                                                                   | となりま<br>hb<br>586<br>586<br>586<br>586<br>586<br>586                             | đ.<br>hc  | [kg/cm <sup>2</sup> ]                                              | Ve<br>5275.74<br>5275.74<br>5248.73<br>5275.74<br>5275.74<br>5274.73                                                                                                    | рМр<br>134. 02<br>134. 02<br>133. 34<br>134. 02<br>134. 02<br>134. 02<br>133. 34                                                        | ランク<br>FB<br>FB<br>FB<br>FB<br>FB<br>FB                                     |
| Y01:<br>層<br>Z05<br>Z04<br>Z03  | A フレ<br>軸<br>1<br>2<br>3<br>1<br>2<br>3                                    | H ::<br>※ php 7:<br>※ php 7:<br>注部材<br>- 400x<br>- 400x<br>- 400x<br>- 400x<br>- 400x<br>- 400x                                                               | バネル材の基準<br>:<br>:<br>:<br>:<br>:<br>:<br>:<br>:<br>:<br>:                                                                                                    | 出機<br>装蔵<br>る場合は、A~Ve<br>スパン数 2 開<br>F<br>3000<br>3000<br>3000<br>3000<br>3000<br>3000<br>3000 | の値は空白<br>始階 1)<br>A<br>180.06<br>180.06<br>180.06<br>180.06<br>180.06<br>180.06                                                                   | となりま<br>hb<br>586<br>586<br>586<br>586<br>586<br>586<br>586                      | ई.<br>hc  | [cm-]<br>[kg/cm <sup>2</sup> ]                                     | Ve<br>5275.74<br>5248.73<br>5275.74<br>5248.73<br>5275.74<br>5275.74<br>5248.73                                                                                                    | pMp<br>134, 02<br>134, 02<br>133, 34<br>134, 02<br>134, 02<br>133, 34<br>134, 02                                                        | ランク<br>FB<br>FB<br>FB<br>FB<br>FB<br>FB<br>FB                               |
| r/01:<br>層<br>205<br>204<br>203 | A フレ<br>軸<br>1<br>2<br>3<br>1<br>2<br>3<br>1<br>2<br>3                     | H :<br>F :<br>ア php 7<br>・ ム> (ン<br>柱部材<br>- 400x<br>- 400x<br>- 400x<br>- 400x<br>- 400x<br>- 400x<br>- 400x<br>- 400x                                       | バネル材の基準<br>:<br>(パネル材の基準<br>:<br>:<br>:<br>:<br>:<br>:<br>:<br>:<br>:<br>:                                                                                                    | 出機<br>強度<br>る場合は、A~Ve<br>スパン数 2 開<br>                                                          | の値は空白<br>始階 1)<br>A<br>180.06<br>180.06<br>180.06<br>180.06<br>180.06<br>180.06<br>180.06                                                         | となりま<br>hb<br>586<br>583<br>588<br>588<br>588<br>588                             | ई.<br>hc  | [cm*]<br>[kg/cm2]<br>tw                                            | Ve<br>5275, 74<br>5275, 74<br>5248, 73<br>5275, 74<br>5275, 74<br>5248, 73<br>5248, 73<br>5275, 74                                                                                                    | PMP<br>134, 02<br>134, 02<br>133, 34<br>134, 02<br>134, 02<br>134, 02<br>133, 34                                                        | ランク<br>FB<br>FB<br>FB<br>FB<br>FB<br>FB<br>FB                               |
| YO1:<br>層<br>205<br>204<br>203  | A フレ<br>軸<br>1<br>2<br>3<br>1<br>2<br>3<br>1<br>2<br>3<br>1<br>2<br>3      | H ::::::::::::::::::::::::::::::::::::                                                                                                    | バネル材面の都<br>バネル材の基準<br>を直接入力してい<br>(方向 階数 4<br>400x12.0x 36<br>400x12.0x 36<br>400x12.0x 36<br>400x12.0x 36<br>400x12.0x 36<br>400x12.0x 36<br>400x12.0x 36<br>400x12.0x 36<br>400x12.0x 36                                                                                                    | 出検<br>装蔵<br>る場合は、A~Ve<br>F<br>3000<br>3000<br>3000<br>3000<br>3000<br>3000<br>3000<br>3        | の値は空白<br>始階 1)<br>A<br>180.06<br>180.06<br>180.06<br>180.06<br>180.06<br>180.06<br>180.06<br>180.06                                               | となりま<br>hb<br>586<br>588<br>588<br>588<br>588<br>588<br>588<br>588<br>588<br>588 | đ.        | [cm-]<br>[kg/cm <sup>2</sup> ]<br>tw                               | Ve<br>5275.74<br>5275.74<br>5248.73<br>5275.74<br>5275.74<br>5248.73<br>5275.74<br>5275.74<br>5275.74<br>5275.74                                                                                                    | pMp<br>134, 02<br>134, 02<br>133, 34<br>134, 02<br>134, 02<br>134, 02<br>133, 34<br>134, 02<br>133, 34                                  | ランク<br>FB<br>FB<br>FB<br>FB<br>FB<br>FB<br>FB<br>FB<br>FB                   |
| Y01:<br>層<br>Z05<br>Z04<br>Z03  | A フレ<br>軸<br>1<br>2<br>3<br>1<br>2<br>3<br>1<br>2<br>3<br>1<br>2<br>3<br>1 | H ::<br>※ PMP を<br>・ A00x<br>日 : 400x<br>日 : 400x<br>日 : 400x<br>日 : 400x<br>日 : 400x<br>日 : 400x<br>日 : 400x<br>日 : 400x<br>日 : 400x<br>日 : 400x<br>日 : 400x | バネル材面の都<br>バネル材の基準<br>E直接入力してい<br>(方向 階数 4<br>400×12.0×36<br>400×12.0×36<br>400×12.0×48<br>400×12.0×48<br>400×1 | 出機<br>装蔵<br>る場合は、A~Ve<br>ア<br>3000<br>3000<br>3000<br>3000<br>3000<br>3000<br>3000<br>3        | の値は空白<br>180.06<br>180.06<br>180.06<br>180.06<br>180.06<br>180.06<br>180.06<br>180.06<br>180.06<br>180.06<br>180.06<br>180.06<br>180.06<br>180.06 | となりま<br>hb<br>586<br>586<br>588<br>588<br>588<br>588<br>588<br>588<br>588<br>588 | ई.<br>hc  | [cm-]<br>[kg/cm <sup>2</sup> ]<br>tw                               | Ve<br>5275,74<br>5248,73<br>5275,74<br>5248,73<br>5275,74<br>5248,73<br>5275,74<br>5275,74 | pMp<br>134, 02<br>134, 02<br>133, 34<br>134, 02<br>134, 02<br>134, 02<br>133, 34<br>134, 02<br>133, 34<br>134, 02<br>133, 34<br>174, 75 | ランク<br>FB<br>FB<br>FB<br>FB<br>FB<br>FB<br>FB<br>FB<br>FB<br>FB<br>FB<br>FB |

| 眉    | 軸 | 柱部材                   | F     | A       | hb  | hc | tw | Ve       | PMP     | <u></u> |
|------|---|-----------------------|-------|---------|-----|----|----|----------|---------|---------|
| Z05  | A | □- 400x 400x12.0x 36  | 30.00 | 180.06  | 581 |    |    | 5230.73  | 132.88  | FB      |
|      | В | □ - 400x 400x12.0x 36 | 30.00 | 180.06  | 581 |    |    | 5230.73  | 132.88  | FB      |
|      | С | □ - 400x 400x12.0x 36 | 30.00 | 180.06  | 581 |    |    | 5230.73  | 132.88  | FB      |
|      | D | □ - 400x 400x12.0x 36 | 30.00 | 180.06  | 581 |    |    | 5230.73  | 132.88  | FB      |
|      | E | □- 400x 400x12.0x 36  | 30.00 | 180.06  | 581 |    |    | 5230.73  | 132.88  | FB      |
| Z04  | A | □- 400x 400x12.0x 36  | 30.00 | 180.06  | 581 |    |    | 5230.73  | 132.88  | FB      |
|      | В | □ - 400x 400x12.0x 36 | 30.00 | 180.06  | 581 |    |    | 5230.73  | 132.88  | FB      |
|      | С | □ - 400x 400x12.0x 36 | 30.00 | 180.06  | 581 |    |    | 5230.73  | 132.88  | FB      |
|      | D | □ - 400x 400x12.0x 36 | 30.00 | 180.06  | 581 |    |    | 5230.73  | 132.88  | FB      |
|      | E | □- 400x 400x12.0x 36  | 30.00 | 180.06  | 581 |    |    | 5230.73  | 132.88  | FB      |
| Z0 3 | A | □- 400x 400x12.0x 36  | 30.00 | 180.06  | 583 |    |    | 5248. 73 | 133, 34 | FB      |
|      | В | □ - 400× 400×12.0× 36 | 30.00 | 180.06  | 583 |    |    | 5248.73  | 133, 34 | FB      |
|      | С | □ - 400x 400x12.0x 36 | 30.00 | 180.06  | 583 |    |    | 5248.73  | 133, 34 | FB      |
|      | D | □ - 400x 400x12.0x 36 | 30.00 | 180.06  | 583 |    |    | 5248.73  | 133, 34 | FB      |
|      | E | □- 400x 400x12.0x 36  | 30.00 | 180.06  | 583 |    |    | 5248.73  | 133, 34 | FB      |
| Z02  | A | □ - 400x 400x16.0x 48 | 30 00 | 234. 77 | 583 |    |    | 6843.62  | 173.85  | FA      |
|      | В | – 400x 400x16.0x 48   | 30.00 | 234.77  | 583 |    |    | 6843.62  | 173, 85 | FA      |
|      | С | □ - 400x 400x16.0x 48 | 30.00 | 234.77  | 583 |    |    | 6843.62  | 173, 85 | FA      |
|      | D | □ - 400x 400x16.0x 48 | 30.00 | 234.77  | 583 |    |    | 6843.62  | 173, 85 | FA      |
|      | E | □ - 400x 400x16.0x 48 | 30.00 | 234.77  | 583 |    |    | 6843.62  | 173.85  | FA      |

パネル形状により、出力される項目が変わります。

〔図形式〕

| 【凡例】           | 柱部柱<br>梁部柱        | オ T:上端<br>オ L:左端  | B:下端<br>B:右端     | 柱端-柱梁<br>梁端-柱梁    | 接合部<br>接合部 | t :上端<br>i :左端 | b: 下端<br>j: 右端 | P:パネルソ<br>F:柱脚耐力 | シーン<br> (−1は基礎の回 | ] <b>ē</b> ī) | [tm] |
|----------------|-------------------|-------------------|------------------|-------------------|------------|----------------|----------------|------------------|------------------|---------------|------|
| (Y01: A フレ     | -4>               | (×方向 附            | 籔 4 ス            | パン数 2             | 開始階        | 1)             |                |                  |                  |               |      |
| 134.02P        |                   | 134.02P           |                  | 133. 34P          |            |                |                |                  |                  |               |      |
|                | 90.61L<br>104.73i | 90.61R<br>104.73i | 78.64L<br>89.03i | 78.64R<br>89.03 i |            |                |                |                  |                  |               |      |
| 85. 38T        | 104.101           | 85.38T            | 00.001           | 85. 38T           |            |                |                |                  |                  |               |      |
| 85. 38B        |                   | 85.38B            |                  | 85. 38B           |            |                |                |                  |                  |               |      |
| 134.02P<br>204 |                   | 134.02P           |                  | 133. 34P          |            |                |                |                  |                  |               |      |
|                | 90.61L<br>104 73i | 90.61R<br>104 73i | 78.64L<br>89.03i | 78.64R<br>89.03 i |            |                |                |                  |                  |               |      |
| 85. 38T        | 104.101           | 85.38T            | 00.001           | 85. 38T           |            |                |                |                  |                  |               |      |
| 85. 38B        |                   | 85.38B            |                  | 85. 38B           |            |                |                |                  |                  |               |      |
| 134.02P<br>203 |                   | 134.02P           |                  | 133. 34P          |            |                |                |                  |                  |               |      |
|                | 90.61L            | 90.61R            | 78.64L           | 78.64R            |            |                |                |                  |                  |               |      |
| 85. 38T        | 104.731           | 85.38T            | 03.031           | 85. 38T           |            |                |                |                  |                  |               |      |
| 85. 38B        |                   | 85.38B            |                  | 85. 38B           |            |                |                |                  |                  |               |      |
| 174, 75P       |                   | 174.75P           |                  | 173.85P           |            |                |                |                  |                  |               |      |
| 202            | 90.61L            | 90.61R            | 78.64L           | 78.64R            |            |                |                |                  |                  |               |      |
| 109 627        | 104.731           | 104.73j           | 89. 03 i         | 89.03j            |            |                |                |                  |                  |               |      |
| 103.031        |                   | 103.031           |                  | 103. 031          |            |                |                |                  |                  |               |      |
| 109,638        |                   | 109.638           |                  | 109.638           |            |                |                |                  |                  |               |      |
| ZO1 I          | UOF .             | 10.4 0            | 05               | I                 |            |                |                |                  |                  |               |      |
| 107.0          | OF                | 104.0             | IUF              |                   |            |                |                |                  |                  |               |      |
| 1              |                   | 2                 |                  | 3                 |            |                |                |                  |                  |               |      |

| 132.88P |        | 132.88P |          | 132. 88P         |          | 132.88P          |        | 132. 88P |   |
|---------|--------|---------|----------|------------------|----------|------------------|--------|----------|---|
| 2000    | 69.98L | 69.98R  | 69.98L   | 69.98R           | 69. 98L  | 69.98R           | 69.98L | 69.98R   |   |
| 05 001  | 78.331 | 78.33J  | 78.331   | 78.33]<br>05.90T | 78, 331  | /8.33]<br>05.00T | 78.331 | 78.33J   |   |
| 03. 301 |        | 03.001  |          | 03. 301          |          | 03.001           |        | 03. 301  |   |
| 85. 38B |        | 85.38B  |          | 85.38B           |          | 85.38B           |        | 85.38B   |   |
| 132.88P |        | 132.88P |          | 132. 88P         |          | 132.88P          |        | 132. 88P |   |
|         | 69.98L | 69.98R  | 69.98L   | 69.98R           | 69. 98L  | 69.98R           | 69.98L | 69.98R   |   |
| 05 007  | 78.331 | 78.331  | 78, 331  | 78.331           | 78, 33 i | 78.331           | 78.331 | 78.331   |   |
| 03, 301 |        | 03.001  |          | 00.001           |          | 03.001           |        | 00.001   |   |
| 85. 38B |        | 85.38B  |          | 85.38B           |          | 85.38B           |        | 85. 38B  |   |
| 133.34P |        | 133.34P |          | 133. 34P         |          | 133.34P          |        | 133. 34P |   |
|         | 78.64L | 78.64R  | 78.64L   | 78.64R           | 78. 64L  | 78.64R           | 78.64L | 78.64R   |   |
| 05 007  | 89.031 | 89.031  | 89,031   | 89.03j           | 89, 03 ( | 89.031           | 89.031 | 89.03J   |   |
| 03. 001 |        | 03.001  |          | 03. 001          |          | 03.001           |        | 03.001   |   |
| 85. 38B |        | 85.38B  |          | 85.38B           |          | 85.38B           |        | 85.38B   |   |
| 173.85P |        | 173.85P |          | 173.85P          |          | 173.85P          |        | 173.85P  |   |
|         | 78.64L | 78.64R  | 78.64L   | 78.64R           | 78. 64L  | 78.64R           | 78.64L | 78.64R   |   |
| 100.007 | 89.03i | 89.03j  | 89. 03 i | 89.03j           | 89. 03 i | 89.03j           | 89.03i | 89.03j   |   |
| 103.631 |        | 103.631 |          | 103.631          |          | 103.631          |        | 103.631  |   |
| 109.63B |        | 109.63B |          | 109. 63B         |          | 109.63B          |        | 109.63B  |   |
| 701     |        |         |          |                  |          |                  |        |          |   |
| 67.0    | 0F     | 100.0   | OF       | 99.0             | OF       | 97.0             | OF     | 117.00   | F |
|         |        |         |          |                  |          |                  |        |          |   |
| A       |        | в       |          | С                |          | D                |        | E        |   |

## 5.3.4 靭性指標の結果

〔図形式〕

| 7.靭忄                                                                                       | 性指標<br>®#1.培会部の                                  | ≭파산++と:#= (「□□耳<=+*)                                                            |                                                          |                                                                                    |
|--------------------------------------------------------------------------------------------|--------------------------------------------------|---------------------------------------------------------------------------------|----------------------------------------------------------|------------------------------------------------------------------------------------|
| /-1 =                                                                                      | 12477 1 按古古00月<br>【凡例】  柱音<br>梁音<br>【            | #が11111年(LMN/STAU<br>18材 T:上端 B:下端<br>18材 L:左端 R:右端<br>]:各節点を代表する籾<br>決定した部位は記号 | 柱端-柱梁接合部 t:<br>梁端-柱梁接合部 i:<br>性指標です。決定方法<br>で表します。( ■=部・ | 上端 b:下端 P:パネルゾーン<br>左端 j:右端 F:柱脚 V:筋違い<br>とは、最も小さい値とする。<br>材 ■■=接合部 ■=パネルゾーン ▲=柱脚) |
| <y01< td=""><td>: A フレーム&gt;</td><td>〔×方向 階数 4 ス</td><td>パン数 2 開始階 1〕</td><td></td></y01<> | : A フレーム>                                        | 〔×方向 階数 4 ス                                                                     | パン数 2 開始階 1〕                                             |                                                                                    |
| Z05                                                                                        | 3. 30P [2.40]<br>4.00L<br>3.00i<br>2.90T 2.40t   | 3.30P [2.40]<br>4.00R • 4.00L<br>3.00j 3.00i<br>2.90T 2.40t                     | 3.30P [2.40]<br>4.00R •<br>3.00j<br>2.90T 2.40t          |                                                                                    |
| Z04                                                                                        | 2.90B 2.40b<br>3.30P [2.40]<br>4.00L<br>3.00i    | 2.90B 2.40b<br>3.30P [2.40]<br>4.00R 4.00L<br>3.00 3.00                         | 2.90B 2.40b<br>3.30P [2.40]<br>4.00R                     | 節点を代表する靭性指標の                                                                       |
| 703                                                                                        | 2.90T 2.40t<br>2.90B 2.40b<br>3.30P [2.40]       | 2.90T 2.40t<br>2.90B 2.40b<br>3.30P [2.40]                                      | 2.90T 2.40t<br>2.90B 2.40b<br>3.30P [2.40]               | 伏足方伝を衣記しています。                                                                      |
| 200                                                                                        | 4.00L<br>3.00i<br>2.90T 2.40t                    | 4.00R • 4.00L<br>3.00j 3.00i<br>2.90T 2.40t                                     | 4.00R<br>3.00j<br>2.90T 2.40t                            |                                                                                    |
| Z02                                                                                        | 2. 90B 2. 40b<br>3. 30P 2. 40J<br>4.00L<br>3.00i | 2.908 2.406<br>3.309 [2.40]<br>4.00R • 4.00L<br>3.00j 3.00i                     | 2.908 2.40b<br>3.30P [2.40]<br>4.00R<br>3.00j            |                                                                                    |
| 201                                                                                        | 3.30T 2.40t<br>3.30B [3.00]                      | 3.30T 2.40t<br>3.30B [3.00]                                                     | 3.30T 2.40t<br>3.30B [3.00]                              |                                                                                    |
|                                                                                            | 3.00F<br>1                                       | 2. 2                                                                            | 3.00F<br>3                                               |                                                                                    |

| 705 | 3. 30 P | [2.40]   | 3.30P   | [2.40]   | 3. 30 P | [2.40] | 3.30P   | [2.40] | 3. 30P  | [2.40] |  |
|-----|---------|----------|---------|----------|---------|--------|---------|--------|---------|--------|--|
| 205 |         | 4.00L    | 4.00R • | 4.00L    | 4.00R • | 4.00L  | 4.00R   | 4.00L  | 4.00R • | •      |  |
|     |         | 3.00i    | 3.00j   | 3. 00 i  | 3.00j   | 3.00 i | 3.00j   | 3.00i  | 3.00j   |        |  |
|     | 2. 90T  | 2. 40t   | 2.90T   | 2.40t    | 2. 90T  | 2. 40t | 2.90T   | 2.40t  | 2. 90T  | 2.40t  |  |
|     | 2. 90B  | 2.40ь    | 2.90B   | 2.40b    | 2. 90B  | 2.40ь  | 2.90B   | 2.40ь  | 2. 90B  | 2.40Ь  |  |
|     | 3. 30P  | [2.40]   | 3.30P   | [2.40]   | 3. 30P  | [2.40] | 3.30P   | [2.40] | 3. 30P  | [2.40] |  |
| Z04 |         | 4.00L    | 4.00B   | 4.00L    | 4.00B   | 4.00L  | 4.00B   | 4.00L  | 4.00B   |        |  |
|     |         | 3.00i    | 3.00j   | 3.00 i   | 3.00j   | 3.00 i | 3.00j   | 3.00i  | 3.00j   |        |  |
|     | 2.90T   | 2.40t    | 2.90T   | 2.40t    | 2. 90T  | 2. 40t | 2.90T   | 2.40t  | 2. 90T  | 2.40t  |  |
|     | 2. 90B  | 2.40b    | 2.90B   | 2.40b    | 2. 90B  | 2.40ь  | 2.90B   | 2.40ь  | 2. 90B  | 2.40Ь  |  |
|     | 3. 30P  | [2.40]   | 3.30P   | [2.40]   | 3. 30P  | [2.40] | 3.30P   | [2.40] | 3.30P   | [2.40] |  |
| 203 |         | 4.00L    | 4.00R   | 4.00L    | 4.00R • | 4.00L  | 4.00R   | 4.00L  | 4.00R • |        |  |
|     |         | 3.00i    | 3.00j   | 3. 00 i  | 3.00j   | 3.00 i | 3.00j   | 3.00i  | 3.00j   |        |  |
|     | 2. 90T  | 2.40t    | 2.90T   | 2.40t    | 2. 90T  | 2. 40t | 2.90T   | 2.40t  | 2. 90T  | 2.40t  |  |
|     | 2. 90B  | 2.40ь    | 2.90B   | 2.40ь    | 2. 90B  | 2.40ь  | 2.90B   | 2.40ь  | 2. 90B  | 2.40Ь  |  |
| 700 | 3. 30P  | [2.40]   | 3.30P   | [2.40]   | 3.30P   | [2.40] | 3.30P   | [2.40] | 3.30P   | [2.40] |  |
| 202 |         | 4.00L    | 4.00R • | 4.00L    | 4.00R • | 4.00L  | 4.00R · | 4.00L  | 4.00R • |        |  |
|     |         | 3.00i    | 3.00j   | 3.00 i   | 3.00j   | 3.00 i | 3.00j   | 3.00i  | 3.00j   |        |  |
|     | 3. 30 T | 2.40t    | 3.30T   | 2.40t    | 3. 30T  | 2. 40t | 3.30T   | 2.40t  | 3. 30T  | 2.40t  |  |
|     | 3. 30B  |          | 3.30B   |          | 3. 30B  |        | 3.30B   |        | 3. 30B  |        |  |
|     |         | [3.00]   |         | [3.00]   |         | [3.00] |         | [3.00] |         | [3.00] |  |
| Z01 |         | <b>.</b> |         | <b>L</b> |         |        |         |        |         |        |  |
|     | 3.      | . 00F    | 3.      | . 0 0F   | 3.      | 00F    | 3.      | 00F    | 3.      | 0.0F   |  |

〔表形式〕

| Y01:    | Aフレ  | -4>       | 〔×方向        | 階数 ・      | 4 スパン       | /数 2      | 開始階         | 1) 各      | 節点を代        | 表する籾性      | 指標は、      | 最も小さい値        | 直とする。     |            |
|---------|------|-----------|-------------|-----------|-------------|-----------|-------------|-----------|-------------|------------|-----------|---------------|-----------|------------|
| 節点<br>層 | 位置 軸 | 左側梁<br>部材 | (右端)<br>接合部 | 右側梁<br>部材 | (左端)<br>接合部 | 上側柱<br>部材 | (下端)<br>接合部 | 下側柱<br>部材 | (上端)<br>接合部 | パネル<br>ゾーン | 節<br>靭性指根 | 点代表<br>剽 決定位置 | 上側柱<br>柱脚 | 右下側<br>筋違い |
| Z05     | 1    |           |             | 4.00      | 3.00        |           |             | 2,90      | 2.40        | 3, 30      | 2.40      | 下側柱-接         |           |            |
|         | 2    | 4, 00     | 3.00        | 4.00      | 3.00        |           |             | 2.90      | 2.40        | 3.30       | 2.40      | 下側柱-接         |           |            |
|         | 3    | 4.00      | 3.00        |           |             |           |             | 2.90      | 2.40        | 3, 30      | 2.40      | 下側柱-接         |           |            |
| Z04     | 1    |           |             | 4,00      | 3.00        | 2, 90     | 2,40        | 2,90      | 2.40        | 3, 30      | 2.40      | 両側柱-接         |           |            |
|         | 2    | 4, 00     | 3.00        | 4.00      | 3.00        | 2.90      | 2.40        | 2.90      | 2.40        | 3.30       | 2.40      | 両側柱-接         |           |            |
|         | 3    | 4.00      | 3.00        |           |             | 2.90      | 2.40        | 2.90      | 2.40        | 3.30       | 2.40      | 両側柱-接         |           |            |
| Z 0 3   | 1    |           |             | 4.00      | 3.00        | 2.90      | 2.40        | 2.90      | 2.40        | 3, 30      | 2.40      | 両側柱-接         |           |            |
|         | 2    | 4.00      | 3.00        | 4.00      | 3.00        | 2.90      | 2.40        | 2.90      | 2.40        | 3.30       | 2.40      | 両側柱-接         |           |            |
|         | 3    | 4.00      | 3.00        |           |             | 2.90      | 2.40        | 2.90      | 2.40        | 3, 30      | 2.40      | 両側柱-接         |           |            |
| Z 02    | 1    |           |             | 4.00      | 3.00        | 2.90      | 2.40        | 3.30      | 2.40        | 3, 30      | 2.40      | 両側柱-接         |           |            |
|         | 2    | 4.00      | 3.00        | 4.00      | 3.00        | 2.90      | 2.40        | 3.30      | 2.40        | 3, 30      | 2.40      | 両側柱-接         |           |            |
|         | 3    | 4.00      | 3.00        |           |             | 2.90      | 2.40        | 3.30      | 2.40        | 3.30       | 2.40      | 両側柱-接         |           |            |
| Z01     | 1    |           |             |           |             | 3, 30     |             |           |             |            | 3.00      | 柱脚            | 3.00      |            |
|         | 2    |           |             |           |             | 3.30      |             |           |             |            | 3.00      | 柱脚            | 3.00      |            |
|         | 3    |           |             |           |             | 3, 30     |             |           |             |            | 3.00      | 祥園            | 3,00      |            |

| 節点<br>層 | (位置)<br>軸 | 左側梁<br>部材 | (右端)<br>接合部 | 右側梁<br>部材 | (左端)<br>接合部 | 上側柱<br>部材 | (下端)<br>接合部 | 下側柱<br>部材 | (上端)<br>接合部 | パネル<br>ソーン | 節<br>籾性指根 | 点代表<br>票 決定位置 | 上側柱<br>柱脚 | 右下側<br>筋違い |
|---------|-----------|-----------|-------------|-----------|-------------|-----------|-------------|-----------|-------------|------------|-----------|---------------|-----------|------------|
| Z05     | A         |           |             | 4.00      | 3.00        |           |             | 2.90      | 2.40        | 3, 30      | 2.40      | 下側柱-接         |           |            |
|         | в         | 4.00      | 3.00        | 4.00      | 3.00        |           |             | 2.90      | 2.40        | 3, 30      | 2.40      | 下側柱-接         |           |            |
|         | С         | 4.00      | 3.00        | 4.00      | 3.00        |           |             | 2.90      | 2.40        | 3, 30      | 2.40      | 下側柱-接         |           |            |
|         | D         | 4, 00     | 3.00        | 4.00      | 3.00        |           |             | 2.90      | 2.40        | 3, 30      | 2.40      | 下側柱-接         |           |            |
|         | E         | 4.00      | 3.00        |           |             |           |             | 2.90      | 2.40        | 3, 30      | 2.40      | 下側柱−接         |           |            |
| Z04     | A         |           |             | 4.00      | 3.00        | 2.90      | 2.40        | 2.90      | 2.40        | 3, 30      | 2.40      | 両側柱−接         |           |            |
|         | в         | 4.00      | 3.00        | 4.00      | 3.00        | 2.90      | 2.40        | 2.90      | 2.40        | 3, 30      | 2.40      | 両側柱-接         |           |            |
|         | С         | 4.00      | 3.00        | 4.00      | 3.00        | 2.90      | 2.40        | 2.90      | 2.40        | 3, 30      | 2.40      | 両側柱-接         |           |            |
|         | D         | 4.00      | 3.00        | 4.00      | 3.00        | 2.90      | 2.40        | 2.90      | 2.40        | 3, 30      | 2.40      | 両側柱-接         |           |            |
|         | E         | 4.00      | 3.00        |           |             | 2.90      | 2.40        | 2.90      | 2.40        | 3, 30      | 2.40      | 両側柱−接         |           |            |
| Z03     | A         |           |             | 4.00      | 3.00        | 2.90      | 2.40        | 2.90      | 2.40        | 3, 30      | 2.40      | 両側柱-接         |           |            |
|         | в         | 4.00      | 3.00        | 4.00      | 3.00        | 2.90      | 2.40        | 2.90      | 2.40        | 3.30       | 2.40      | 両側柱-接         |           |            |
|         | С         | 4.00      | 3.00        | 4.00      | 3.00        | 2.90      | 2.40        | 2.90      | 2.40        | 3, 30      | 2.40      | 両側柱-接         |           |            |
|         | D         | 4.00      | 3.00        | 4.00      | 3.00        | 2.90      | 2.40        | 2.90      | 2.40        | 3.30       | 2.40      | 画創技-接         |           |            |
|         | E         | 4.00      | 3.00        |           |             | 2.90      | 2.40        | 2.90      | 2.40        | 3, 30      | 2.40      | 両側柱−接         |           |            |
| Z 02    | A         |           |             | 4.00      | 3.00        | 2.90      | 2.40        | 3.30      | 2.40        | 3, 30      | 2.40      | 両側柱-接         |           |            |
|         | в         | 4.00      | 3.00        | 4.00      | 3.00        | 2.90      | 2.40        | 3.30      | 2.40        | 3, 30      | 2.40      | 両側柱-接         |           |            |
|         | С         | 4, 00     | 3.00        | 4.00      | 3.00        | 2.90      | 2.40        | 3.30      | 2.40        | 3, 30      | 2.40      | 両側柱-接         |           |            |
|         | D         | 4.00      | 3.00        | 4.00      | 3.00        | 2.90      | 2.40        | 3.30      | 2.40        | 3.30       | 2.40      | 両側柱-接         |           |            |
|         | E         | 4.00      | 3.00        |           |             | 2.90      | 2.40        | 3.30      | 2.40        | 3, 30      | 2.40      | 両側柱−接         |           |            |
| Z01     | A         |           |             |           |             | 3. 30     |             |           |             |            | 3.00      | 柱脚            | 3. 00     |            |
|         | в         |           |             |           |             | 3.30      |             |           |             |            | 3.00      | 柱脚            | 3.00      |            |
|         | С         |           |             |           |             | 3.30      |             |           |             |            | 3.00      | 柱脚            | 3.00      |            |
|         | D         |           |             |           |             | 3.30      |             |           |             |            | 3.00      | 柱脚            | 3.00      |            |
|         | E         |           |             |           |             | 3.30      |             |           |             |            | 3.00      | 柱脚            | 3.00      |            |

節点を代表する靭性指標を決定し た部位位置を表記しています。

|                                      | -                                                                  | 各籾性指標の                                                             | ⁄<br>うしろの数値に                                                                     | は要因番号を示                                                            | します。                                                               | /          |          |                                  |
|--------------------------------------|--------------------------------------------------------------------|--------------------------------------------------------------------|----------------------------------------------------------------------------------|--------------------------------------------------------------------|--------------------------------------------------------------------|------------|----------|----------------------------------|
| E PLL                                | ±+ %7-42                                                           | <b>本本</b> 血                                                        | 部材・接<br>+ 329                                                                    | 合部の 靭性指<br>惑せ                                                      |                                                                    | /          | (約2)番()、 | 階の<br>約44七冊                      |
|                                      | 2111年末13                                                           |                                                                    |                                                                                  | 柱 梁                                                                |                                                                    | 柱脚         | (*1)     | Fi (*2)                          |
| 05 4<br>04 3<br>03 2<br>02 1<br>01 1 | 3.00 ( 22)<br>3.00 ( 22)<br>3.00 ( 22)<br>3.00 ( 22)<br>3.00 ( 22) | 2.40 (110)<br>2.40 (110)<br>2.40 (110)<br>2.40 (110)<br>2.40 (110) | 2.90 (220)<br>2.90 (220)<br>2.90 (220)<br>2.90 (220)<br>2.90 (220)<br>3.30 (210) | 4.00 (214)<br>4.00 (214)<br>4.00 (214)<br>4.00 (214)<br>4.00 (214) | 3.30 (220)<br>3.30 (220)<br>3.30 (220)<br>3.30 (220)<br>3.30 (210) | 3.00 (411) |          | 2. 40<br>2. 40<br>2. 40<br>2. 40 |
| ※※ 丫方的                               | ā ***                                                              | 各籾性指標の                                                             | うしろの数値に                                                                          | 大要因番号を示                                                            | します。                                                               |            |          |                                  |
| 园 熊                                  | #主 2型 #2                                                           | e 今 郑                                                              | 部材・接                                                                             | 合部の 朝性指<br>率材                                                      | ₩<br>パネル                                                           |            | なけてい     | )増の)<br>靴性指揮                     |
|                                      | 梁端                                                                 | 2011/<br>柱端                                                        | 柱 梁                                                                              |                                                                    | ソーン                                                                | 柱脚         | (*1)     | Fi (*2)                          |
| 05 4<br>04 3<br>03 2<br>02 1<br>01 1 | 3.00 ( 22)<br>3.00 ( 22)<br>3.00 ( 22)<br>3.00 ( 22)<br>3.00 ( 22) | 2.40 (110)<br>2.40 (110)<br>2.40 (110)<br>2.40 (110)<br>2.40 (110) | 2.90 (220)<br>2.90 (220)<br>2.90 (220)<br>2.90 (220)<br>2.90 (220)<br>3.30 (210) | 4.00 (214)<br>4.00 (214)<br>4.00 (214)<br>4.00 (214)<br>4.00 (214) | 3.30 (220)<br>3.30 (220)<br>3.30 (220)<br>3.30 (220)<br>3.30 (210) | 3.00 (411) |          | 2. 40<br>2. 40<br>2. 40<br>2. 40 |

建物の耐震性を判定 した結果です。

### 5.3.5 耐震性能の判定

```
8. 靭性指標の判定
                  垣
                                             ×方向 ×方向
                           日
                                                                                    備
                                                                                           老
      地域係数 Z
地盤種別による係数 Tc [sec]
                                                    1.00
                                                                     (2種地盤)
                           T [sec]
       1次固有周期
                                              0.620 0.600
     震動特性係数
                                            1.000 1.000
                               Rt
      建物の耐震性をIsiおよびgiの値により、下記に示すように判定します。
         (1) Isi < 0.30 または qi < 0.50 の場合
地震の震動および衝撃に対して倒壊し、又は崩壊する危険性が高い。
         (2) (1)および(3)以外
地震の震動および衝撃に対して倒壊し、又は崩壊する危険性がある。
         (3) Isi≧0.60 かつ qi≧1.00 の場合
地震の震動および衝撃に対して倒壊し、又は崩壊する危険性が低い。
         Isi = \frac{Eoi}{Fesi \cdot Z \cdot Rt} \quad Eoi = \frac{Qui \cdot Fi}{Wi \cdot Ai} \quad qi = \frac{Qui}{0.25 \cdot Fesi \cdot Wi \cdot Z \cdot Rt \cdot Ai}
        Ai = 1 + \left(\frac{1}{\sqrt{\alpha i}} - \alpha i\right) \cdot \frac{2T}{1 + 3T} = 1 + a \cdot b
     ※※※ × 方向 ※※※
                                                b = 0.434
     Wi[t] αi a
                                                                                   Fsi
                                                                 Ai
                                                                          Fei
                                                                                             Fesi Qui [t] Fi
                                                                                                                                                               判定
                                                                                                                            Eoi
                                                                                                                                        lsi
                                                                                                                                                     qi
               302.00
245.00
245.00
247.00
                              302.00
547.00
792.00
1039.00
                                           0.291 1.564
0.526 0.852
0.762 0.383
1.000 0.000
                                                              1.678
1.369
1.166
1.000
                                                                                                      478.00 2.40
383.00 2.40
389.00 2.40
552.00 2.40
                                                                                                                           2. 264
1. 227
1. 011
1. 275
                                                                                                                                                   3.773
2.046
1.685
2.126
                                                                                                                                                                (3)
(3)
(3)
(3)
                                                                                                                                        2.264
1.228
         4
                                                                          1.000 1.000
                                                                                            1.000
         3
                                                                          1.000 1.000
                                                                                            1.000
                                                                          1.000 1.000
                                                                                            1.000
                                                                                                                                        1.011
         2
     ***
                Y方向
                           ***
                                                b = 0.429
       ा wi [t]
                               Wi [t]
                                             ai a
                                                                 Ai
                                                                           Fei
                                                                                   Fsi
                                                                                             Fesi Qui [t] Fi
                                                                                                                             Eoi
                                                                                                                                         lsi
                                                                                                                                                     qi
                                                                                                                                                               判定

        589.00
        2.40

        486.00
        2.40

        489.00
        2.40

        678.00
        2.40

               302.00
245.00
245.00
                                                                                                                           2.802
1.562
1.273
                                                                                                                                        2.802
1.562
1.273
                                                                                                                                                   4.670
2.604
2.121
                                                                                                                                                                (3)
(3)
(3)
(3)
                               302.00
547.00
                                             0.291
        4
3
2
1
                                                      1.564
                                                                1.670
                                                                           1.000
                                                                                   1.000
                                                                                            1.000
                                            0. 231 1. 364
0. 526 0. 852
0. 762 0. 383
1. 000 0. 000
                                                               1.365
1.164
                                                                          1.000 1.000
                                                                                            1.000
                               792 00
                                                                                            1 000
                247.00
                              1039.00
                                                               1.000
                                                                           1.000
                                                                                  1.000
                                                                                            1.000
                                                                                                                            1.566
                                                                                                                                        1.566
                                                                                                                                                    2.610
```

# 5.4 靭性指標の決定要因

各階の架構を代表する靭性指標を決定する際の決定要因を一覧で出力しています。その一覧No.を以下に示します。

| No. | 決定要因  |
|-----|-------|
| 1   | 直接入力値 |

#### 梁端の靭性指標

| No. | 決定要因                                    |
|-----|-----------------------------------------|
| 10  | 角形鋼管・H形断面、通しダイアフラム、完全溶込溶接、保有耐力接合、ウェブ溶接  |
| 11  | 角形鋼管・H形断面、通しダイアフラム、完全溶込溶接、保有耐力接合、ウェブボルト |
| 12  | 角形鋼管・H形断面、通しダイアフラム、完全溶込溶接、非保有耐力接合       |
| 13  | 角形鋼管・H形断面、通しダイアフラム、隅肉溶接、保有耐力接合          |
| 14  | 角形鋼管・H形断面、通しダイアフラム、隅肉溶接、非保有耐力接合         |
| 20  | 角形鋼管・H形断面、内ダイアフラム、完全溶込溶接、保有耐力接合、ウェブ溶接   |
| 21  | 角形鋼管・H形断面、内ダイアフラム、完全溶込溶接、保有耐力接合、ウェブボルト  |
| 22  | 角形鋼管・H形断面、内ダイアフラム、完全溶込溶接、非保有耐力接合        |
| 23  | 角形鋼管・H形断面、内ダイアフラム、隅肉溶接、保有耐力接合           |
| 24  | 角形鋼管・H形断面、内ダイアフラム、隅肉溶接、非保有耐力接合          |
| 30  | H形断面・H形断面、内ダイアフラム、完全溶込溶接、保有耐力接合、ウェブ溶接   |
| 31  | H形断面・H形断面、内ダイアフラム、完全溶込溶接、保有耐力接合、ウェブボルト  |
| 32  | H形断面・H形断面、内ダイアフラム、完全溶込溶接、非保有耐力接合        |
| 33  | H形断面・H形断面、内ダイアフラム、隅肉溶接、保有耐力接合           |
| 34  | H形断面・H形断面、内ダイアフラム、隅肉溶接、非保有耐力接合          |

#### 柱端の靭性指標

| No. | 決定要因                     |
|-----|--------------------------|
| 110 | 柱貫通、角形鋼管、冷間ロールプレス        |
| 111 | 柱貫通、角形鋼管、溶接組立            |
| 112 | 柱貫通、円形鋼管                 |
| 113 | 柱貫通、日形断面                 |
| 120 | 梁貫通、完全溶込溶接、角形鋼管、冷間ロールプレス |
| 121 | 梁貫通、完全溶込溶接、角形鋼管、溶接組立     |
| 122 | 梁貫通、完全溶込溶接、円形鋼管          |
| 123 | 梁貫通、完全溶込溶接、H形断面          |
| 130 | 隅肉溶接、角形鋼管、冷間ロールプレス       |
| 131 | 隅肉溶接、角形鋼管、溶接組立           |
| 132 | 隅肉溶接、円形鋼管                |
| 133 | 隅肉溶接、H形断面                |
| 150 | 日の字形断面柱                  |

5.1 出力項目

| No. | 決定要因                 |
|-----|----------------------|
| 210 | 角形鋼管柱、冷間ロールプレス、FAランク |
| 211 | 角形鋼管柱、溶接組立、FAランク     |
| 212 | 円形鋼管柱、FAランク          |
| 213 | H<br>形断面柱、FA<br>ランク  |
| 214 | H形断面梁、FAランク          |
| 220 | 角形鋼管柱、冷間ロールプレス、FBランク |
| 221 | 角形鋼管柱、溶接組立、FBランク     |
| 222 | 円形鋼管柱、FBランク          |
| 223 | H<br>形断面柱、FB<br>ランク  |
| 224 | H<br>形断面梁、FB<br>ランク  |
| 230 | 角形鋼管柱、冷間ロールプレス、FCランク |
| 231 | 角形鋼管柱、溶接組立、FCランク     |
| 232 | 円形鋼管柱、FCランク          |
| 233 | H形断面柱、FCランク          |
| 234 | H形断面梁、FCランク          |
| 240 | 角形鋼管柱、冷間ロールプレス、FDランク |
| 241 | 角形鋼管柱、溶接組立、FDランク     |
| 242 | 円形鋼管柱、FDランク          |
| 243 | H<br>形断面柱、FD<br>ランク  |
| 244 | H<br>形断面梁、FD<br>ランク  |
| 250 | 日の字形断面柱              |

柱・梁部材およびパネルゾーンの靱性指標

#### 柱脚の靭性指標

| No. | 決定要因                     |
|-----|--------------------------|
| 410 | 露出柱脚、保有耐力接合、完全固定         |
| 411 | 露出柱脚、非保有耐力接合、アンカーボルト軸部降伏 |
| 412 | 露出柱脚、非保有耐力接合、その他         |
| 413 | 露出柱脚、基礎の回転               |
| 420 | 根巻柱脚、保有耐力接合、完全固定         |
| 421 | 根巻柱脚、非保有耐力接合、曲げ降伏        |
| 422 | 根巻柱脚、非保有耐力接合、せん断破壊       |
| 423 | 根巻柱脚、基礎の回転               |
| 430 | 埋込柱脚、保有耐力接合、完全固定         |
| 431 | 埋込柱脚、非保有耐力接合             |
| 432 | 埋込柱脚、非保有耐力接合             |
| 433 | 埋込柱脚、基礎の回転               |

5 出力内容

5.3 適用例2の出力例

#### 節点を代表する靭性指標

〔最も小さい値とする〕とした場合

| No. | 決定要因                   |
|-----|------------------------|
| 500 | 節点内の最小値を採用 : パネルゾーン    |
| 501 | 節点内の最小値を採用 : 上側柱部材     |
| 502 | 節点内の最小値を採用 : 上側柱端部     |
| 503 | 節点内の最小値を採用 : 下側柱部材     |
| 504 | 節点内の最小値を採用 : 下側柱端部     |
| 505 | 節点内の最小値を採用 : 左側梁部材     |
| 506 | 節点内の最小値を採用 : 左側梁端部     |
| 507 | 節点内の最小値を採用 : 右側梁部材     |
| 508 | 節点内の最小値を採用 : 右側梁端部     |
| 509 | 節点内の最小値を採用 : 柱脚部材      |
| 511 | 節点内の最小値を採用 : 両側柱部材     |
| 512 | 節点内の最小値を採用 : 両側柱端部     |
| 515 | 節点内の最小値を採用 : 両側梁部材     |
| 516 | 節点内の最小値を採用 : 両側梁端部     |
| 561 | 柱部材と柱脚部材 : 柱部材のほうが小さい  |
| 569 | 柱部材と柱脚部材 : 柱脚部材のほうが小さい |

〔塑性変形性状を考慮して決定する〕とした場合

| No. | 決定要因                                   |
|-----|----------------------------------------|
| 600 | 梁 - パネルゾーンの靭性指標 - パネルゾーン               |
| 605 | 梁 - 梁部材または梁端の小さい方の靭性指標 - 左側梁部材         |
| 606 | 梁 - 梁部材または梁端の小さい方の靭性指標 - 左側梁端部         |
| 607 | 梁 - 梁部材または梁端の小さい方の靭性指標 - 右側梁部材         |
| 608 | 梁 - 梁部材または梁端の小さい方の靭性指標 - 右側梁端部         |
| 615 | 梁 - 梁部材または梁端の小さい方の靭性指標 - 両側梁部材         |
| 616 | 梁 - 梁部材または梁端の小さい方の靭性指標 - 両側梁端部         |
| 620 | 梁 - 梁部材、梁端またはパネルゾーンの最も小さい靭性指標 - パネルゾーン |
| 625 | 梁 - 梁部材、梁端またはパネルゾーンの最も小さい靭性指標 - 左側梁部材  |
| 626 | 梁 - 梁部材、梁端またはパネルゾーンの最も小さい靭性指標 - 左側梁端部  |
| 627 | 梁 - 梁部材、梁端またはパネルゾーンの最も小さい靭性指標 - 右側梁部材  |
| 628 | 梁 - 梁部材、梁端またはパネルゾーンの最も小さい靭性指標 - 右側梁端部  |
| 635 | 梁 - 梁部材、梁端またはパネルゾーンの最も小さい靭性指標 - 両側梁部材  |
| 636 | 梁 - 梁部材、梁端またはパネルゾーンの最も小さい靭性指標 - 両側梁端部  |

5.1 出力項目

| No. | 決定要因                                           |
|-----|------------------------------------------------|
| 640 | 柱 - パネルゾーンの靭性指標 - パネルゾーン                       |
| 641 | 柱 - 柱部材または柱端の小さい方の靭性指標 - 上側柱部材                 |
| 642 | 柱 - 柱部材または柱端の小さい方の靭性指標 - 上側柱端部                 |
| 643 | 柱 - 柱部材または柱端の小さい方の靭性指標 - 下側柱部材                 |
| 644 | 柱 - 柱部材または柱端の小さい方の靭性指標 - 下側柱端部                 |
| 651 | 柱 - 柱部材または柱端の小さい方の靭性指標 - 両側柱部材                 |
| 652 | 柱 - 柱部材または柱端の小さい方の靭性指標 - 両側柱端部                 |
| 660 | 柱 - 柱部材、柱端またはパネルゾーンの最も小さい靭性指標 - パネルゾーン         |
| 661 | 柱 - 柱部材、柱端またはパネルゾーンの最も小さい靭性指標 - 上側柱部材          |
| 662 | 柱 - 柱部材、柱端またはパネルゾーンの最も小さい靭性指標 - 上側柱端部          |
| 663 | 柱 - 柱部材、柱端またはパネルゾーンの最も小さい靭性指標 - 下側柱部材          |
| 664 | 柱 - 柱部材、柱端またはパネルゾーンの最も小さい靭性指標 - 下側柱端部          |
| 671 | 柱 - 柱部材、柱端またはパネルゾーンの最も小さい靭性指標 - 両側柱部材          |
| 672 | 柱 - 柱部材、柱端またはパネルゾーンの最も小さい靭性指標 - 両側柱端部          |
| 680 | パネル - パネルゾーンの靭性指標 - パネルゾーン                     |
| 681 | 柱または梁 - 梁部材、梁端、柱部材、または柱端の最も小さい靭性指標 - 上側柱部材     |
| 682 | 柱または梁 - 梁部材、梁端、柱部材、または柱端の最も小さい靭性指標 - 上側柱端部     |
| 683 | 柱または梁 - 梁部材、梁端、柱部材、または柱端の最も小さい靭性指標 - 下側柱部材     |
| 684 | 柱または梁 - 梁部材、梁端、柱部材、または柱端の最も小さい靭性指標 - 下側柱端部     |
| 685 | 柱または梁 - 梁部材、梁端、柱部材、または柱端の最も小さい靭性指標 - 左側梁部材     |
| 686 | 柱または梁 - 梁部材、梁端、柱部材、または柱端の最も小さい靭性指標 - 左側梁端部     |
| 687 | 柱または梁 - 梁部材、梁端、柱部材、または柱端の最も小さい靭性指標 - 右側梁部材     |
| 688 | 柱または梁 - 梁部材、梁端、柱部材、または柱端の最も小さい靭性指標 - 右側梁端部     |
| 691 | 柱または梁 - 梁部材、梁端、柱部材、または柱端の最も小さい靭性指標 - 両側柱部材     |
| 692 | 柱または梁 - 梁部材、梁端、柱部材、または柱端の最も小さい靭性指標 - 両側柱端部     |
| 695 | 柱または梁 - 梁部材、梁端、柱部材、または柱端の最も小さい靭性指標 - 両側梁部材     |
| 696 | 柱または梁 - 梁部材、梁端、柱部材、または柱端の最も小さい靭性指標 - 両側梁端部     |
| 700 | 不明 - 梁部材、梁端、柱部材、柱端またはパネルゾーンの最も小さい靭性指標 - パネルゾーン |
| 701 | 不明 - 梁部材、梁端、柱部材、柱端またはパネルゾーンの最も小さい靭性指標 - 上側柱部材  |
| 702 | 不明 - 梁部材、梁端、柱部材、柱端またはパネルゾーンの最も小さい靭性指標 - 上側柱端部  |
| 703 | 不明 - 梁部材、梁端、柱部材、柱端またはパネルゾーンの最も小さい靭性指標 - 下側柱部材  |
| 704 | 不明 - 梁部材、梁端、柱部材、柱端またはパネルゾーンの最も小さい靭性指標 - 下側柱端部  |
| 705 | 不明 - 梁部材、梁端、柱部材、柱端またはパネルゾーンの最も小さい靭性指標 - 左側梁部材  |
| 706 | 不明 - 梁部材、梁端、柱部材、柱端またはパネルゾーンの最も小さい靭性指標 - 左側梁端部  |
| 707 | 不明 - 梁部材、梁端、柱部材、柱端またはパネルゾーンの最も小さい靭性指標 - 右側梁部材  |
| 708 | 不明 - 梁部材、梁端、柱部材、柱端またはパネルゾーンの最も小さい靭性指標 - 右側梁端部  |
| 711 | 不明 - 梁部材、梁端、柱部材、柱端またはパネルゾーンの最も小さい靭性指標 - 両側柱部材  |
| 712 | 不明 - 梁部材、梁端、柱部材、柱端またはパネルゾーンの最も小さい靭性指標 - 両側柱端部  |
| 715 | 不明 - 梁部材、梁端、柱部材、柱端またはパネルゾーンの最も小さい靭性指標 - 両側梁部材  |
| 716 | 不明 - 梁部材、梁端、柱部材、柱端またはパネルゾーンの最も小さい靭性指標 - 両側梁端部  |

## 更新履歴

#### 第3版 2007.7 発行 Ver.1.20対応

・最新版の項目をクリックすると該当する先頭ページにジャンプします。

| 旧ページ | 新ページ | 内容                                       |
|------|------|------------------------------------------|
| 2-7  | 2-7  | 「単位制御」と「計算条件2」の画面を変更しました。                |
| 2-25 | 2-25 | 「印刷設定」の画面を変更しました。                        |
| 3-4  | 3-4  | 画面を変更しました。                               |
| 3-7  | 3-7  | 画面を変更しました。                               |
| 3-8  | 3-8  | 幅厚比による部材ランクの入力項目を追加しました。                 |
| 3-11 | 3-11 | 『層ごと』を『層・階ごと』に変更しました。                    |
| 3-16 | 3-16 | 『層代表』を『階代表』に変更しました。                      |
| 4-3  | 4-3  | 式番号を追加しました。それに伴い以降の式番号がずれます。             |
| 4-8  | 4-8  | 式(4-25)の計算式が間違っていました。                    |
| 10   | 10   | 新しい式番号、式(4-27)と式(4-28) に分割しました。          |
| 4-20 | 4-20 | 幅厚比による部材ランクで、「平成19年国土交通省告示第596号」を追加しました。 |
| 1 20 |      | それに伴い、以降のページがずれます。                       |
| 5-2  | 5-2  | 画面を変更しました。出力項目に「目次」を追加しました。              |
| 01   | 01   | 1-3 計算条件に出力項目を追加しました。                    |
| 5-4  | 5-4  | 8. 靱性指標の判定 → 8. 耐震性能の判定                  |
| 5-6  | 5-6  | 計算条件の説明を追加。                              |
| 5-17 | 5-17 | 計算条件の説明を追加。                              |

#### 第2版 2005.9 発行 Ver.1.02対応

第1版 2005.6 発行

Super Build / S 耐震診断

解説書

2007年 7月 第3版 発行 発行者・発行所 **ユニオンシステム株式会社** 〒542-0012 大阪市中央区谷町 6-1-16 ナルカワビル 技術開発推進室

Copyright ©2005-2007 ユニオンシステム株式会社

# した ユニオンシステム株式会社